# Betriebsanleitung Proline Prosonic Flow W 400

Ultraschalllaufzeit-Durchflussmessgerät HART

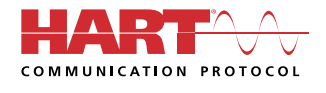

BA02086D/06/DE/02.24-00

71631224 2024-05-15 Gültig ab Version 01.01.zz (Gerätefirmware)

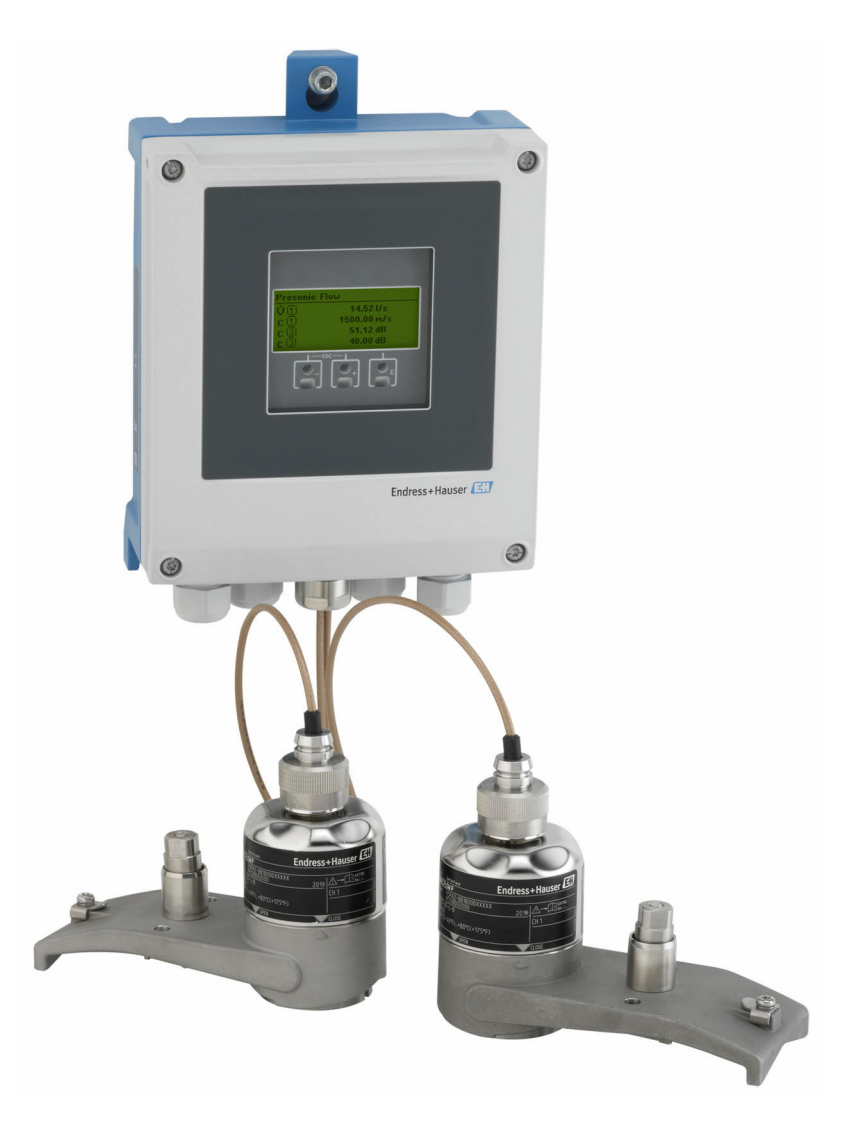

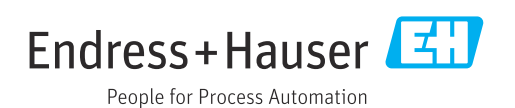

- Dokument so aufbewahren, dass das Dokument bei Arbeiten am und mit dem Gerät jederzeit verfügbar ist.
- Um eine Gefährdung für Personen oder der Anlage zu vermeiden: Kapitel "Grundlegende Sicherheitshinweise" sowie alle anderen, arbeitsspezifischen Sicherheitshinweise im Dokument sorgfältig lesen.
- Der Hersteller behält sich vor, technische Daten ohne spezielle Ankündigung dem entwicklungstechnischen Fortschritt anzupassen. Über die Aktualität und eventuelle Erweiterungen dieser Anleitung gibt Ihre Endress+Hauser Vertriebszentrale Auskunft.

# Inhaltsverzeichnis

|                                                                                                   | Hinweise zum Dokument                                                                                                    | 6                                                                    |
|---------------------------------------------------------------------------------------------------|----------------------------------------------------------------------------------------------------|----------------------------------------------------------------------|
| 1.1<br>1.2                                                                                        | DokumentfunktionSymbole1.2.1Warnhinweissymbole1.2.2Elektrische Symbole1.2.3Kommunikationsspezifische Sym-                                                                                                    | 6<br>6<br>6                                                          |
| 1.3<br>1.4                                                                                        | bole<br>1.2.4 Werkzeugsymbole<br>1.2.5 Symbole für Informationstypen<br>1.2.6 Symbole in Grafiken<br>Dokumentation<br>Eingetragene Marken                                                                                                    | 6<br>7<br>7<br>8<br>8                                                |
| 2                                                                                                 | Sicherheitshinweise                                                                                                    | 9                                                                    |
| 2.1<br>2.2<br>2.3<br>2.4<br>2.5<br>2.6<br>2.7                                                     | Anforderungen an das PersonalBestimmungsgemäße VerwendungArbeitssicherheitBetriebssicherheitIBetriebssicherheitProduktsicherheitIT-SicherheitIGerätespezifische IT-Sicherheit2.7.1Zugriff via Hardwareschreibschutz<br>schützenschützen2.7.2Zugriff via Passwort schützen2.7.4Zugriff via Serviceschnittstelle (CDI-<br>RJ45)                                                                                                    | 9<br>9<br>10<br>10<br>10<br>10<br>11<br>11<br>12<br>12               |
| 3                                                                                                 | Produktbeschreibung 1                                                                                                    | 3                                                                    |
| 3.1                                                                                               | Produktaufbau 1                                                                                                    | 14                                                                   |
| 4                                                                                                 | Warenannahme und Produktidenti-                                                                                                    |                                                                      |
|                                                                                                   | fiziorung 1                                                                                                    |                                                                      |
| 4.1<br>4.2                                                                                        | Warenannahme1Produktidentifizierung14.2.1Messumformer-Typenschild14.2.2Messaufnehmer-Typenschild14.2.3Symbole auf dem Gerät1                                                                                                    | 15<br>15<br>16<br>16<br>17                                           |
| 4.1<br>4.2<br>5                                                                                   | Warenannahme       1         Produktidentifizierung       1         4.2.1       Messumformer-Typenschild       1         4.2.2       Messaufnehmer-Typenschild       1         4.2.3       Symbole auf dem Gerät       1         Lagerung und Transport       1                                                                                                    | 15<br>15<br>16<br>16<br>17                                           |
| 4.1<br>4.2<br><b>5</b><br>5.1<br>5.2                                                              | Warenannahme       1         Produktidentifizierung       1         4.2.1       Messumformer-Typenschild       1         4.2.2       Messaufnehmer-Typenschild       1         4.2.3       Symbole auf dem Gerät       1         Lagerung und Transport       1         Lagerbedingungen       1         Produkt transportieren       1         5.2.1       Transport mit einem Gabelstapler       1                                                               | .5<br>15<br>16<br>16<br>17<br>.8<br>18<br>18<br>18                   |
| 4.1<br>4.2<br><b>5</b><br>5.1<br>5.2<br>5.3                                                       | Warenannahme       1         Produktidentifizierung       1         4.2.1       Messumformer-Typenschild       1         4.2.2       Messaufnehmer-Typenschild       1         4.2.3       Symbole auf dem Gerät       1         Lagerung und Transport       1         Lagerbedingungen       1         Produkt transportieren       1         5.2.1       Transport mit einem Gabelstapler       1         Verpackungsentsorgung       1                         | .5<br>15<br>16<br>16<br>17<br>.8<br>18<br>18<br>18<br>18             |
| <ul> <li>4.1</li> <li>4.2</li> <li>5</li> <li>5.1</li> <li>5.2</li> <li>5.3</li> <li>6</li> </ul> | Warenannahme       1         Produktidentifizierung       1         4.2.1       Messumformer-Typenschild       1         4.2.2       Messaufnehmer-Typenschild       1         4.2.3       Symbole auf dem Gerät       1         Lagerung und Transport       1         Lagerbedingungen       1         Produkt transportieren       1         5.2.1       Transport mit einem Gabelstapler       1         Verpackungsentsorgung       1         Montage       1 | 15<br>15<br>16<br>16<br>17<br>18<br>18<br>18<br>18<br>18<br>18<br>18 |

| Inhaltsvei   | zeichnis  |
|--------------|-----------|
| initiatesver | LCICITIID |

| 6.2<br>6.3                    | <ul> <li>6.1.4 Spezielle Montagehinweise</li> <li>Messgerät montieren</li> <li>6.2.1 Benötigtes Werkzeug</li> <li>6.2.2 Messgerät vorbereiten</li> <li>6.2.3 Montage Messaufnehmer</li> <li>6.2.4 Messumformer montieren</li> <li>6.2.5 Anzeigemodul drehen</li> <li>Montagekontrolle</li> </ul>                                                                                                    | 28<br>28<br>28<br>29<br>41<br>43<br>43                                                                                 |
|-------------------------------|----------------------------------------------------------------------------------------------------|----------------------------------------------------------------------------------------------------|
| 7                             | Elektrischer Anschluss                                                                                                    | 45                                                                                                    |
| 7.1                           | Elektrische Sicherheit                                                                                                    | 45                                                                                                    |
| 7.2                           | Anschlussbedingungen                                                                                                    | 45                                                                                                    |
|                               | 7.2.1 Benötigtes Werkzeug                                                                                                    | 45                                                                                                    |
|                               | 7.2.2 Anforderungen an Anschlusskabel                                                                                                    | 45                                                                                                    |
|                               | 7.2.3 Klemmenbelegung                                                                                                    | 46                                                                                                    |
|                               | 7.2.4 Messgerät vorbereiten                                                                                                    | 47                                                                                                    |
| 7.3                           | Messgerät anschließen                                                                                                    | 47                                                                                                    |
|                               | 7.3.1 Messaufnehmer mit Messumformer                                                                                                    | /. O                                                                                                    |
|                               | 7 3 2 Messumformer anschließen                                                                                                    | 40<br>50                                                                                                    |
|                               | 7.3.2 Potenzialausgleich                                                                                                    | 51                                                                                                    |
| 7.4                           | Spezielle Anschlusshinweise                                                                                                    | 51                                                                                                    |
|                               | 7.4.1 Anschlussbeispiele                                                                                                    | 51                                                                                                    |
| 7.5                           | Schutzart sicherstellen                                                                                                    | 53                                                                                                    |
|                               | 7.5.1 Schutzart IP66/67, Type 4X enclo-                                                                                                    |                                                                                                    |
|                               | sure                                                                                                    | 53                                                                                                    |
| 7.6                           | Anschlusskontrolle                                                                                                    | 53                                                                                                    |
|                               |                                                                                                    |                                                                                                    |
| 8                             | Bedienungsmöglichkeiten                                                                                                    | 54                                                                                                    |
| <b>8</b><br>8.1               | <b>Bedienungsmöglichkeiten</b><br>Übersicht zu Bedienungsmöglichkeiten                                                                                                    | <b>54</b><br>54                                                                                                    |
| <b>8</b><br>8.1<br>8.2        | <b>Bedienungsmöglichkeiten</b><br>Übersicht zu Bedienungsmöglichkeiten<br>Aufbau und Funktionsweise des Bedienme-                                                                                                    | <b>54</b><br>54                                                                                                    |
| <b>8</b><br>8.1<br>8.2        | Bedienungsmöglichkeiten<br>Übersicht zu Bedienungsmöglichkeiten<br>Aufbau und Funktionsweise des Bedienme-<br>nüs                                                                                                    | <b>54</b><br>54<br>55                                                                                                  |
| <b>8</b><br>8.1<br>8.2        | Bedienungsmöglichkeiten<br>Übersicht zu Bedienungsmöglichkeiten<br>Aufbau und Funktionsweise des Bedienme-<br>nüs<br>8.2.1 Aufbau des Bedienmenüs                                                                                                    | <b>54</b><br>54<br>55<br>55                                                                                            |
| <b>8</b><br>8.1<br>8.2        | Bedienungsmöglichkeiten<br>Übersicht zu Bedienungsmöglichkeiten<br>Aufbau und Funktionsweise des Bedienme-<br>nüs<br>8.2.1 Aufbau des Bedienmenüs<br>8.2.2 Bedienphilosophie                                                                                                    | <b>54</b><br>55<br>55<br>56                                                                                            |
| <b>8</b><br>8.1<br>8.2<br>8.3 | Bedienungsmöglichkeiten<br>Übersicht zu Bedienungsmöglichkeiten<br>Aufbau und Funktionsweise des Bedienme-<br>nüs<br>8.2.1 Aufbau des Bedienmenüs<br>8.2.2 Bedienphilosophie<br>Zugriff auf Bedienmenü via Vor-Ort-Anzeige .                                                                                                    | <b>54</b><br>55<br>55<br>56<br>57                                                                                      |
| <b>8</b><br>8.1<br>8.2<br>8.3 | Bedienungsmöglichkeiten<br>Übersicht zu Bedienungsmöglichkeiten<br>Aufbau und Funktionsweise des Bedienme-<br>nüs<br>8.2.1 Aufbau des Bedienmenüs<br>8.2.2 Bedienphilosophie<br>Zugriff auf Bedienmenü via Vor-Ort-Anzeige .<br>8.3.1 Betriebsanzeige<br>8.3.2 Navigierangicht                                                                                                    | <b>54</b><br>55<br>55<br>56<br>57<br>57<br>59                                                                          |
| <b>8</b><br>8.1<br>8.2<br>8.3 | Bedienungsmöglichkeiten<br>Übersicht zu Bedienungsmöglichkeiten<br>Aufbau und Funktionsweise des Bedienme-<br>nüs<br>8.2.1 Aufbau des Bedienmenüs<br>8.2.2 Bedienphilosophie<br>Zugriff auf Bedienmenü via Vor-Ort-Anzeige .<br>8.3.1 Betriebsanzeige<br>8.3.2 Navigieransicht<br>8.3.3 Editieransicht                                                                                                    | <b>54</b><br>55<br>55<br>56<br>57<br>59<br>60                                                                          |
| <b>8</b><br>8.1<br>8.2<br>8.3 | BedienungsmöglichkeitenÜbersicht zu BedienungsmöglichkeitenAufbau und Funktionsweise des Bedienme-nüs8.2.1Aufbau des Bedienmenüs8.2.2BedienphilosophieZugriff auf Bedienmenü via Vor-Ort-Anzeige8.3.1Betriebsanzeige8.3.2Navigieransicht8.3.3Editieransicht8.3.4Bedienelemente                                                                                                    | <b>54</b><br>55<br>55<br>56<br>57<br>57<br>59<br>60<br>62                                                              |
| <b>8</b><br>8.1<br>8.2<br>8.3 | BedienungsmöglichkeitenÜbersicht zu BedienungsmöglichkeitenAufbau und Funktionsweise des Bedienme-nüs8.2.1Aufbau des Bedienmenüs8.2.2BedienphilosophieZugriff auf Bedienmenü via Vor-Ort-Anzeige8.3.1Betriebsanzeige8.3.2Navigieransicht8.3.3Editieransicht8.3.4Bedienelemente8.3.5Kontextmenü aufrufen                                                                                                    | <b>54</b><br>55<br>55<br>56<br>57<br>57<br>59<br>60<br>62<br>63                                                        |
| <b>8</b><br>8.1<br>8.2        | BedienungsmöglichkeitenÜbersicht zu BedienungsmöglichkeitenAufbau und Funktionsweise des Bedienme-nüs8.2.1Aufbau des Bedienmenüs8.2.2BedienphilosophieZugriff auf Bedienmenü via Vor-Ort-Anzeige8.3.1Betriebsanzeige8.3.2Navigieransicht8.3.3Editieransicht8.3.4Bedienelemente8.3.5Kontextmenü aufrufen8.3.6Navigieren und aus Liste wählen                                                                                                    | <b>54</b><br>55<br>55<br>55<br>57<br>57<br>59<br>60<br>62<br>63<br>64                                                  |
| <b>8</b><br>8.1<br>8.2<br>8.3 | BedienungsmöglichkeitenÜbersicht zu BedienungsmöglichkeitenAufbau und Funktionsweise des Bedienme-nüs8.2.1Aufbau des Bedienmenüs8.2.2BedienphilosophieZugriff auf Bedienmenü via Vor-Ort-Anzeige8.3.1Betriebsanzeige8.3.2Navigieransicht8.3.3Editieransicht8.3.4Bedienelemente8.3.5Kontextmenü aufrufen8.3.6Navigieren und aus Liste wählen8.3.7Parameter direkt aufrufen                                                                                                    | <b>54</b><br>55<br>55<br>56<br>57<br>57<br>59<br>60<br>62<br>63<br>64<br>64                                            |
| <b>8</b><br>8.1<br>8.2        | BedienungsmöglichkeitenÜbersicht zu BedienungsmöglichkeitenAufbau und Funktionsweise des Bedienme-nüs8.2.1Aufbau des Bedienmenüs8.2.2Bedienphilosophie8.2.3Bedienmenü via Vor-Ort-Anzeige8.3.1Betriebsanzeige8.3.2Navigieransicht8.3.3Editieransicht8.3.4Bedienelemente8.3.5Kontextmenü aufrufen8.3.6Navigieren und aus Liste wählen8.3.7Parameter direkt aufrufen8.3.8Hilfetext aufrufen                                                                                                    | <b>54</b><br>55<br>55<br>57<br>57<br>60<br>62<br>63<br>64<br>64<br>65                                                  |
| <b>8</b><br>8.1<br>8.2        | BedienungsmöglichkeitenÜbersicht zu BedienungsmöglichkeitenAufbau und Funktionsweise des Bedienme-nüs8.2.1Aufbau des Bedienmenüs8.2.2BedienphilosophieZugriff auf Bedienmenü via Vor-Ort-Anzeige8.3.1Betriebsanzeige8.3.2Navigieransicht8.3.3Editieransicht8.3.4Bedienelemente8.3.5Kontextmenü aufrufen8.3.6Navigieren und aus Liste wählen8.3.8Hilfetext aufrufen8.3.9Parameter ändern                                                                                                    | <b>54</b><br>55<br>55<br>55<br>57<br>57<br>57<br>60<br>62<br>63<br>64<br>64<br>65<br>66                                |
| <b>8</b><br>8.1<br>8.2        | BedienungsmöglichkeitenÜbersicht zu BedienungsmöglichkeitenAufbau und Funktionsweise des Bedienme-nüs8.2.1Aufbau des Bedienmenüs8.2.2BedienphilosophieZugriff auf Bedienmenü via Vor-Ort-Anzeige8.3.1Betriebsanzeige8.3.2Navigieransicht8.3.3Editieransicht8.3.4Bedienelemente8.3.5Kontextmenü aufrufen8.3.6Navigieren und aus Liste wählen8.3.7Parameter direkt aufrufen8.3.8Hilfetext aufrufen8.3.9Parameter ändern8.3.10Anwenderrollen und ihre Zugriffs-                                                                                                    | <b>54</b><br>55<br>55<br>55<br>57<br>57<br>60<br>62<br>63<br>64<br>65<br>66<br>67                                      |
| <b>8</b><br>8.1<br>8.2        | BedienungsmöglichkeitenÜbersicht zu BedienungsmöglichkeitenAufbau und Funktionsweise des Bedienme-nüs8.2.1Aufbau des Bedienmenüs8.2.2BedienphilosophieZugriff auf Bedienmenü via Vor-Ort-Anzeige8.3.1Betriebsanzeige8.3.2Navigieransicht8.3.3Editieransicht8.3.4Bedienelemente8.3.5Kontextmenü aufrufen8.3.6Navigieren und aus Liste wählen8.3.7Parameter direkt aufrufen8.3.8Hilfetext aufrufen8.3.10Anwenderrollen und ihre Zugriffsrrechte8.3.11Schreibschutz aufheben via Freiga-                                                                                                    | <b>54</b><br>55<br>55<br>56<br>57<br>59<br>60<br>62<br>63<br>64<br>65<br>66<br>67                                      |
| <b>8</b><br>8.1<br>8.2        | BedienungsmöglichkeitenÜbersicht zu BedienungsmöglichkeitenAufbau und Funktionsweise des Bedienme-nüsNus8.2.1Aufbau des Bedienmenüs8.2.2BedienphilosophieZugriff auf Bedienmenü via Vor-Ort-Anzeige8.3.1Betriebsanzeige8.3.2Navigieransicht8.3.3Editieransicht8.3.4Bedienelemente8.3.5Kontextmenü aufrufen8.3.6Navigieren und aus Liste wählen8.3.7Parameter direkt aufrufen8.3.8Hilfetext aufrufen8.3.10Anwenderrollen und ihre Zugriffsrrechte8.3.11Schreibschutz aufheben via Freigabecode                                                                                                    | <b>54</b><br>55<br>55<br>55<br>57<br>57<br>60<br>62<br>63<br>64<br>64<br>65<br>66<br>67<br>67                          |
| <b>8</b><br>8.1<br>8.2        | BedienungsmöglichkeitenÜbersicht zu BedienungsmöglichkeitenAufbau und Funktionsweise des Bedienme-nüs8.2.1Aufbau des Bedienmenüs8.2.2BedienphilosophieZugriff auf Bedienmenü via Vor-Ort-Anzeige8.3.1Betriebsanzeige8.3.2Navigieransicht8.3.3Editieransicht8.3.4Bedienelemente8.3.5Kontextmenü aufrufen8.3.6Navigieren und aus Liste wählen8.3.7Parameter direkt aufrufen8.3.8Hilfetext aufrufen8.3.10Anwenderrollen und ihre Zugriffsrechte8.3.11Schreibschutz aufheben via Freigabecode8.3.12Tastenverriegelung ein- und aus-                                                                                                    | <b>54</b><br>55<br>55<br>57<br>57<br>60<br>62<br>63<br>64<br>65<br>66<br>67<br>67                                      |
| <b>8</b><br>8.1<br>8.2        | BedienungsmöglichkeitenÜbersicht zu BedienungsmöglichkeitenAufbau und Funktionsweise des Bedienme-nüs8.2.1Aufbau des Bedienmenüs8.2.2BedienphilosophieZugriff auf Bedienmenü via Vor-Ort-Anzeige8.3.1Betriebsanzeige8.3.2Navigieransicht8.3.3Editieransicht8.3.4Bedienelemente8.3.5Kontextmenü aufrufen8.3.6Navigieren und aus Liste wählen8.3.7Parameter direkt aufrufen8.3.8Hilfetext aufrufen8.3.9Parameter ändern8.3.10Anwenderrollen und ihre Zugriffs-<br>rechte8.3.11Schreibschutz aufheben via Freiga-<br>becode8.3.12Tastenverriegelung ein- und aus-<br>schalten                                                                                                    | <b>54</b><br>55<br>55<br>56<br>57<br>59<br>60<br>62<br>63<br>64<br>65<br>66<br>67<br>67<br>68                          |
| <b>8</b><br>8.1<br>8.3<br>8.3 | BedienungsmöglichkeitenÜbersicht zu BedienungsmöglichkeitenAufbau und Funktionsweise des Bedienme-nüs8.2.1Aufbau des Bedienmenüs8.2.2BedienphilosophieZugriff auf Bedienmenü via Vor-Ort-Anzeige8.3.1Betriebsanzeige8.3.2Navigieransicht8.3.3Editieransicht8.3.4Bedienelemente8.3.5Kontextmenü aufrufen8.3.6Navigieren und aus Liste wählen8.3.7Parameter direkt aufrufen8.3.9Parameter ändern8.3.10Anwenderrollen und ihre Zugriffsrrechte8.3.11Schreibschutz aufheben via Freigabecode8.3.12Tastenverriegelung ein- und ausschaltenZugriff auf Bedienmenü via Webbrowser                                                                                                    | <b>54</b><br>55<br>55<br>55<br>57<br>59<br>62<br>63<br>64<br>65<br>66<br>67<br>67<br>68<br>68                          |
| <b>8</b><br>8.1<br>8.3<br>8.3 | BedienungsmöglichkeitenÜbersicht zu BedienungsmöglichkeitenAufbau und Funktionsweise des Bedienme-nüsNuris8.2.1Aufbau des Bedienmenüs8.2.2BedienphilosophieZugriff auf Bedienmenü via Vor-Ort-Anzeige8.3.1Betriebsanzeige8.3.2Navigieransicht8.3.3Editieransicht8.3.4Bedienelemente8.3.5Kontextmenü aufrufen8.3.6Navigieren und aus Liste wählen8.3.7Parameter direkt aufrufen8.3.8Hilfetext aufrufen8.3.10Anwenderrollen und ihre Zugriffs-<br>rechte8.3.11Schreibschutz aufheben via Freiga-<br>becode8.3.12Tastenverriegelung ein- und aus-<br>schalten2ugriff auf Bedienmenü via Webbrowser8.4.1Funktionsumfang                                                                                                    | <b>54</b><br>55<br>55<br>57<br>57<br>60<br>62<br>63<br>64<br>65<br>66<br>67<br>67<br>68<br>68<br>68<br>68              |
| <b>8</b><br>8.1<br>8.3<br>8.3 | Bedienungsmöglichkeiten         Übersicht zu Bedienungsmöglichkeiten         Aufbau und Funktionsweise des Bedienme-         nüs         8.2.1       Aufbau des Bedienmenüs         8.2.2       Bedienphilosophie         Zugriff auf Bedienmenü via Vor-Ort-Anzeige         8.3.1       Betriebsanzeige         8.3.2       Navigieransicht         8.3.3       Editieransicht         8.3.4       Bedienelemente         8.3.5       Kontextmenü aufrufen         8.3.6       Navigieren und aus Liste wählen         8.3.7       Parameter direkt aufrufen         8.3.8       Hilfetext aufrufen         8.3.9       Parameter ändern         8.3.10       Anwenderrollen und ihre Zugriffs-<br>rechte         8.3.11       Schreibschutz aufheben via Freiga-<br>becode         becode | <b>54</b><br>55<br>55<br>56<br>57<br>59<br>60<br>62<br>63<br>64<br>65<br>66<br>67<br>67<br>68<br>68<br>868<br>69<br>67 |

|                                                   | 8.4.4 Einloggen                                                                                                    | 72                                                                                                    |
|---------------------------------------------------|----------------------------------------------------------------------------------------------------|----------------------------------------------------------------------------------------------------|
|                                                   | 8.4.5 Bedienoberfläche                                                                                                    | 73                                                                                                    |
|                                                   | 8.4.6 Webserver deaktivieren                                                                                                    | 74                                                                                                    |
|                                                   | 8.4.7 Ausloggen                                                                                                    | 74                                                                                                    |
| 8.5                                               | Zugriff auf Bedienmenü via Bedientool                                                                                                    | 74                                                                                                    |
|                                                   | 8.5.1 Bedientool anschließen                                                                                                    | 75                                                                                                    |
|                                                   | 8.5.2 FieldCare                                                                                                    | 77                                                                                                    |
|                                                   | 8.5.3 DeviceCare                                                                                                    | 78                                                                                                    |
|                                                   | 8.5.4 Field Xpert SMT70, SMT77                                                                                                    | 78                                                                                                    |
|                                                   | 8.5.5 AMS Device Manager                                                                                                    | 79                                                                                                    |
|                                                   | 8.5.6 SIMATIC PDM                                                                                                    | 79                                                                                                    |
|                                                   |                                                                                                    |                                                                                                    |
| 9                                                 | Systemintegration                                                                                                    | 80                                                                                                    |
| Q 1                                               | Ühersicht zu Gerätebeschreibungsdateien                                                                                                    | 80                                                                                                    |
| J.1                                               | 9.1.1 Aktuelle Versionsdaten zum Gerät                                                                                                    | 80                                                                                                    |
|                                                   | 9.1.1 Actuelle versionsuaten zum Gerat                                                                                                    | 80                                                                                                    |
| 0.2                                               | Mossgrößen vin HAPT-Drotokoll                                                                                                    | 00                                                                                                    |
| 9.4                                               | Weitere Einstellungen                                                                                                    | 00                                                                                                    |
| 2.2                                               |                                                                                                    | 02                                                                                                    |
| 10                                                | Inbetriebnahme                                                                                                    | 84                                                                                                    |
| 10.1                                              | Montage- und Anschlusskontrolle                                                                                                    | 84                                                                                                    |
| 10.1                                              | Messgerät einschalten                                                                                                    | 84                                                                                                    |
| 10.2                                              | Bediensprache einstellen                                                                                                    | 8/i                                                                                                    |
| 10.5                                              | Mossgorät konfigurioron                                                                                                    | 04<br>8/i                                                                                                    |
| 10.4                                              | 10 ( 1 Magastallanhagaishnung fastlagan                                                                                                    | 04                                                                                                    |
|                                                   | 10.4.1 Messstellelibezeichlinung restiegen                                                                                                    | 00                                                                                                    |
|                                                   | 10.4.2 Systemennenten einstenen                                                                                                    | 00                                                                                                    |
|                                                   | 10.4.5 Messstelle koningurieren                                                                                                    | 0/                                                                                                    |
|                                                   | 10.4.4 Installationsstatus prufen                                                                                                    | 91                                                                                                    |
|                                                   | 10.4.5 Statuseingang konfigurieren                                                                                                    | 93                                                                                                    |
|                                                   | 10.4.6 Stromausgang konfigurieren                                                                                                    | 94                                                                                                    |
|                                                   | 10.4./ Impuls-/Frequenz-/Schaltausgang                                                                                                    | 0.5                                                                                                    |
|                                                   | konfigurieren                                                                                                    | 95                                                                                                    |
|                                                   | 10.4.8 Vor-Ort-Anzeige konfigurieren                                                                                                    | 101                                                                                                    |
|                                                   | 10.4.9 Schleichmenge konfigurieren                                                                                                    | 400                                                                                                    |
|                                                   |                                                                                                    | 103                                                                                                    |
| 10.5                                              | Erweiterte Einstellungen                                                                                                    | 103<br>105                                                                                                    |
| 10.5                                              | Erweiterte Einstellungen<br>10.5.1 Parameter zur Eingabe des Freigabe-                                                                                                    | 103<br>105                                                                                                    |
| 10.5                                              | Erweiterte Einstellungen<br>10.5.1 Parameter zur Eingabe des Freigabe-<br>codes nutzen                                                                                                    | 103<br>105<br>106                                                                                                   |
| 10.5                                              | <ul> <li>Erweiterte Einstellungen</li> <li>10.5.1 Parameter zur Eingabe des Freigabe-<br/>codes nutzen</li> <li>10.5.2 Sensorabgleich durchführen</li> </ul>                                                                                                    | 103<br>105<br>106<br>106                                                                                            |
| 10.5                                              | <ul> <li>Erweiterte Einstellungen</li> <li>10.5.1 Parameter zur Eingabe des Freigabe-<br/>codes nutzen</li> <li>10.5.2 Sensorabgleich durchführen</li> <li>10.5.3 Summenzähler konfigurieren</li> </ul>                                                                                                    | 103<br>105<br>106<br>106<br>106                                                                                     |
| 10.5                                              | <ul> <li>Erweiterte Einstellungen</li> <li>10.5.1 Parameter zur Eingabe des Freigabe-<br/>codes nutzen</li> <li>10.5.2 Sensorabgleich durchführen</li> <li>10.5.3 Summenzähler konfigurieren</li> <li>10.5.4 Weitere Anzeigenkonfigurationen</li> </ul>                                                                                                    | 103<br>105<br>106<br>106<br>106                                                                                     |
| 10.5                                              | <ul> <li>Erweiterte Einstellungen</li> <li>10.5.1 Parameter zur Eingabe des Freigabe-<br/>codes nutzen</li> <li>10.5.2 Sensorabgleich durchführen</li> <li>10.5.3 Summenzähler konfigurieren</li> <li>10.5.4 Weitere Anzeigenkonfigurationen<br/>durchführen</li> </ul>                                                                                                    | 103<br>105<br>106<br>106<br>106                                                                                     |
| 10.5                                              | <ul> <li>Erweiterte Einstellungen</li> <li>10.5.1 Parameter zur Eingabe des Freigabe-<br/>codes nutzen</li> <li>10.5.2 Sensorabgleich durchführen</li> <li>10.5.3 Summenzähler konfigurieren</li> <li>10.5.4 Weitere Anzeigenkonfigurationen<br/>durchführen</li> <li>10.5.5 WLAN konfigurieren</li> </ul>                                                                                                    | 103<br>105<br>106<br>106<br>106<br>108<br>110                                                                       |
| 10.5                                              | <ul> <li>Erweiterte Einstellungen</li> <li>10.5.1 Parameter zur Eingabe des Freigabe-<br/>codes nutzen</li> <li>10.5.2 Sensorabgleich durchführen</li> <li>10.5.3 Summenzähler konfigurieren</li> <li>10.5.4 Weitere Anzeigenkonfigurationen<br/>durchführen</li> <li>10.5.5 WLAN konfigurieren</li> <li>10.5.6 Heartbeat Grundeinstellungen</li> </ul>                                                                                                    | 103<br>105<br>106<br>106<br>106<br>108<br>110                                                                       |
| 10.5                                              | <ul> <li>Erweiterte Einstellungen</li> <li>10.5.1 Parameter zur Eingabe des Freigabe-<br/>codes nutzen</li> <li>10.5.2 Sensorabgleich durchführen</li> <li>10.5.3 Summenzähler konfigurieren</li> <li>10.5.4 Weitere Anzeigenkonfigurationen<br/>durchführen</li> <li>10.5.5 WLAN konfigurieren</li> <li>10.5.6 Heartbeat Grundeinstellungen<br/>durchführen</li> </ul>                                                                                                    | 103<br>105<br>106<br>106<br>106<br>108<br>110<br>112                                                                |
| 10.5                                              | <ul> <li>Erweiterte Einstellungen</li> <li>10.5.1 Parameter zur Eingabe des Freigabe-<br/>codes nutzen</li> <li>10.5.2 Sensorabgleich durchführen</li> <li>10.5.3 Summenzähler konfigurieren</li> <li>10.5.4 Weitere Anzeigenkonfigurationen<br/>durchführen</li> <li>10.5.5 WLAN konfigurieren</li> <li>10.5.6 Heartbeat Grundeinstellungen<br/>durchführen</li> <li>10.5.7 Parameter zur Administration des</li> </ul>                                                                                                    | 103<br>105<br>106<br>106<br>106<br>108<br>110<br>112                                                                |
| 10.5                                              | <ul> <li>Erweiterte Einstellungen</li> <li>10.5.1 Parameter zur Eingabe des Freigabe-<br/>codes nutzen</li> <li>10.5.2 Sensorabgleich durchführen</li> <li>10.5.3 Summenzähler konfigurieren</li> <li>10.5.4 Weitere Anzeigenkonfigurationen<br/>durchführen</li> <li>10.5.5 WLAN konfigurieren</li> <li>10.5.6 Heartbeat Grundeinstellungen<br/>durchführen</li> <li>10.5.7 Parameter zur Administration des<br/>Geräts nutzen</li> </ul>                                                                                                    | 103<br>105<br>106<br>106<br>106<br>108<br>110<br>112<br>113                                                         |
| 10.5                                              | <ul> <li>Erweiterte Einstellungen</li> <li>10.5.1 Parameter zur Eingabe des Freigabe-<br/>codes nutzen</li> <li>10.5.2 Sensorabgleich durchführen</li> <li>10.5.3 Summenzähler konfigurieren</li> <li>10.5.4 Weitere Anzeigenkonfigurationen<br/>durchführen</li> <li>10.5.5 WLAN konfigurieren</li> <li>10.5.6 Heartbeat Grundeinstellungen<br/>durchführen</li> <li>10.5.7 Parameter zur Administration des<br/>Geräts nutzen</li> <li>Simulation</li> </ul>                                                                                                    | 103<br>105<br>106<br>106<br>106<br>108<br>110<br>112<br>113<br>115                                                  |
| 10.5<br>10.6<br>10.7                              | <ul> <li>Erweiterte Einstellungen</li> <li>10.5.1 Parameter zur Eingabe des Freigabe-<br/>codes nutzen</li> <li>10.5.2 Sensorabgleich durchführen</li> <li>10.5.3 Summenzähler konfigurieren</li> <li>10.5.4 Weitere Anzeigenkonfigurationen<br/>durchführen</li> <li>10.5.5 WLAN konfigurieren</li> <li>10.5.6 Heartbeat Grundeinstellungen<br/>durchführen</li> <li>10.5.7 Parameter zur Administration des<br/>Geräts nutzen</li> <li>Simulation</li> <li>Einstellungen schützen vor unerlaubtem</li> </ul>                                                                                                    | 103<br>105<br>106<br>106<br>106<br>108<br>110<br>112<br>113<br>115                                                  |
| 10.5<br>10.6<br>10.7                              | <ul> <li>Erweiterte Einstellungen</li> <li>10.5.1 Parameter zur Eingabe des Freigabe-<br/>codes nutzen</li> <li>10.5.2 Sensorabgleich durchführen</li> <li>10.5.3 Summenzähler konfigurieren</li> <li>10.5.4 Weitere Anzeigenkonfigurationen<br/>durchführen</li> <li>10.5.5 WLAN konfigurieren</li> <li>10.5.6 Heartbeat Grundeinstellungen<br/>durchführen</li> <li>10.5.7 Parameter zur Administration des<br/>Geräts nutzen</li> <li>Simulation</li> <li>Einstellungen schützen vor unerlaubtem<br/>Zugriff</li> </ul>                                                                                                    | 103<br>105<br>106<br>106<br>106<br>108<br>110<br>112<br>113<br>115                                                  |
| 10.5<br>10.6<br>10.7                              | <ul> <li>Erweiterte Einstellungen</li> <li>10.5.1 Parameter zur Eingabe des Freigabe-<br/>codes nutzen</li> <li>10.5.2 Sensorabgleich durchführen</li> <li>10.5.3 Summenzähler konfigurieren</li> <li>10.5.4 Weitere Anzeigenkonfigurationen<br/>durchführen</li> <li>10.5.5 WLAN konfigurieren</li> <li>10.5.6 Heartbeat Grundeinstellungen<br/>durchführen</li> <li>10.5.7 Parameter zur Administration des<br/>Geräts nutzen</li> <li>Simulation</li> <li>Einstellungen schützen vor unerlaubtem</li> <li>Zugriff</li> <li>10.7.1 Schreibschutz via Freigabecode</li> </ul>                                                                                                 | 103<br>105<br>106<br>106<br>106<br>108<br>110<br>112<br>113<br>115<br>117<br>117                                    |
| 10.5<br>10.6<br>10.7                              | <ul> <li>Erweiterte Einstellungen</li> <li>10.5.1 Parameter zur Eingabe des Freigabe-<br/>codes nutzen</li> <li>10.5.2 Sensorabgleich durchführen</li> <li>10.5.3 Summenzähler konfigurieren</li> <li>10.5.4 Weitere Anzeigenkonfigurationen<br/>durchführen</li> <li>10.5.5 WLAN konfigurieren</li> <li>10.5.6 Heartbeat Grundeinstellungen<br/>durchführen</li> <li>10.5.7 Parameter zur Administration des<br/>Geräts nutzen</li> <li>Simulation</li> <li>Einstellungen schützen vor unerlaubtem</li> <li>Zugriff</li> <li>10.7.1 Schreibschutz via Freigabecode</li> <li>10.7.2 Schreibschutz via Verriegelungs-</li> </ul>                                                | 103<br>105<br>106<br>106<br>108<br>110<br>112<br>113<br>115<br>117<br>117                                           |
| 10.5<br>10.6<br>10.7                              | <ul> <li>Erweiterte Einstellungen</li> <li>10.5.1 Parameter zur Eingabe des Freigabe-<br/>codes nutzen</li> <li>10.5.2 Sensorabgleich durchführen</li> <li>10.5.3 Summenzähler konfigurieren</li> <li>10.5.4 Weitere Anzeigenkonfigurationen<br/>durchführen</li> <li>10.5.5 WLAN konfigurieren</li> <li>10.5.6 Heartbeat Grundeinstellungen<br/>durchführen</li> <li>10.5.7 Parameter zur Administration des<br/>Geräts nutzen</li> <li>Simulation</li> <li>Einstellungen schützen vor unerlaubtem</li> <li>Zugriff</li> <li>10.7.1 Schreibschutz via Freigabecode</li> <li>10.7.2 Schreibschutz via Verriegelungs-<br/>schalter</li> </ul>                                   | 103<br>105<br>106<br>106<br>108<br>110<br>112<br>113<br>115<br>117<br>117                                           |
| 10.5<br>10.6<br>10.7                              | <ul> <li>Erweiterte Einstellungen</li> <li>Erweiterte Einstellungen</li> <li>10.5.1 Parameter zur Eingabe des Freigabe-<br/>codes nutzen</li> <li>10.5.2 Sensorabgleich durchführen</li> <li>10.5.3 Summenzähler konfigurieren</li> <li>10.5.4 Weitere Anzeigenkonfigurationen<br/>durchführen</li> <li>10.5.5 WLAN konfigurieren</li> <li>10.5.6 Heartbeat Grundeinstellungen<br/>durchführen</li> <li>10.5.7 Parameter zur Administration des<br/>Geräts nutzen</li> <li>Simulation</li> <li>Einstellungen schützen vor unerlaubtem</li> <li>Zugriff</li> <li>10.7.1 Schreibschutz via Freigabecode</li> <li>10.7.2 Schreibschutz via Verriegelungs-<br/>schalter</li> </ul> | 103<br>105<br>106<br>106<br>108<br>110<br>112<br>113<br>115<br>117<br>117<br>118                                    |
| 10.5<br>10.6<br>10.7<br><b>11</b>                 | <ul> <li>Erweiterte Einstellungen</li> <li>10.5.1 Parameter zur Eingabe des Freigabe-<br/>codes nutzen</li></ul>                                                                                                    | 103<br>105<br>106<br>106<br>100<br>112<br>113<br>115<br>117<br>117<br>118<br><b>120</b>                             |
| 10.5<br>10.6<br>10.7<br><b>11</b><br>11.1         | <ul> <li>Erweiterte Einstellungen</li> <li>Erweiterte Einstellungen</li> <li>10.5.1 Parameter zur Eingabe des Freigabe- codes nutzen</li> <li>10.5.2 Sensorabgleich durchführen</li> <li>10.5.3 Summenzähler konfigurieren</li> <li>10.5.4 Weitere Anzeigenkonfigurationen durchführen</li> <li>10.5.5 WLAN konfigurieren</li> <li>10.5.6 Heartbeat Grundeinstellungen durchführen</li> <li>10.5.7 Parameter zur Administration des Geräts nutzen</li> <li>Simulation</li> <li>Einstellungen schützen vor unerlaubtem Zugriff</li> <li>10.7.1 Schreibschutz via Freigabecode</li> <li>10.7.2 Schreibschutz via Verriegelungs- schalter</li> </ul>                              | 103<br>105<br>106<br>106<br>108<br>110<br>112<br>113<br>115<br>117<br>117<br>118<br><b>120</b>                      |
| 10.5<br>10.6<br>10.7<br><b>11</b><br>11.1<br>11.2 | <ul> <li>Erweiterte Einstellungen</li> <li>10.5.1 Parameter zur Eingabe des Freigabe-<br/>codes nutzen</li></ul>                                                                                                    | 103<br>105<br>106<br>106<br>106<br>108<br>110<br>112<br>113<br>115<br>117<br>117<br>118<br><b>120</b><br>120<br>120 |

| 11.4                                                                                                    | Messwerte ablesen                                                                                                    | 120                                                                                            |
|----------------------------------------------------------------------------------------------------|----------------------------------------------------------------------------------------------------|------------------------------------------------------------------------------------------------|
|                                                                                                    | 11.4.1 Prozessgrößen                                                                                                    | 121                                                                                            |
|                                                                                                    | 11.4.2 Systemwerte                                                                                                    | 122                                                                                            |
|                                                                                                    | 11.4.3 Eingangswerte                                                                                                    | 122                                                                                            |
|                                                                                                    | 11.4.4 Ausgangswerte                                                                                                    | 123                                                                                            |
|                                                                                                    | 11.4.5 Untermenü "Summenzähler"                                                                                                    | 124                                                                                            |
| 11.5                                                                                                    | Messgerät an Prozessbedingungen anpassen                                                                                                    | 124                                                                                            |
| 11.6                                                                                                    | Summenzähler-Reset durchführen                                                                                                    | 125                                                                                            |
|                                                                                                    | 11.6.1 Funktionsumfang von Parameter                                                                                                    |                                                                                                |
|                                                                                                    | "Steuerung Summenzähler"                                                                                                    | 126                                                                                            |
|                                                                                                    | 11.6.2 Funktionsumfang von Parameter                                                                                                    | 4.0.4                                                                                          |
|                                                                                                    | "Alle Summenzähler zurücksetzen"                                                                                                    | 126                                                                                            |
| 11./                                                                                                    | Messwerthistorie anzeigen                                                                                                    | 126                                                                                            |
| 12                                                                                                    | Diagnose und Störungsbehebung                                                                                                    | 129                                                                                            |
| 12.1                                                                                                    | Allgemeine Störungsbehebungen                                                                                                    | 129                                                                                            |
| 12.2                                                                                                    | Diagnoseinformation via Leuchtdioden                                                                                                    | 131                                                                                            |
|                                                                                                    | 12.2.1 Messumformer                                                                                                    | 131                                                                                            |
| 12.3                                                                                                    | Diagnoseinformation auf Vor-Ort-Anzeige                                                                                                    | 133                                                                                            |
|                                                                                                    | 12.3.1 Diagnosemeldung                                                                                                    | 133                                                                                            |
|                                                                                                    | 12.3.2 Behebungsmaßnahmen aufrufen                                                                                                    | 135                                                                                            |
| 12.4                                                                                                    | Diagnoseinformation im Webbrowser                                                                                                    | 135                                                                                            |
|                                                                                                    | 12.4.1 Diagnosemöglichkeiten                                                                                                    | 135                                                                                            |
|                                                                                                    | 12.4.2 Behebungsmaßnahmen aufrufen                                                                                                    | 136                                                                                            |
| 12.5                                                                                                    | Diagnoseinformation in FieldCare oder Devi-                                                                                                    |                                                                                                |
|                                                                                                    | ceCare                                                                                                    | 137                                                                                            |
|                                                                                                    | 12.5.1 Diagnosemöglichkeiten                                                                                                    | 137                                                                                            |
| 10 (                                                                                                    | 12.5.2 Benebungsmalsnahmen aufrufen                                                                                                    | 138                                                                                            |
| 12.6                                                                                                    | Diagnoseinformationen anpassen                                                                                                    | 138                                                                                            |
|                                                                                                    | 12.6.1 Diagnoseverhalten anpassen                                                                                                    | 138                                                                                            |
| 107                                                                                                    | 12.6.2 Statussignal anpassen                                                                                                    | 120                                                                                            |
| 12./                                                                                                    | Apatahanda Diagnosconsignicas                                                                                                    | 140                                                                                            |
| 12.0                                                                                                    | Disgnosoliete                                                                                                    | 142                                                                                            |
| 12.9                                                                                                    | Erojanis-Logbuch                                                                                                    | 140                                                                                            |
| 12.10                                                                                                    | 12 10 1 Eroignic-Logbuch aucloson                                                                                                    | 142                                                                                            |
|                                                                                                    | 12.10.1 Ereignis-Logbuch filtern                                                                                                    | 140                                                                                            |
|                                                                                                    | 12.10.2 Elegins Logouen Intern                                                                                                    | 111                                                                                            |
|                                                                                                    | sen                                                                                                    | 144                                                                                            |
| 12.11                                                                                                    | Messgerät zurücksetzen                                                                                                    | 146                                                                                            |
|                                                                                                    | 12.11.1 Funktionsumfang von Parameter                                                                                                    |                                                                                                |
|                                                                                                    | "Gerät zurücksetzen"                                                                                                    | 146                                                                                            |
| 12.12                                                                                                    | Geräteinformationen                                                                                                    |                                                                                                |
| 12.13                                                                                                    | Geratemiorinationen                                                                                                    | 146                                                                                            |
|                                                                                                    | Firmware-Historie                                                                                                    | 146<br>148                                                                                     |
| 10                                                                                                    | Firmware-Historie                                                                                                    | 146<br>148                                                                                     |
| 13                                                                                                    | Wartung                                                                                                    | 146<br>148<br><b>149</b>                                                                       |
| <b>13</b><br>13.1                                                                                                    | Wartung     Wartungsarbeiten                                                                                                    | 146<br>148<br><b>149</b><br>149                                                                |
| <b>13</b><br>13.1                                                                                                    | Wartung     Wartungsarbeiten     13.1.1     Außenreinigung                                                                                                    | 146<br>148<br><b>149</b><br>149<br>149                                                         |
| <b>13</b><br>13.1<br>13.2                                                                                              | Wartung      Wartungsarbeiten      13.1.1      Außenreinigung      Mess- und Prüfmittel                                                                                                    | 146<br>148<br><b>149</b><br>149<br>149<br>149                                                  |
| <b>13</b><br>13.1<br>13.2<br>13.3                                                                                      | Wartung      Wartungsarbeiten      13.1.1      Außenreinigung      Mess- und Prüfmittel      Endress+Hauser Dienstleistungen                                                                                                    | 146<br>148<br><b>149</b><br>149<br>149<br>149<br>149                                           |
| <ul> <li>13</li> <li>13.1</li> <li>13.2</li> <li>13.3</li> <li>14</li> </ul>                                           | Firmware-Historie         Wartung         Wartungsarbeiten         13.1.1         Außenreinigung         Mess- und Prüfmittel         Endress+Hauser Dienstleistungen         Reparatur                                                                                                    | 146<br>148<br>149<br>149<br>149<br>149<br>149<br>149<br>149                                    |
| <b>13</b><br>13.1<br>13.2<br>13.3<br><b>14</b><br>14 1                                                                 | Firmware-Historie         Wartungsarbeiten         13.1.1         Außenreinigung         Mess- und Prüfmittel         Endress+Hauser Dienstleistungen         Reparatur         Allgemeine Hinweise                                                                                                    | 146<br>148<br>149<br>149<br>149<br>149<br>149<br>149<br>149                                    |
| <ul> <li>13</li> <li>13.1</li> <li>13.2</li> <li>13.3</li> <li>14</li> <li>14.1</li> </ul>                             | Firmware-Historie         Wartung         Wartungsarbeiten         13.1.1         Außenreinigung         Mess- und Prüfmittel         Endress+Hauser Dienstleistungen         Reparatur         Allgemeine Hinweise         14.1.1         Reparatur- und Umbaukonzept                                                                                                    | 146<br>148<br>149<br>149<br>149<br>149<br>149<br>149<br>149<br>150<br>150                      |
| <ul> <li>13</li> <li>13.1</li> <li>13.2</li> <li>13.3</li> <li>14</li> <li>14.1</li> </ul>                             | Firmware-Historie         Wartungsarbeiten         13.1.1         Außenreinigung         Mess- und Prüfmittel         Endress+Hauser Dienstleistungen         Reparatur         Allgemeine Hinweise         14.1.1         Reparatur- und Umbaukonzept         14.1.2         Hinweise zu Reparatur und Umbau                                                             | 146<br>148<br>149<br>149<br>149<br>149<br>149<br>149<br>149<br>150<br>150<br>150               |
| <ul> <li>13</li> <li>13.1</li> <li>13.2</li> <li>13.3</li> <li>14</li> <li>14.1</li> <li>14.2</li> </ul>               | Firmware-Historie         Wartungsarbeiten         13.1.1         Außenreinigung         Mess- und Prüfmittel         Endress+Hauser Dienstleistungen         Reparatur         Allgemeine Hinweise         14.1.1         Reparatur- und Umbaukonzept         14.1.2         Hinweise zu Reparatur und Umbau         Ersatzteile                                         | 146<br>148<br>149<br>149<br>149<br>149<br>149<br>149<br>149<br>150<br>150<br>150<br>150<br>150 |
| <ul> <li>13</li> <li>13.1</li> <li>13.2</li> <li>13.3</li> <li>14</li> <li>14.1</li> <li>14.2</li> <li>14.3</li> </ul> | Firmware-Historie         Wartungsarbeiten         13.1.1         Außenreinigung         Mess- und Prüfmittel         Endress+Hauser Dienstleistungen         Reparatur         Allgemeine Hinweise         14.1.1         Reparatur- und Umbaukonzept         14.1.2         Hinweise zu Reparatur und Umbau         Ersatzteile         Endress+Hauser Dienstleistungen | 146<br>148<br>149<br>149<br>149<br>149<br>149<br>149<br>149<br>150<br>150<br>150<br>150<br>150 |

| 14.4<br>14.5 | Rücksendung    Entsorgung      14.5.1    Messgerät demontieren      14.5.2    Messgerät ontsorgen | 150<br>151<br>151<br>151 |
|--------------|---------------------------------------------------------------------------------------------------|--------------------------|
| 15           | Zubehör                                                                                           | 152                      |
| 15.1         | Gerätespezifisches Zubehör<br>15.1.1 Zum Messumformer<br>15.1.2 Zum Messaufnehmer                 | 152<br>152<br>153        |
| 15.2         | Kommunikationsspezifisches Zubehör                                                                | 153                      |
| 15.3         | Servicespezifisches Zubehör                                                                       | 154                      |
| 15.4         | Systemkomponenten                                                                                 | 155                      |
|              |                                                                                                   |                          |
| 16           | Technische Daten                                                                                  | 156                      |
| 16.1         | Anwendungsbereich                                                                                 | 156                      |
| 16.2         | Arbeitsweise und Systemaufbau                                                                     | 156                      |
| 16.3         | Eingang                                                                                           | 156                      |
| 16.4         | Ausgang                                                                                           | 157                      |
| 16.5         | Energieversorgung                                                                                 | 160                      |
| 16.6         | Leistungsmerkmale                                                                                 | 162                      |
| 16.7         | Montage                                                                                           | 165                      |
| 16.8         | Umgebung                                                                                          | 165                      |
| 16.9         | Prozess                                                                                           | 166                      |
| 16.10        | Konstruktiver Aufbau                                                                              | 166                      |
| 16.11        | Anzeige und Bedienoberfläche                                                                      | 168                      |
| 16.12        | Zertifikate und Zulassungen                                                                       | 171                      |
| 16.13        | Anwendungspakete                                                                                  | 173                      |
| 16.14        | Zubehör                                                                                           | 174                      |
| 16.15        | Ergänzende Dokumentation                                                                          | 174                      |
| Stich        | wortverzeichnis                                                                                   | 176                      |

## 1 Hinweise zum Dokument

### 1.1 Dokumentfunktion

Diese Anleitung liefert alle Informationen, die in den verschiedenen Phasen des Lebenszyklus des Geräts benötigt werden: Von der Produktidentifizierung, Warenannahme und Lagerung über Montage, Anschluss, Bedienungsgrundlagen und Inbetriebnahme bis hin zur Störungsbeseitigung, Wartung und Entsorgung.

### 1.2 Symbole

### 1.2.1 Warnhinweissymbole

### **GEFAHR**

Dieser Hinweis macht auf eine gefährliche Situation aufmerksam, die, wenn sie nicht vermieden wird, zu Tod oder schwerer Körperverletzung führen wird.

### **WARNUNG**

Dieser Hinweis macht auf eine gefährliche Situation aufmerksam, die, wenn sie nicht vermieden wird, zu Tod oder schwerer Körperverletzung führen kann.

### **A** VORSICHT

Dieser Hinweis macht auf eine gefährliche Situation aufmerksam, die, wenn sie nicht vermieden wird, zu leichter oder mittelschwerer Körperverletzung führen kann.

### HINWEIS

Dieser Hinweis enthält Informationen zu Vorgehensweisen und weiterführenden Sachverhalten, die keine Körperverletzung nach sich ziehen.

### 1.2.2 Elektrische Symbole

| Symbol | Bedeutung                                                                                                    |
|--------|----------------------------------------------------------------------------------------------------|
|        | Gleichstrom                                                                                                    |
| $\sim$ | Wechselstrom                                                                                                    |
| $\sim$ | Gleich- und Wechselstrom                                                                                                    |
|        | <b>Erdanschluss</b><br>Eine geerdete Klemme, die vom Gesichtspunkt des Benutzers über ein Erdungssystem<br>geerdet ist.                                                                                                    |
|        | Anschluss Potenzialausgleich (PE: Protective earth)<br>Erdungsklemmen, die geerdet werden müssen, bevor andere Anschlüsse hergestellt<br>werden dürfen.                                                                                                    |
|        | <ul> <li>Die Erdungsklemmen befinden sich innen und außen am Gerät:</li> <li>Innere Erdungsklemme: Anschluss Potenzialausgleich wird mit dem Versorgungsnetz verbunden.</li> <li>Äußere Erdungsklemme: Gerät wird mit dem Erdungssystem der Anlage verbunden.</li> </ul> |

### 1.2.3 Kommunikationsspezifische Symbole

| Symbol | Bedeutung                                                                                  |
|--------|--------------------------------------------------------------------------------------------|
| ([:-   | Wireless Local Area Network (WLAN)<br>Kommunikation über ein drahtloses, lokales Netzwerk. |
| *      | <b>Bluetooth</b><br>Datenübertragung zwischen Geräten über kurze Distanz via Funktechnik.  |

| Symbol | Bedeutung                   |
|--------|-----------------------------|
|        | LED<br>Leuchtdiode ist aus. |
| -X-    | LED<br>Leuchtdiode ist an.  |
|        | LED<br>Leuchtdiode blinkt.  |

### 1.2.4 Werkzeugsymbole

| Symbol | Bedeutung                   |
|--------|-----------------------------|
| 0      | Torx Schraubendreher        |
| •      | Kreuzschlitzschraubendreher |
| Ŕ      | Gabelschlüssel              |

## 1.2.5 Symbole für Informationstypen

| Symbol    | Bedeutung                                                                          |
|-----------|------------------------------------------------------------------------------------|
|           | <b>Erlaubt</b><br>Abläufe, Prozesse oder Handlungen, die erlaubt sind.             |
|           | <b>Zu bevorzugen</b><br>Abläufe, Prozesse oder Handlungen, die zu bevorzugen sind. |
| ×         | <b>Verboten</b><br>Abläufe, Prozesse oder Handlungen, die verboten sind.           |
| i         | <b>Tipp</b><br>Kennzeichnet zusätzliche Informationen.                             |
|           | Verweis auf Dokumentation                                                          |
|           | Verweis auf Seite                                                                  |
|           | Verweis auf Abbildung                                                              |
| ►         | Zu beachtender Hinweis oder einzelner Handlungsschritt                             |
| 1., 2., 3 | Handlungsschritte                                                                  |
| ــ►       | Ergebnis eines Handlungsschritts                                                   |
| ?         | Hilfe im Problemfall                                                               |
|           | Sichtkontrolle                                                                     |

### 1.2.6 Symbole in Grafiken

| Symbol         | Bedeutung         |
|----------------|-------------------|
| 1, 2, 3,       | Positionsnummern  |
| 1., 2., 3.,    | Handlungsschritte |
| A, B, C,       | Ansichten         |
| A-A, B-B, C-C, | Schnitte          |

| Symbol | Bedeutung                                              |
|--------|--------------------------------------------------------|
| EX     | Explosionsgefährdeter Bereich                          |
| X      | Sicherer Bereich (nicht explosionsgefährdeter Bereich) |
| ≈➡     | Durchflussrichtung                                     |

### 1.3 Dokumentation

Eine Übersicht zum Umfang der zugehörigen Technischen Dokumentation bieten:

- Device Viewer (www.endress.com/deviceviewer): Seriennummer vom Typenschild eingeben
- *Endress+Hauser Operations App*: Seriennummer vom Typenschild eingeben oder Matrixcode auf dem Typenschild einscannen

Folgende Dokumentationen können je nach bestellter Geräteausführung verfügbar sein:

| Dokumenttyp                                      | Zweck und Inhalt des Dokuments                                                                                                    |  |
|--------------------------------------------------|----------------------------------------------------------------------------------------------------|--|
| Technische Information (TI)                      | <b>Planungshilfe für Ihr Gerät</b><br>Das Dokument liefert alle technischen Daten zum Gerät und gibt einen<br>Überblick, was rund um das Gerät bestellt werden kann.                                                                                                    |  |
| Kurzanleitung (KA)                               | Schnell zum 1. Messwert<br>Die Anleitung liefert alle wesentlichen Informationen von der Warenan-<br>nahme bis zur Erstinbetriebnahme.                                                                                                    |  |
| Betriebsanleitung (BA)                           | <b>Ihr Nachschlagewerk</b><br>Die Anleitung liefert alle Informationen, die in den verschiedenen Phasen<br>des Lebenszyklus vom Gerät benötigt werden: Von der Produktidentifizie-<br>rung, Warenannahme und Lagerung über Montage, Anschluss, Bedie-<br>nungsgrundlagen und Inbetriebnahme bis hin zur Störungsbeseitigung,<br>Wartung und Entsorgung. |  |
| Beschreibung Geräteparameter<br>(GP)             | <b>Referenzwerk für Ihre Parameter</b><br>Das Dokument liefert detaillierte Erläuterungen zu jedem einzelnen Para-<br>meter. Die Beschreibung richtet sich an Personen, die über den gesamten<br>Lebenszyklus mit dem Gerät arbeiten und dabei spezifische Konfiguratio-<br>nen durchführen.                                                            |  |
| Sicherheitshinweise (XA)                         | Abhängig von der Zulassung liegen dem Gerät bei Auslieferung Sicher-<br>heitshinweise für elektrische Betriebsmittel in explosionsgefährdeten<br>Bereichen bei. Diese sind integraler Bestandteil der Betriebsanleitung.                                                                                                    |  |
| Geräteabhängige Zusatzdokumen-<br>tation (SD/FY) | Anweisungen der entsprechenden Zusatzdokumentation konsequent<br>beachten. Die Zusatzdokumentation ist fester Bestandteil der Dokumen-<br>tation zum Gerät.                                                                                                    |  |

### 1.4 Eingetragene Marken

### HART®

Eingetragene Marke der FieldComm Group, Austin, Texas, USA

## 2 Sicherheitshinweise

### 2.1 Anforderungen an das Personal

Das Personal für Installation, Inbetriebnahme, Diagnose und Wartung muss folgende Bedingungen erfüllen:

- Ausgebildetes Fachpersonal: Verfügt über Qualifikation, die dieser Funktion und Tätigkeit entspricht.
- ► Vom Anlagenbetreiber autorisiert.
- Mit den nationalen Vorschriften vertraut.
- Vor Arbeitsbeginn: Anweisungen in Anleitung und Zusatzdokumentation sowie Zertifikate (je nach Anwendung) lesen und verstehen.
- ► Anweisungen und Rahmenbedingungen befolgen.

Das Bedienpersonal muss folgende Bedingungen erfüllen:

- Entsprechend den Aufgabenanforderungen vom Anlagenbetreiber eingewiesen und autorisiert.
- Anweisungen in dieser Anleitung befolgen.

### 2.2 Bestimmungsgemäße Verwendung

### Anwendungsbereich und Messstoffe

Das in dieser Anleitung beschriebene Messgerät ist nur für die Durchflussmessung von Flüssigkeiten bestimmt.

Je nach bestellter Ausführung kann das Messgerät auch explosionsgefährdete, brennbare, giftige und brandfördernde Messstoffe messen.

Messgeräte für den Einsatz in explosionsgefährdeten Bereichen, in hygienischen Anwendungen oder bei erhöhter Gefährdung durch Prozessdrücke, sind auf dem Typenschild besonders gekennzeichnet.

Um den einwandfreien Zustand des Messgeräts während der Betriebsdauer zu gewährleisten:

- Messgerät nur unter Einhaltung der Daten auf dem Typenschild und der in Anleitung und Zusatzdokumentation aufgelisteten Rahmenbedingungen einsetzen.
- Anhand des Typenschildes pr
  üfen, ob das bestellte Ger
  ät f
  ür den vorgesehenen Gebrauch im zulassungsrelevanten Bereich (z. B. Explosionsschutz, Druckger
  ätesicherheit)eingesetzt werden kann.
- Messgerät nur für Messstoffe einsetzen, gegen welche die prozessberührenden Materialien hinreichend beständig sind.
- Den spezifizierten Druck- und Temperaturbereich einhalten.
- ► Den spezifizierten Umgebungstemperaturbereich einhalten.
- Messgerät dauerhaft vor Korrosion durch Umwelteinflüsse schützen.

### Fehlgebrauch

Nicht bestimmungsgemäße Verwendung kann die Sicherheit beeinträchtigen. Der Hersteller haftet nicht für Schäden, die aus unsachgemäßer oder nicht bestimmungsgemäßer Verwendung entstehen.

### Restrisiken

### **A**VORSICHT

Gefahr durch Verbrennung oder Erfrierung! Messstoffe und Elektronik mit hoher oder tiefer Temperatur können zu heißen oder kalten Oberflächen auf dem Gerät führen!

- ► Geeigneten Berührungsschutz montieren.
- ► Geeignete Schutzausrüstung verwenden.

## 2.3 Arbeitssicherheit

Bei Arbeiten am und mit dem Gerät:

► Erforderliche persönliche Schutzausrüstung gemäß nationalen Vorschriften tragen.

### 2.4 Betriebssicherheit

Beschädigung des Geräts!

- ► Das Gerät nur in technisch einwandfreiem und betriebssicherem Zustand betreiben.
- ► Der Betreiber ist für den störungsfreien Betrieb des Geräts verantwortlich.

### Umbauten am Gerät

Eigenmächtige Umbauten am Gerät sind nicht zulässig und können zu unvorhersehbaren Gefahren führen!

▶ Wenn Umbauten trotzdem erforderlich sind: Rücksprache mit dem Hersteller halten.

### Reparatur

Um die Betriebssicherheit weiterhin zu gewährleisten:

- ▶ Nur wenn die Reparatur ausdrücklich erlaubt ist, diese am Gerät durchführen.
- Die nationalen Vorschriften bezüglich Reparatur eines elektrischen Geräts beachten.
- ▶ Nur Original-Ersatzteile und Zubehör verwenden.

## 2.5 Produktsicherheit

Das Gerät ist nach dem Stand der Technik und guter Ingenieurspraxis betriebssicher gebaut und geprüft und hat das Werk in sicherheitstechnisch einwandfreiem Zustand verlassen.

Es erfüllt die allgemeinen Sicherheitsanforderungen und gesetzlichen Anforderungen. Zudem ist es konform zu den EU-Richtlinien, die in der gerätespezifischen EU-Konformitätserklärung aufgelistet sind. Mit Anbringung der CE-Kennzeichnung bestätigt der Hersteller diesen Sachverhalt.

## 2.6 IT-Sicherheit

Eine Gewährleistung unsererseits ist nur gegeben, wenn das Produkt gemäß der Betriebsanleitung installiert und eingesetzt wird. Das Produkt verfügt über Sicherheitsmechanismen, um es gegen versehentliche Veränderung der Einstellungen zu schützen.

IT-Sicherheitsmaßnahmen gemäß dem Sicherheitsstandard des Betreibers, die das Produkt und dessen Datentransfer zusätzlich schützen, sind vom Betreiber selbst zu implementieren.

## 2.7 Gerätespezifische IT-Sicherheit

Um die betreiberseitigen Schutzmaßnahmen zu unterstützen, bietet das Gerät einige spezifische Funktionen. Diese Funktionen sind durch den Anwender konfigurierbar und gewährleisten bei korrekter Nutzung eine erhöhte Sicherheit im Betrieb. Die folgende Auflistung ist eine Übersicht der wichtigsten Funktionen:

| Funktion/Schnittstelle                                                               | Werkseinstellung          | Empfehlung                                                            |
|--------------------------------------------------------------------------------------|---------------------------|-----------------------------------------------------------------------|
| Schreibschutz via Hardware-Verriegelungs-schalter $\rightarrow \square 11$           | Nicht aktiviert           | Individuell nach Risikoabschätzung                                    |
| Freigabecode<br>(gilt auch für Webserver Login oder FieldCare-<br>Verbindung) → 🗎 11 | Nicht aktiviert<br>(0000) | Bei der Inbetriebnahme einen individuel-<br>len Freigabecode vergeben |

| Funktion/Schnittstelle                            | Werkseinstellung         | Empfehlung                                                               |
|---------------------------------------------------|--------------------------|--------------------------------------------------------------------------|
| WLAN<br>(Bestelloption in Anzeigemodul)           | Aktiviert                | Individuell nach Risikoabschätzung                                       |
| WLAN Security Modus                               | Aktiviert (WPA2-<br>PSK) | Nicht verändern                                                          |
| WLAN-Passphrase (Passwort) $\rightarrow \cong 11$ | Seriennummer             | Bei der Inbetriebnahme einen individuel-<br>len WLAN-Passphrase vergeben |
| WLAN-Modus                                        | Access Point             | Individuell nach Risikoabschätzung                                       |
| Webserver $\rightarrow \square 12$                | Aktiviert                | Individuell nach Risikoabschätzung                                       |
| Serviceschnittstelle CDI-RJ45 → 🗎 12              | -                        | Individuell nach Risikoabschätzung                                       |

### 2.7.1 Zugriff via Hardwareschreibschutz schützen

Der Schreibzugriff auf die Parameter des Geräts via Vor-Ort-Anzeige oder Bedientool (z.B. FieldCare, DeviceCare) kann über einen Verriegelungsschalter (DIP-Schalter auf dem Hauptelektronikmodul) deaktiviert werden. Bei aktiviertem Hardwareschreibschutz ist nur Lesezugriff auf die Parameter möglich.

### 2.7.2 Zugriff via Passwort schützen

Um den Schreibzugriff auf die Parameter des Geräts oder den Zugriff auf das Gerät via der WLAN-Schnittstelle zu schützen, stehen unterschiedliche Passwörter zur Verfügung.

Anwenderspezifischer Freigabecode

Den Schreibzugriff auf die Parameter des Geräts via Vor-Ort-Anzeige, Webbrowser oder Bedientool (z.B. FieldCare, DeviceCare) schützen. Das Zugriffsrecht wird durch die Verwendung eines anwenderspezifischen Freigabecodes klar geregelt.

 WLAN-Passphrase
 Der Netzwerkschlüssel schützt eine Verbindung zwischen einem Bediengerät (z.B. Notebook oder Tablet) und dem Gerät über die optional bestellbare WLAN-Schnittstelle.

### Anwenderspezifischer Freigabecode

Der Schreibzugriff auf die Parameter des Geräts via Vor-Ort-Anzeige oder Bedientool (z.B. FieldCare, DeviceCare) kann durch den veränderbaren, anwenderspezifischen Freigabecode geschützt werden ( $\rightarrow \cong 117$ ).

Im Auslieferungszustand besitzt das Gerät keinen Freigabecode und entspricht dem Wert: 0000 (offen).

#### WLAN-Passphrase: Betrieb als WLAN Access Point

Eine Verbindung zwischen einem Bediengerät (z.B. Notebook oder Tablet) und dem Gerät über die optional bestellbare WLAN-Schnittstelle ( $\rightarrow \square$  75) wird durch den Netzwerkschlüssel geschützt. Die WLAN-Authentifizierung des Netzwerkschlüssels ist konform dem Standard IEEE 802.11.

Der Netzwerkschlüssel ist im Auslieferungszustand geräteabhängig vordefiniert. Er kann über das Untermenü **WLAN-Einstellungen** im Parameter **WLAN-Passphrase** ( $\rightarrow \square$  112) angepasst werden.

### Allgemeine Hinweise für die Verwendung der Passwörter

- Der bei Auslieferung gültige Freigabecode und Netzwerkschlüssel aus Sicherheitsgründen bei der Inbetriebnahme ändern.
- Bei der Definition und Verwaltung des Freigabecodes und Netzwerkschlüssels sind die allgemein üblichen Regeln für die Generierung eines sicheren Passworts zu berücksichtigen.
- Die Verwaltung und der sorgfältige Umgang mit dem Freigabecode und Netzwerkschlüssel obliegt dem Benutzer.
- Angaben zur Einstellung des Freigabecodes oder Informationen z. B. bei Verlust des Passwortes: Schreibschutz via Freigabecode  $\rightarrow \cong 117$ .

### 2.7.3 Zugriff via Webserver

Mit dem integrierten Webserver kann das Gerät über einen Webbrowser bedient und konfiguriert werden  $\rightarrow \textcircled{B}$  68. Die Verbindung erfolgt via Serviceschnittstelle (CDI-RJ45) oder WLAN-Schnittstelle.

Der Webserver ist im Auslieferungszustand aktiviert. Über den Parameter **Webserver Funktionalität** kann der Webserver bei Bedarf (z. B. nach der Inbetriebnahme) deaktiviert werden.

Die Geräte- und Status-Informationen können auf der Login-Seite ausgeblendet werden. Dadurch wird ein unberechtigtes Auslesen der Informationen unterbunden.

Detaillierte Informationen zu den Parametern des Geräts: Dokument "Beschreibung Geräteparameter" → 🗎 175.

### 2.7.4 Zugriff via Serviceschnittstelle (CDI-RJ45)

Das Gerät kann über die Serviceschnittstelle (CDI-RJ45) mit einem Netzwerk verbunden werden. Aufgrund gerätespezifischer Funktionen ist ein sicherer Betrieb des Geräts in einem Netzwerk gewährleistet.

Es wird empfohlen die einschlägigen Industrienormen und Richtlinien anzuwenden, die von nationalen und internationalen Sicherheitsausschüssen verfasst wurden wie zum Beispiel IEC/ISA62443 oder IEEE. Hierzu zählen organisatorische Sicherheitsmaßnahmen wie die Vergabe von Zutrittsberechtigungen und auch technische Maßnahmen wie zum Beispiel eine Netzwerksegmentierung.

## 3 Produktbeschreibung

Die Messeinrichtung besteht aus einem Messumformer und einem oder zwei Sensorsets. Messumformer und Sensorsets werden räumlich voneinander getrennt montiert. Sie sind über Sensorkabel miteinander verbunden.

Das Messsystem arbeitet nach dem Laufzeitdifferenz-Messverfahren. Die Sensoren arbeiten dabei als Schallgeber und Schallempfänger. Die Sensoren können je nach Anwendung und Ausführung für eine Messung über 1, 2, 3 oder 4 Traversen angeordnet werden  $\rightarrow \cong 24$ .

Der Messumformer dient sowohl zur Ansteuerung der Sensorsets als auch zur Aufbereitung, Verarbeitung und Auswertung der Messsignale sowie zu deren Umwandlung in eine gewünschte Ausgangsgröße.

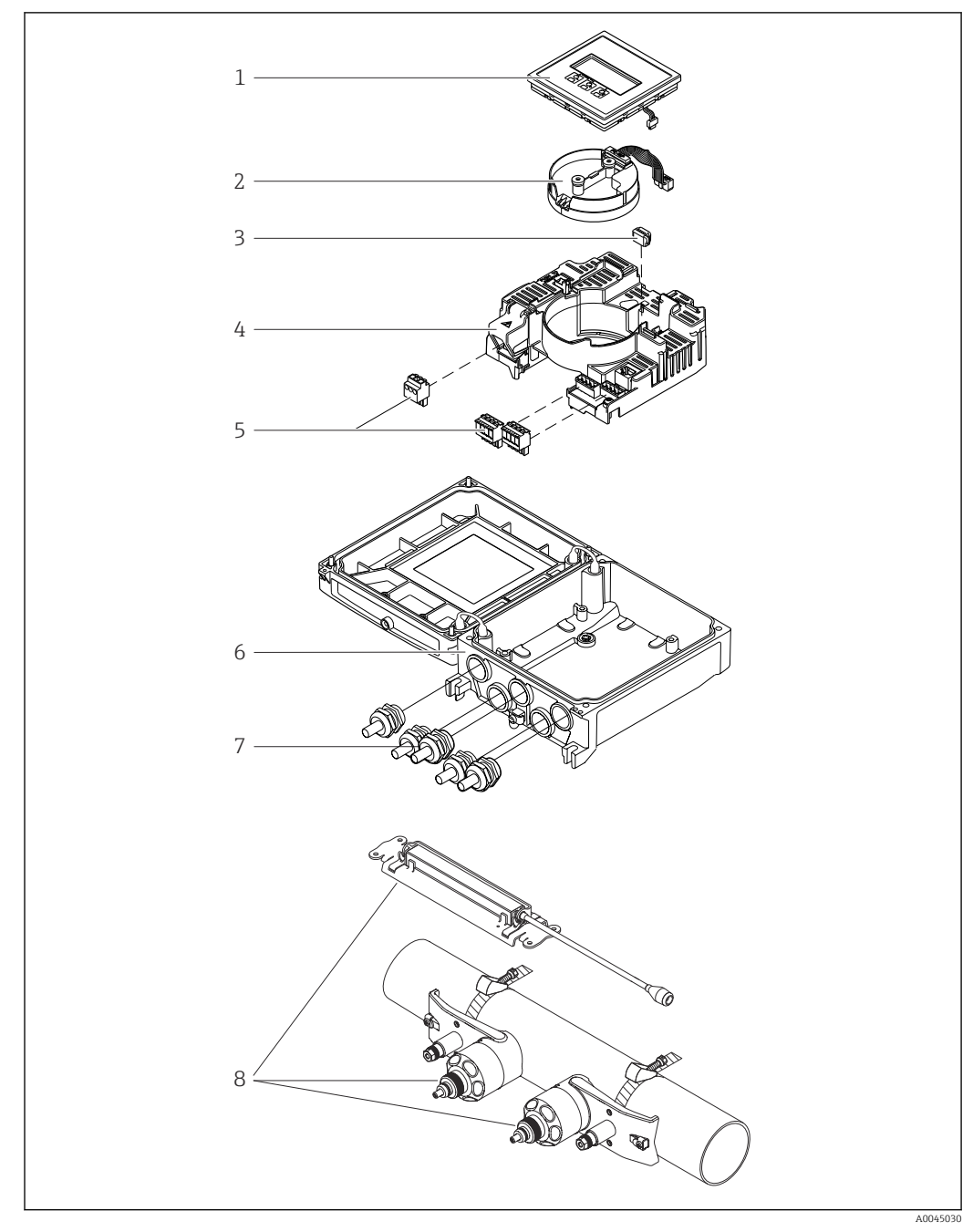

#### Produktaufbau 3.1

#### **1** Wichtige Komponenten

- Anzeigemodul 1
- 2
- Intelligentes-Sensor-Elektronikmodul HistoROM DAT (steckbarer Datenspeicher) Hauptelektronikmodul 3
- 4
- Anschlussklemmen (Schraubklemmen, z. T. steckbar) oder Feldbusstecker Messumformergehäuse 5
- 6
- 7 Kabelverschraubungen
- 8 Messaufnehmer (2 Varianten)

# 4 Warenannahme und Produktidentifizierung

### 4.1 Warenannahme

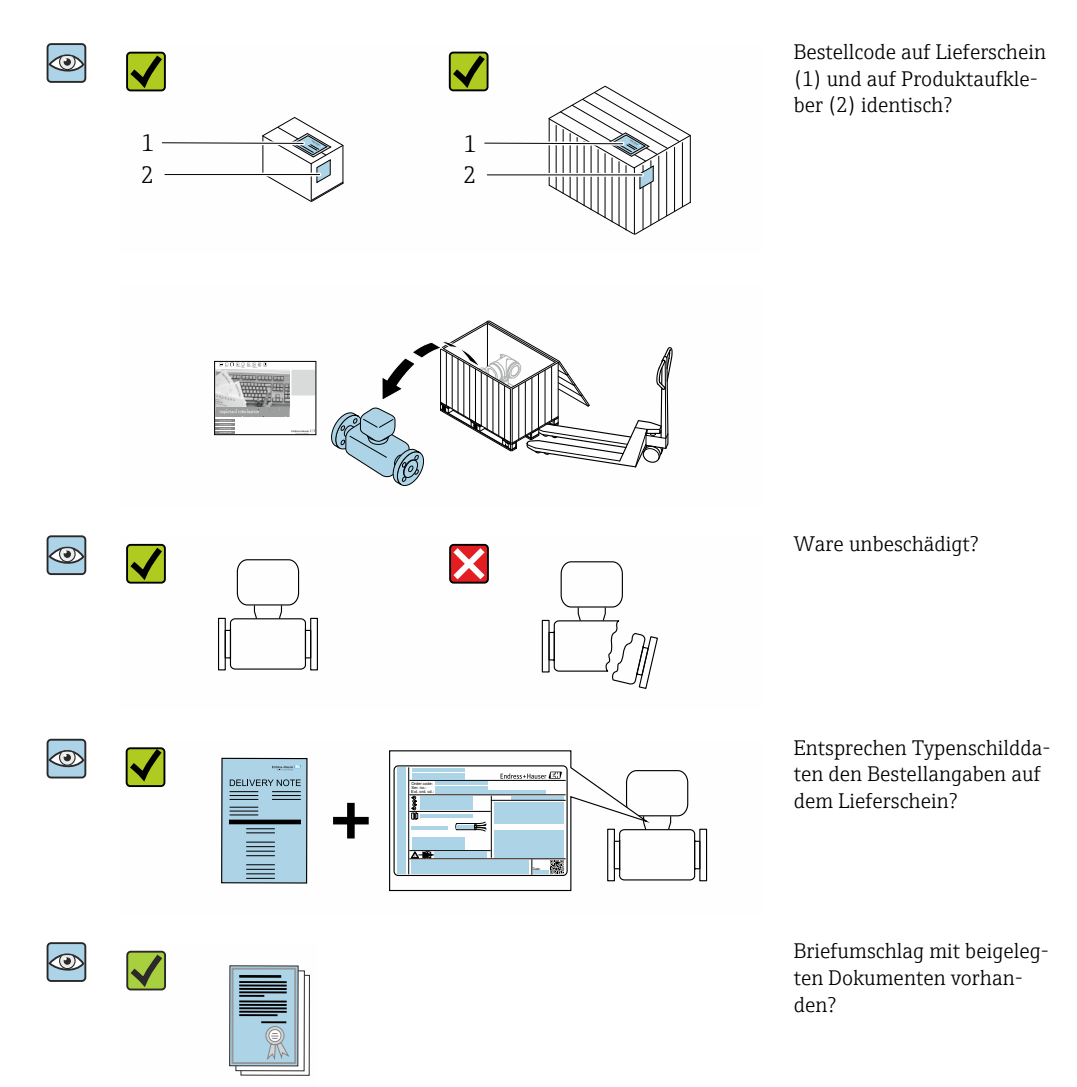

- Wenn eine der Bedingungen nicht erfüllt ist: Kontaktieren Sie Ihre Endress+Hauser Vertriebszentrale.

### 4.2 Produktidentifizierung

Folgende Möglichkeiten stehen zur Identifizierung des Geräts zur Verfügung:

- Typenschild
- Bestellcode (Order code) mit Angabe der Geräteeigenschaften auf dem Lieferschein
- Seriennummer von Typenschildern im Device Viewer eingeben (www.endress.com/deviceviewer): Alle Informationen zum Gerät werden angezeigt.
- Seriennummer von Typenschildern in die *Endress+Hauser Operations App* eingeben oder mit der *Endress+Hauser Operations App* den DataMatrix-Code auf dem Typenschild scannen: Alle Informationen zum Gerät werden angezeigt.

Eine Übersicht zum Umfang der zugehörigen Technischen Dokumentation bieten:

- Die Kapitel "Weitere Standarddokumentation zum Gerät" und "Geräteabhängige Zusatzdokumentation"
- Der Device Viewer: Seriennummer vom Typenschild eingeben (www.endress.com/deviceviewer)
- Die *Endress+Hauser Operations App*: Seriennummer vom Typenschild eingeben oder den DataMatrix-Code auf dem Typenschild scannen.

### 4.2.1 Messumformer-Typenschild

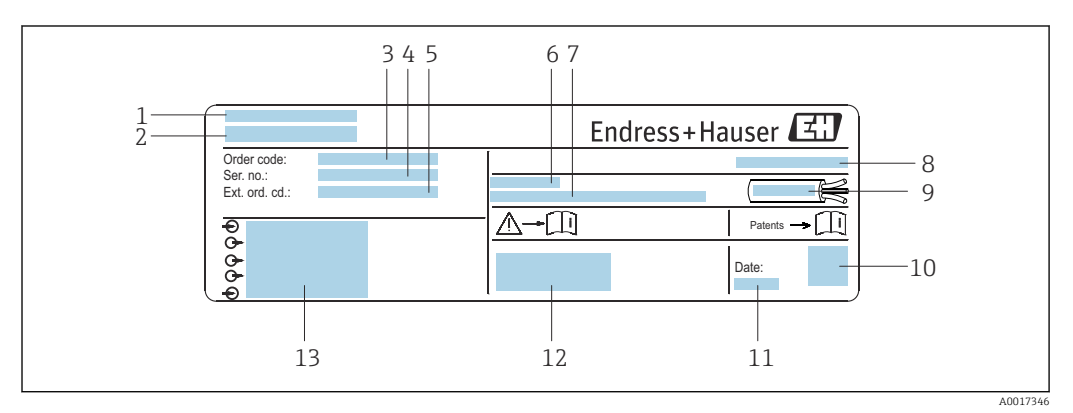

Beispiel für ein Messumformer-Typenschild

- 1 Herstelleradresse/Zertifikatshalter
- 2 Name des Messumformers
- 3 Bestellcode (Order code)
- 4 Seriennummer (Ser. no.)
- 5 Erweiterter Bestellcode (Ext. ord. cd.)
- 6 Zulässige Umgebungstemperatur ( $T_a$ )
- 7 Firmware-Version (FW) und Geräterevision (Dev.Rev.) ab Werk
- 8 Schutzart
- 9 Zulässiger Temperaturbereich für Kabel
- 10 2-D-Matrixcode
- 11 Herstellungsdatum: Jahr-Monat
- 12 CE-Kennzeichnung, RCM-Tick-Kennzeichnung
- 13 Elektrische Anschlussdaten: z.B. verfügbare Ein- und Ausgänge, Versorgungsspannung

### 4.2.2 Messaufnehmer-Typenschild

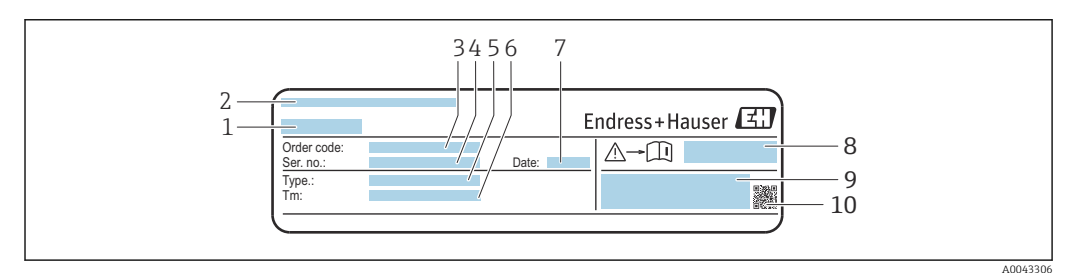

- Beispiel für Messaufnehmer-Typenschild "Vorderseite"
- 1 Name des Messaufnehmers
- 2 Herstelleradresse/Zertifikatshalter
- 3 Bestellcode (Order code)
- 4 Seriennummer (Ser. no.)
- 5 Тур
- 6 Messstoff-Temperaturbereich
- 7 Herstellungsdatum: Jahr-Monat
- 8 Dokumentnummer sicherheitsrelevanter Zusatzdokumentation
- 9 Zusatzinformationen

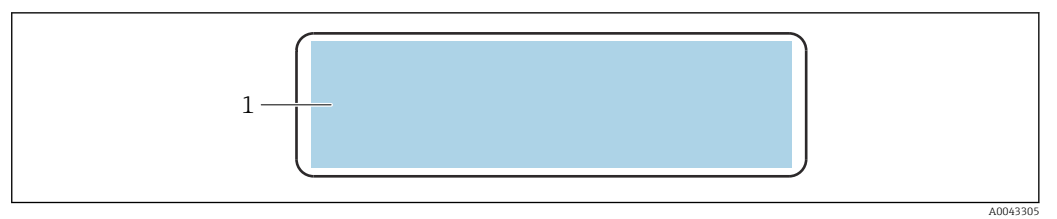

Beispiel für Messaufnehmer-Typenschild "Rückseite"

1 CE-Zeichen, RCM-Tick Kennzeichnung, Zulassungsinformationen zu Explosionsschutz und Schutzart

### Bestellcode

Die Nachbestellung des Messgeräts erfolgt über den Bestellcode (Order code).

### Erweiterter Bestellcode

- Gerätetyp (Produktwurzel) und Grundspezifikationen (Muss-Merkmale) werden immer aufgeführt.
- Von den optionalen Spezifikationen (Kann-Merkmale) werden nur die sicherheitsund zulassungsrelevanten Spezifikationen aufgeführt (z.B. LA). Wurden noch andere optionale Spezifikationen bestellt, werden diese gemeinsam durch das Platzhaltersymbol # dargestellt (z.B. #LA#).
- Enthalten die bestellten optionalen Spezifikationen keine sicherheits- und zulassungsrelevanten Spezifikationen, werden sie durch das Platzhaltersymbol + dargestellt (z.B. XXXXX-AACCCAAD2S1+).

### 4.2.3 Symbole auf dem Gerät

| Symbol | Bedeutung                                                                                                    |
|--------|----------------------------------------------------------------------------------------------------|
| Â      | WARNUNG!<br>Dieser Hinweis macht auf eine gefährliche Situation aufmerksam, die, wenn sie nicht vermieden<br>wird, zu Tod oder schwerer Körperverletzung führen kann. Um die Art der potenziellen Gefahr<br>und die zur Vermeidung der Gefahr erforderlichen Maßnahmen herauszufinden, die Dokumenta-<br>tion zum Messgerät konsultieren. |
|        | <b>Verweis auf Dokumentation</b><br>Verweist auf die entsprechende Dokumentation zum Gerät.                                                                                                    |
|        | Schutzleiteranschluss<br>Eine Klemme, die geerdet werden muss, bevor andere Anschlüsse hergestellt werden dürfen.                                                                                                    |

# 5 Lagerung und Transport

### 5.1 Lagerbedingungen

Folgende Hinweise bei der Lagerung beachten:

- Um Stoßsicherheit zu gewährleisten, in Originalverpackung lagern.
- Vor Sonneneinstrahlung schützen. Unzulässig hohe Oberflächentemperaturen vermeiden.
- ► Trocken und staubfrei lagern.
- ▶ Nicht im Freien lagern.

Lagertemperatur  $\rightarrow$  🖺 165

## 5.2 Produkt transportieren

Messgerät in Originalverpackung zur Messstelle transportieren.

### 5.2.1 Transport mit einem Gabelstapler

Beim Transport in einer Holzkiste ermöglicht die Bodenstruktur, dass die Holzkiste mit einem Gabelstapler längs oder beidseitig angehoben werden kann.

## 5.3 Verpackungsentsorgung

Alle Verpackungsmaterialien sind umweltfreundlich und zu 100 % recyclebar:

- Umverpackung des Geräts
   Stretchfolie aus Polymer gemäß EU-Bichtlinie 2002/91
  - Stretchfolie aus Polymer gemäß EU-Richtlinie 2002/95/EC (RoHS)
- Verpackung
  - Holzkiste behandelt nach Standard ISPM 15, bestätigt durch IPPC-Logo
  - Karton gemäß europäischer Verpackungsrichtlinie 94/62EG, Bestätigung der Recyclingfähigkeit durch angebrachtes Resy-Symbol
- Transportmaterial und Befestigungsmaterial
  - Kunststoff-Einwegpalette
  - Kunststoffbänder
  - Kunststoff-Klebestreifen
- Füllmaterial Papierpolster

## 6 Montage

## 6.1 Montagebedingungen

### 6.1.1 Montageposition

### Montageort

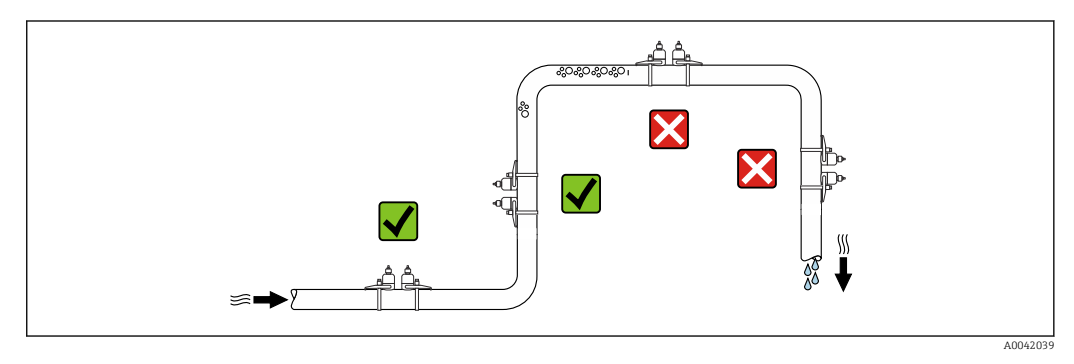

Um Messfehler aufgrund von Gasblasenansammlungen im Messrohr zu vermeiden, folgende Einbauorte in der Rohrleitung vermeiden:

- Einbau am höchsten Punkt der Leitung
- Einbau unmittelbar vor einem freien Rohrauslauf in einer Fallleitung

### Einbaulage

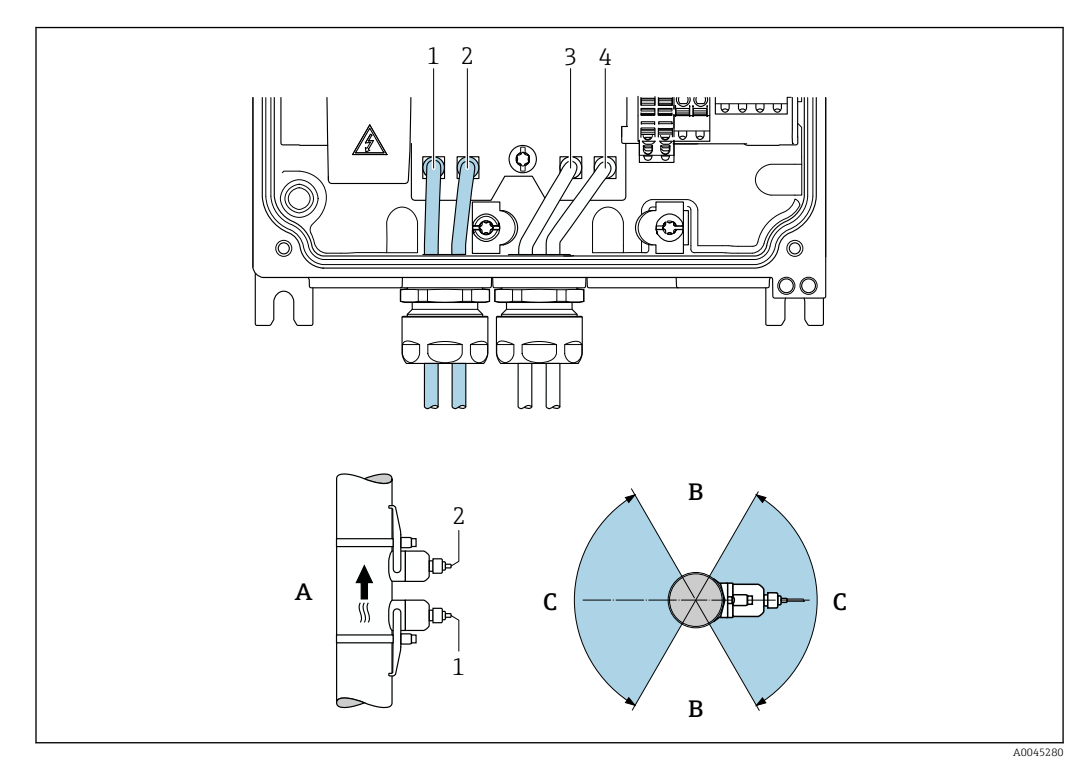

#### 🗷 5 Ansichten Einbaulage

- 1 Kanal 1 stromaufwärts (upstream)
- 2 Kanal 1 stromabwärts (downstream)
- 3 Kanal 2 stromaufwärts (upstream)
- 4 Kanal 2 stromabwärts (downstream)
   A Empfohlene Einbaulage mit Fließrichtung nach oben
- B Nicht empfohlener Einbaubereich bei horizontaler Einbaulage (60°)
- *C* Empfohlener Einbaubereich max. 120°

### Vertikal

Empfohlene Einbaulage mit Fließrichtung nach oben (Ansicht A). Bei dieser Einbaulage sinken mitgerissene Feststoffe nach unten und Gase steigen bei stehendem Messstoff aus dem Messaufnehmerbereich nach oben. Außerdem kann die Rohrleitung vollständig entleert und vor Ablagerungen geschützt werden.

#### Horizontal

Im empfohlenen Einbaubereich bei horizontaler Einbaulage (Ansicht B) können Gas- und Luftansammlungen an der Rohrdecke sowie störende Ablagerungen am Rohrboden die Messung weniger beeinflussen.

### Ein- und Auslaufstrecken

Die Messaufnehmer sind nach Möglichkeit vor Armaturen wie z. B. Ventilen, T-Stücken, Bögen, Pumpen zu montieren. Besteht diese Möglichkeit nicht, wird unter Beachtung der aufgeführten minimalen Ein- und Auslaufstrecken bei optimaler Sensorkonfiguration die spezifizierte Messgenauigkeit des Messgeräts erreicht. Bei mehreren Strömungshindernissen ist die längste angegebene Einlaufstrecke einzuhalten.

#### Ein- und Auslaufstrecken mit FlowDC

Bei folgenden Geräteausführungen sind kürzere Ein- und Auslaufstrecken möglich: Zweipfad-Messung mit 2 Sensorsets (Bestellmerkmal "Befestigungsart", Option A2 "Clampon, 2-Kanal, 2-Sensorsets") und FlowDC

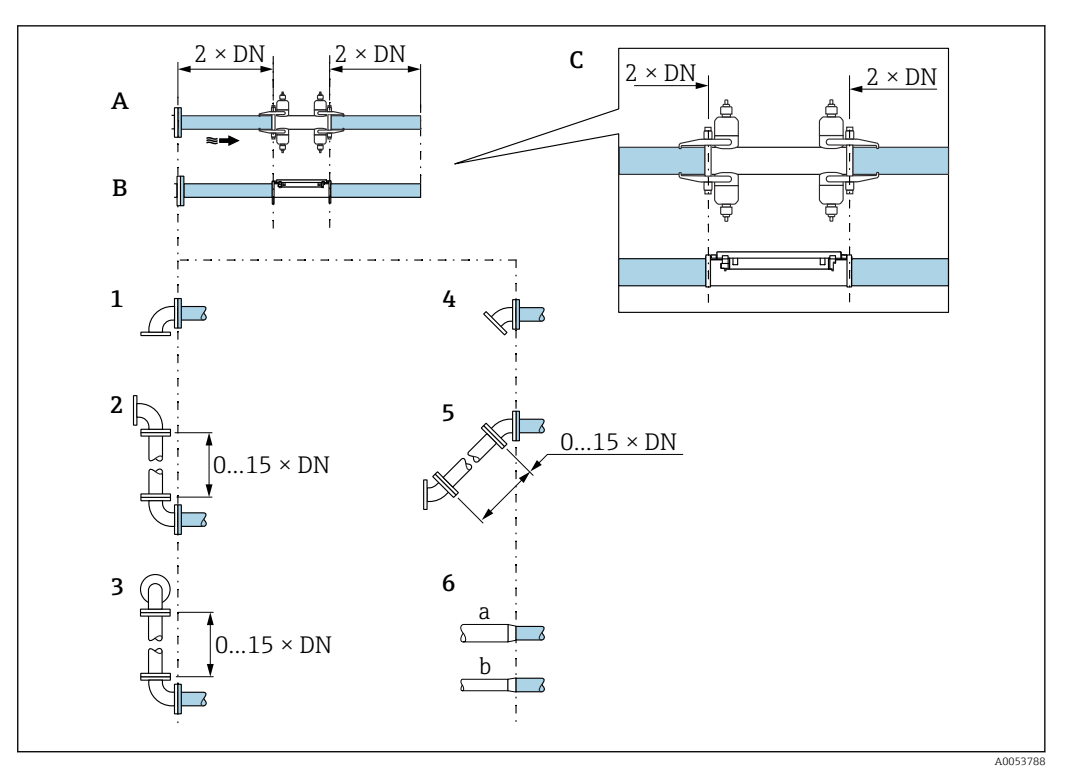

- A Ein- und Auslaufstrecken DN 50...4000 (2...160")
- B Ein- und Auslaufstrecken DN 15...65 (½...2½")
- C Lage der Ein- und Auslaufstrecken am Sensor
- 1 Einfachkrümmer
- 2 Doppelkrümmer (2 × 90° in gleicher Ebene, mit 0...15 x DN zwischen den Bögen)
- 3 Doppelkrümmer 3D (2×90° in unterschiedlicher Ebene, mit 0...15 x DN zwischen den Bögen)
- 4 45°-Krümmer
- 5 Option "2 x 45°-Krümmer" (2× 45° in gleicher Ebene, mit 0...15 x DN zwischen den Bögen)
- 6a Konzentrische Durchmesseränderung (Kontraktion)
- 6b Konzentrische Durchmesseränderung (Expansion)

Ein- und Auslaufstrecken ohne FlowDC

Minimale Ein- und Auslaufstrecken ohne FlowDC mit 1 oder 2 Sensorsets bei verschiedenen Strömungshindernissen

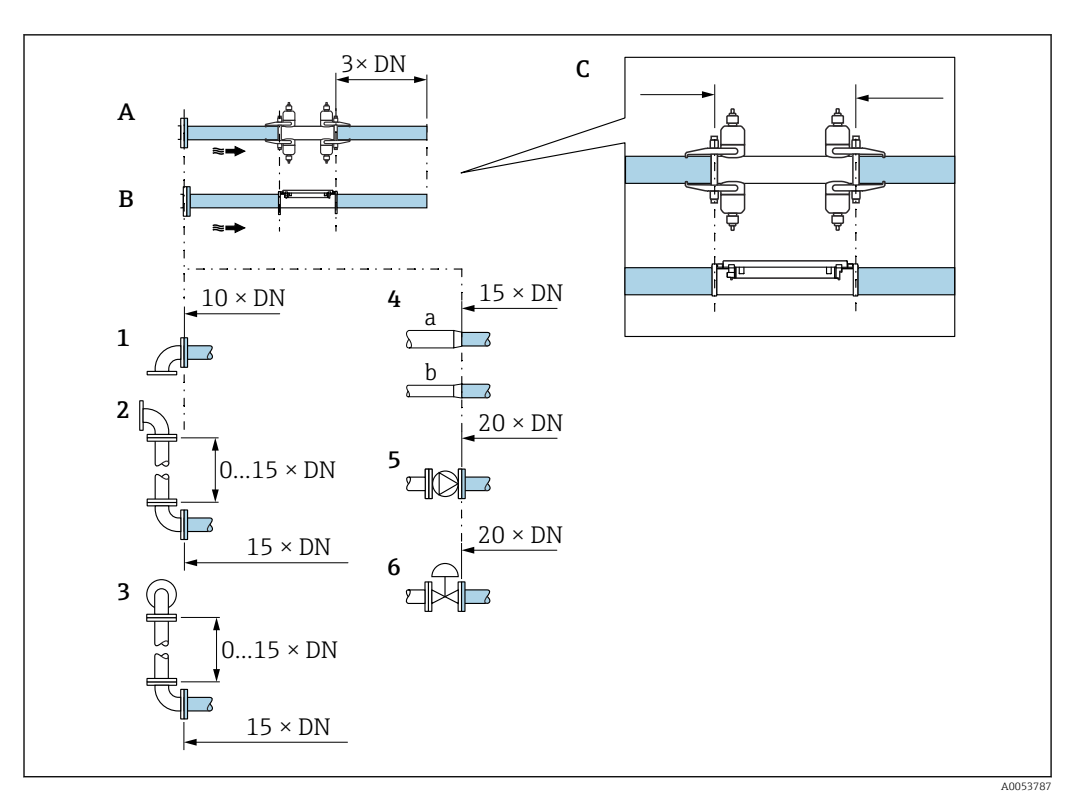

- A Ein- und Auslaufstrecken DN 50...4000 (2...160")
- B Ein- und Auslaufstrecken DN 15...65 (½...2½")
- C Lage der Ein- und Auslaufstrecken am Sensor
- 1 Rohrkrümmer 90° oder 45°
- 2 Zwei Rohrkrümmer 90° oder 45° (in einer Ebene, mit 0...15 x DN zwischen den Bögen)
- 3 Zwei Rohrkrümmer 90° oder 45° (in zwei Ebenen, mit 0...15 x DN zwischen den Bögen)
- 4a Reduktion
- 4b Erweiterung
- 5 Regelventil (2/3 geöffnet)
- 6 Pumpe

#### Messbetrieb

#### Einpfad-Messung

Bei der Einpfad-Messung wird der Durchfluss ohne Kompensationsmöglichkeit an der Messstelle erfasst.

Hierzu ist es notwendig, die vorgegebenen Ein- und Auslaufstrecken nach Störstellen in der Messrohrleitung (z.B. Bögen, Erweiterungen, Reduzierungen) exakt einzuhalten.

Zur Sicherstellung der bestmöglichen Messperformance und Messgenauigkeit wird die Konfiguration mit zwei Sensorsets <sup>1)</sup> mit FlowDC empfohlen.

#### Zweipfad-Messung

Bei der Zweipfad-Messung wird der Durchfluss durch zwei Messungen (zwei Messpfade/ Sensorsets) an der Messstelle erfasst.

Dazu werden beide Sensorsets an einem Messpunkt mit einer oder zwei Traversen installiert. Die Anordnung der Sensoren ist dabei generell in einer oder zwei verschiedenen Messebenen möglich. Bei der Installation mit zwei Messebenen muss mindestens eine Rotation der Sensorebenen um 30°, bezogen zur Rohrachse, eingehalten werden.

<sup>1)</sup> Bestellmerkmal "Befestigungsart", Option A2 "Clamp-on, 2-Kanal, 2-Sensorsets"

Die Messwerte beider Sensorsets werden gemittelt. Die Konfiguration der Messung erfolgt nur einmal und wird für beide Messpfade übernommen.

Bei einer Messstellenerweiterung von Einpfad-Messung auf Zweipfad-Messung muss ein baugleicher Sensor ausgewählt werden.

Zweipfad-Messung mit FlowDC<sup>2)</sup>

Bei der Zweipfad-Messung mit FlowDC wird der Durchfluss durch zwei Messungen an der Messstelle erfasst.

Dazu werden die beiden Sensorsets mit einem bestimmten Winkelversatz (180° für 1 Traverse, 90° für 2 Traversen, Winkeltoleranz  $\pm 5°$ ) zueinander am Messrohr installiert. Dies erfolgt unabhängig von der Umfangsposition der beiden Sensorsets am Messrohr.

Die Messwerte der beiden Sensorsets werden gemittelt. Basierend auf dem Störungstyp, der Entfernung des Messpunkts zur Störstelle und der Reynolds-Zahl erfolgt eine Kompensation des resultierenden Messfehlers. Der somit fehlerkompensierte Mittelwert sorgt dafür, dass die spezifizierte maximale Messabweichung und Wiederholbarkeit auch unter nicht idealen Strömungsbedingungen (siehe zum Beispiel  $\rightarrow \cong 20$ ) eingehalten werden..

Die Konfiguration der beiden Messpfade erfolgt nur einmal und wird für beide Messpfade übernommen.

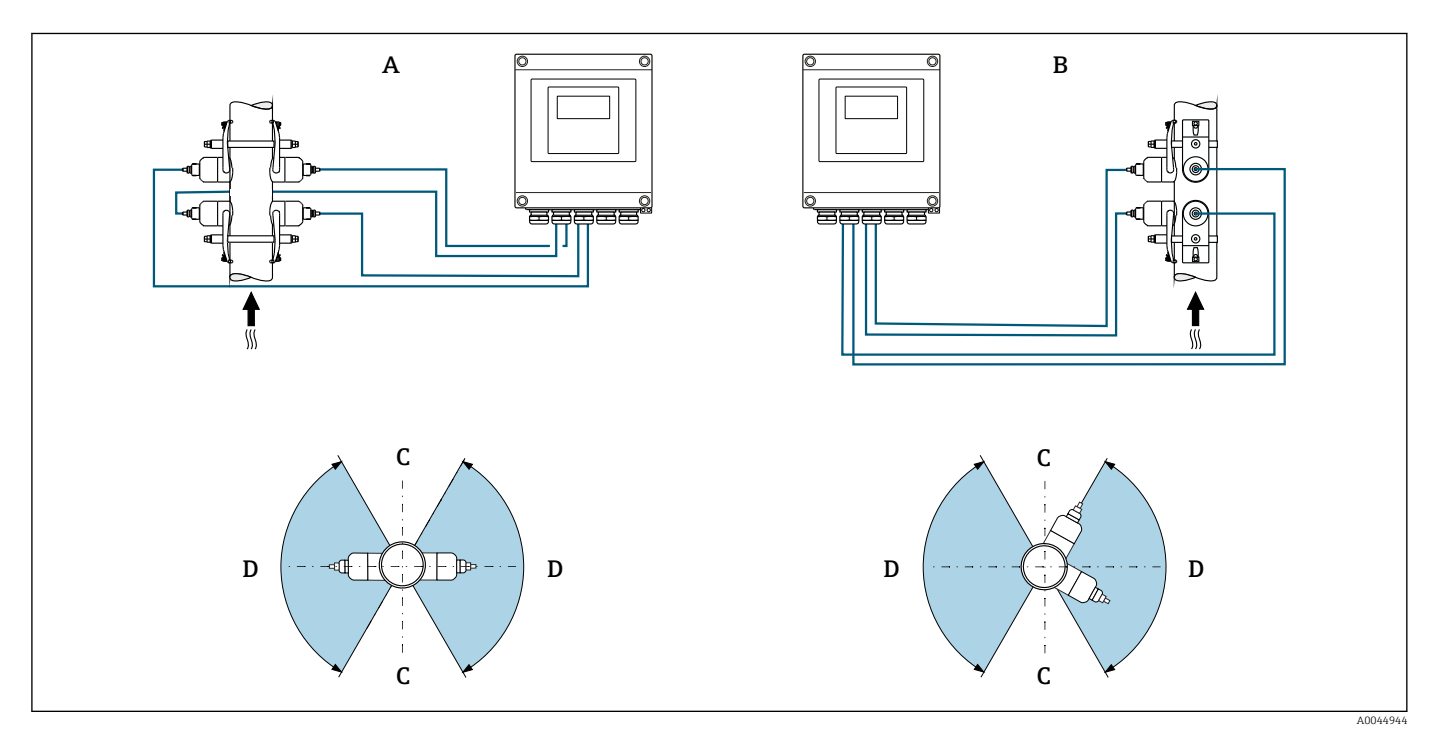

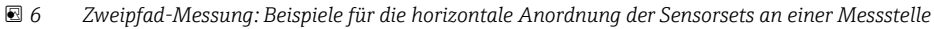

- A Montage der Sensorsets für eine Messung über 1 Traverse
- B Montage der Sensorsets für eine Messung über 2 Traversen
- C Bei horizontaler Einbaulage: Nicht empfohlener Einbaubereich (60°)
- D Bei horizontaler Einbaulage: Empfohlener Einbaubereich max. 120°

Wenn kein FlowDC genutzt wird müssen die vorgegebenen Ein- und Auslaufstrecken nach Störstellen in der Messrohrleitung (z. B. Bögen, Erweiterungen, Reduzierungen) exakt eingehalten werden, um korrekte Durchflussmesswerte zu erhalten.

#### Einbaumaße

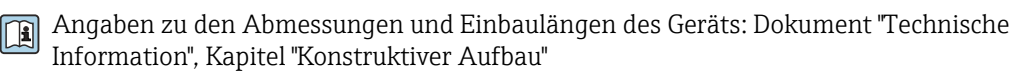

<sup>2)</sup> Durchflussstörungskompensation

### 6.1.2 Anordnung und Auswahl Sensorset

Die horizontale Montage des Sensorsets immer um mindestens ±30° versetzt zur Messrohroberseite vornehmen, um Fehlmessungen durch Gaseinschlüsse oder Blasen an der Messrohroberseite zu vermeiden.

Die Sensoren können unterschiedlich angeordnet werden:

- Montage f
  ür eine Messung mit 1 Sensorset (1 Messpfad):
  - Die Sensoren befinden sich auf gegenüberliegenden Seiten der Messrohrleitung (180° versetzt): Messung mit 1 oder 3 Traversen
  - Die Sensoren befinden sich auf der gleichen Seite der Messrohrleitung: Messung mit 2 oder 4 Traversen
- Montage für eine Messung mit 2 Sensorsets <sup>3)</sup> (2 Messpfade):
  - Jeweils 1 Sensor des jeweiligen Sensorsets befindet sich auf der gegenüberliegenden Seite der Messrohrleitung (180° versetzt): Messung mit 1 oder 3 Traversen
  - Die Sensoren befinden sich auf der gleichen Seite der Messrohrleitung: Messung mit 2 oder 4 Traversen

Die Sensorsets sind um 90° versetzt an der Messrohrleitung angeordnet.

# Verwendung 5 MHz Sensoren

Hier werden die Schienen der beiden Sensorsets für alle Messungen mit 1, 2, 3 oder 4 Traversen immer in 180° zueinander angeordnet. Eine Zuordnung der Sensorfunktionen in den beiden Schienen erfolgt über die Elektronik des Messumformers in Abhängigkeit der gewählten Traversenanzahl. Ein Tauschen der Kabel im Messumformer zwischen den Kanälen ist nicht erforderlich.

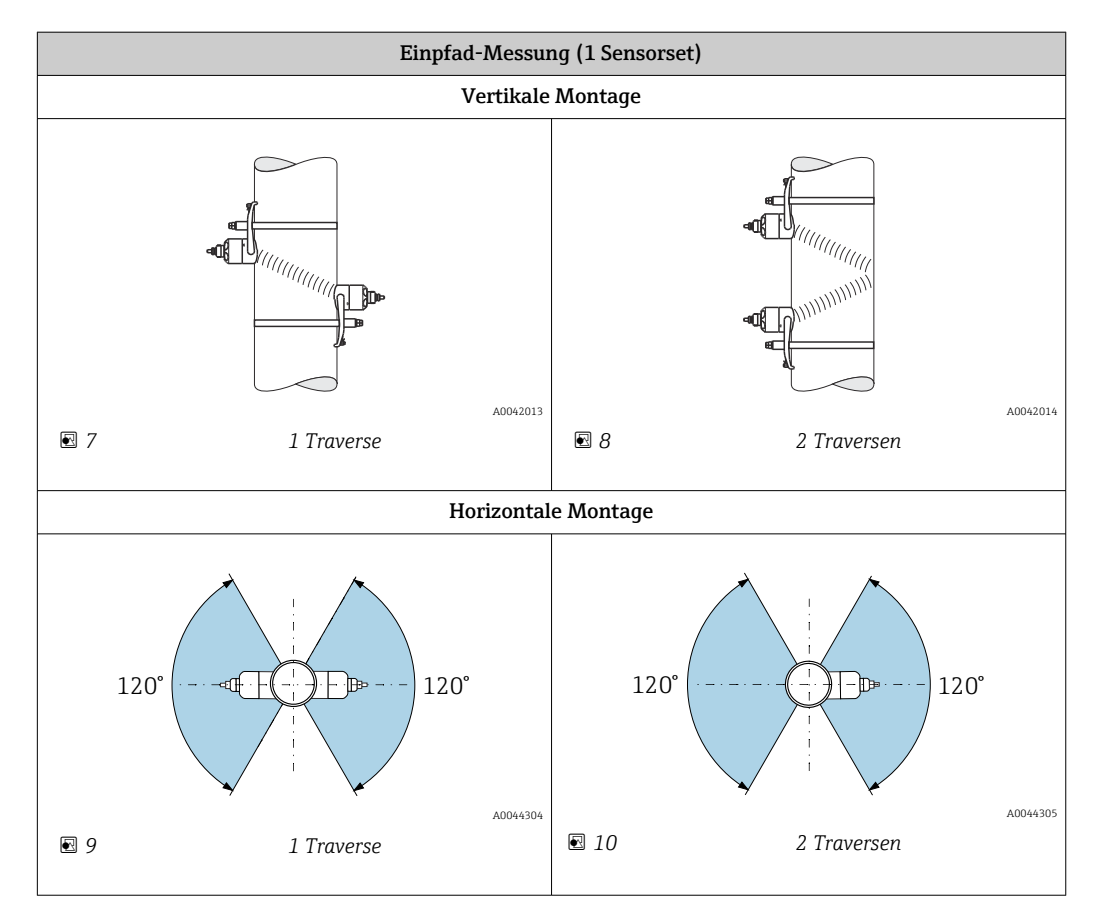

<sup>3)</sup> Sensoren der beiden Sensorsets nicht vertauschen, da dies die Messperformance beeinflussen kann.

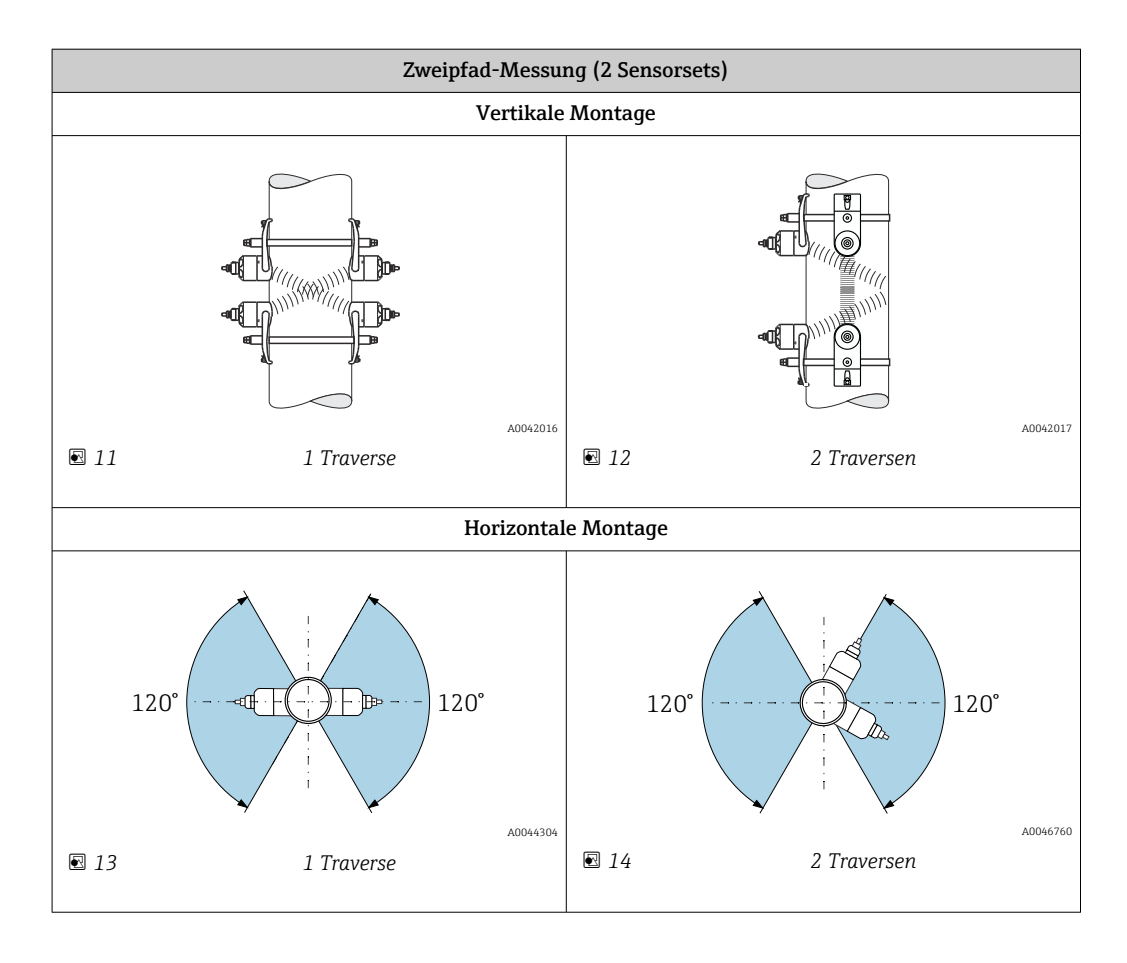

### Auswahl Arbeitsfrequenz

Die Sensoren des Messgeräts werden mit angepassten Arbeitsfrequenzen angeboten. Für das Resonanzverhalten der Messrohre sind diese für unterschiedliche Messrohr- (Mess-rohrmaterial, Messrohrwandstärke) und Messstoff-Eigenschaften (Kinematische Viskosität) optimiert. Sind diese Eigenschaften bekannt, kann eine optimale Auswahl gemäß nachfolgenden Tabellen<sup>4)</sup> vorgenommen werden.

| Messrohrmaterial                | Nennweite Messrohr | Empfehlung                                                                         |  |
|---------------------------------|--------------------|------------------------------------------------------------------------------------|--|
| Stahl Gussoison                 | < DN 65 (2½")      | C-500-A                                                                            |  |
| Stall, Gusselsell               | ≥ DN 65 (2½")      | Tabelle Messrohrmaterial: Stahl, Gusseisen → 🗎 25                                  |  |
| Kunststoff                      | < DN 50 (2")       | C-500-A                                                                            |  |
|                                 | ≥ DN 50 (2")       | Tabelle Messrohrmaterial: Kunststoff $\rightarrow \square 26$                      |  |
|                                 | < DN 50 (2")       | C-500-A (mit Einschränkungen)                                                      |  |
| Glasfaserverstärkter Kunststoff | ≥ DN 50 (2")       | Tabelle Messrohrmaterial: Glasfaserverstärkter Kunststoff $\rightarrow \square 27$ |  |

### Messrohrmaterial: Stahl, Gusseisen

|                              | H                                                                   | Kinematische Viskosität cSt [mm²  | <sup>2</sup> /s]                    |
|------------------------------|---------------------------------------------------------------------|-----------------------------------|-------------------------------------|
|                              | <b>0</b> < <i>v</i> ≤ <b>10</b>                                     | <b>10</b> < <i>v</i> ≤ <b>100</b> | <b>100</b> < <i>v</i> ≤ <b>1000</b> |
| Messrohrwandstärke [mm (in)] | Wandlerfrequenz (Sensorausführung / Anzahl Traversen) <sup>1)</sup> |                                   |                                     |
| 1,0 1,9 (0,04 0,07)          | 2 MHz (C-200 / 2)                                                   | 2 MHz (C-200 / 1)                 | 2 MHz (C-200 / 1)                   |
| > 1,9 2,2 (0,07 0,09)        | 1 MHz (C-100 / 2)                                                   | 1 MHz (C-100 / 1)                 | 1 MHz (C-100 / 1)                   |

<sup>4)</sup> Empfehlung: Produktauslegung im Applicator  $\rightarrow \square 154$ 

|                              | Kinematische Viskosität cSt [mm <sup>2</sup> /s]                               |                                   |                                     |
|------------------------------|--------------------------------------------------------------------------------|-----------------------------------|-------------------------------------|
|                              | <b>0</b> < <i>v</i> ≤ <b>10</b>                                                | <b>10</b> < <i>v</i> ≤ <b>100</b> | <b>100</b> < <i>v</i> ≤ <b>1000</b> |
| Messrohrwandstärke [mm (in)] | Wandlerfreq                                                                    | uenz (Sensorausführung / Anzal    | nl Traversen) <sup>1)</sup>         |
| > 2,2 2,8 (0,09 0,11)        | 2 MHz (C-200 / 2)                                                              | 1 MHz (C-100 / 1)                 | 1 MHz (C-100 / 1)                   |
| > 2,8 3,4 (0,11 0,13)        | 1 MHz (C-100 / 2)                                                              | 1 MHz (C-100 / 1)                 | 1 MHz (C-100 / 1)                   |
| > 3,4 4,2 (0,13 0,17)        | 2 MHz (C-200 / 2)                                                              | 2 MHz (C-200 / 1)                 | 1 MHz (C-100 / 1)                   |
| > 4,2 5,9 (0,17 0,23)        | 1 MHz (C-100 / 2)                                                              | 1 MHz (C-100 / 1)                 | 0,3 MHz (C-030 / 2)                 |
| > 5,9 (0,23)                 | Auswahl gemäß Tabelle: "Messrohrmaterial: Stahl, Gusseisen > 5,9 mm (0,23 in)" |                                   |                                     |

1) Tabelle stellt eine typische Auswahl dar: In kritischen Fällen (grosse Rohrdurchmesser, Liner, Gas- oder Feststoffeinschlüsse) kann der optimale Sensortyp von diesen Empfehlungen abweichen

Messrohrmaterial: Stahl, Gusseisen mit Wandstärken > 5,9 mm (0,23 in)

|                      | Kinematische Viskosität cSt [mm <sup>2</sup> /s] |                                   |                             |
|----------------------|--------------------------------------------------|-----------------------------------|-----------------------------|
|                      | $0 < \nu \leq 10$                                | <b>10</b> < <i>v</i> ≤ <b>100</b> | $100 < \nu \le 1000$        |
| Nennweite [mm (")]   | Wandlerfre                                       | quenz (Sensorausführung / Anzał   | nl Traversen) <sup>1)</sup> |
| 15 50 (½ 2)          |                                                  | 5 MHz (C-500)                     |                             |
| > 50 300 (2 12)      | 2 MHz (C-200)                                    | 1 MHz (C-100)                     | 1 MHz (C-100)               |
| > 300 1000 (12 40)   | 1 MHz (C-100)                                    | 0,3 MHz (C-030)                   | 0,3 MHz (C-030)             |
| > 1000 4000 (40 160) |                                                  | 0,3 MHz (C-030)                   |                             |

1) Tabelle stellt eine typische Auswahl dar: In kritischen Fällen (grosse Rohrdurchmesser, Liner, Gas- oder Feststoffeinschlüsse) kann der optimale Sensortyp von diesen Empfehlungen abweichen

### Messrohrmaterial: Kunststoff

|                      | K                               | inematische Viskosität cSt [mm²/  | s]                                  |
|----------------------|---------------------------------|-----------------------------------|-------------------------------------|
|                      | <b>0</b> < <i>v</i> ≤ <b>10</b> | <b>10</b> < <i>v</i> ≤ <b>100</b> | <b>100</b> < <i>ν</i> ≤ <b>1000</b> |
| Nennweite [mm (")]   | Wandlerfrequ                    | uenz (Sensorausführung / Anzahl   | Traversen) <sup>1)</sup>            |
| 15 50 (½ 2)          | 5 MHz (C-500 / 2)               | 5 MHz (C-500 / 2)                 | 5 MHz (C-500 / 2)                   |
| > 50 80 (2 3)        | 2 MHz (C-200 / 2)               | 1 MHz (C-100 / 2)                 | 0,3 MHz (C-030 / 2)                 |
| > 80 150 (3 6)       | 1 MHz (C-100 / 2)               | 1 MHz (C-100 / 2)                 | 0,3 MHz (C-030 / 2)                 |
| > 150 200 (6 8)      | 1 MHz (C-100 / 2)               | 0,3 MHz (C-030 / 2)               | 0,3 MHz (C-030 / 2)                 |
| > 200 300 (8 12)     | 1 MHz (C-100 / 2)               | 0,3 MHz (C-030 / 2)               | 0,3 MHz (C-030 / 2)                 |
| > 300 400 (12 16)    | 1 MHz (C-100 / 1)               | 0,3 MHz (C-030 / 2)               | 0,3 MHz (C-030 / 1)                 |
| > 400 500 (16 20)    | 1 MHz (C-100 / 1)               | 0,3 MHz (C-030 / 1)               | 0,3 MHz (C-030 / 1)                 |
| > 500 1 000 (20 40)  | 0,3 MHz (C-030 / 1)             | 0,3 MHz (C-030 / 1)               | -                                   |
| > 1000 4000 (40 160) | 0,3 MHz (C-030 / 1)             | -                                 | -                                   |

1) Tabelle stellt eine typische Auswahl dar: In kritischen Fällen (grosse Rohrdurchmesser, Liner, Gas- oder Feststoffeinschlüsse) kann der optimale Sensortyp von diesen Empfehlungen abweichen

|                      | K                               | inematische Viskosität cSt [mm²/  | s]                                  |
|----------------------|---------------------------------|-----------------------------------|-------------------------------------|
|                      | <b>0</b> < <i>v</i> ≤ <b>10</b> | <b>10</b> < <i>v</i> ≤ <b>100</b> | <b>100</b> < <i>v</i> ≤ <b>1000</b> |
| Nennweite [mm (")]   | Wandlerfrequ                    | ienz (Sensorausführung / Anzahl   | Traversen) <sup>1)</sup>            |
| 15 50 (½ 2)          | 5 MHz (C-500 / 2)               | 5 MHz (C-500 / 2)                 | 5 MHz (C-500 / 2)                   |
| > 50 80 (2 3)        | 0,3 MHz (C-030 / 2)             | 0,3 MHz (C-030 / 2)               | 0,3 MHz (C-030 / 1)                 |
| > 80 150 (3 6)       | 0,3 MHz (C-030 / 2)             | 0,3 MHz (C-030 / 1)               | 0,3 MHz (C-030 / 1)                 |
| > 150 400 (6 16)     | 0,3 MHz (C-030 / 2)             | 0,3 MHz (C-030 / 1)               | -                                   |
| > 400 500 (16 20)    | 0,3 MHz (C-030 / 1)             | -                                 | -                                   |
| > 500 1 000 (20 40)  | 0,3 MHz (C-030 / 1)             | _                                 | _                                   |
| > 1000 4000 (40 160) | 0,3 MHz (C-030 / 1)             | _                                 | _                                   |

### Messrohrmaterial: Glasfaserverstärkter Kunststoff

- 1) Tabelle stellt eine typische Auswahl dar: In kritischen Fällen (grosse Rohrdurchmesser, Liner, Gas- oder Feststoffeinschlüsse) kann der optimale Sensortyp von diesen Empfehlungen abweichen
  - Bei Verwendung von Clamp-on Sensoren wird grundsätzlich die Installation von 2 Traversen empfohlen. Dies ist die einfachste und bequemste Art der Installation, gerade bei Messgeräten, deren Messrohrleitung nur schwer von einer Seite zugänglich ist.
    - Bei folgenden Installationsbedingungen empfiehlt sich die Installation von 1 Traverse:
      - Bestimmte Messrohrleitungen aus Kunststoff mit einer Wandstärke von >4 mm (0,16 in)
      - Messrohrleitungen aus Verbundstoffen (z. B. Glasfaserverstärkter Kunststoff)
      - Ausgekleidete Messrohrleitungen
      - Anwendungen mit stark akustisch dämpfenden Messstoffen

### 6.1.3 Anforderungen aus Umgebung und Prozess

### Umgebungstemperaturbereich

| Messumformer                                                     | -40 +60 °C (-40 +140 °F)                                                                                                    |
|------------------------------------------------------------------|----------------------------------------------------------------------------------------------------|
| Ablesbarkeit der Vor-Ort-Anzeige                                 | –20 +60 °C (–4 +140 °F)<br>Außerhalb des Temperaturbereichs kann die Ablesbarkeit der Vor-Ort-<br>Anzeige beeinträchtigt sein. |
| Messaufnehmer                                                    | DN 1565 (½2½")<br>-40 +130 °C (-40 +266 °F)                                                                                    |
|                                                                  | DN 504000 (2160")<br>• Standard: -20 +80 °C (-4 +176 °F)<br>• Optional: -40 +130 °C (-40 +266 °F)                              |
| Sensorkabel (Verbindung zwischen<br>Messumformer und Messaufneh- | DN 1565 (½2½")<br>Standard (TPE): -40 +80 °C (-40 +176 °F)                                                                     |
| mer)                                                             | DN 504000 (2160")<br>• Standard (TPE halogenfrei): -40 +80 °C (-40 +176 °F)<br>• Optional (PTFE): -40 +130 °C (-40 +266 °F)    |

Eine Isolation der auf der Rohrleitung montierten Messaufnehmer ist grundsätzlich erlaubt. Bei isolierten Messaufnehmern darauf achten, dass die Prozesstemperatur die spezifizierte Kabeltemperatur nicht unter-/überschreitet.

Bei Betrieb im Freien:

Direkte Sonneneinstrahlung vermeiden, besonders in wärmeren Klimaregionen.

### Messstoffdruckbereich

Keine Druckbegrenzung. Zur einwandfreien Messung muss der statische Druck des Messstoffs höher liegen als der Dampfdruck.

### 6.1.4 Spezielle Montagehinweise

#### Anzeigeschutz

 Um den Anzeigeschutz problemlos öffnen zu können, Mindestabstand nach oben hin einhalten: 350 mm (13,8 in)

### Wetterschutzhaube

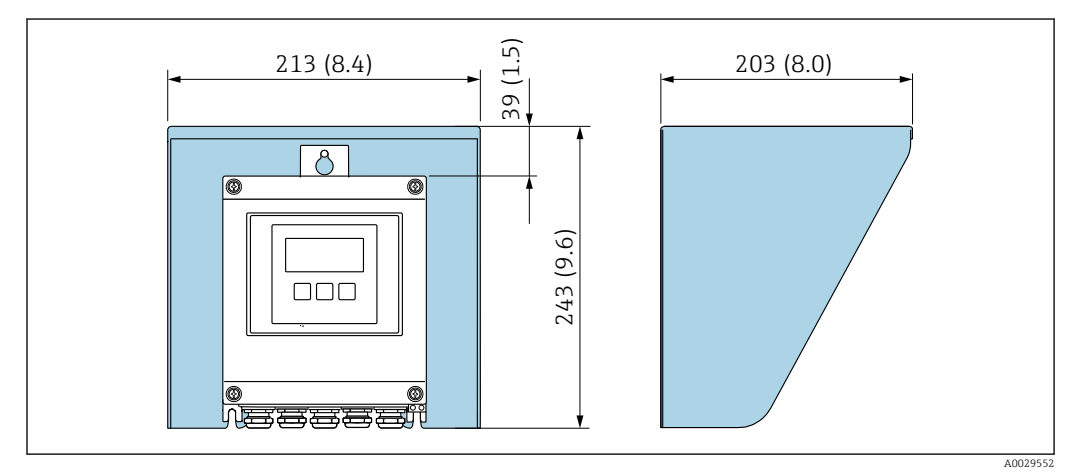

I5 Wetterschutzhaube; Maßeinheit mm (in)

### 6.2 Messgerät montieren

### 6.2.1 Benötigtes Werkzeug

### Für Messumformer

- Drehmomentschlüssel
- Für die Wandmontage:
- Gabelschlüssel zu Sechskantschraube max. M5
- Für die Rohrmontage:
  - Gabelschlüssel SW 8
  - Kreuzschlitzschraubendreher PH 2

### Für Messaufnehmer

Für die Montage am Messrohr: Entsprechendes Montagewerkzeug

### 6.2.2 Messgerät vorbereiten

1. Sämtliche Reste der Transportverpackung entfernen.

2. Aufkleber auf dem Elektronikraumdeckel entfernen.

### 6.2.3 Montage Messaufnehmer

### **WARNUNG**

#### Verletzungsgefahr bei Montage von Sensoren und Spannbändern!

 Aufgrund der erhöhten Gefahr von Schnittverletzungen geeignete Schutzhandschuhe und Schutzbrille tragen.

#### Sensorkonfiguration und Einstellungen

| DN 1565 (½2½")              | DN 504000 (2160")           |                             |                             |                             |
|-----------------------------|-----------------------------|-----------------------------|-----------------------------|-----------------------------|
| Spannband                   | Spannband                   |                             | Schweißbolzen               |                             |
| 2 Traversen<br>[mm (in)]    | 1 Traverse<br>[mm (in)]     | 2 Traversen<br>[mm (in)]    | 1 Traverse<br>[mm (in)]     | 2 Traversen<br>[mm (in)]    |
| Sensorabstand <sup>1)</sup> | Sensorabstand <sup>1)</sup> | Sensorabstand <sup>1)</sup> | Sensorabstand <sup>1)</sup> | Sensorabstand <sup>1)</sup> |
|                             |                             |                             |                             |                             |

 Abhängig von den Bedingungen an der Messstelle (z. B. Messrohr, Messstoff). Abmessung kann über FieldCare oder Applicator ermittelt werden. Vergleiche auch Parameter Ergebnis Sensorabstand / Messhilfe in Untermenü Messstelle

2) Bis DN 600 (24")

#### Ermittlung der Sensor-Montagepositionen

Sensorhalterung mit U-Schrauben

- 📔 Nutzbar für
  - Messgeräte mit Messbereich DN 15...65 (½...2½")
  - Montage auf Rohrleitungen DN 15...32 (½...1¼")

Vorgehensweise:

- 1. Messaufnehmer von Sensorhalterung trennen.
- 2. Sensorhalterung auf Messrohr positionieren.
- 3. U-Schrauben durch Sensorhalterung stecken und die Gewinde leicht einfetten.
- 4. Muttern auf U-Schrauben drehen.
- 5. Sensorhalterung genau positionieren und die Muttern gleichmäßig festziehen.

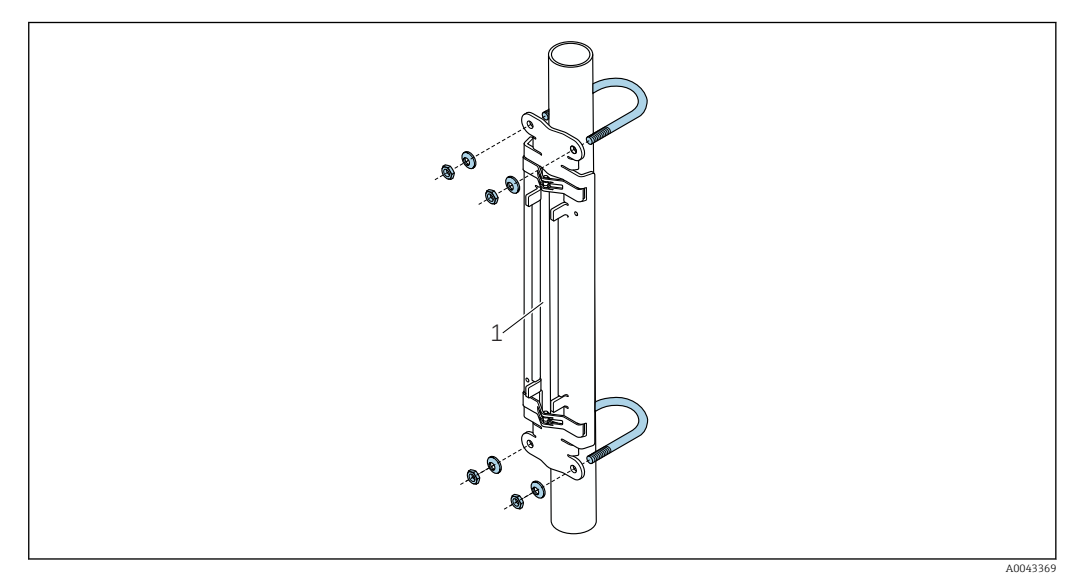

- 16 Halterung mit U-Schrauben
- 1 Sensorhalterung

### **A**VORSICHT

Beschädigung der Kunststoff-, Kupfer- oder Glasrohre durch zu starkes festziehen der Muttern der U-Schrauben!

 Bei Kunststoff-, Kupfer- oder Glasrohren wird die Verwendung einer metallischen Halbschale (auf der Gegenseite des Messaufnehmers) empfohlen.

Um einen guten akustischen Kontakt zu gewährleisten, muss die sichtbare Messrohroberfläche sauber und frei von losem Lack und Rost sein.

Sensorhalterung mit Spannbändern (kleine Nennweiten)

🎦 Nutzbar für

- Messgeräte mit Messbereich DN 15...65 (½...2½")
- Montage auf Rohrleitungen DN > 32 (1¼")

Vorgehensweise:

- 1. Messaufnehmer von Sensorhalterung trennen.
- 2. Sensorhalterung auf Messrohr positionieren.
- 3. Spannbänder verdrehungsfrei um Sensorhalterung und Messrohr legen.

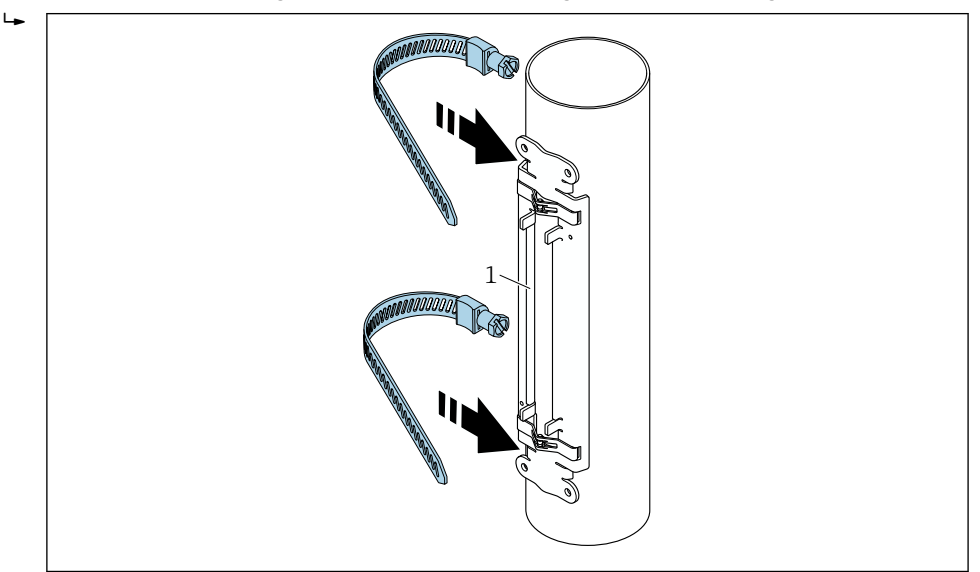

I7 Sensorhalterung positionieren und Spannbänder anbringen.

Sensorhalterung

1

- 4. Spannbänder durch Spannbandverschlüsse führen.
- 5. Spannbänder von Hand möglichst fest spannen.
- 6. Sensorhalterung in gewünschte Position ausrichten.

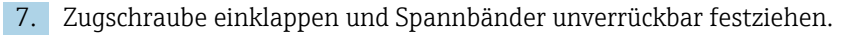

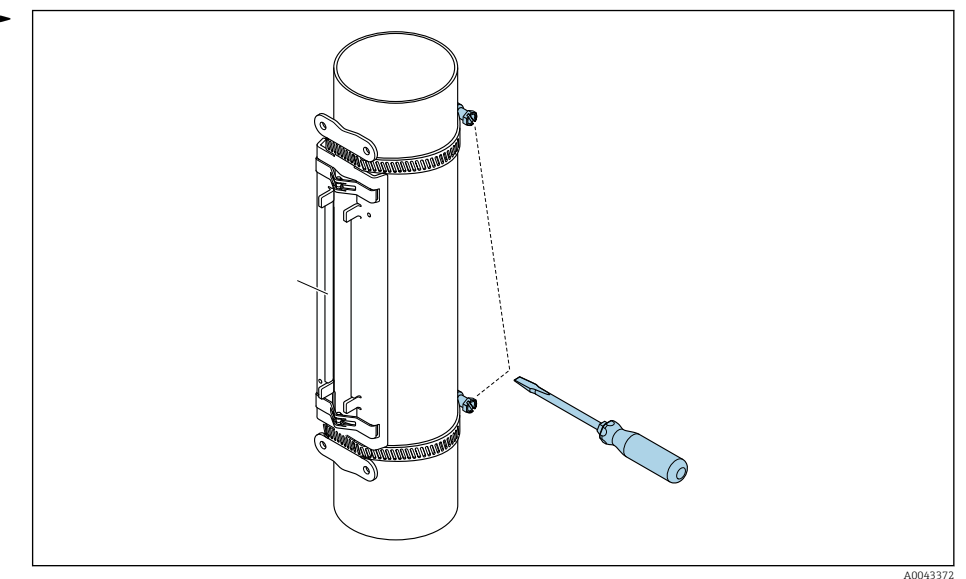

🖻 18 Zugschrauben der Spannbänder festziehen.

8. Gegebenenfalls Spannbänder kürzen und Schnittstellen entgraten.

### **WARNUNG**

### Verletzung durch scharfe Kanten!

- ▶ Schnittstellen nach dem Kürzen der Spannbänder entgraten.
- Geeignete Schutzhandschuhe und Schutzbrille tragen.

Um einen guten akustischen Kontakt zu gewährleisten, muss die sichtbare Messrohroberfläche sauber und frei von losem Lack und Rost sein.

Sensorhalterung mit Spannbändern (mittlere Nennweiten)

#### 📮 Nutzbar für

- Messgeräte mit Messbereich DN 50...4000 (2...160")
- Montage auf Rohrleitungen  $DN \le 600 (24")$

#### Vorgehensweise:

- 1. Gewindebolzen über Spannband 1 schieben.
- 2. Spannband 1 verdrehungsfrei und möglichst senkrecht zur Messrohrachse legen.
- 3. Spannbandende 1 durch Spannbandverschluss führen.
- 4. Spannband 1 von Hand möglichst fest spannen.
- 5. Spannband 1 in gewünschte Position ausrichten.
- 6. Zugschraube einklappen und Spannband 1 unverrückbar festziehen.
- 7. Spannband 2: Vorgehen wie bei Spannband 1 (Schritte 1...6).
- 8. Spannband 2 für die Endmontage leicht festziehen. Spannband 2 muss für die endgültige Ausrichtung verschiebbar sein.
- 9. Gegebenenfalls Spannbänder kürzen und Schnittstellen entgraten.

### **WARNUNG**

#### Verletzung durch scharfe Kanten!

- Schnittstellen nach dem Kürzen der Spannbänder entgraten.
- Geeignete Schutzhandschuhe und Schutzbrille tragen.

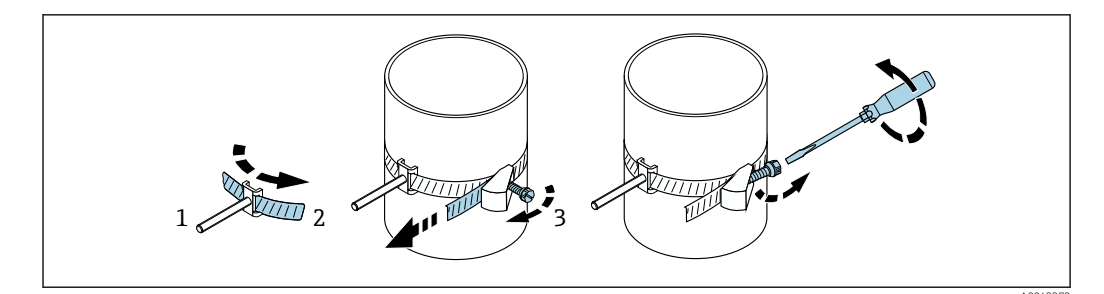

🖻 19 Halterung mit Spannbändern (mittlere Nennweiten) mit klappbarer Schraube

- 1 Gewindebolzen
- 2 Spannband
- 3 Zugschraube

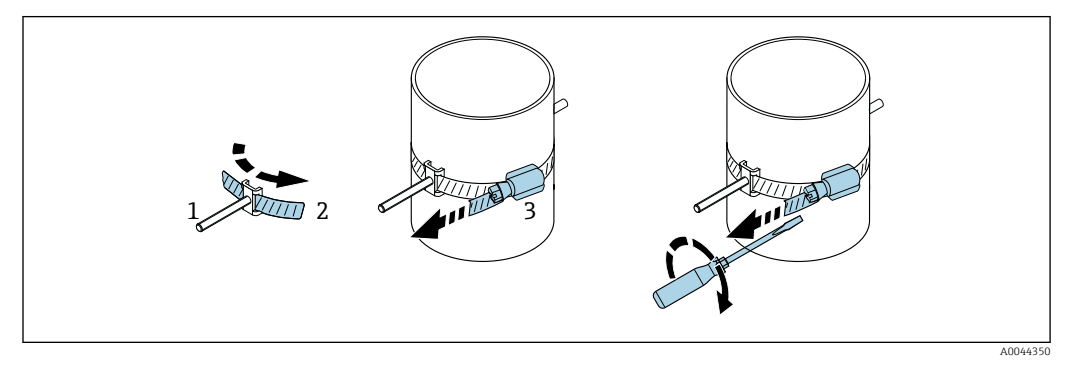

20 Halterung mit Spannbändern (mittlere Nennweiten) ohne klappbare Schraube

- 1 Gewindebolzen
- 2 Spannband
- 3 Zugschraube

Sensorhalterung mit Spannbändern (große Nennweiten)

Nutzbar für

- Messgeräte mit Messbereich DN 50...4000 (2...160")
- Montage auf Rohrleitungen DN > 600 (24")
- 1 Traversenmontage oder 2 Traversenmontage in 180°-Anordnung
- 2 Traversenmontage mit Zweipfad-Messung in 90°-Anordnung (statt 180°)

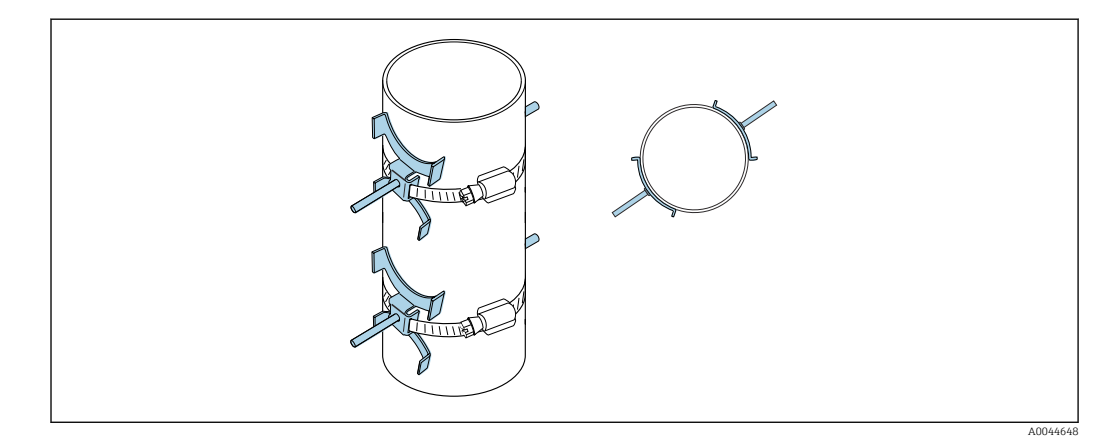

Vorgehensweise:

- 1. Messrohrumfang messen. Ganzen/halben oder Viertel Umfang notieren.
- 2. Spannbänder auf Länge (= Messrohrumfang + 30 mm (1,18 in)) kürzen und Schnittstellen entgraten.

- 3. Montageort der Sensoren mit vorgegebenem Sensorabstand und optimalen Einlaufbedingungen wählen. Dabei den gesamten Umfang des Messrohrs auf Montagehindernisse untersuchen.
- Zwei Bandbolzen über Spannband 1 schieben und eines der Spannbandenden mit ca.
   50 mm (2 in) durch einen der beiden Spannbandverschlüsse ins Schloss einführen.
   Anschließend Schutzlasche über dieses Spannbandende führen und einrasten.
- 5. Spannband 1 verdrehungsfrei und möglichst senkrecht zur Messrohrachse legen.
- 6. Zweites Spannbandende durch den noch freien Spannbandverschluss führen und analog zum ersten Spannbandende vorgehen. Schutzlasche über zweites Spannbandende führen und einrasten.
- 7. Spannband 1 von Hand möglichst fest spannen.
- 8. Spannband 1 in gewünschte Position ausrichten und möglichst senkrecht zur Messrohrachse legen.
- **9.** Beide Bandbolzen auf Spannband 1 mit halben (180°-Anordnung, z. B. 7:30 und 1:30 Uhr) oder Viertel (90°-Anordnung, z. B. 10 und 7 Uhr) Umfang zueinander positionieren.
- 10. Spannband 1 unverrückbar festziehen.
- **11.** Spannband 2: Vorgehen wie bei Spannband 1 (Schritte 4...8).
- **12.** Spannband 2 für die Endmontage leicht festziehen. Spannband 2 muss für die endgültige Ausrichtung verschiebbar sein. Der Abstand/Versatz von Mitte Spannband 2 zur Mitte Spannband 1 wird durch den Sensorabstand des Geräts angegeben.
- 13. Spannband 2 senkrecht zur Messrohrachse und parallel zu Spannband 1 ausrichten.
- 14. Beide Bandbolzen auf Spannband 2 parallel auf gleicher Höhe/Uhrzeigerposition (z. B. 10 und 4 Uhr) auf dem Messrohr versetzt zu den beiden Bandbolzen auf Spannband 1 positionieren. Dabei kann eine parallel zur Messrohrachse gezeichnete Linie auf der Messrohrwand hilfreich sein. Abstand der Mitte der Bandbolzen auf gleicher Höhe nun genau auf den Sensorabstand ausrichten. Alternativ kann auch die Schnurlänge verwendet werden → 
  38.
- 15. Spannband 2 unverrückbar festziehen.

#### **WARNUNG**

### Verletzung durch scharfe Kanten!

- ▶ Schnittstellen nach dem Kürzen der Spannbänder entgraten.
- Geeignete Schutzhandschuhe und Schutzbrille tragen.

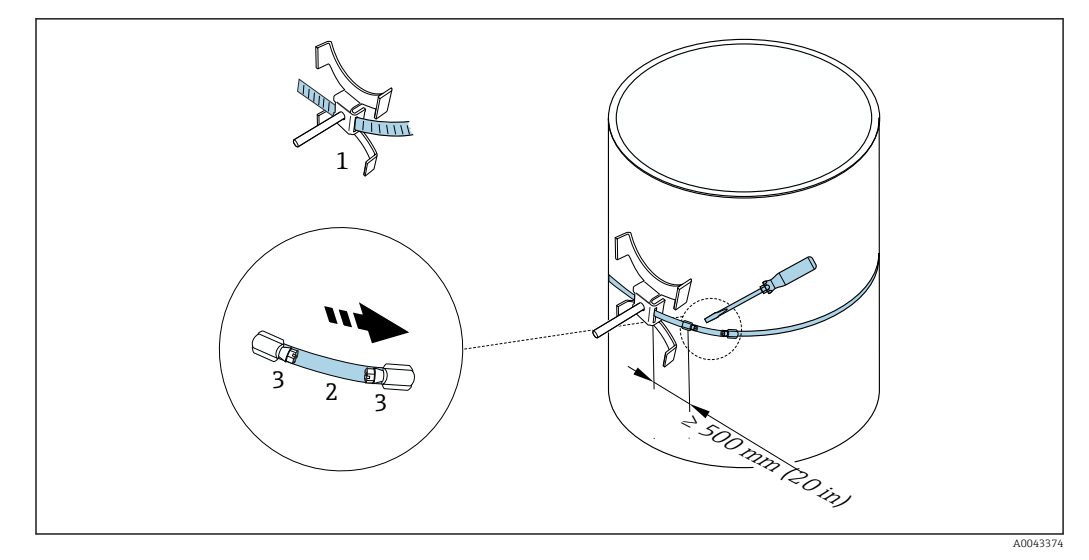

21 Halterung mit Spannbändern (große Nennweiten)

- 1 Bandbolzen mit Führung\*
- 2 Spannband\*
- 3 Zugschraube

\*Der Abstand zwischen Bandbolzen und Spannbandverschluss muss mind. 500 mm (20 in) betragen.

 Zur 1 Traversenmontage mit 180° (gegenüberliegend) (Einpfad-Messung, A0044304), (Zweipfad-Messung, A0043168)

- Zur 2 Traversenmontage (Einpfad-Messung, A0044305), (Zweipfad-Messung, A0043309)
- Elektrischer Anschluss

Sensorhalterung mit Schweißbolzen

Nutzbar für

- Messgeräte mit Messbereich DN 50...4000 (2...160")
- Montage auf Rohrleitungen DN 50...4000 (2...160")

Vorgehensweise:

- Die Schweißbolzen sind mit den gleichen Einbauabständen entsprechend den Gewindebolzen mit Spannbändern zu befestigen. Die Ausrichtung der Gewindebolzen, abhängig von der Montageart und dem Messverfahren, werden in folgenden Kapiteln beschrieben:
  - Einbau für eine Messung über 1 Traverse  $\rightarrow \textcircled{B}$  37
- Die Sensorhalterung wird standardmäßig mit einer Haltemutter mit metrischem ISO-Gewinde M6 befestigt. Wenn ein anderes Gewinde für die Befestigung verwendet werden soll, muss eine Sensorhalterung mit einer lösbaren Haltemutter verwendet werden.

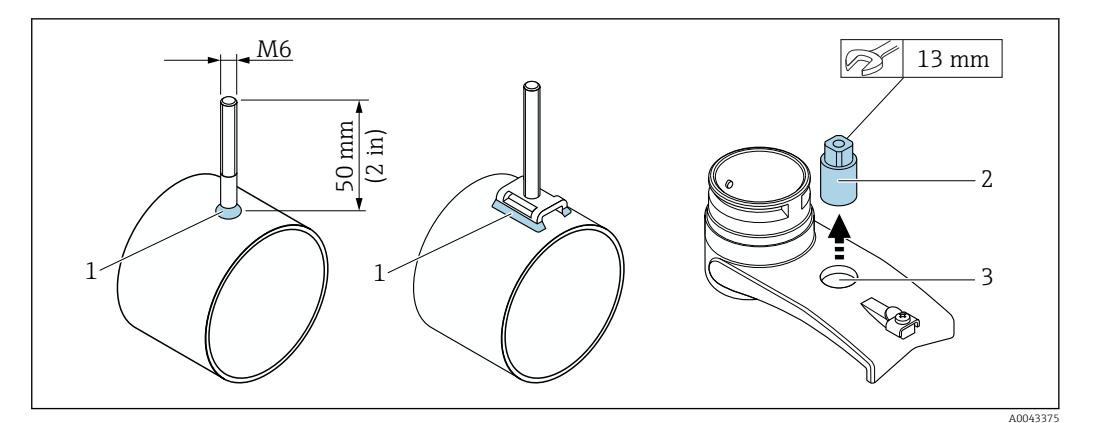

- 🗟 22 Halterung mit Schweißbolzen
- 1 Schweißnaht
- 2 Haltemutter
- 3 Lochdurchmesser max. 8,7 mm (0,34 in)

#### Einbau Messaufnehmer - kleine Nennweiten DN 15...65 (1/2...21/2")

#### Voraussetzungen

- Einbauabstand ist bekannt
- Sensorhalterung ist vormontiert

#### Material

Für den Einbau wird folgendes Material benötigt:

- Messaufnehmer inkl. Adapterkabel
- Sensorkabel zur Verbindung mit dem Messumformer
- Koppelmedium (Koppelpad oder Koppelgel) für eine akustische Verbindung zwischen Messaufnehmer und Messrohr

#### Vorgehensweise:

∟.

1. Abstand der Messaufnehmer gemäß dem ermittelten Wert für den Sensorabstand einstellen. Zum Verschieben den beweglichen Messaufnehmer leicht nach unten drücken.

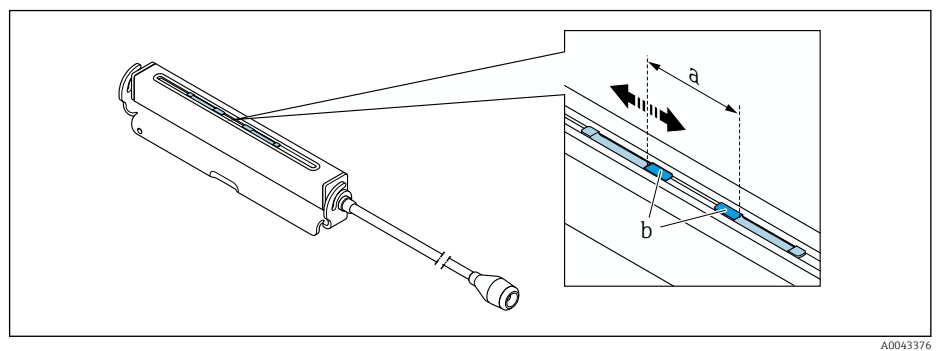

🖻 23 Abstand der Messaufnehmer gemäß Einbauabstand

- a Sensorabstand (Rückseite des Sensors muss die Oberfläche berühren)
- b Kontaktflächen des Messaufnehmers
- 2. Koppelpad unter dem Messaufnehmer auf das Messrohr kleben. Alternativ die Kontaktflächen des Messaufnehmers (b) gleichmäßig mit Koppelgel (ca. 0,5 ... 1 mm (0,02 ... 0,04 in)) bestreichen.

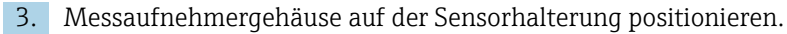

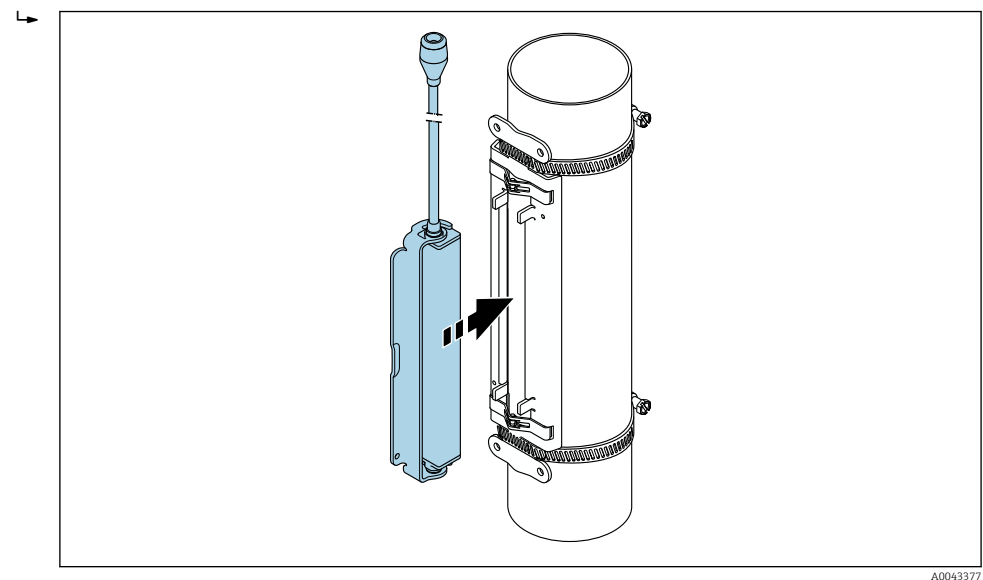

24 Messaufnehmergehäuse positionieren.

4. Messaufnehmergehäuse durch Einrasten des Bügels auf der Sensorhalterung befestigen.

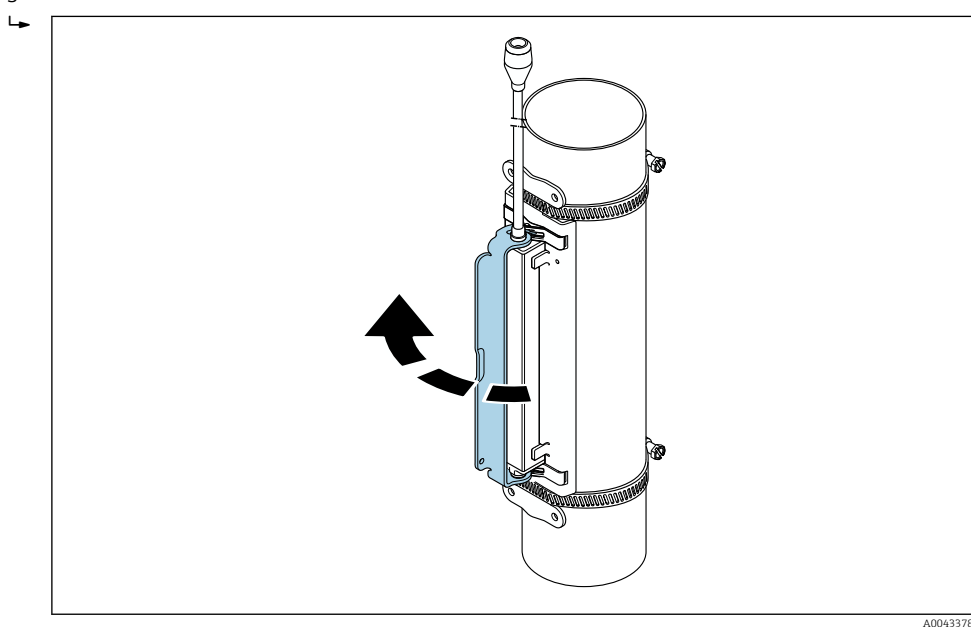

🖻 25 Messaufnehmergehäuse befestigen.

5. Sensorkabel mit Adapterkabel verbinden.

- Die Montage ist damit abgeschlossen. Die Messaufnehmer können über die Verbindungskabel mit dem Messumformer verbunden werden.
- Um einen guten akustischen Kontakt zu gewährleisten, muss die sichtbare Messrohroberfläche sauber und frei von losem Lack und Rost sein.
  - Halterung und Messaufnehmergehäuse können bei Bedarf mit einer Schraube/ Mutter oder einer Plombe (nicht im Lieferumfang enthalten) gesichert werden.
  - Der Bügel kann nur durch mit einem Hilfswerkzeug (z. B. Schraubendreher) gelöst werden.
### Einbau Messaufnehmer - mittlere/große Nennweiten DN 50...4000 (2...160")

Einbau für eine Messung über 1 Traverse

### Voraussetzungen

- Einbauabstand und Schnurlänge sind bekannt
- Spannbänder sind vormontiert

#### Material

╘

Für den Einbau wird folgendes Material benötigt:

- Zwei Messschnüre mit je einem Kabelschuh und Fixierteil zur Positionierung der Spannbänder
- Zwei Sensorhalterungen
- Koppelmedium (Koppelpad oder Koppelgel) f
  ür die akustische Verbindung zwischen Messaufnehmer und Messrohr
- Zwei Messaufnehmer inkl. Sensorkabel

Einbau bis DN 400 (16") problemlos, ab DN 400 (16") den Abstand und den Winkel (180°, ±5°) diagonal mit Schnurlänge prüfen.

Vorgehensweise bei Verwendung von Messschnüren:

1. Beide Messschnüre vorbereiten: Kabelschuhe und Fixierteil auf den Abstand der Schnurlänge (SL) ausrichten. Fixierteil auf die Messschnur schrauben.

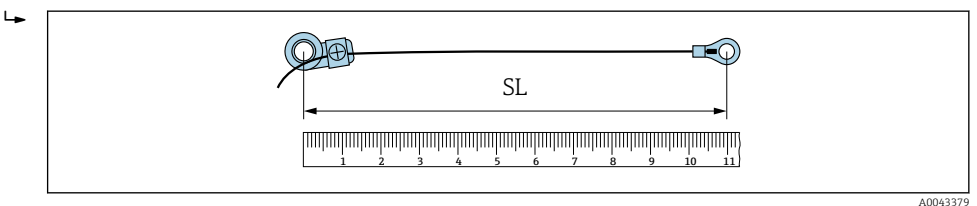

- 26 Fixierteil und Kabelschuhe mit einem Abstand entsprechend der Schnurlänge (SL)
- 2. Mit Messschnur 1: Fixierteil über den Gewindebolzen des bereits fest montierten Spannbands 1 schieben. Messschnur 1 rechts um das Messrohr führen. Kabelschuh über den Gewindebolzen des noch verschiebbaren Spannbands 2 schieben.
- 3. Mit Messschnur 2: Kabelschuh über den Gewindebolzen des bereits fest montierten Spannbands 1 schieben. Messschnur 2 links um das Messrohr führen. Fixierteil über den Gewindebolzen des noch verschiebbaren Spannbands 2 schieben.
- 4. Das noch verschiebbare Spannband 2 inkl. Gewindebolzen so weit verschieben, bis beide Messschnüre gleichmäßig gespannt sind, dann das Spannband 2 unverrückbar festziehen. Anschließend Sensorabstand von der Mitte der Spannbänder prüfen. Wenn zu klein, Spannband 2 wieder lösen und besser positionieren. Beide Spannbänder sollten möglichst senkrecht zur Messrohrachse und parallel zueinander liegen.

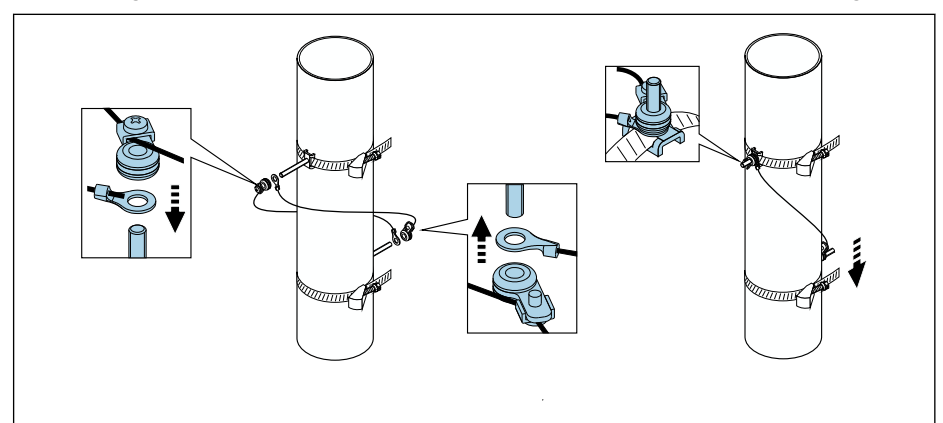

27 Positionierung der Spannbänder (Arbeitsschritte 2...4)

5. Verschraubung der Fixierteile an den Messschnüren lösen und Messschnüre von den Gewindebolzen entfernen.

Vorgehensweise mit Rollmaßband:

- 1. Mit einem Rollmaßband den Rohrdurchmesser d ermitteln
- 2. Den gegenüberliegenden Gewindebolzen d/2 vom vorderen Gewindebolzen montieren. Der Abstand muss beidseitig d/2 = d'/2 betragen.
- 3. Abstand B prüfen.

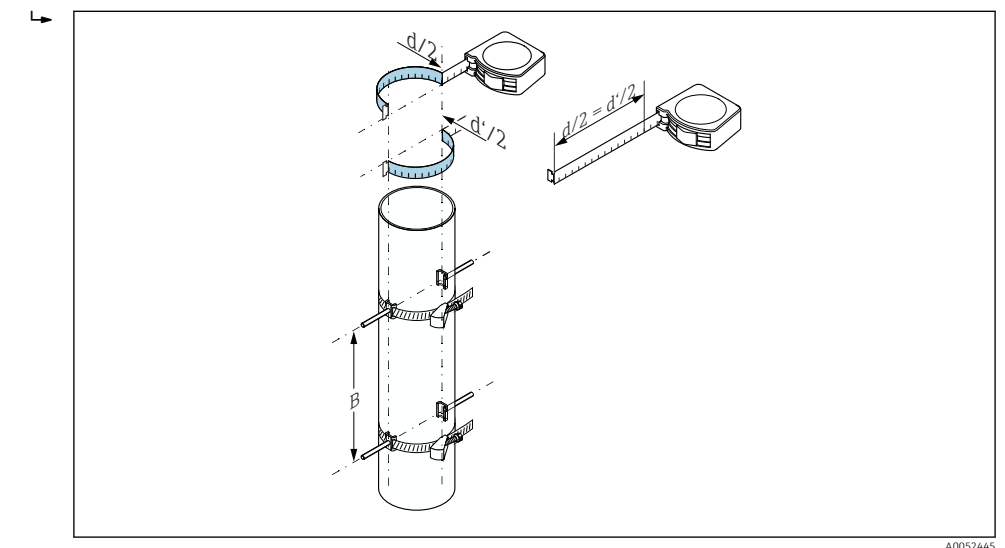

🗉 28 Positionierung der Spannbänder und Gewindebolzen mit Rollmaßband (Arbeitsschritte 2...4)

Befestigung der Sensoren:

1. Sensorhalterungen über den entsprechenden Gewindebolzen schieben und mit der Haltemutter festziehen.

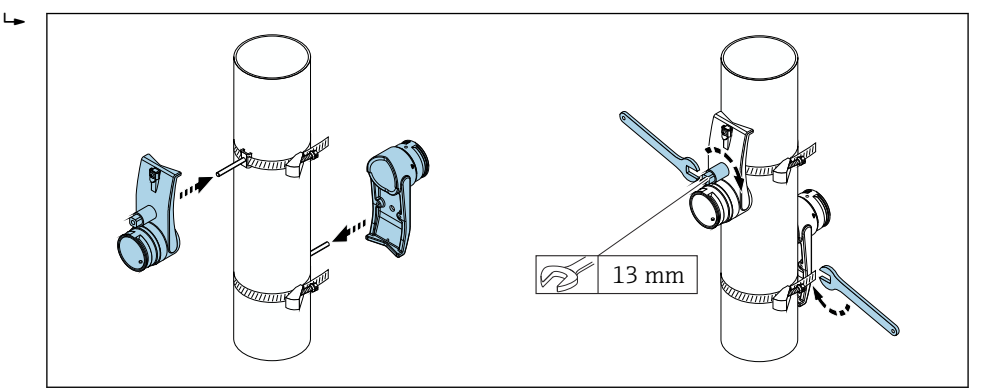

29 Sensorhalterungen montieren.

2. Koppelpad unter den Messaufnehmer kleben → 🗎 175. Alternativ die Kontatktflächen des Messaufnehmers gleichmäßig mit Koppelgel (ca. 1 mm (0,04 in)) bestreichen. Dabei von der Nut durch die Mitte bis zum gegenüberliegenden Rand gehen.

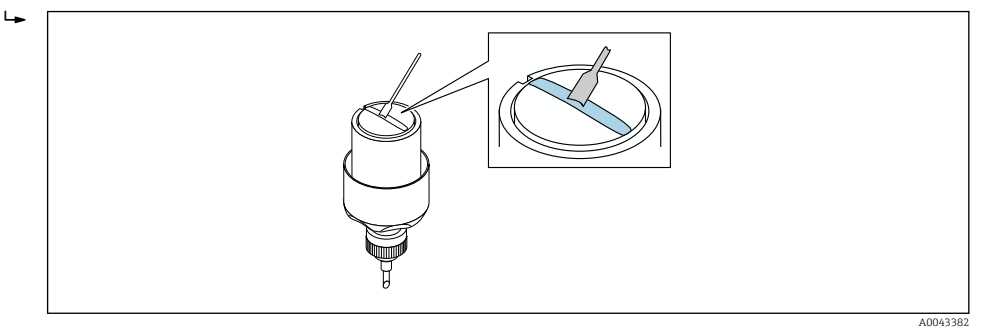

- 30 Kontaktflächen des Messaufnehmers gleichmäßig mit Koppelgel bestreichen (wenn kein Koppelpad).
- 3. Messaufnehmer in die Sensorhalterung einsetzen.
- **4.** Messaufnehmerdeckel auf die Sensorhalterung drücken und drehen bis der Messaufnehmerdeckel hörbar einrastet und die Pfeilmarkierungen (▲ / ▼ "close") aufeinander zeigen.
- 5. Sensorkabel bis zum Anschlag in den jeweiligen Messaufnehmer stecken.

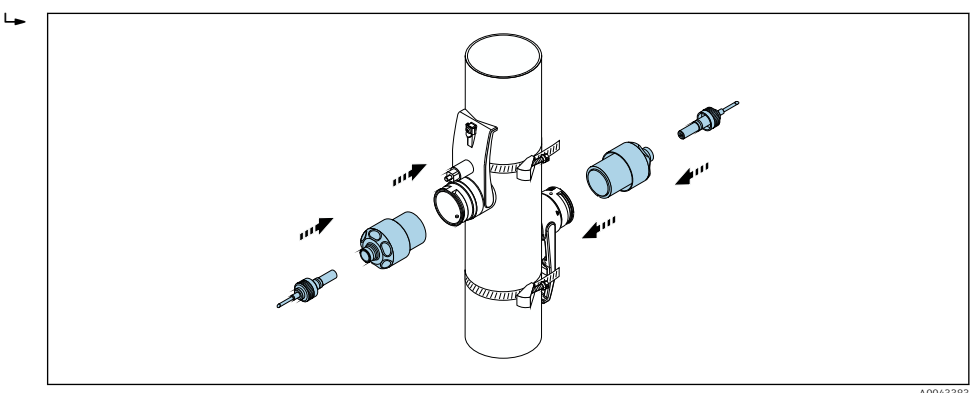

■ 31 Messaufnehmer montieren und Sensorkabel anschließen.

Die Montage ist damit abgeschlossen. Die Messaufnehmer können über die Sensorkabel mit dem Messumformer verbunden und die Fehlermeldung im Sensorcheck geprüft werden.

 Um einen guten akustischen Kontakt zu gewährleisten, muss die sichtbare Messrohroberfläche sauber und frei von losem Lack und Rost sein.

- Wenn der Sensor aus dem Messrohr entfernt wird, muss er gereinigt und neues Koppelgel aufgetragen werden (wenn kein Koppelpad).
- Bei rauen Messrohroberflächen müssen die Zwischenräume innerhalb der rauen Oberfläche mit ausreichend Koppelgel gefüllt werden, wenn die Verwendung des Koppelpads nicht ausreicht (Prüfung der Einbauqualität).

Einbau für eine Messung über 2 Traversen

### Voraussetzungen

- Einbauabstand ist bekannt
- Spannbänder sind vormontiert

# Material

Für den Einbau wird folgendes Material benötigt:

- Eine Montageschiene zur Positionierung der Spannbänder:
  - Kurze Schiene bis DN 200 (8")
  - Lange Schiene bis DN 600 (24")
  - Keine Schiene > DN 600 (24"), da Abstandsmessung durch Sensorabstand zwischen den Gewindebolzen
- Zwei Halterungen der Montageschiene
- Zwei Sensorhalterungen
- Koppelmedium (Koppelpad oder Koppelgel) für eine akustische Verbindung zwischen Messaufnehmer und Messrohr
- Zwei Messaufnehmer inkl. Sensorkabel
- Gabelschlüssel (13 mm)
- Schraubendreher

### Vorgehensweise:

 Spannbänder mit Hilfe der Montageschiene positionieren [Nur DN50...600 (2...24"), bei größeren Nennweiten den Abstand der Mitte der Bandbolzen direkt messen]: Montageschiene mit der Bohrung des Buchstabens (aus Parameter Ergebnis Sensorabstand / Messhilfe) über den Gewindebolzen des festmontierten Spannbands 1 schieben. Verschiebbares Spannband 2 positionieren und Montageschiene mit der Bohrung des Zahlenwerts über den Gewindebolzen schieben.

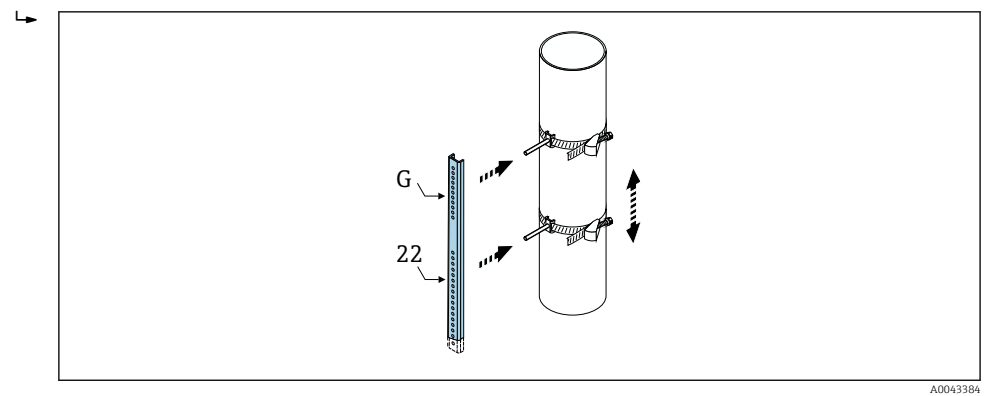

- 32 Abstand entsprechend der Montageschiene bestimmen (z. B. G22).
- 2. Spannband 2 unverrückbar festziehen.
- 3. Montageschiene wieder von den Gewindebolzen entfernen.
- 4. Sensorhalterungen über den jeweiligen Gewindebolzen schieben und mit der Haltemutter festschrauben.
- 5. Koppelpad unter dem Messaufnehmer kleben → 🗎 175. Alternativ die Kontaktflächen des Messaufnehmers gleichmäßig mit Koppelgel (ca. 1 mm (0,04 in)) bestreichen. Dabei von der Nut durch die Mitte bis zum gegenüberliegenden Rand gehen.

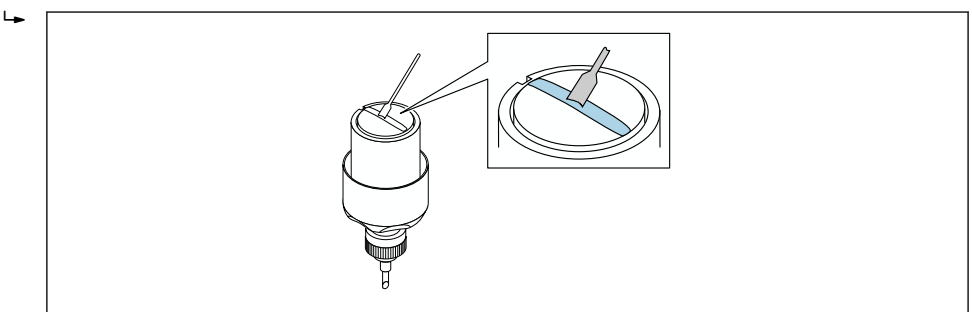

33 Kontaktflächen des Messaufnehmers gleichmäßig mit Koppelgel bestreichen (wenn kein Koppelpad).

- 6. Messaufnehmer in die Sensorhalterung einsetzen.
- Messaufnehmerdeckel auf die Sensorhalterung drücken und drehen bis der Messaufnehmerdeckel hörbar einrastet und die Pfeilmarkierungen (▲ / ▼ "close") aufeinander zeigen.
- 8. Sensorkabel bis zum Anschlag in den jeweiligen Messaufnehmer stecken und Haltemutter festschrauben.

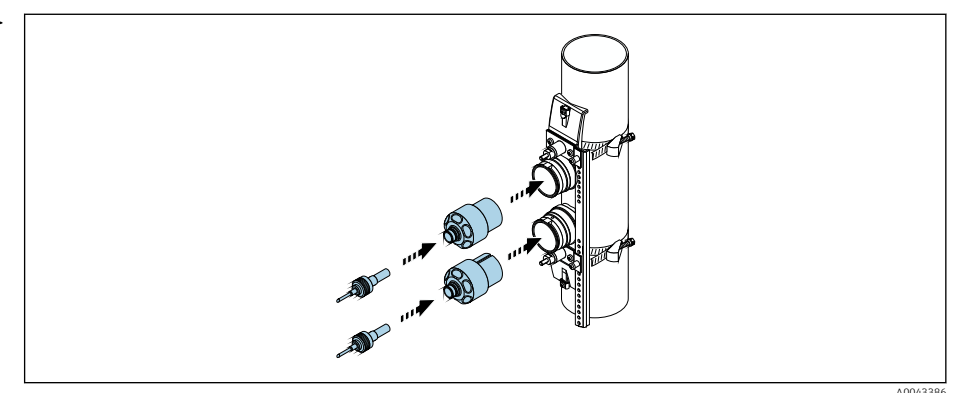

34 Messaufnehmer montieren und Sensorkabel anschließen.

Die Montage ist damit abgeschlossen. Die Messaufnehmer können über die Sensorkabel mit dem Messumformer verbunden und die Fehlermeldung im Sensorcheck geprüft werden.

- Um einen guten akustischen Kontakt zu gewährleisten, muss die sichtbare Messrohroberfläche sauber und frei von losem Lack und Rost sein.
  - Wenn der Sensor aus dem Messrohr entfernt wird, muss er gereinigt und neues Koppelgel aufgetragen werden (wenn kein Koppelpad).
  - Bei rauen Messrohroberflächen müssen die Zwischenräume innerhalb der rauen Oberfläche mit ausreichend Koppelgel gefüllt werden, wenn die Verwendung des Koppelpads nicht ausreicht (Prüfung der Einbauqualität).

# 6.2.4 Messumformer montieren

# **A**VORSICHT

### Zu hohe Umgebungstemperatur!

Überhitzungsgefahr der Elektronik und Deformation des Gehäuses möglich.

- ► Zulässige maximale Umgebungstemperatur nicht überschreiten.  $\rightarrow \cong 27$
- ► Bei Betrieb im Freien: Direkte Sonneneinstrahlung und starke Bewitterung vermeiden, besonders in wärmeren Klimaregionen.

# **A**VORSICHT

### Übermäßige Belastung kann zur Beschädigung des Gehäuses führen!

• Übermäßige mechanische Beanspruchungen vermeiden.

Der Messumformer der Getrenntausführung kann auf folgende Arten montiert werden:

- Wandmontage
- Rohrmontage

### Wandmontage

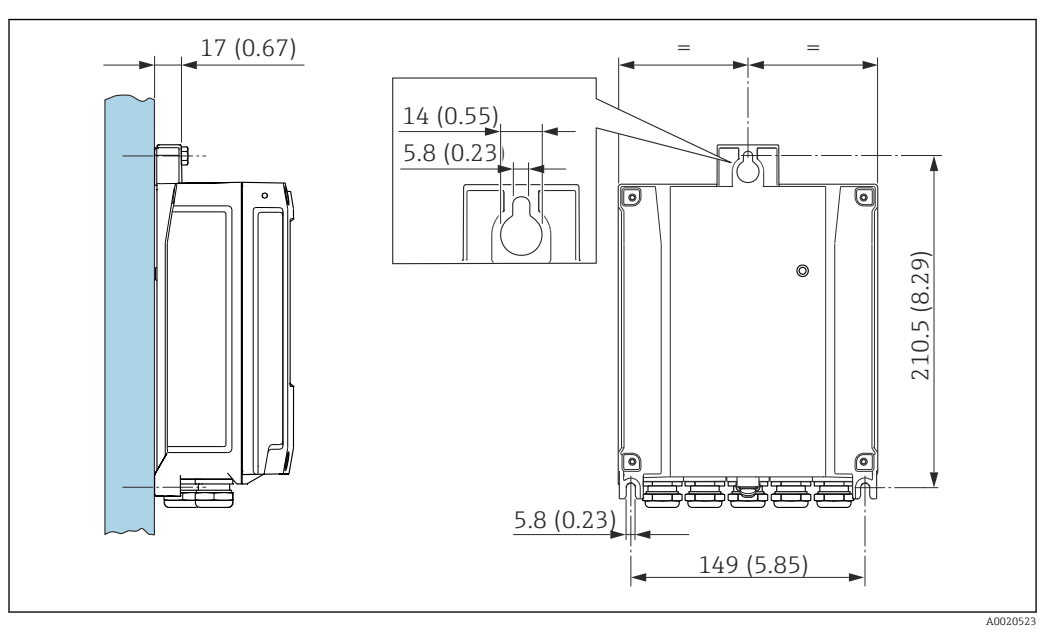

🗷 35 Maßeinheit mm (in)

- 1. Bohrlöcher bohren.
- 2. Dübel in Bohrlöcher einsetzen.
- 3. Befestigungsschrauben leicht einschrauben.
- 4. Messumformergehäuse über die Befestigungsschrauben schieben und einhängen.
- 5. Befestigungsschrauben anziehen.

### Pfostenmontage

### HINWEIS

### Zu hohes Anziehdrehmoment der Befestigungsschrauben!

- Beschädigung des Messumformers aus Kunststoff.
- ► Befestigungsschrauben gemäß Anziehdrehmoment anziehen: 2,5 Nm (1,8 lbf ft)

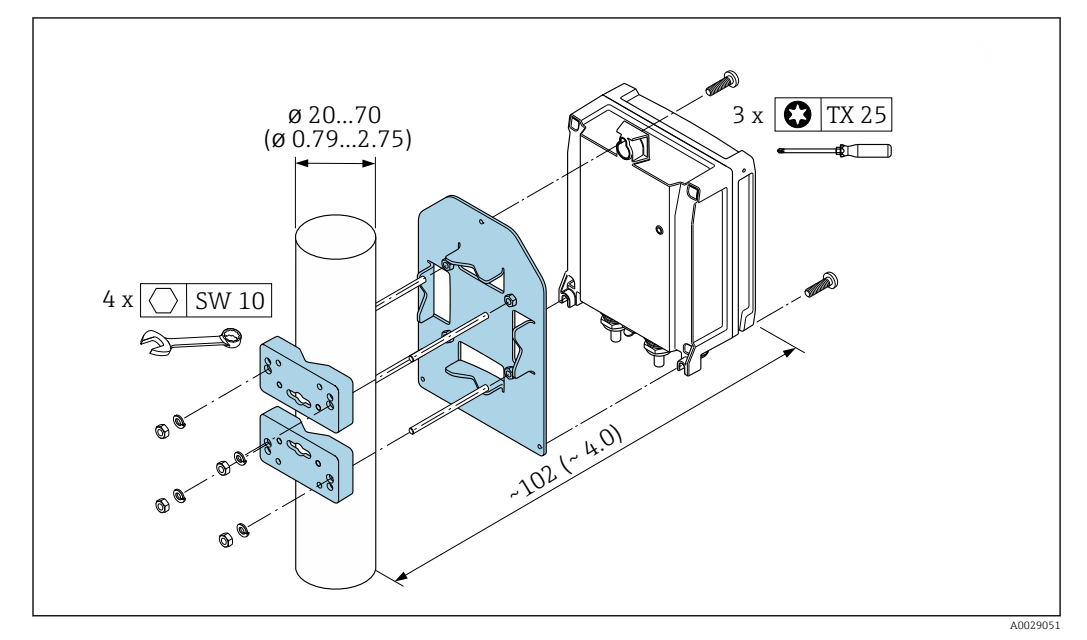

🖻 36 Maßeinheit mm (in)

# 6.2.5 Anzeigemodul drehen

Um die Ables- und Bedienbarkeit zu erleichtern, kann das Anzeigemodul gedreht werden.

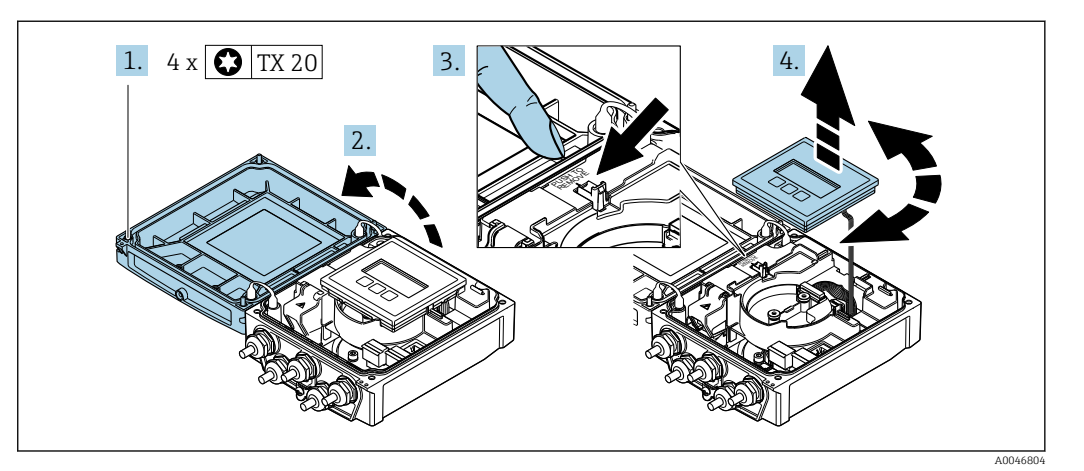

- 1. Befestigungsschrauben des Gehäusedeckels lösen.
- 2. Gehäusedeckel öffnen.
- 3. Anzeigemodul entriegeln.
- 4. Anzeigemodul herausziehen und in 90°-Schritten in die gewünschte Position drehen.

### Messumformergehäuse montieren

#### **WARNUNG**

# Zu hohes Anziehdrehmoment der Befestigungsschrauben!

Beschädigung des Messumformers.

- ► Befestigungsschrauben mit den angegebenen Anziehdrehmomente anziehen.
- 1. Anzeigemodul einsetzen und dabei verriegeln.
- 2. Gehäusedeckel schließen.
- 3. Befestigungsschrauben vom Gehäusedeckel anziehen: Anziehdrehmoment Aluminiumgehäuse 2,5 Nm (1,8 lbf ft) – Kunststoffgehäuse 1 Nm (0,7 lbf ft).

# 6.3 Montagekontrolle

| Ist das Messgerät unbeschädigt (Sichtprüfung)?                                                                                                    |  |
|----------------------------------------------------------------------------------------------------|--|
| Entspricht das Messgerät den Messstellenspezifikationen?<br>Zum Beispiel:<br>• Prozesstemperatur →  166<br>• Einlaufbedingungen<br>• Umgebungstemperatur<br>• Messbereich                                                 |  |
| <ul> <li>Wurde die richtige Einbaulage für den Messaufnehmer gewählt → </li> <li>Gemäß Messaufnehmertyp</li> <li>Gemäß Messstofftemperatur</li> <li>Gemäß Messstoffeigenschaften (ausgasend, feststoffbeladen)</li> </ul> |  |
| Sind die Sensoren korrekt mit dem Messumformer verbunden (stromaufwärts/stromabwärts) ?                                                                                                    |  |
| Sind die Sensoren korrekt montiert (Abstand, 1 Traverse, 2 Traversen) → 🗎 24?                                                                                                    |  |
| Ist die Messstellenbezeichnung und -beschriftung korrekt (Sichtprüfung)?                                                                                                    |  |
| Ist das Gerät ausreichend vor Niederschlag und direkter Sonneneinstrahlung geschützt?                                                                                                    |  |

| Sind Befestigungsschraube und Sicherungskralle fest angezogen?                                                                    |  |
|----------------------------------------------------------------------------------------------------|--|
| Ist der Potenzialausgleich am Sensorhalter aufgelegt (bei unterschiedlichen Potenzialen zwischen Sensorhalter und Messumformer) ? |  |

# 7 Elektrischer Anschluss

# **WARNUNG**

# Spannungsführende Bauteile! Unsachgemäße Arbeiten an elektrischen Anschlüssen können zu einem Stromschlag führen.

- Trennvorrichtung (Schalter oder Leistungsschalter) einrichten, mit der das Gerät leicht von der Versorgungsspannung getrennt werden kann.
- ► Zusätzlich zur Gerätesicherung eine Überstromschutzeinrichtung mit max. 16 A in die Anlageninstallation einfügen.

# 7.1 Elektrische Sicherheit

Gemäß national gültigen Vorschriften.

# 7.2 Anschlussbedingungen

# 7.2.1 Benötigtes Werkzeug

- Drehmomentschlüssel
- Für Kabeleinführungen: Entsprechendes Werkzeug verwenden
- Abisolierzange
- Bei Verwendung von Litzenkabeln: Quetschzange für Aderendhülse

# 7.2.2 Anforderungen an Anschlusskabel

Die kundenseitig bereitgestellten Anschlusskabel müssen die folgenden Anforderungen erfüllen.

### Zulässiger Temperaturbereich

- Die im jeweiligen Land geltenden Installationsrichtlinien sind zu beachten.
- Die Kabel müssen für die zu erwartenden Minimal- und Maximaltemperaturen geeignet sein.

### Energieversorgungskabel (inkl. Leiter für die innere Erdungsklemme)

Normales Installationskabel ausreichend.

### Signalkabel

Stromausgang 0/4...20 mA

Normales Installationskabel ausreichend.

Stromausgang 4...20 mA HART

Abgeschirmtes Kabel empfohlen. Erdungskonzept der Anlage beachten.

Impuls- /Frequenz- /Schaltausgang

Normales Installationskabel ausreichend.

### Statuseingang

Normales Installationskabel ausreichend.

### Verbindungskabel zwischen Messumformer und Messaufnehmer

Sensorkabel Messaufnehmer - Messumformer

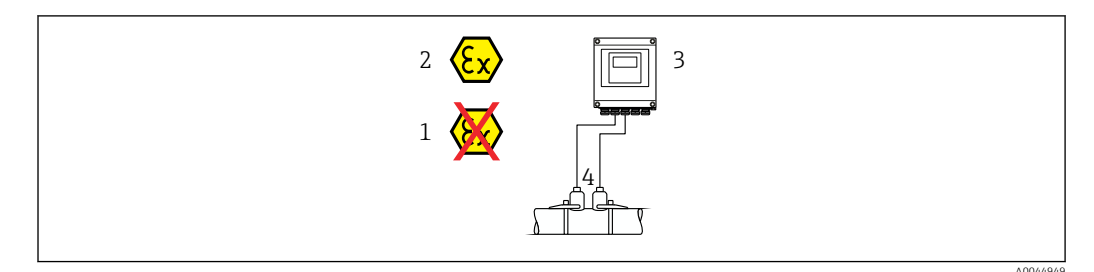

| Standardkabel           | <ul> <li>TPE: -40+80 °C (-40+176 °F)</li> <li>TPE halogenfrei: -40+80 °C (-40+176 °F)</li> <li>PTFE: -40+130 °C (-40+266 °F)</li> </ul>                                                          |
|-------------------------|----------------------------------------------------------------------------------------------------|
| Kabellänge (max.)       | 30 m (90 ft)                                                                                                    |
| Kabellängen (lieferbar) | 5 m (15 ft), 10 m (30 ft), 15 m (45 ft), 30 m (90 ft)                                                                                                    |
| Betriebstemperatur      | Abhängig von Geräteausführung und der Verlegung des Kabels:<br>Standardausführung:<br>• Kabel fest verlegt <sup>1)</sup> : minimal –40 °C (–40 °F)<br>• Kabel beweglich: minimal –25 °C (–13 °F) |

1) Vergleiche Angaben unter Zeile "Standardkabel"

### Kabeldurchmesser

- Mitausgelieferte Kabelverschraubungen:
  - Für Standardkabel: M20 × 1,5 mit Kabel Ø 6 ... 12 mm (0,24 ... 0,47 in)
  - Für verstärktes Kabel: M20 × 1,5 mit Kabel Ø 9,5 ... 16 mm (0,37 ... 0,63 in)
- (Steckbare) Federkraftklemmen für Aderquerschnitte 0,5 ... 2,5 mm<sup>2</sup> (20 ... 14 AWG)

# 7.2.3 Klemmenbelegung

### Messumformer

Der Messaufnehmer kann mit Klemmen bestellt werden.

| Verfügbare Anschlussarten |                        | Mögliche Augushi Bestellmerkmal                                                                                                    |  |
|---------------------------|------------------------|----------------------------------------------------------------------------------------------------|--|
| Ausgänge                  | Energie-<br>versorgung | "Elektrischer Anschluss"                                                                                                    |  |
| Klemmen                   | Klemmen                | <ul> <li>Option A: Verschraubung M20x1.5</li> <li>Option B: Gewinde M20x1.5</li> <li>Option C: Gewinde G ½"</li> <li>Option D: Gewinde NPT ½"</li> </ul> |  |

### Versorgungsspannung

| Bestellmerkmal<br>"Energieversorgung"     | Klemmennummern     | Klemmenspannung |         | Frequenzbereich |
|-------------------------------------------|--------------------|-----------------|---------|-----------------|
| Option <b>L</b><br>(Weitbereichsnetzteil) | 1 (L+/L), 2 (L-/N) | DC 24 V         | ±25%    | -               |
|                                           |                    | AC 24 V         | ±25%    | 50/60 Hz, ±4 Hz |
|                                           |                    | AC 100 240 V    | -15+10% | 50/60 Hz, ±4 Hz |

| Bestellmerkmal             | Klemmennummern                                                  |                               |                                                 |                            |                              |                              |         |        |
|----------------------------|-----------------------------------------------------------------|-------------------------------|-------------------------------------------------|----------------------------|------------------------------|------------------------------|---------|--------|
| "Ausgang" und<br>"Eingang" | g" und<br>" Ausgang 1                                           |                               | Ausgang 2                                       |                            | Ausgang 3                    |                              | Eingang |        |
|                            | 26 (+)                                                          | 27 (-)                        | 24 (+)                                          | 25 (-)                     | 22 (+)                       | 23 (-)                       | 20 (+)  | 21 (-) |
| Option H                   | Stromausg                                                       | jang<br>1A HART<br>1A (aktiv) | Impuls-/H<br>auso<br>(pas                       | Frequenz-<br>Jang<br>ssiv) | Schalta<br>(pas              | usgang<br>ssiv)              |         | -      |
| Option I                   | Stromausgang<br>• 420 mA HART<br>(aktiv)<br>• 020 mA<br>(aktiv) |                               | Impuls-/Frequenz-/<br>Schaltausgang<br>(passiv) |                            | Impuls-/F<br>Schalta<br>(pas | requenz-/<br>usgang<br>ssiv) | Statuse | ingang |

Signalübertragung Stromausgang 0...20 mA/4...20 mA HART und weitere Aus- und Eingänge

# 7.2.4 Messgerät vorbereiten

Die Arbeitsschritte in folgender Reihenfolge ausführen:

- 1. Messaufnehmer und Messumformer montieren.
- 2. Anschlussgehäuse Messaufnehmer: Sensorkabel anschließen.
- 3. Messumformer: Sensorkabel anschließen.
- 4. Messumformer: Kabel für Versorgungsspannung anschließen.

# HINWEIS

### Mangelnde Gehäusedichtheit!

Aufheben der Funktionstüchtigkeit des Messgeräts möglich.

- > Passende, der Schutzart entsprechende Kabelverschraubungen verwenden.
- 1. Wenn vorhanden: Blindstopfen entfernen.
- 2. Wenn das Messgerät ohne Kabelverschraubungen ausgeliefert wird: Passende Kabelverschraubung für entsprechendes Anschlusskabel bereitstellen.

# 7.3 Messgerät anschließen

### **WARNUNG**

### Stromschlaggefahr durch Bauteile mit berührungsgefährlicher Spannung!

- Elektrische Anschlussarbeiten nur von entsprechend ausgebildetem Fachpersonal ausführen lassen.
- ▶ National gültige Installationsvorschriften beachten.
- ► Die örtlichen Arbeitsschutzvorschriften einhalten.
- Erdungskonzept der Anlage beachten.
- Messgerät nie montieren oder verdrahten, während dieses an die Versorgungsspannung angeschlossen ist.
- Bevor die Versorgungsspannung angelegt wird: Schutzleiter mit dem Messgerät verbinden.

# 7.3.1 Messaufnehmer mit Messumformer verbinden

### **WARNUNG**

# Beschädigungsgefahr elektronischer Bauteile!

- Messaufnehmer und Messumformer am gleichen Potenzialausgleich anschließen.
- Nur Messaufnehmer und Messumformer mit der gleichen Seriennummern miteinander verbinden.

Beim Anschluss wird folgende Reihenfolge der Arbeitsschritte empfohlen:

- 1. Messaufnehmer und Messumformer montieren.
- 2. Sensorkabel anschließen.
- 3. Messumformer anschließen.

### Sensorkabel am Messumformer anschließen

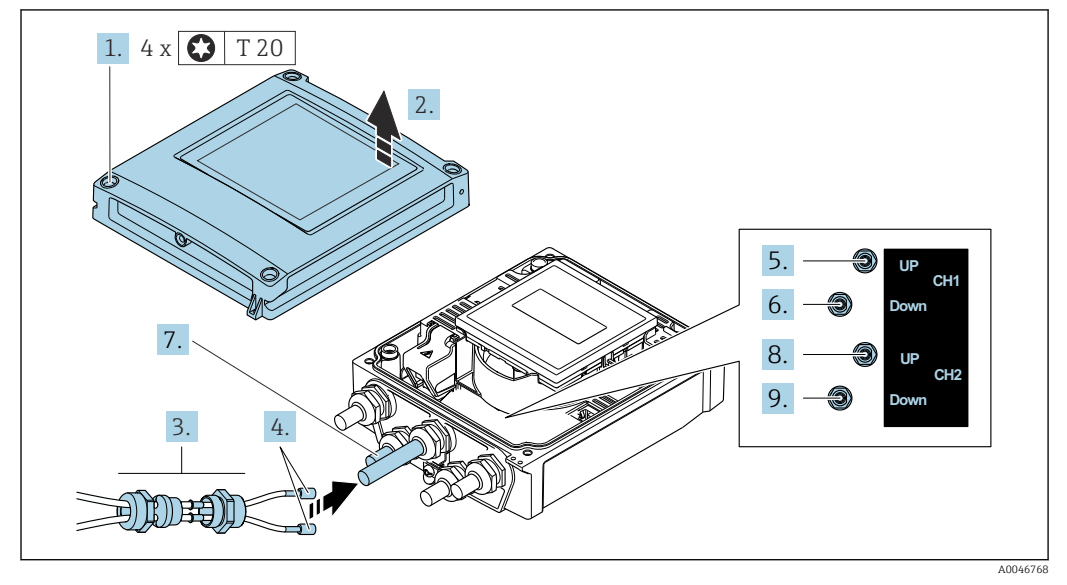

37 Messumformer: Hauptelektronikmodul mit Anschlussklemmen

- 1. Die 4 Befestigungsschrauben des Gehäusedeckels lösen.
- 2. Gehäusedeckel öffnen.
- 3. Beide Sensorkabel des Kanals 1 durch gelöste obere Überwurfmutter der Kabeleinführung führen. Um Dichtheit zu gewährleisten, Dichteinsatz an die Sensorkabel montieren (Kabel durch den geschlitzten Dichteinsatz drücken).
- 4. Schraubteil in obere mittlere Kabeleinführung montieren, dann beide Sensorkabel durchführen. Anschließend Überwurfmutter mit Dichteinsatz an Schraubteil aufsetzen und anziehen. Darauf achten, dass die Sensorkabel in den vorgesehenen Ausschnitten im Schraubteil positioniert sind.
- 5. Anschluss Sensorkabel an Kanal 1 stromaufwärts (upstream).
- 6. Anschluss Sensorkabel an Kanal 1 stromabwärts (downstream).
- 7. Bei einer Zweipfadmessung: Vorgehen gemäß Schritte 3+4
- 8. Anschluss Sensorkabel an Kanal 2 stromaufwärts (upstream).
- 9. Anschluss Sensorkabel an Kanal 2 stromabwärts (downstream).
- **10.** Kabelverschraubung(en) anziehen.
  - └ Der Anschluss des/der Sensorkabel(s) ist damit abgeschlossen.

# 11. **A WARNUNG**

# Aufhebung der Gehäuseschutzart durch mangelnde Gehäusedichtheit!Schraube ohne Verwendung von Fett eindrehen.

Messumformer in umgekehrter Reihenfolge wieder zusammenbauen.

# 7.3.2 Messumformer anschließen

# **WARNUNG**

# Aufhebung der Gehäuseschutzart durch mangelnde Gehäusedichtheit!

 Schraube ohne Verwendung von Fett eindrehen. Die Deckelgewinde sind mit einer Trockenschmierung beschichtet.

Anziehdrehmomente bei Kunststoffgehäuse

| Befestigungsschraube Gehäusedeckel | 1 Nm (0,7 lbf ft)   |
|------------------------------------|---------------------|
| Kabeleinführung                    | 5 Nm (3,7 lbf ft)   |
| Erdungsklemme                      | 2,5 Nm (1,8 lbf ft) |

Bei Anschluss des Kabelschirms an die Erdungsklemme das Erdungskonzept der Anlage beachten.

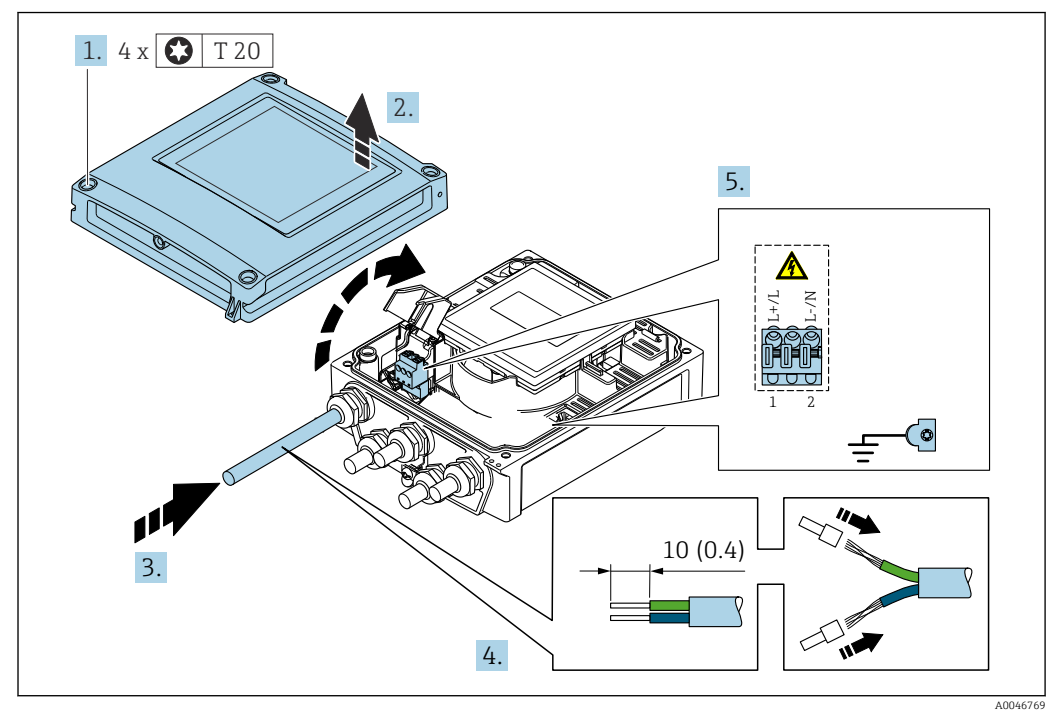

🗉 38 Anschluss Versorgungsspannung und 0-20 mA/4-20 mA HART mit weiteren Aus- und Eingängen

- 1. Die 4 Befestigungsschrauben des Gehäusedeckels lösen.
- 2. Gehäusedeckel öffnen.
- **3.** Kabel durch die Kabeleinführung schieben. Um Dichtheit zu gewährleisten, Dichtungsring nicht aus der Kabeleinführung entfernen.
- 4. Kabel und Kabelenden abisolieren. Bei Litzenkabeln: Zusätzlich Aderendhülsen anbringen.
- Kabel gemäß Klemmenbelegung → 
   <sup>(1)</sup> 46 anschließen. F
   <sup>(2)</sup> Versorgungsspannung: Abdeckung f
   <sup>(2)</sup> den Ber
   <sup>(2)</sup> hrungsschutz aufklappen.
- 6. Kabelverschraubungen fest anziehen.

#### Messumformer zusammenbauen

- 1. Abdeckung für den Berührungsschutz zuklappen.
- 2. Gehäusedeckel schließen.

# 3. **WARNUNG**

#### Aufhebung der Gehäuseschutzart durch mangelnde Gehäusedichtheit!

▶ Schraube ohne Verwendung von Fett eindrehen.

Die 4 Befestigungsschrauben des Gehäusedeckels anziehen.

# 7.3.3 Potenzialausgleich

# Anforderungen

Beim Potenzialausgleich:

- Betriebsinterne Erdungskonzepte beachten
- Einsatzbedingungen wie Material und Erdung der Rohrleitung berücksichtigen
- Messaufnehmer und Messumformer auf dasselbe elektrische Potenzial legen<sup>5)</sup>
- Für die Potenzialausgleichsverbindungen ein Erdungskabel mit dem Mindestquerschnitt von 6 mm<sup>2</sup> (10 AWG) und einem Kabelschuh verwenden

# 7.4 Spezielle Anschlusshinweise

# 7.4.1 Anschlussbeispiele

Stromausgang 4 ... 20 mA HART

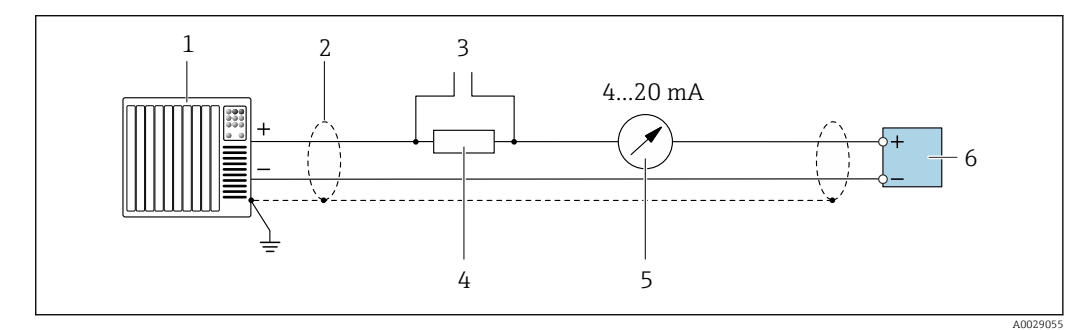

🗷 39 Anschlussbeispiel für Stromausgang 4 ... 20 mA HART (aktiv)

- *1 Automatisierungssystem mit Stromeingang (z. B. SPS)*
- 2 Kabelschirm einseitig erden. Beidseitige Erdung des Kabelschirms notwendig zur Erfüllung der EMV-Anforderungen; Kabelspezifikation beachten → 🗎 161
- 3 Anschluss für HART-Bediengeräte  $\rightarrow \cong 75$
- 4 Widerstand für HART-Kommunikation ( $\geq 250 \Omega$ ): Maximale Bürde beachten  $\rightarrow \square 157$
- 5 Analoges Anzeigeinstrument: Maximale Bürde beachten  $\rightarrow \square 157$

6 Messumformer

5)

# Impuls-/Frequenzausgang

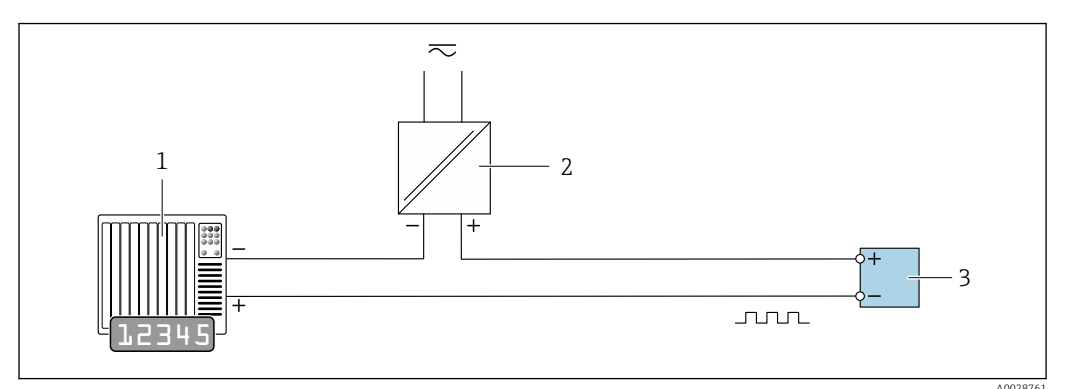

40 Anschlussbeispiel für Impuls-/Frequenzausgang (passiv)

- 1 Automatisierungssystem mit Impuls-/Frequenzeingang (z.B. SPS mit einem 10 k $\Omega$  pull-up oder pull-down Widerstand)
- 2 Spannungsversorgung
- 3 Messumformer: Eingangswerte beachten  $\rightarrow \cong 158$

### Schaltausgang

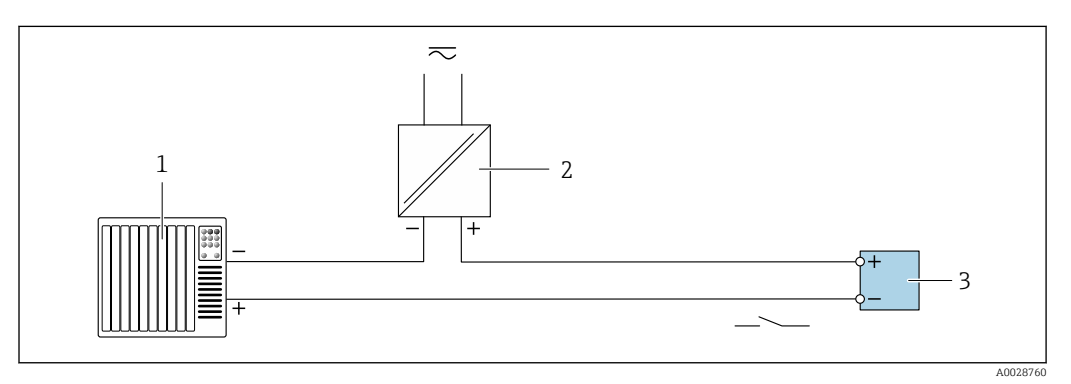

🖻 41 Anschlussbeispiel für Schaltausgang (passiv)

1 Automatisierungssystem mit Schalteingang (z.B. SPS mit einem 10 kΩ pull-up oder pull-down Widerstand)

2 Spannungsversorgung

3 Messumformer: Eingangswerte beachten  $\rightarrow \square 158$ 

### Statuseingang

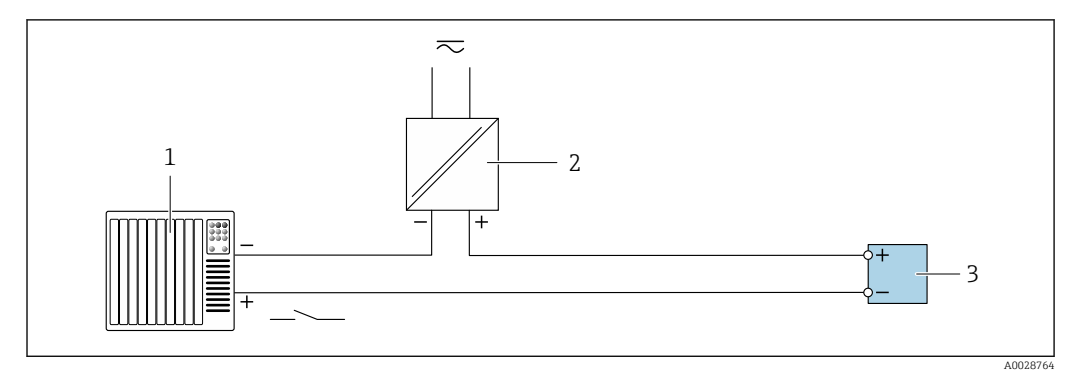

🖻 42 Anschlussbeispiel für Statuseingang

- 1 Automatisierungssystem mit Statusausgang (z.B. SPS)
- 2 Spannungsversorgung
- 3 Messumformer

# 7.5 Schutzart sicherstellen

# 7.5.1 Schutzart IP66/67, Type 4X enclosure

Das Messgerät erfüllt alle Anforderungen gemäß der Schutzart IP66/67, Type 4X enclosure.

Um die Schutzart IP66/67, Type 4X enclosure zu gewährleisten, folgende Schritte nach dem elektrischen Anschluss durchführen:

- 1. Prüfen, ob die Gehäusedichtungen sauber und richtig eingelegt sind. Gegebenenfalls die Dichtungen trocknen, reinigen oder ersetzen.
- 2. Sämtliche Gehäuseschrauben und Schraubdeckel fest anziehen.
- 3. Kabelverschraubungen fest anziehen.
- 4. Damit auftretende Feuchtigkeit nicht zur Einführung gelangt: Kabel vor der Kabeleinführung eine nach unten hängender Schlaufe bilden ("Wassersack").

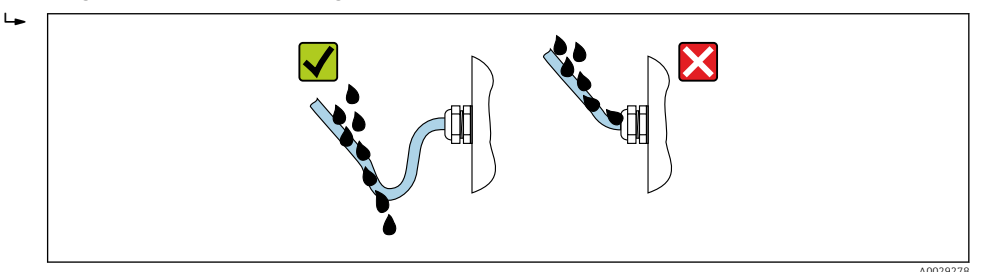

5. Die mitgelieferten Kabelverschraubungen gewährleisten keinen Gehäuseschutz, wenn sie nicht benutzt werden. Daher müssen sie durch dem Gehäuseschutz entsprechende Blindstopfen ersetzt werden.

# HINWEIS

Standard-Transportblindstopfen erfüllen nicht die entsprechende Schutzart und können zu Geräteschaden führen!

► Der Schutzart entsprechende Blindstopfen verwenden.

# 7.6 Anschlusskontrolle

# 8 Bedienungsmöglichkeiten

# 8.1 Übersicht zu Bedienungsmöglichkeiten

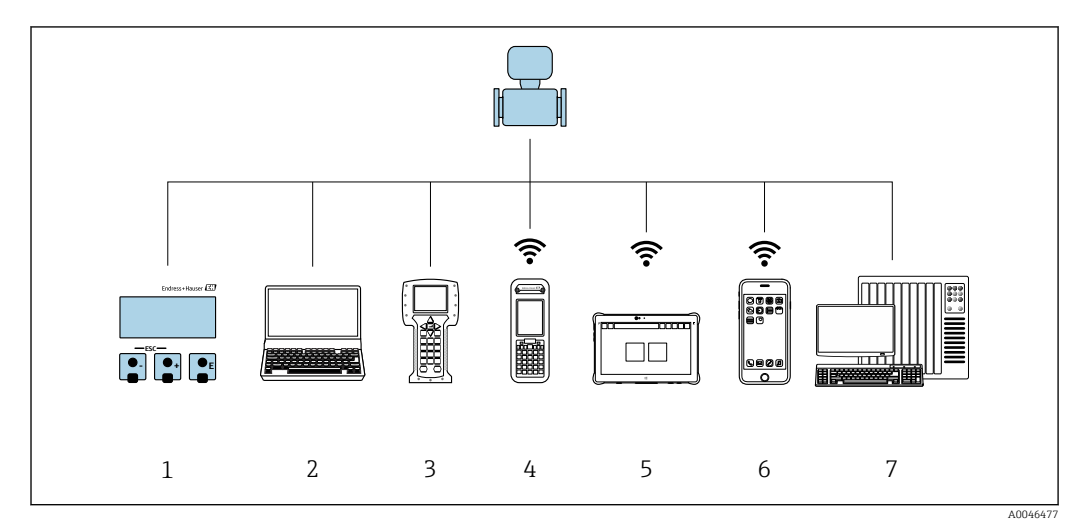

- 1 Vor-Ort-Bedienung via Anzeigemodul
- 2 Computer mit Webbrowser (z.B. Internet Explorer) oder mit Bedientool (z.B. FieldCare, DeviceCare, AMS Device Manager, SIMATIC PDM)
- 3 Field Communicator 475
- 4 Field Xpert SFX350 oder SFX370
- 5 Field Xpert SMT70
- 6 Mobiles Handbediengerät
- 7 Automatisierungssystem (z.B. SPS)

# 8.2 Aufbau und Funktionsweise des Bedienmenüs

# 8.2.1 Aufbau des Bedienmenüs

Zur Bedienmenü-Übersicht für Experten: Dokument "Beschreibung Geräteparameter" zum Gerät → 🗎 175

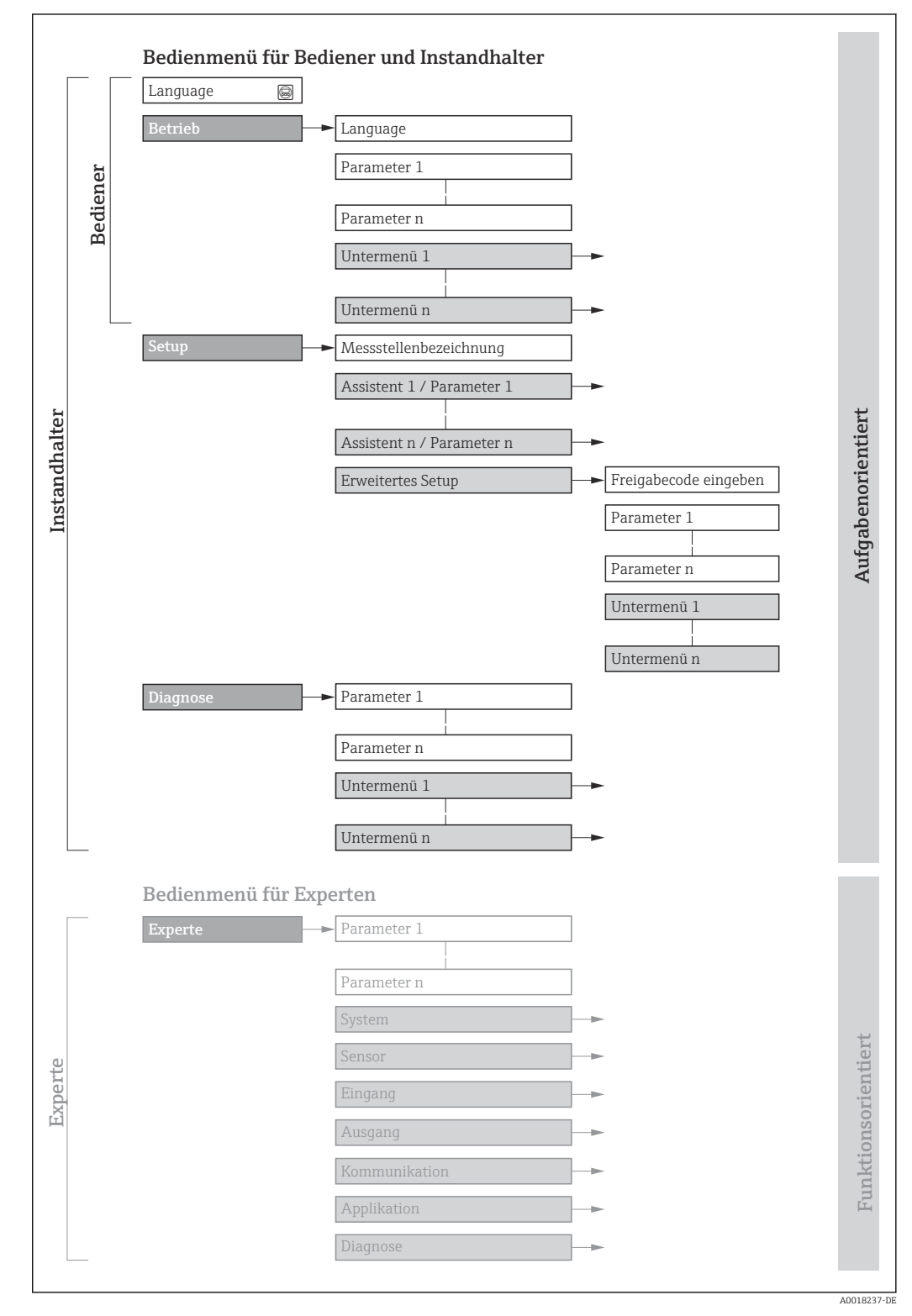

🖻 43 Schematischer Aufbau des Bedienmenüs

# 8.2.2 Bedienphilosophie

Die einzelnen Teile des Bedienmenüs sind bestimmten Anwenderrollen zugeordnet (z. B. Bediener, Instandhalter). Zu jeder Anwenderrolle gehören typische Aufgaben innerhalb des Gerätelebenszyklus.

| Menü/Parameter |                          | Anwenderrolle und Aufgaben                                                                                                    | Inhalt/Bedeutung                                                                                                    |
|----------------|--------------------------|----------------------------------------------------------------------------------------------------|----------------------------------------------------------------------------------------------------|
| Language       | Aufgaben-<br>orientiert  | Rolle "Bediener", "Instandhalter"<br>Aufgaben im laufenden Messbetrieb:<br>• Konfiguration der Betriebsanzeige                                                                                                    | <ul><li>Festlegen der Bediensprache</li><li>Festlegen der Webserver-Bediensprache</li><li>Zurücksetzen und Steuern von Summenzählern</li></ul>                                                                                                    |
| Betrieb        |                          | <ul> <li>Ablesen von Messwerten</li> </ul>                                                                                                    | <ul> <li>Konfiguration der Betriebsanzeige (z.B. Anzeigeformat, Anzeigekontrast)</li> <li>Zurücksetzen und Steuern von Summenzählern</li> </ul>                                                                                                    |
| Setup          |                          | Rolle "Instandhalter"<br>Inbetriebnahme:<br>• Konfiguration der Messung<br>• Konfiguration der Ausgänge                                                                                                    | <ul> <li>Assistenten zur schnellen Inbetriebnahme:</li> <li>Einstellen der Messstelle</li> <li>Einstellen der Systemeinheiten</li> <li>Einstellen des Eingangs</li> <li>Einstellen der Ausgänge</li> <li>Konfiguration der Betriebsanzeige</li> <li>Festlegen des Ausgangsverhaltens</li> <li>Einstellen der Schleichmengenunterdrückung</li> <li>Erweitertes Setup</li> <li>Zur genaueren Konfiguration der Messung (Anpassung an besondere Messbedingungen)</li> <li>Konfiguration der Summenzähler</li> <li>Konfiguration der WLAN- Einstellungen</li> <li>Administration (Definition Freigabecode, Messgerät zurücksetzen)</li> </ul>                                                                                                    |
| Diagnose       |                          | <ul> <li>Rolle "Instandhalter"</li> <li>Fehlerbehebung:</li> <li>Diagnose und Behebung von Prozess-<br/>und Gerätefehlern</li> <li>Messwertsimulation</li> </ul>                                                                                                    | <ul> <li>Enthält alle Parameter zur Fehlerermittlung und -analyse von Prozess- und<br/>Gerätefehlern:</li> <li>Diagnoseliste<br/>Enthält bis zu 5 aktuell anstehende Diagnosemeldungen.</li> <li>Ereignislogbuch<br/>Enthält aufgetretene Ereignismeldungen.</li> <li>Geräteinformationen zur Identifizierung des Geräts.</li> <li>Messwerte<br/>Enthält alle aktuellen Messwerte.</li> <li>Untermenü Messwertspeicherung mit Bestelloption "Extended HistoROM"<br/>Speicherung und Visualisierung von Messwerten</li> <li>Heartbeat Technology<br/>Überprüfung der Gerätefunktionalität auf Anforderung und Dokumenta-<br/>tion der Verifizierungsergebnisse.</li> <li>Simulation<br/>Dient zur Simulation von Messwerten oder Ausgangswerten.</li> </ul>                                                                                                    |
| Experte        | Funktions-<br>orientiert | <ul> <li>Aufgaben, die detaillierte Kenntnisse<br/>über die Funktionsweise des Geräts<br/>erfordern:</li> <li>Inbetriebnahme von Messungen unter<br/>schwierigen Bedingungen</li> <li>Optimale Anpassung der Messung an<br/>schwierige Bedingungen</li> <li>Detaillierte Konfiguration der Kommu-<br/>nikationsschnittstelle</li> <li>Fehlerdiagnose in schwierigen Fällen</li> </ul> | <ul> <li>Enthält alle Parameter des Geräts und ermöglicht diese durch einen<br/>Zugriffscode direkt anzuspringen. Dieses Menü ist nach den Funktionsblö-<br/>cken des Geräts aufgebaut:</li> <li>System<br/>Enthält alle übergeordneten Geräteparameter, die weder die Messung noch<br/>die Messwertkommunikation betreffen.</li> <li>Sensor<br/>Konfiguration der Messung.</li> <li>Eingang<br/>Konfiguration des Statuseingangs.</li> <li>Ausgang<br/>Konfiguration der analogen Stromausgänge sowie von Impuls-/Frequenz-<br/>und Schaltausgang.</li> <li>Kommunikation<br/>Konfiguration der digitalen Kommunikationsschnittstelle und des Webser-<br/>vers.</li> <li>Applikation<br/>Konfiguration der Funktionen, die über die eigentliche Messung hinausge-<br/>hen (z.B. Summenzähler).</li> <li>Diagnose<br/>Fehlerermittlung und -analyse von Prozess- und Gerätefehlern, zur Geräte-<br/>simulation sowie zur Heartbeat Technology.</li> </ul> |

# 8.3 Zugriff auf Bedienmenü via Vor-Ort-Anzeige

# 8.3.1 Betriebsanzeige

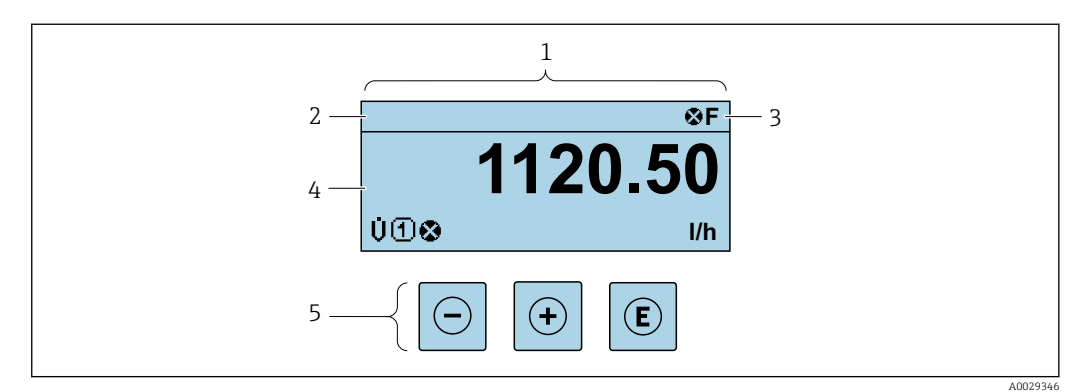

- 1 Betriebsanzeige
- 2 Messstellenbezeichnung  $\rightarrow \cong 85$
- 3 Statusbereich
- 4 Anzeigebereich für Messwerte (bis zu 4 Zeilen)
- 5 Bedienelemente  $\rightarrow \square 62$

# Statusbereich

Im Statusbereich der Betriebsanzeige erscheinen rechts oben folgende Symbole:

- Statussignale  $\rightarrow \square 133$ 
  - F: Ausfall
  - C: Funktionskontrolle
  - S: Außerhalb der Spezifikation
  - **M**: Wartungsbedarf
- Diagnoseverhalten  $\rightarrow \square 134$ 
  - 🛛 🐼: Alarm
  - <u>M</u>: Warnung
- 🟦: Verriegelung (Das Gerät ist über die Hardware verriegelt )
- 🖘 : Kommunikation (Kommunikation via Fernbedienung ist aktiv)

### Anzeigebereich

Im Anzeigebereich sind jedem Messwert bestimmte Symbolarten zur näheren Erläuterung vorangestellt:

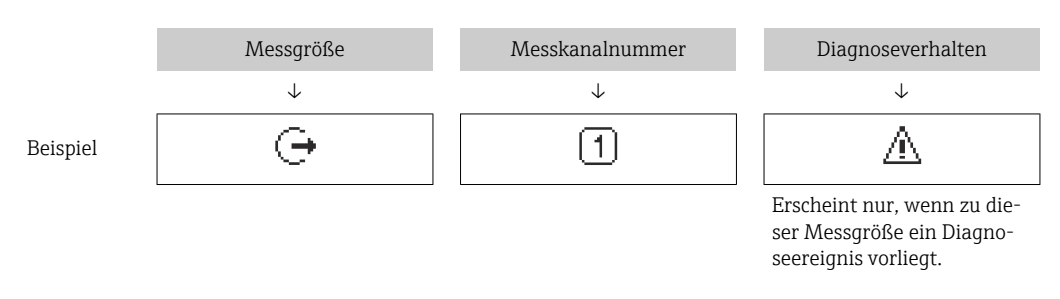

### Messgrößen

| Symbol | Bedeutung                 |
|--------|---------------------------|
| ṁ      | Massefluss                |
| C      | Schallgeschwindigkeit     |
| ΰ      | Durchflussgeschwindigkeit |

| SNR | Signalrauschabstand |
|-----|---------------------|
|     | Signalstärke        |

Anzahl und Darstellung der Messgrößen sind über Parameter Format Anzeige (→ 
<sup>●</sup> 102) konfigurierbar.

Summenzähler

| Symbol | Bedeutung                                                                                                    |
|--------|----------------------------------------------------------------------------------------------------|
| Σ      | Summenzähler<br>Über die Messkanalnummer wird angezeigt, welcher der drei Summenzähler darge-<br>stellt wird. |

### Ausgang

| Symbol | Bedeutung                                                                                  |
|--------|--------------------------------------------------------------------------------------------|
| Ģ      | Ausgang<br>Über die Messkanalnummer wird angezeigt, welcher der Ausgänge dargestellt wird. |

# Eingang

| Symbol | Bedeutung     |
|--------|---------------|
| Ð      | Statuseingang |

### Messkanalnummern

| Symbol | Bedeutung                                                                                                    |
|--------|----------------------------------------------------------------------------------------------------|
| 14     | Messkanal 14<br>Die Messkanalnummer wird nur angezeigt, wenn mehrere Kanäle desselben Mess-<br>größentyps vorhanden sind (z.B. Summenzähler 13). |

### Diagnoseverhalten

| Symbol | Bedeutung                                                                                                    |
|--------|----------------------------------------------------------------------------------------------------|
| 8      | <ul> <li>Alarm</li> <li>Die Messung wird unterbrochen.</li> <li>Signalausgänge und Summenzähler nehmen den definierten Alarmzustand an.</li> <li>Eine Diagnosemeldung wird generiert.</li> <li>Die Hintergrundbeleuchtung wechselt auf Rot.</li> </ul> |
| Δ      | <ul> <li>Warnung</li> <li>Die Messung wird fortgesetzt.</li> <li>Die Signalausgänge und Summenzähler werden nicht beeinflusst.</li> <li>Eine Diagnosemeldung wird generiert.</li> </ul>                                                                |

Das Diagnoseverhalten bezieht sich auf ein Diagnoseereignis, das die angezeigte Messgröße betrifft.

# 8.3.2 Navigieransicht

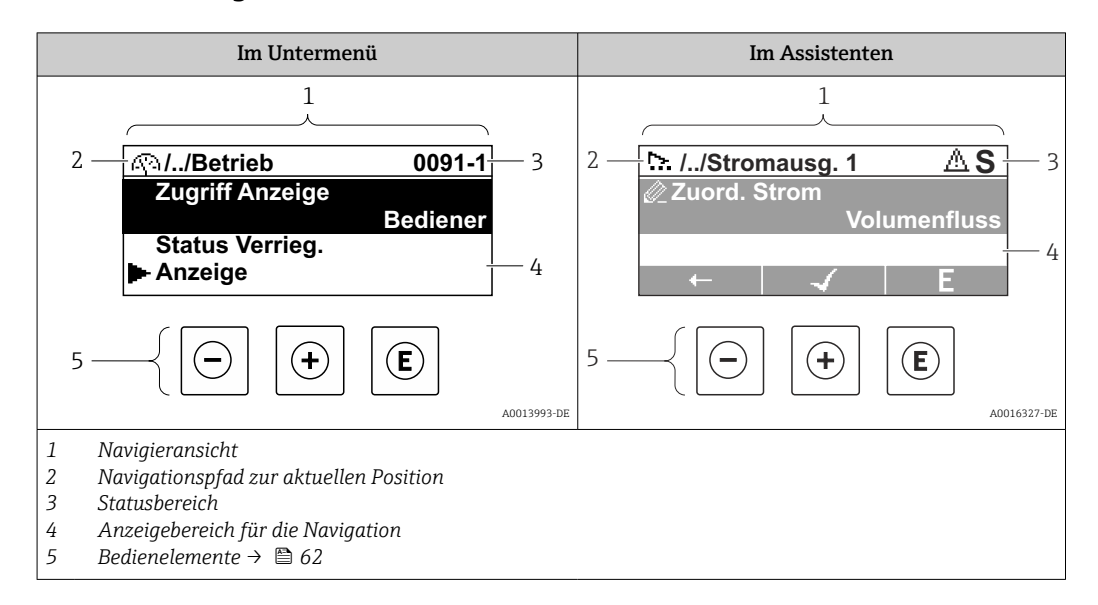

### Navigationspfad

Der Navigationspfad zur aktuellen Position wird in der Navigieransicht links oben angezeigt und besteht aus folgenden Elementen:

- Das Anzeigesymbol für das Menü/Untermenü (►) bzw. dem Assistenten (►).
- Ein Auslassungszeichen (/ ../) für dazwischen liegende Bedienmenüebenen.
- Name vom aktuellen Untermenü, Assistenten oder Parameter

|          | Anzeigesymbol | Auslassungszeichen | Parameter    |
|----------|---------------|--------------------|--------------|
|          | $\downarrow$  | $\downarrow$       | $\downarrow$ |
| Beispiel | •             | //                 | Anzeige      |

Zu den Anzeigesymbolen des Menüs: Kapitel "Anzeigebereich" → 🖺 59

### Statusbereich

Im Statusbereich der Navigieransicht rechts oben erscheint:

- Im Untermenü
  - Der Direktzugriffscode zum Parameter (z.B. 0022-1)
- Wenn ein Diagnoseereignis vorliegt: Diagnoseverhalten und StatussignalIm Assistenten
- Wenn ein Diagnoseereignis vorliegt: Diagnoseverhalten und Statussignal
- Zu Diagnoseverhalten und Statussignal → 
  133
  - Zur Funktionsweise und Eingabe des Direktzugriffscodes → 🖺 64

### Anzeigebereich

Menüs

| Symbol | Bedeutung                                                                                                    |
|--------|----------------------------------------------------------------------------------------------------|
| Ŵ      | Betrieb<br>Erscheint:<br>• Im Menü neben der Auswahl "Betrieb"<br>• Links im Navigationspfad im Menü Betrieb |

| ۶          | Setup<br>Erscheint:<br>• Im Menü neben der Auswahl "Setup"<br>• Links im Navigationspfad im Menü Setup                 |
|------------|----------------------------------------------------------------------------------------------------|
| ਪੁ         | Diagnose<br>Erscheint:<br>• Im Menü neben der Auswahl "Diagnose"<br>• Links im Navigationspfad im Menü <b>Diagnose</b> |
| ÷ <b>*</b> | Experte<br>Erscheint:<br>• Im Menü neben der Auswahl "Experte"<br>• Links im Navigationspfad im Menü Experte           |

Untermenüs, Assistenten, Parameter

| Symbol | Bedeutung                                                                                        |
|--------|--------------------------------------------------------------------------------------------------|
| •      | Untermenü                                                                                        |
| [≻.    | Assistenten                                                                                      |
| Ø      | Parameter innerhalb eines Assistenten<br>Für Parameter in Untermenüs gibt es kein Anzeigesymbol. |
|        |                                                                                                  |

### Verriegelung

| Symbol | Bedeutung                                                                                                    |
|--------|----------------------------------------------------------------------------------------------------|
| ô      | <ul> <li>Parameter verriegelt</li> <li>Vor einem Parameternamen: Der Parameter ist verriegelt.</li> <li>Durch einen anwenderspezifischen Freigabecode</li> <li>Durch den Hardware-Verriegelungsschalter</li> </ul> |

### Assistenten

| Symbol       | Bedeutung                                                        |
|--------------|------------------------------------------------------------------|
| +            | Wechselt zum vorherigen Parameter.                               |
| $\checkmark$ | Bestätigt den Parameterwert und wechselt zum nächsten Parameter. |
| E            | Öffnet die Editieransicht des Parameters.                        |

# 8.3.3 Editieransicht

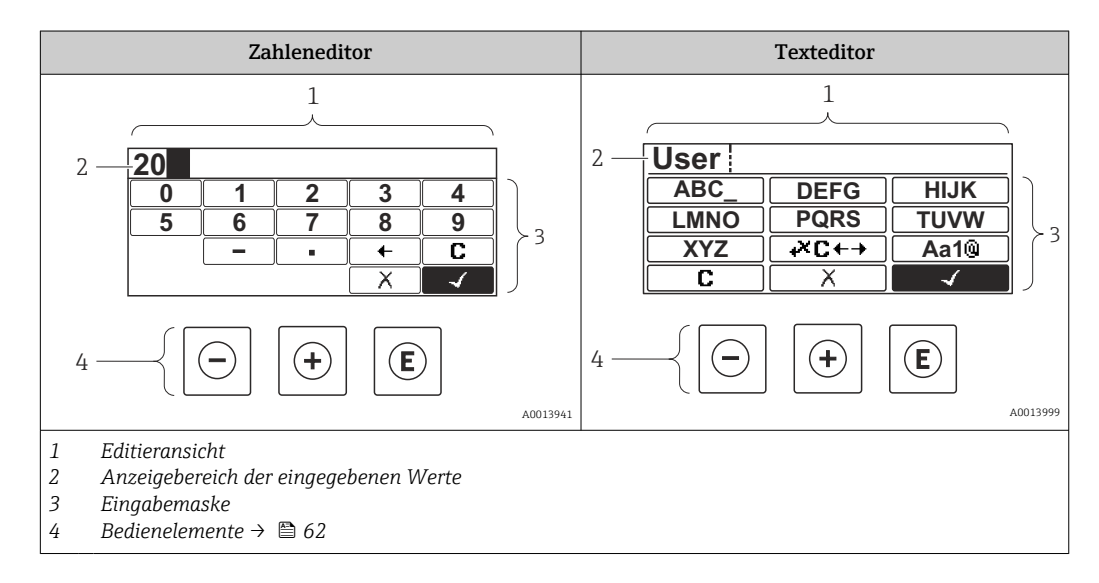

### Eingabemaske

In der Eingabemaske des Zahlen- und Texteditors stehen folgende Eingabe- und Bediensymbole zur Verfügung:

| Zahl | eneditor  |
|------|-----------|
|      | cilcultor |

| Symbol     | Bedeutung                                                 |
|------------|-----------------------------------------------------------|
| 0<br><br>9 | Auswahl der Zahlen von 09                                 |
| •          | Fügt ein Dezimaltrennzeichen an der Eingabeposition ein.  |
| _          | Fügt ein Minuszeichen an der Eingabeposition ein.         |
|            | Bestätigt die Auswahl.                                    |
| -          | Verschiebt die Eingabeposition um eine Stelle nach links. |
| X          | Beendet die Eingabe, ohne die Änderungen zu übernehmen.   |
| С          | Löscht alle eingegebenen Zeichen.                         |

# Texteditor

| Symbol               | Bedeutung                                                                                                    |
|----------------------|----------------------------------------------------------------------------------------------------|
| (Aa1®)               | Umschalten<br>• Zwischen Groß- und Kleinbuchstaben<br>• Für die Eingabe von Zahlen<br>• Für die Eingabe von Sonderzeichen |
| ABC_<br><br>XYZ      | Auswahl der Buchstaben von AZ.                                                                                            |
| (abc _)<br><br>(xyz  | Auswahl der Buchstaben von az.                                                                                            |
| ····<br>····<br>~& _ | Auswahl der Sonderzeichen.                                                                                                |
| $\checkmark$         | Bestätigt die Auswahl.                                                                                                    |
| €+JX€                | Wechselt in die Auswahl der Korrekturwerkzeuge.                                                                           |
| X                    | Beendet die Eingabe, ohne die Änderungen zu übernehmen.                                                                   |
| C                    | Löscht alle eingegebenen Zeichen.                                                                                         |

### *Textkorrektur unter* ₩C+→

| Symbol | Bedeutung                                                  |
|--------|------------------------------------------------------------|
| C      | Löscht alle eingegebenen Zeichen.                          |
| Ť      | Verschiebt die Eingabeposition um eine Stelle nach rechts. |
| ŧ      | Verschiebt die Eingabeposition um eine Stelle nach links.  |
| ו      | Löscht ein Zeichen links neben der Eingabeposition.        |

# 8.3.4 Bedienelemente

| Taste  | Bedeutung                                                                                                    |  |  |
|--------|----------------------------------------------------------------------------------------------------|--|--|
|        | Minus-Taste                                                                                                    |  |  |
| $\Box$ | Bei Menü, Untermenü<br>Bewegt in einer Auswahlliste den Markierungsbalken nach oben.<br>Bei Assistenten                                                                                                    |  |  |
|        | Geht zum vorherigen Parameter.                                                                                                    |  |  |
|        | Bewegt in der Eingabemaske den Markierungsbalken nach links (rückwärts).                                                                                                    |  |  |
|        | Plus-Taste                                                                                                    |  |  |
|        | <i>Bei Menü, Untermenü</i><br>Bewegt in einer Auswahlliste den Markierungsbalken nach unten.                                                                                                    |  |  |
| (+)    | Bei Assistenten<br>Geht zum nächsten Parameter.                                                                                                    |  |  |
|        | <i>Bei Text- und Zahleneditor</i><br>Bewegt in der Eingabemaske den Markierungsbalken nach rechts (vorwärts).                                                                                                    |  |  |
|        | Enter-Taste                                                                                                    |  |  |
|        | <i>Bei Betriebsanzeige</i><br>Tastendruck von 2 s: Öffnet das Kontextmenü inkl. der Auswahl für die Aktivierung der<br>Tastenverriegelung.                                                                                                    |  |  |
| Ē      | <ul> <li>Bei Menü, Untermenü</li> <li>Kurzer Tastendruck: <ul> <li>Öffnet das markierte Menü, Untermenü oder Parameter.</li> <li>Startet den Assistenten.</li> <li>Wenn Hilfetext geöffnet: Schließt den Hilfetext des Parameters.</li> </ul> </li> <li>Tastendruck von 2 s bei Parameter:<br/>Wenn vorhanden: Öffnet den Hilfetext zur Funktion des Parameters.</li> </ul> |  |  |
|        | <i>Bei Assistenten</i><br>Öffnet die Editieransicht des Parameters und bestätigt den Parameterwert.                                                                                                    |  |  |
|        | <ul> <li>Bei Text- und Zahleneditor</li> <li>Kurzer Tastendruck:</li> <li>Öffnet die gewählte Gruppe.</li> <li>Führt die gewählte Aktion aus.</li> <li>Tastendruck von 2 s: Bestätigt den editierten Parameterwert.</li> </ul>                                                                                                    |  |  |

| Taste                                                            | Bedeutung                                                                                                    |  |
|------------------------------------------------------------------|----------------------------------------------------------------------------------------------------|--|
|                                                                  | Escape-Tastenkombination (Tasten gleichzeitig drücken)                                                                                                    |  |
| €+⊕                                                              | <ul> <li>Bei Menü, Untermenü</li> <li>Kurzer Tastendruck:</li> <li>Verlässt die aktuelle Menüebene und führt zur nächsthöheren Ebene.</li> <li>Wenn Hilfetext geöffnet: Schließt den Hilfetext des Parameters.</li> <li>Tastendruck von 2 s: Rücksprung in die Betriebsanzeige ("Home-Position").</li> </ul> |  |
|                                                                  | <i>Bei Assistenten</i><br>Verlässt den Assistenten und führt zur nächsthöheren Ebene.                                                                                                    |  |
|                                                                  | <i>Bei Text- und Zahleneditor</i><br>Schließt den Text- oder Zahleneditor ohne Änderungen zu übernehmen.                                                                                                    |  |
| Minus/Plus/Enter-Tastenkombination (Tasten gleichzeitig drücken) |                                                                                                    |  |
|                                                                  | <i>Bei Betriebsanzeige</i><br>Schaltet die Tastenverriegelung ein oder aus (nur Anzeigemodul SD02).                                                                                                    |  |

# 8.3.5 Kontextmenü aufrufen

Mithilfe des Kontextmenüs kann der Anwender schnell und direkt aus der Betriebsanzeige die folgenden Menüs aufrufen:

- Setup
- Simulation

### Kontextmenü aufrufen und schließen

Der Anwender befindet sich in der Betriebsanzeige.

- 1. Die Tasten 🗆 und 🗉 länger als 3 Sekunden drücken.
  - 🕒 Das Kontextmenü öffnet sich.

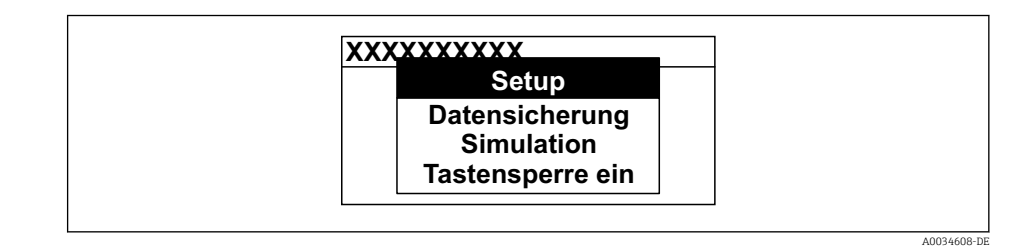

2. Gleichzeitig 🗆 + 🛨 drücken.

🛏 Das Kontextmenü wird geschlossen und die Betriebsanzeige erscheint.

### Menü aufrufen via Kontextmenü

1. Kontextmenü öffnen.

- 2. Mit 🛨 zum gewünschten Menü navigieren.
- 3. Mit 🗉 die Auswahl bestätigen.
  - └ Das gewählte Menü öffnet sich.

# 8.3.6 Navigieren und aus Liste wählen

Zur Navigation im Bedienmenü dienen verschiedene Bedienelemente. Dabei erscheint der Navigationspfad links in der Kopfzeile. Die einzelnen Menüs sind durch vorangestellte Symbole gekennzeichnet, die auch in der Kopfzeile beim Navigieren angezeigt werden.

P Zur Erläuterung der Navigieransicht mit Symbolen und Bedienelementen → 🗎 59

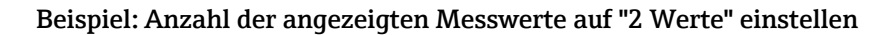

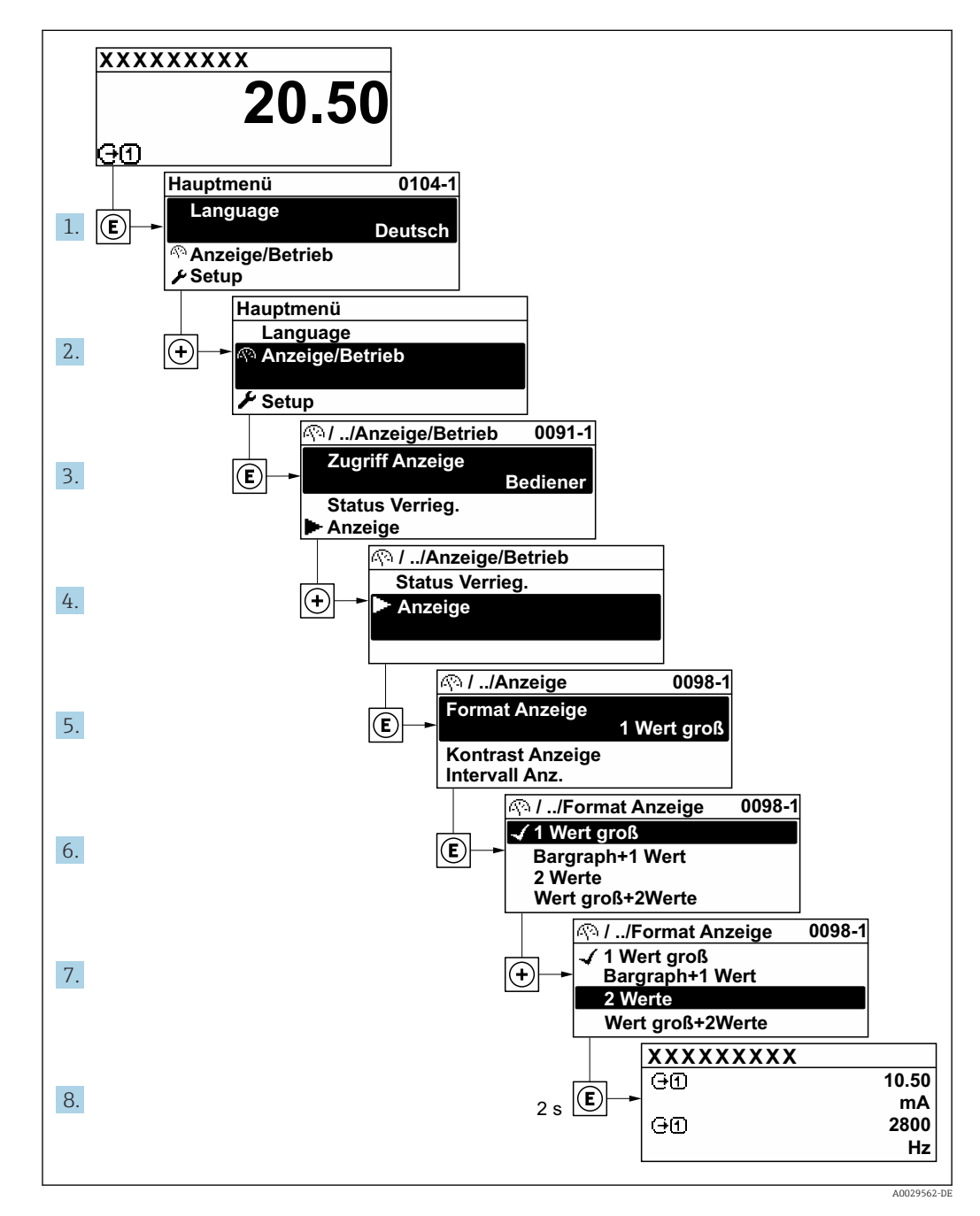

# 8.3.7 Parameter direkt aufrufen

Um auf einen Parameter via Vor-Ort-Anzeige direkt zugreifen zu können, ist jedem Parameter eine Paramaternummer zugeordnet. Durch Eingabe dieses Zugriffscodes in Parameter **Direktzugriff** wird der gewünschte Parameter direkt aufgerufen.

# Navigationspfad

Experte  $\rightarrow$  Direktzugriff

Der Direktzugriffscode besteht aus einer maximal 5-stelligen Nummer und der Kanalnummer, die den Kanal einer Prozessgröße identifiziert: z.B. 00914-2. Dieser erscheint während der Navigieransicht rechts in der Kopfzeile des gewählten Parameters.

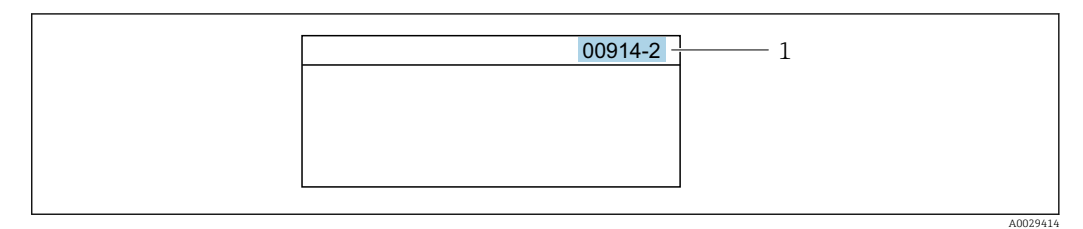

1 Direktzugriffscode

Bei der Eingabe des Direktzugriffscodes folgende Punkte beachten:

- Die führenden Nullen im Direktzugriffscode müssen nicht eingegeben werden. Beispiel: Eingabe von 914 statt 00914
- Wenn keine Kanalnummer eingegeben wird, wird automatisch Kanal 1 aufgerufen. Beispiel: Eingabe von 00914 → Parameter Zuordnung Prozessgröße
- Wenn ein anderer Kanal aufgerufen wird: Direktzugriffscode mit der entsprechenden Kanalnummer eingeben.

Beispiel: Eingabe von 00914-2 → Parameter Zuordnung Prozessgröße

Zu den Direktzugriffscodes der einzelnen Parameter: Dokument "Beschreibung Geräteparameter" zum Gerät

# 8.3.8 Hilfetext aufrufen

Zu einigen Parametern existieren Hilfetexte, die der Anwender aus der Navigieransicht heraus aufrufen kann. Diese beschreiben kurz die Funktion des Parameters und unterstützen damit eine schnelle und sichere Inbetriebnahme.

### Hilfetext aufrufen und schließen

Der Anwender befindet sich in der Navigieransicht und der Markierungsbalken steht auf einem Parameter.

1. 2 s auf E drücken.

🛏 Der Hilfetext zum markierten Parameter öffnet sich.

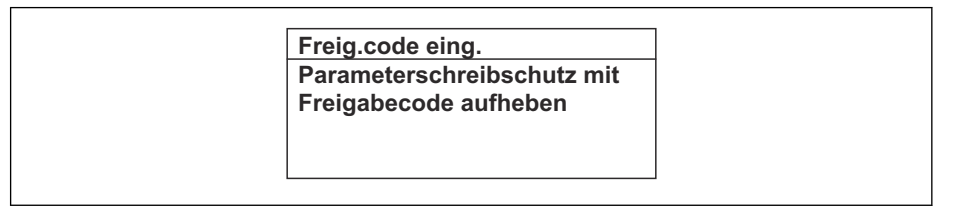

🖻 44 🛛 Beispiel: Hilfetext für Parameter "Freigabecode eingeben"

- 2. Gleichzeitig ⊡ + 🗄 drücken.
  - └ Der Hilfetext wird geschlossen.

# 8.3.9 Parameter ändern

Zur Erläuterung der Editieransicht - bestehend aus Texteditor und Zahleneditor - mit Symbolen  $\rightarrow \bigoplus 60$ , zur Erläuterung der Bedienelemente  $\rightarrow \bigoplus 62$ 

**Beispiel:** Die Messstellenbezeichnung im Parameter "Tag description" von 001-FT-101 auf 001-FT-102 ändern

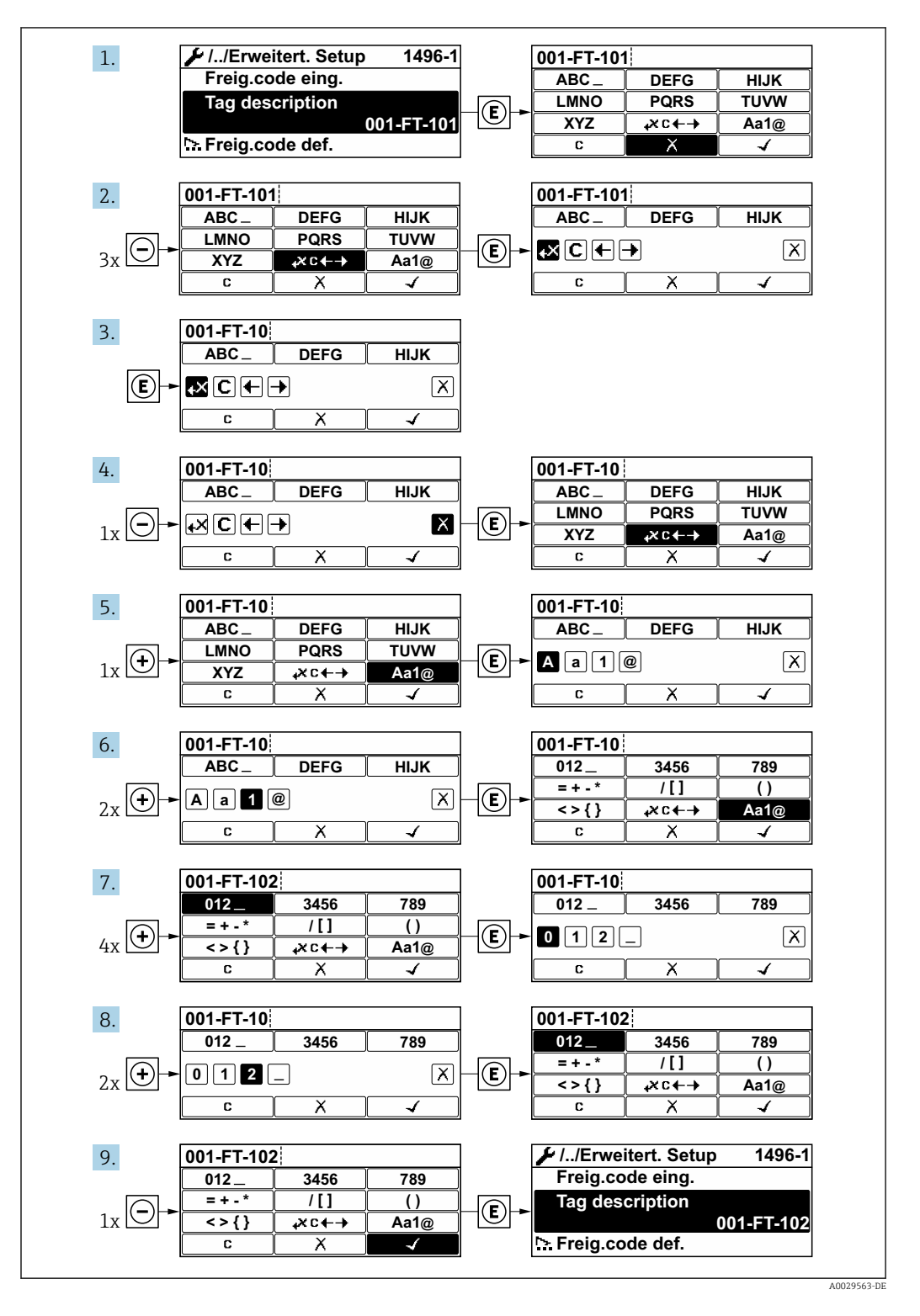

Wenn der eingegebene Wert außerhalb des zulässigen Wertebereichs liegt, wird eine Rückmeldung ausgegeben.

| Freig.code eing.     |
|----------------------|
| Eingabewert nicht im |
| zulässigen Bereich   |
| Min:0                |
| Max:9999             |

# 8.3.10 Anwenderrollen und ihre Zugriffsrechte

Die beiden Anwenderrollen "Bediener" und "Instandhalter" haben einen unterschiedlichen Schreibzugriff auf die Parameter, wenn der Kunde einen anwenderspezifischen Freigabecode definiert. Dieser schützt die Gerätekonfiguration via Vor-Ort-Anzeige vor unerlaubtem Zugriff  $\rightarrow \square$  117.

### Zugriffsrechte für die Anwenderrollen definieren

Bei Auslieferung des Geräts ist noch kein Freigabecode definiert. Das Zugriffrecht (Leseund Schreibzugriff) auf das Gerät ist nicht eingeschränkt und entspricht dem der Anwenderrolle "Instandhalter".

- ► Freigabecode definieren.
  - └→ Zusätzlich zur Anwenderrolle "Instandhalter" wird die Anwenderrolle "Bediener" neu definiert. Die Zugriffrecht der beiden Anwenderrollen unterscheiden sich.

#### Zugriffsrechte auf Parameter: Anwenderrolle "Instandhalter"

| Status Freigabecode                                             | Lesezugriff | Schreibzugriff  |
|-----------------------------------------------------------------|-------------|-----------------|
| Es wurde noch kein Freigabecode definiert<br>(Werkeinstellung). | V           | V               |
| Nachdem ein Freigabecode definiert wurde.                       | V           | ✓ <sup>1)</sup> |

1) Erst nach Eingabe des Freigabecodes erhält der Anwender Schreibzugriff.

#### Zugriffsrechte auf Parameter: Anwenderrolle "Bediener"

| Status Freigabecode                       | Lesezugriff | Schreibzugriff |
|-------------------------------------------|-------------|----------------|
| Nachdem ein Freigabecode definiert wurde. | V           | _ 1)           |

I Mit welcher Anwenderrolle der Benutzer aktuell angemeldet ist, zeigt Parameter Zugriffsrechte Anzeige. Navigationspfad: Betrieb → Zugriffsrechte Anzeige

# 8.3.11 Schreibschutz aufheben via Freigabecode

Wenn auf der Vor-Ort-Anzeige vor einem Parameter das B-Symbol erscheint, ist er durch einen anwenderspezifischen Freigabecode schreibgeschützt und sein Wert momentan via Vor-Ort-Bedienung nicht änderbar  $\rightarrow$  B 117.

Der Parameterschreibschutz via Vor-Ort-Bedienung kann durch Eingabe des anwenderspezifischen Freigabecodes im Parameter **Freigabecode eingeben** ( $\rightarrow \implies 106$ ) über die jeweilige Zugriffsmöglichkeit aufgehoben werden.

1. Nach Drücken von 🗉 erscheint die Eingabeaufforderung für den Freigabecode.

2. Freigabecode eingeben.

└→ Das B -Symbol vor den Parametern verschwindet; alle zuvor schreibgeschützten Parameter sind wieder freigeschaltet.

# 8.3.12 Tastenverriegelung ein- und ausschalten

Über die Tastenverriegelung lässt sich der Zugriff auf das gesamte Bedienmenü via Vor-Ort-Bedienung sperren. Ein Navigieren durch das Bedienmenü oder ein Ändern der Werte von einzelnen Parametern ist damit nicht mehr möglich. Nur die Messwerte auf der Betriebsanzeige können abgelesen werden.

Die Tastenverriegelung wird über ein Kontextmenü ein- und ausgeschaltet.

### Tastenverriegelung einschalten

Die Tastenverriegelung wird automatisch eingeschaltet:

- Wenn das Gerät > 1 Minute in der Messwertanzeige nicht bedient wurde.
- Nach jedem Neustart des Geräts.

### Tastenverriegelung manuell einschalten

1. Das Gerät befindet sich in der Messwertanzeige.

- Die Tasten 🗉 und 🗉 3 Sekunden drücken.
- 🛏 Ein Kontextmenü wird aufgerufen.
- 2. Im Kontextmenü die Auswahl **Tastensperre ein** wählen.
  - └ Die Tastenverriegelung ist eingeschaltet.

Versucht der Anwender auf das Bedienmenü zuzugreifen, während die Tastenverriegelung aktiviert ist, erscheint die Meldung **Tastensperre ein**.

### Tastenverriegelung ausschalten

- ► Die Tastenverriegelung ist eingeschaltet.
  - Die Tasten 🖃 und 🗉 3 Sekunden drücken.
  - └ Die Tastenverriegelung ist ausgeschaltet.

# 8.4 Zugriff auf Bedienmenü via Webbrowser

### 8.4.1 Funktionsumfang

Mit dem integrierten Webserver kann das Gerät über einen Webbrowser Serviceschnittstelle (CDI-RJ45) oder via WLAN-Schnittstelle bedient und konfiguriert werden. Der Aufbau des Bedienmenüs ist dabei derselbe wie bei der Vor-Ort-Anzeige. Neben den Messwerten werden auch Statusinformationen zum Gerät dargestellt und ermöglichen eine Kontrolle des Gerätezustands. Zusätzlich können die Daten vom Gerät verwaltet und die Netzwerkparameter eingestellt werden.

Für die WLAN-Verbindung wird ein Gerät benötigt, das über eine optional bestellbare WLAN-Schnittstelle verfügt: Bestellmerkmal "Anzeige", Option G "4-zeilig beleuchtet; Touch Control + WLAN". Das Gerät dient als Access Point und ermöglicht eine Kommunikation mittels Computer oder mobilem Handbediengerät.

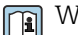

Weitere Informationen zum Webserver: Sonderdokumentation zum Gerät  $\rightarrow$  🖺 175

# 8.4.2 Voraussetzungen

### Computer Hardware

| Hardware      | Schnittstelle                                                              |                                                                |
|---------------|----------------------------------------------------------------------------|----------------------------------------------------------------|
|               | CDI-RJ45                                                                   | WLAN                                                           |
| Schnittstelle | Der Computer muss über eine RJ45-<br>Schnittstelle verfügen. <sup>1)</sup> | Das Bediengerät muss über eine<br>WLAN-Schnittstelle verfügen. |
| Verbindung    | Standard Ethernet-Kabel                                                    | Verbindung über Wireless LAN.                                  |
| Bildschirm    | Empfohlene Größe: ≥ 12" (abhängig von der Auflösung des Bildschirn         |                                                                |

1) Empfohlenes Kabel: CAT5e, CAT6 oder CAT7, mit geschirmtem Stecker (z. B. Fabrikat YAMAICHI ; Part No Y-ConProfixPlug63 / Prod. ID: 82-006660)

### Computer Software

| Software                   | Schnittstelle                                                                                                    |                        |  |
|----------------------------|----------------------------------------------------------------------------------------------------|------------------------|--|
|                            | CDI-RJ45                                                                                                    | WLAN                   |  |
| Empfohlene Betriebssysteme | <ul> <li>Microsoft Windows 8 oder höher.</li> <li>Mobile Betriebssysteme: <ul> <li>iOS</li> <li>Android</li> </ul> </li> <li>Microsoft Windows XP und Window</li> </ul> | ws 7 wird unterstützt. |  |
| Einsetzbare Webbrowser     | <ul> <li>Microsoft Internet Explorer 8 oder höher</li> <li>Microsoft Edge</li> <li>Mozilla Firefox</li> <li>Google Chrome</li> <li>Safari</li> </ul>                    |                        |  |

# Computer Einstellungen

| Einstellungen                               | Schnittstelle                                                                                                    |                                                                |  |
|---------------------------------------------|----------------------------------------------------------------------------------------------------|----------------------------------------------------------------|--|
|                                             | CDI-RJ45                                                                                                    | WLAN                                                           |  |
| Benutzerrechte                              | Entsprechende Benutzerrechte (z. B. Administratorenrechte) für TCP/IP- und<br>Proxyservereinstellungen sind erforderlich (z. B. für Anpassung der IP-<br>Adresse, Subnet mask).                                                                   |                                                                |  |
| Proxyservereinstellungen des<br>Webbrowsers | Die Einstellung des Webbrowsers <i>Proxyserve</i><br>tiviert sein .                                                                                                    | er für LAN verwenden muss <b>deak-</b>                         |  |
| JavaScript                                  | JavaScript muss aktiviert sein.                                                                                                    | JavaScript muss aktiviert sein.                                |  |
|                                             | Wenn JavaScript nicht aktivierbar:<br>http://192.168.1.212/servlet/<br>basic.html in Adresszeile des Web-<br>browsers eingeben. Eine voll funkti-<br>onsfähige, aber vereinfachte<br>Darstellung der Bedienmenüstruktur<br>im Webbrowser startet. | Das WLAN-Display erfor-<br>dert JavaScript-Unterstüt-<br>zung. |  |
|                                             | Bei Installation einer neuen Firm-<br>ware-Version:<br>Um eine korrekte Darstellung zu<br>ermöglichen, im Webbrowser unter<br>Internetoptionen den Zwischenspei-<br>cher (Cache) löschen.                                                         |                                                                |  |

| Einstellungen        | Schnittstelle                                                     |                                                      |  |
|----------------------|-------------------------------------------------------------------|------------------------------------------------------|--|
|                      | CDI-RJ45                                                          | WLAN                                                 |  |
| Netzwerkverbindungen | Nur die aktiven Netzwerkverbindungen zum Messgerät verwenden.     |                                                      |  |
|                      | Alle weiteren Netzwerkverbindungen wie<br>z. B. WLAN ausschalten. | Alle weiteren Netzwerkverbin-<br>dungen ausschalten. |  |

# 📔 Bei Verbindungsproblemen: → 🗎 129

### Messgerät: Via Serviceschnittstelle CDI-RJ45

| Gerät     | Serviceschnittstelle CDI-RJ45                       |
|-----------|-----------------------------------------------------|
| Messgerät | Das Messgerät verfügt über eine RJ45-Schnittstelle. |
| Webserver | Webserver muss aktiviert sein; Werkseinstellung: An |

### Messgerät: Via WLAN-Schnittstelle

| Gerät     | WLAN-Schnittstelle                                                                          |
|-----------|---------------------------------------------------------------------------------------------|
| Messgerät | Das Messgerät verfügt über eine WLAN-Antenne:<br>Messumformer mit integrierter WLAN-Antenne |
| Webserver | Webserver und WLAN muss aktiviert sein; Werkseinstellung: An                                |

# 8.4.3 Verbindungsaufbau

### Via Serviceschnittstelle (CDI-RJ45)

Messgerät vorbereiten

Internetprotokoll vom Computer konfigurieren

Die folgenden Angaben beziehen sich auf die Ethernet-Einstellungen des Geräts ab Werk. IP-Adresse des Geräts: 192.168.1.212 (Werkseinstellung)

- 1. Messgerät einschalten.
- 2. Computer über Standard Ethernet-Kabel mit RJ45-Stecker anschließen .
- **3.** Wenn keine 2. Netzwerkkarte verwendet wird: Alle Anwendungen auf Notebook schließen.
  - ← Anwendungen, die Internet oder Netzwerk benötigen, wie z.B. Email, SAP-Anwendungen, Internet oder Windows Explorer.
- 4. Alle offenen Internet-Browser schließen.
- 5. Eigenschaften vom Internetprotokoll (TCP/IP) gemäß Tabelle konfigurieren:

| IP-Adresse      | 192.168.1.XXX; für XXX alle Zahlenfolgen außer: 0, 212 und 255 → z.B.<br>192.168.1.213 |
|-----------------|----------------------------------------------------------------------------------------|
| Subnet mask     | 255.255.255.0                                                                          |
| Default gateway | 192.168.1.212 oder Zellen leer lassen                                                  |

### Via WLAN-Schnittstelle

Internetprotokoll vom mobilen Endgerät konfigurieren

HINWEIS

### Wenn die WLAN-Verbindung während der Parametrierung unterbrochen wird, können vorgenommene Einstellungen verloren gehen.

 Darauf achten, dass die WLAN-Verbindung während der Parametrierung des Messgeräts nicht getrennt wird.

### HINWEIS

#### Folgendes beachten, um ein Netzwerkkonflikt zu vermeiden:

- Gleichzeitigen Zugriff von demselben mobilen Endgerät auf das Messgerät via Serviceschnittstelle (CDI-RJ45) und WLAN-Schnittstelle vermeiden.
- ▶ Nur eine Serviceschnittstelle (CDI-RJ45 oder WLAN-Schnittstelle) aktivieren.
  - Wenn eine gleichzeitige Kommunikation erforderlich ist: Unterschiedliche IP-Adressbereiche einstellen, z.B. 192.168.0.1 (WLAN-Schnittstelle) und 192.168.1.212 (Serviceschnittstelle CDI-RJ45).

Vorbereitung des mobilen Endgeräts

► WLAN des mobilen Endgeräts aktivieren.

WLAN-Verbindung vom mobilen Endgerät zum Messgerät aufbauen

- In den WLAN-Einstellungen des mobilen Endgeräts: Messgerät anhand der SSID auswählen (z.B. EH\_Prosonic Flow\_400\_A802000).
- 2. Gegebenenfalls Verschlüsselungsmethode WPA2 wählen.
- 3. Passwort eingeben:

Beim Messgerät ab Werk die Seriennummer (z.B. L100A802000).

- └ LED am Anzeigemodul blinkt. Jetzt ist die Bedienung des Messgeräts mit dem Webbrowser, FieldCare oder DeviceCare möglich.
- Seriennummer befindet sich auf dem Typenschild.
- Um eine sichere und schnelle Zuweisung des WLAN-Netzwerks zur Messstelle sicherzustellen, wird empfohlen, den SSID-Namen zu ändern. Der neue SSID-Name sollte eindeutig der Messstelle zugeordnet werden können (z.B. Messstellenbezeichnung), da er als WLAN-Netzwerk angezeigt wird.

#### WLAN-Verbindung trennen

 Nach Beenden der Parametrierung: WLAN-Verbindung zwischen mobilem Endgerät und Messgerät trennen.

#### Webbrowser starten

1. Webbrowser auf dem Computer starten.

IP-Adresse des Webservers in der Webbrowser-Adresszeile eingeben: 192.168.1.212
 Die Login-Webseite erscheint.

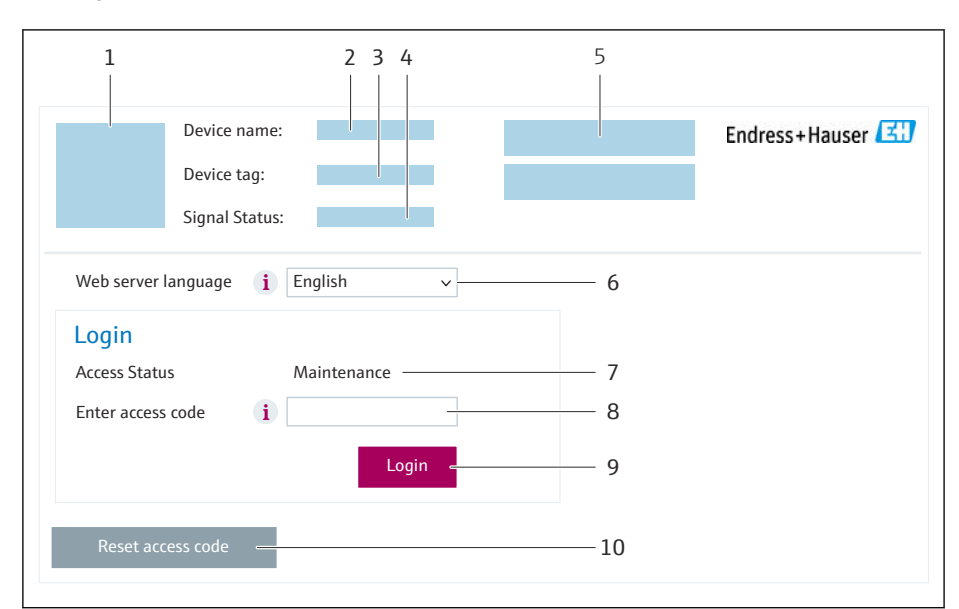

- 1 Gerätebild
- 2 Gerätename
- 3 Messstellenkennzeichnung
- 4 Statussignal
- 5 Aktuelle Messwerte
- 6 Bediensprache
- 7 Anwenderrolle
- 8 Freigabecode 9 Login
- 10 Freigabecode zurücksetzen ( $\rightarrow \cong 114$ )

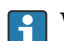

H

Wenn keine oder nur eine unvollständige Login-Webseite erscheint  $\rightarrow \square$  129

# 8.4.4 Einloggen

1. Gewünschte Bediensprache für den Webbrowser wählen.

2. Anwenderspezifischen Freigabecode eingeben.

3. Eingabe mit **OK** bestätigen.

| Freigabecode 0000 (Werkseinstellung); vom Kunden änderbar |
|-----------------------------------------------------------|
|-----------------------------------------------------------|

Wenn 10 Minuten lang keine Aktion durchgeführt wird, springt der Webbrowser automatisch auf die Login-Webseite zurück.
### 8.4.5 Bedienoberfläche

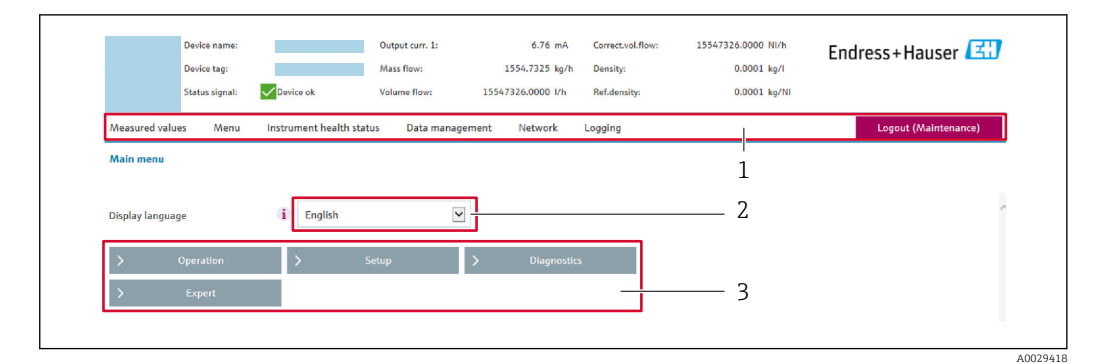

- 1 Funktionszeile
- 2 Bediensprache auf der Vor-Ort-Anzeige
- 3 Navigationsbereich

#### Kopfzeile

In der Kopfzeile erscheinen folgende Informationen:

- Gerätename
- Messstellenbezeichnung
- Gerätestatus mit Statussignal → 
   <sup>™</sup>
   <sup>™</sup>
   136
- Aktuelle Messwerte

#### Funktionszeile

| Funktionen           | Bedeutung                                                                                                    |
|----------------------|----------------------------------------------------------------------------------------------------|
| Messwerte            | Anzeige der Messwerte des Messgeräts                                                                                                    |
| Menü                 | <ul> <li>Zugriff auf das Bedienmenü vom Messgerät</li> <li>Aufbau des Bedienmenüs ist derselbe wie bei der Vor-Ort-Anzeige</li> <li>Detaillierte Angaben zum Aufbau des Bedienmenüs: Beschreibung Geräteparameter</li> </ul>                                                                                                    |
| Gerätestatus         | Anzeige der aktuell anstehenden Diagnosemeldungen, gelistet nach ihrer Priorität                                                                                                    |
| Datenma-<br>nagement | <ul> <li>Datenaustausch zwischen Computer und Messgerät:</li> <li>Gerätekonfiguration:</li> <li>Einstellungen vom Gerät laden<br/>(XML-Format, Konfiguration sichern)</li> <li>Einstellungen ins Gerät speichern<br/>(XML-Format, Konfiguration wiederherstellen)</li> <li>Logbuch - Ereignislogbuch exportieren (.csv-Datei)</li> <li>Dokumente - Dokumente exportieren:</li> <li>Backup-Datensatz exportieren<br/>(.csv-Datei, Dokumentation der Konfiguration der Messstelle erstellen)</li> <li>Verifizierungsbericht<br/>(PDF-Datei, nur mit dem Anwendungspaket "Heartbeat Verification" verfügbar)</li> </ul> |
| Netzwerk             | Konfiguration und Überprüfung aller notwendigen Parameter für den Verbindungsaufbau zum<br>Messgerät:<br>• Netzwerkeinstellungen (z.B. IP-Adresse, MAC-Adresse)<br>• Geräteinformationen (z.B. Seriennummer, Firmware-Version)                                                                                                    |
| Logout               | Beenden des Bedienvorgangs und Aufruf der Login-Seite                                                                                                    |

#### Navigationsbereich

In dem Navigationsbereich können die Menüs, die zugehörigen Untermenüs und Parameter ausgewählt werden.

#### Arbeitsbereich

Abhängig von der gewählten Funktion und ihren Untermenüs können in diesem Bereich verschiedene Aktionen durchgeführt werden:

- Einstellung von Parametern
- Ablesen von Messwerten
- Aufrufen von Hilfetexten
- Starten eines Up-/Downloads

### 8.4.6 Webserver deaktivieren

Der Webserver des Messgeräts kann über den Parameter **Webserver Funktionalität** je nach Bedarf ein- und ausgeschaltet werden.

#### Navigation

Menü "Experte"  $\rightarrow$  Kommunikation  $\rightarrow$  Webserver

#### Parameterübersicht mit Kurzbeschreibung

| Parameter                | Beschreibung                    | Auswahl |
|--------------------------|---------------------------------|---------|
| Webserver Funktionalität | Webserver ein- und ausschalten. | • Aus   |
|                          |                                 | • An    |

#### Funktionsumfang von Parameter "Webserver Funktionalität"

| Option | Beschreibung                                                                                                    |
|--------|----------------------------------------------------------------------------------------------------|
| Aus    | <ul><li>Der Webserver ist komplett deaktiviert.</li><li>Der Port 80 ist gesperrt.</li></ul>                                                                                                    |
| An     | <ul> <li>Die komplette Webserver-Funktionalität steht zur Verfügung.</li> <li>JavaScript wird genutzt.</li> <li>Das Passwort wird verschlüsselt übertragen.</li> <li>Eine Änderung des Passworts wird ebenfalls verschlüsselt übertragen.</li> </ul> |

#### Webserver aktivieren

Wenn der Webserver deaktiviert ist, kann dieser über den Parameter **Webserver Funktio**nalität nur über folgende Bedienungsmöglichkeiten wieder aktiviert werden:

- Via Vor-Ort-Anzeige
- Via Bedientool "FieldCare"
- Via Bedientool "DeviceCare"

### 8.4.7 Ausloggen

Bei Bedarf vor dem Ausloggen: Datensicherung über Funktion **Datenmanagement** durchführen (Konfiguration vom Gerät laden).

- 1. In der Funktionszeile Eintrag **Logout** wählen.
  - 🛏 Startseite mit dem Login erscheint.
- 2. Webbrowser schließen.
- 3. Wenn nicht mehr benötigt:

Geänderte Eigenschaften vom Internetprotokoll (TCP/IP) zurücksetzen  $\rightarrow$  🗎 70.

# 8.5 Zugriff auf Bedienmenü via Bedientool

Die Struktur des Bedienmenüs in den Bedientools ist identisch mit der Bedienung via Vor-Ort-Anzeige.

### 8.5.1 Bedientool anschließen

#### Via HART-Protokoll

Diese Kommunikationsschnittstelle ist bei Geräteausführungen mit HART-Ausgang verfügbar.

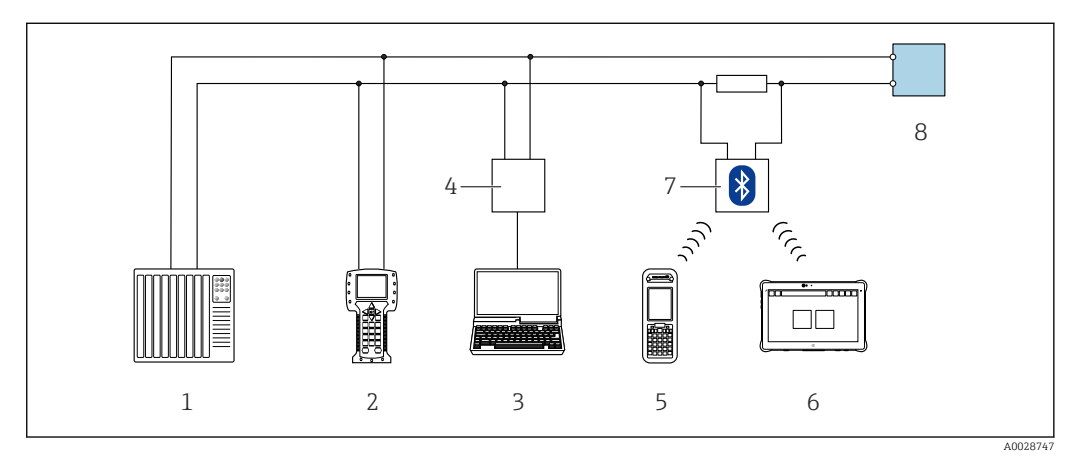

🗟 45 Möglichkeiten der Fernbedienung via HART-Protokoll

- 1 Automatisierungssystem (z.B. SPS)
- 2 Field Communicator 475
- 3 Computer mit Bedientool (z.B. FieldCare, AMS Device Manager, SIMATIC PDM)
- 4 Commubox FXA195 (USB)
- 5 Field Xpert SFX350 oder SFX370
- 6 Field Xpert SMT70
- 7 VIATOR Bluetooth-Modem mit Anschlusskabel
- 8 Messumformer

#### Via Serviceschnittstelle (CDI-RJ45)

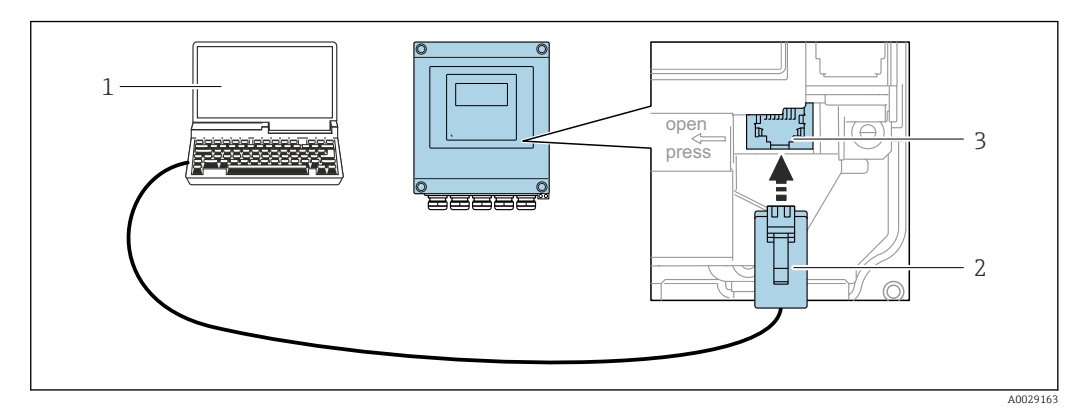

46 Anschluss via Serviceschnittstelle (CDI-RJ45)

- 1 Computer mit Webbrowser (z.B. Microsoft Internet Explorer, Microsoft Edge) zum Zugriff auf integrierten Webserver oder mit Bedientool "FieldCare", "DeviceCare" mit COM DTM "CDI Communication TCP/IP"
- 2 Standard-Ethernet-Verbindungskabel mit RJ45-Stecker
- 3 Serviceschnittstelle (CDI-RJ45) des Messgeräts mit Zugriff auf integrierten Webserver

#### Via WLAN-Schnittstelle

Die optionale WLAN-Schnittstelle ist bei folgender Geräteausführung vorhanden: Bestellmerkmal "Anzeige; Bedienung", Option G "4-zeilig, beleuchtet; Touch Control + WLAN"

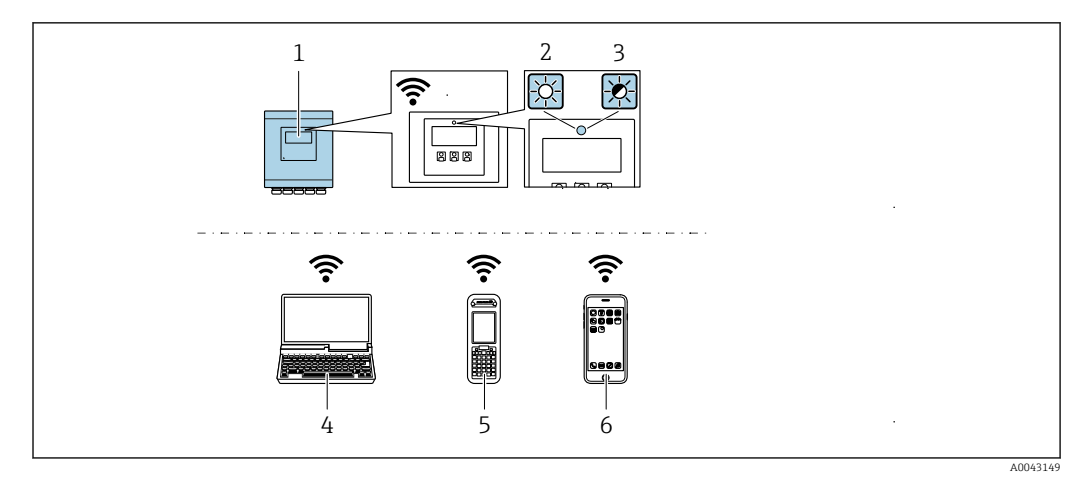

- *1 Messumformer mit integrierter WLAN-Antenne*
- 2 LED leuchtet konstant: WLAN-Empfang am Messgerät ist aktiviert
- 3 LED blinkt: WLAN-Verbindung zwischen Bediengerät und Messgerät ist hergestellt
- 4 Computer mit WLAN-Schnittstelle und Webbrowser (z.B. Microsoft Internet Explorer, Microsoft Edge) zum Zugriff auf integrierten Gerätewebserver oder mit Bedientool (z.B. FieldCare, DeviceCare)
- 5 Mobiles Handbediengerät mit WLAN-Schnittstelle und Webbrowser (z.B. Microsoft Internet Explorer, Microsoft Edge) zum Zugriff auf integrierten Gerätewebserver oder Bedientool (z.B. FieldCare, DeviceCare)
- 6 Smartphone oder Tablet (z.B. Field Xpert SMT70)

| Funktion                 | WLAN: IEEE 802.11 b/g (2,4 GHz)       |
|--------------------------|---------------------------------------|
| Verschlüsselung          | WPA2-PSK AES-128 (gemäß IEEE 802.11i) |
| Einstellbare WLAN-Kanäle | 1 bis 11                              |
| Schutzart                | IP67                                  |
| Verfügbare Antenne       | Interne Antenne                       |
| Reichweite               | Typischerweise 10 m (32 ft)           |

#### Internetprotokoll vom mobilen Endgerät konfigurieren

#### HINWEIS

#### Wenn die WLAN-Verbindung während der Parametrierung unterbrochen wird, können vorgenommene Einstellungen verloren gehen.

 Darauf achten, dass die WLAN-Verbindung während der Parametrierung des Messgeräts nicht getrennt wird.

### HINWEIS

Folgendes beachten, um ein Netzwerkkonflikt zu vermeiden:

- Gleichzeitigen Zugriff von demselben mobilen Endgerät auf das Messgerät via Serviceschnittstelle (CDI-RJ45) und WLAN-Schnittstelle vermeiden.
- ▶ Nur eine Serviceschnittstelle (CDI-RJ45 oder WLAN-Schnittstelle) aktivieren.
- Wenn eine gleichzeitige Kommunikation erforderlich ist: Unterschiedliche IP-Adressbereiche einstellen, z.B. 192.168.0.1 (WLAN-Schnittstelle) und 192.168.1.212 (Serviceschnittstelle CDI-RJ45).

Vorbereitung des mobilen Endgeräts

▶ WLAN des mobilen Endgeräts aktivieren.

WLAN-Verbindung vom mobilen Endgerät zum Messgerät aufbauen

- 1. In den WLAN-Einstellungen des mobilen Endgeräts: Messgerät anhand der SSID auswählen (z.B. EH\_Prosonic Flow\_400\_A802000).
- 2. Gegebenenfalls Verschlüsselungsmethode WPA2 wählen.

3. Passwort eingeben:

Beim Messgerät ab Werk die Seriennummer (z.B. L100A802000).

 LED am Anzeigemodul blinkt. Jetzt ist die Bedienung des Messgeräts mit dem Webbrowser, FieldCare oder DeviceCare möglich.

Seriennummer befindet sich auf dem Typenschild.

Um eine sichere und schnelle Zuweisung des WLAN-Netzwerks zur Messstelle sicherzustellen, wird empfohlen, den SSID-Namen zu ändern. Der neue SSID-Name sollte eindeutig der Messstelle zugeordnet werden können (z.B. Messstellenbezeichnung), da er als WLAN-Netzwerk angezeigt wird.

#### WLAN-Verbindung trennen

 Nach Beenden der Parametrierung: WLAN-Verbindung zwischen mobilem Endgerät und Messgerät trennen.

#### 8.5.2 FieldCare

#### Funktionsumfang

FDT (Field Device Technology) basiertes Anlagen-Asset-Management-Tool von Endress +Hauser. Es kann alle intelligenten Feldeinrichtungen in einer Anlage konfigurieren und unterstützt bei deren Verwaltung. Durch Verwendung von Statusinformationen stellt es darüber hinaus ein einfaches, aber wirkungsvolles Mittel dar, deren Zustand zu kontrollieren.

Der Zugriff erfolgt via:

- HART-Protokoll
- Serviceschnittstelle CDI-RJ45

Typische Funktionen:

- Parametrierung von Messumformern
- Laden und Speichern von Gerätedaten (Upload/Download)
- Dokumentation der Messstelle
- Visualisierung des Messwertspeichers (Linienschreiber) und Ereignis-Logbuchs

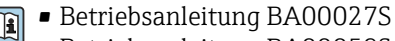

Betriebsanleitung BA00059S

Bezugsquelle für Gerätebeschreibungsdateien → 🗎 80

#### Verbindungsaufbau

1. FieldCare starten und Projekt aufrufen.

- 2. Im Netzwerk: Neues Gerät hinzufügen.
  - ← Fenster **Neues Gerät hinzufügen** öffnet sich.
- 3. Option CDI Communication TCP/IP aus Liste wählen und mit OK bestätigen.
- 4. Rechter Mausklick auf **CDI Communication TCP/IP** und im geöffneten Kontextmenü Eintrag **Gerät hinzufügen** wählen.
- Gewünschtes Gerät aus Liste wählen und mit OK bestätigen.
   Fenster CDI Communication TCP/IP (Configuration) öffnet sich.
- 6. Geräteadresse im Feld **IP-Adresse** eingeben: 192.168.1.212 und mit **Enter** bestätigen.
- 7. Online-Verbindung mit Gerät aufbauen.
- Betriebsanleitung BA00027S
  - Betriebsanleitung BA00059S

#### Bedienoberfläche

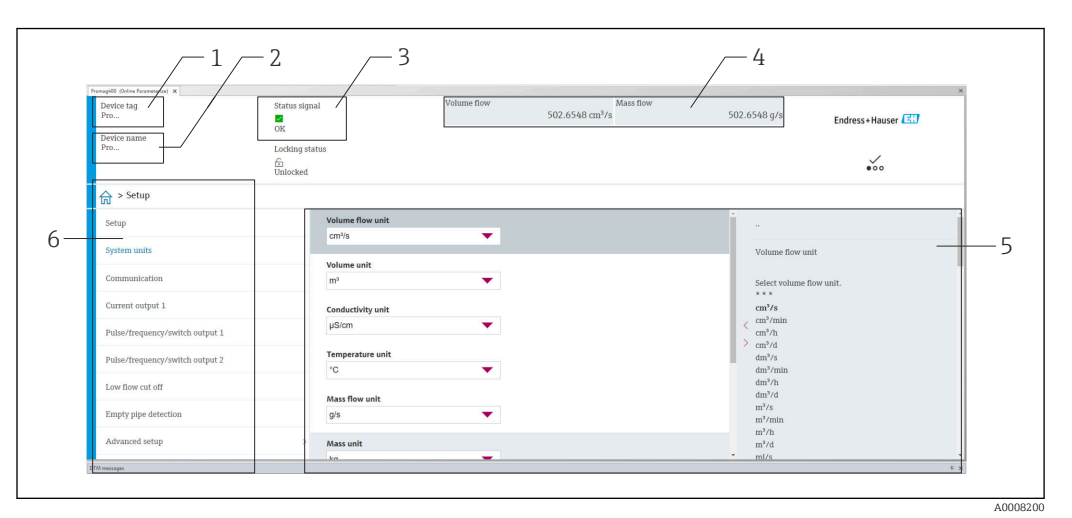

- 1 Gerätename
- 2 Messstellenbezeichnung
- 3 Statusbereich mit Statussignal  $\rightarrow \cong 136$
- 4 Anzeigebereich für aktuelle Messwerte
- 5 Bearbeitungsleiste mit weiteren Funktionen
- 6 Navigationsbereich mit Bedienmenüstruktur

# 8.5.3 DeviceCare

#### Funktionsumfang

Tool zum Verbinden und Konfigurieren von Endress+Hauser Feldgeräten.

Am schnellsten lassen sich Feldgeräte von Endress+Hauser mit dem dedizierten Tool "DeviceCare" konfigurieren. Es stellt zusammen mit den DTMs (Device Type Managers) eine komfortable und umfassende Lösung dar.

Innovation-Broschüre IN01047S

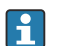

Н

Bezugsquelle für Gerätebeschreibungsdateien  $\rightarrow$  🖺 80

# 8.5.4 Field Xpert SMT70, SMT77

#### Field Xpert SMT70

Das Tablet PC Field Xpert SMT70 für die Gerätekonfiguration ermöglicht ein mobiles Plant Asset Management in explosions- und nicht explosionsgefährdeten Bereichen. Es eignet sich für das Inbetriebnahme- und Wartungspersonal, um Feldinstrumente mit digitaler Kommunikationsschnittstelle zu verwalten und den Arbeitsfortschritt zu dokumentieren.

Dieses Tablet PC ist als Komplettlösung konzipiert, mit einer vorinstallierten Treiberbibliothek, stellt es ein einfaches und touchfähiges "Werkzeug" dar, über das sich die Feldinstrumente während ihres gesamten Lebenszyklus verwalten lassen.

Technische Information TI01342S

- Betriebsanleitung BA01709S
- Produktseite: www.endress.com/smt70

Bezugsquelle für Gerätebeschreibungsdateien → 🖺 80

#### Field Xpert SMT77

Der Tablet PC Field Xpert SMT77 für die Gerätekonfiguration ermöglicht ein mobiles Plant Asset Management in Ex-Zone-1-Bereichen.

Technische Information TI01418S

- Betriebsanleitung BA01923S
- Produktseite: www.endress.com/smt77

Paral Bezugsquelle für Gerätebeschreibungsdateien → 🗎 80

#### 8.5.5 AMS Device Manager

#### Funktionsumfang

Programm von Emerson Process Management für das Bedienen und Konfigurieren von Messgeräten via HART-Protokoll.

📭 Bezugsquelle für Gerätebeschreibungsdateien → 🖺 80

### 8.5.6 SIMATIC PDM

#### Funktionsumfang

Einheitliches herstellerunabhängiges Programm von Siemens zur Bedienung, Einstellung, Wartung und Diagnose von intelligenten Feldgeräten via HART-Protokoll.

🖪 Bezugsquelle für Gerätebeschreibungsdateien → 🖺 80

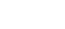

# 9 Systemintegration

# 9.1 Übersicht zu Gerätebeschreibungsdateien

# 9.1.1 Aktuelle Versionsdaten zum Gerät

| Firmware-Version               | 01.00.zz | <ul> <li>Auf Titelseite der Anleitung</li> <li>Auf Messumformer-Typenschild</li> <li>Firmware-Version</li> <li>Diagnose → Geräteinformation → Firmware-Version</li> </ul> |
|--------------------------------|----------|----------------------------------------------------------------------------------------------------|
| Freigabedatum Firmware-Version | 12.2021  |                                                                                                    |
| Hersteller-ID                  | 0x11     | Hersteller-ID<br>Diagnose → Geräteinformation → Hersteller-ID                                                                                                    |
| Gerätetypkennung               | 0x5D     | Gerätetyp<br>Diagnose → Geräteinformation → Gerätetyp                                                                                                    |
| HART-Protokoll Revision        | 7        |                                                                                                    |
| Geräterevision                 | 1        | <ul> <li>Auf Messumformer-Typenschild</li> <li>Geräterevision</li> <li>Diagnose → Geräteinformation → Geräterevision</li> </ul>                                           |

P Zur Übersicht der verschiedenen Firmware-Versionen zum Gerät → 🗎 148

# 9.1.2 Bedientools

Im Folgenden ist für die einzelnen Bedientools die passende Gerätebeschreibungsdatei mit Bezugsquelle aufgelistet.

| Bedientool via<br>HART-Protokoll                              | Bezugsquellen der Gerätebeschreibungen                                                                                                    |
|---------------------------------------------------------------|----------------------------------------------------------------------------------------------------|
| FieldCare                                                     | <ul> <li>www.endress.com → Download-Area</li> <li>USB-Stick (Endress+Hauser kontaktieren)</li> <li>DVD (Endress+Hauser kontaktieren)</li> </ul> |
| DeviceCare                                                    | <ul> <li>www.endress.com → Download-Area</li> <li>CD-ROM (Endress+Hauser kontaktieren)</li> <li>DVD (Endress+Hauser kontaktieren)</li> </ul>    |
| <ul><li>Field Xpert SMT70</li><li>Field Xpert SMT77</li></ul> | Updatefunktion vom Handbediengerät verwenden                                                                                                    |
| AMS Device Manager<br>(Emerson Process Management)            | www.endress.com → Download-Area                                                                                                    |
| SIMATIC PDM<br>(Siemens)                                      | www.endress.com → Download-Area                                                                                                    |
| Field Communicator 475<br>(Emerson Process Management)        | Updatefunktion vom Handbediengerät verwenden                                                                                                    |

# 9.2 Messgrößen via HART-Protokoll

Folgende Messgrößen (HART-Gerätevariablen) sind den dynamischen Variablen werkseitig zugeordnet:

| Dynamische Variablen            | Messgrößen<br>(HART-Gerätevariablen) |
|---------------------------------|--------------------------------------|
| Erste dynamische Variable (PV)  | Volumenfluss                         |
| Zweite dynamische Variable (SV) | Summenzähler 1                       |

| Dynamische Variablen            | Messgrößen<br>(HART-Gerätevariablen) |
|---------------------------------|--------------------------------------|
| Dritte dynamische Variable (TV) | Summenzähler 2                       |
| Vierte dynamische Variable (QV) | Summenzähler 3                       |

Die Zuordnung der Messgrößen zu den dynamischen Variablen lässt sich via Vor-Ort-Bedienung und Bedientool mithilfe folgender Parameter verändern und frei zuordnen:

- Experte  $\rightarrow$  Kommunikation  $\rightarrow$  HART-Ausgang  $\rightarrow$  Ausgang  $\rightarrow$  Zuordnung PV
- Experte  $\rightarrow$  Kommunikation  $\rightarrow$  HART-Ausgang  $\rightarrow$  Ausgang  $\rightarrow$  Zuordnung SV
- Experte  $\rightarrow$  Kommunikation  $\rightarrow$  HART-Ausgang  $\rightarrow$  Ausgang  $\rightarrow$  Zuordnung TV
- Experte  $\rightarrow$  Kommunikation  $\rightarrow$  HART-Ausgang  $\rightarrow$  Ausgang  $\rightarrow$  Zuordnung QV

Folgende Messgrößen können den dynamischen Variablen zugeordnet werden:

#### Messgrößen für PV (Erste dynamische Variable)

- Grundsätzlich verfügbare Messgrößen:
  - Volumenfluss
  - Massefluss
  - Fließgeschwindigkeit
  - Schallgeschwindigkeit
  - Elektroniktemperatur
- Zusätzliche Messgrößen mit Anwendungspaket Heartbeat Verification + Monitoring:
- Signalstärke
- Signalrauschabstand
- Akzeptanzrate
- Turbulenz

#### Messgrößen für SV, TV, QV (Zweite, dritte und vierte dynamische Variable)

Immer verfügbare Messgrößen:

- Volumenfluss
- Massefluss
- Fließgeschwindigkeit
- Schallgeschwindigkeit
- Elektroniktemperatur
- Summenzähler 1
- Summenzähler 2
- Summenzähler 3
- HART-Eingang
- Stromeingang 1<sup>6)</sup>
- Stromeingang 2<sup>6)</sup>
- Stromeingang 3<sup>6)</sup>
- Zusätzliche Messgrößen mit Anwendungspaket Heartbeat Verification + Monitoring:
  - Signalstärke
  - Signalrauschabstand
  - Akzeptanzrate
  - Turbulenz

<sup>6)</sup> Sichtbar in Abhängigkeit von Bestelloptionen oder Geräteeinstellungen

# 9.3 Weitere Einstellungen

Burst Mode Funktionalität gemäß HART 7 Spezifikation:

#### Navigation

Menü "Experte"  $\rightarrow$  Kommunikation  $\rightarrow$  HART-Ausgang  $\rightarrow$  Burst-Konfiguration  $\rightarrow$  Burst-Konfiguration 1 ... n

| 2 |
|---|
| 2 |
| 3 |
| 3 |
| 3 |
| 3 |
| 3 |
| 3 |
| 3 |
| 3 |
| 3 |
| 3 |
| 3 |
| 3 |
|   |

| Parameter          | Beschreibung                                                   | Auswahl / Eingabe                                                                                                    |
|--------------------|----------------------------------------------------------------|----------------------------------------------------------------------------------------------------|
| Burst-Modus 1 n    | HART-Burst-Modus für die Burst-Nachricht X aktivieren.         | <ul><li>Aus</li><li>An</li></ul>                                                                                                    |
| Burst-Kommando 1 n | HART-Kommando auswählen, das zum HART-Master gesendet<br>wird. | <ul> <li>Kommando 1</li> <li>Kommando 2</li> <li>Kommando 3</li> <li>Kommando 9</li> <li>Kommando 33</li> <li>Kommando 48</li> </ul> |

| Parameter          | Beschreibung                                                                                                    | Auswahl / Eingabe                                                                                                    |
|--------------------|----------------------------------------------------------------------------------------------------|----------------------------------------------------------------------------------------------------|
| Burst-Variable 0   | Bei HART-Kommando 9 und 33: HART-Gerätevariable oder Pro-<br>zessgröße auswählen.                                                                       | <ul> <li>Unbenutzt</li> <li>Volumenfluss</li> <li>Massefluss</li> <li>Fließgeschwindigkeit</li> <li>Schallgeschwindigkeit</li> <li>Temperatur</li> <li>Dichte</li> <li>Signalstärke<sup>*</sup></li> <li>Signalrauschabstand<sup>*</sup></li> <li>Akzeptanzrate<sup>*</sup></li> <li>Turbulenz<sup>*</sup></li> <li>Summenzähler 1</li> <li>Summenzähler 2</li> <li>Summenzähler 3</li> <li>Prozentbereich</li> <li>Gemessener Strom</li> <li>Erster Messwert (PV)</li> <li>Zweiter Messwert (SV)</li> <li>Dritter Messwert (TV)</li> <li>Vierter Messwert (QV)</li> </ul> |
| Burst-Variable 1   | Bei HART-Kommando 9 und 33: HART-Gerätevariable oder Pro-<br>zessgröße auswählen.                                                                       | Siehe Parameter <b>Burst-Variable 0</b> .                                                                                                    |
| Burst-Variable 2   | Bei HART-Kommando 9 und 33: HART-Gerätevariable oder Pro-<br>zessgröße auswählen.                                                                       | Siehe Parameter <b>Burst-Variable 0</b> .                                                                                                    |
| Burst-Variable 3   | Bei HART-Kommando 9 und 33: HART-Gerätevariable oder Pro-<br>zessgröße auswählen.                                                                       | Siehe Parameter <b>Burst-Variable 0</b> .                                                                                                    |
| Burst-Variable 4   | Bei HART-Kommando 9: HART-Gerätevariable oder Prozess-<br>größe auswählen.                                                                              | Siehe Parameter <b>Burst-Variable 0</b> .                                                                                                    |
| Burst-Variable 5   | Bei HART-Kommando 9: HART-Gerätevariable oder Prozess-<br>größe auswählen.                                                                              | Siehe Parameter <b>Burst-Variable 0</b> .                                                                                                    |
| Burst-Variable 6   | Bei HART-Kommando 9: HART-Gerätevariable oder Prozess-<br>größe auswählen.                                                                              | Siehe Parameter <b>Burst-Variable 0</b> .                                                                                                    |
| Burst-Variable 7   | Bei HART-Kommando 9: HART-Gerätevariable oder Prozess-<br>größe auswählen.                                                                              | Siehe Parameter <b>Burst-Variable 0</b> .                                                                                                    |
| Burst-Triggermodus | Ereignis auswählen, das die Burst- Nachricht X auslöst.                                                                                                 | <ul> <li>Kontinuierlich</li> <li>Bereich<sup>*</sup></li> <li>Überschreitung<sup>*</sup></li> <li>Unterschreitung<sup>*</sup></li> <li>Änderung</li> </ul>                                                                                                    |
| Burst-Triggerwert  | Burst-Triggerwert eingeben.                                                                                                    | Gleitkommazahl mit Vorzeichen                                                                                                    |
|                    | Der Burst-Triggerwert bestimmt zusammen mit der im Parame-<br>ter <b>Burst-Triggermodus</b> ausgewählten Option den Zeitpunkt<br>der Burst-Nachricht X. |                                                                                                    |
| Min. Updatezeit    | Minimale Zeitspanne zwischen zwei Burst-Kommandos der<br>Burst-Nachricht X eingeben.                                                                    | Positive Ganzzahl                                                                                                    |
| Max. Updatezeit    | Maximale Zeitspanne zwischen zwei Burst-Kommandos der<br>Burst-Nachricht X eingeben.                                                                    | Positive Ganzzahl                                                                                                    |

\* Sichtbar in Abhängigkeit von Bestelloptionen oder Geräteeinstellungen

# 10 Inbetriebnahme

# 10.1 Montage- und Anschlusskontrolle

Vor der Inbetriebnahme des Geräts:

- Sicherstellen, dass die Montage- und Anschlusskontrolle erfolgreich durchgeführt wurde.
- Checkliste "Anschlusskontrolle"  $\rightarrow \cong 53$

# 10.2 Messgerät einschalten

- ► Nach erfolgreicher Montage- und Anschlusskontrolle das Gerät einschalten.
  - └ Die Vor-Ort-Anzeige wechselt nach erfolgreichem Aufstarten automatisch von der Aufstartanzeige in die Betriebsanzeige.

# 10.3 Bediensprache einstellen

Werkseinstellung: Englisch oder bestellte Landessprache

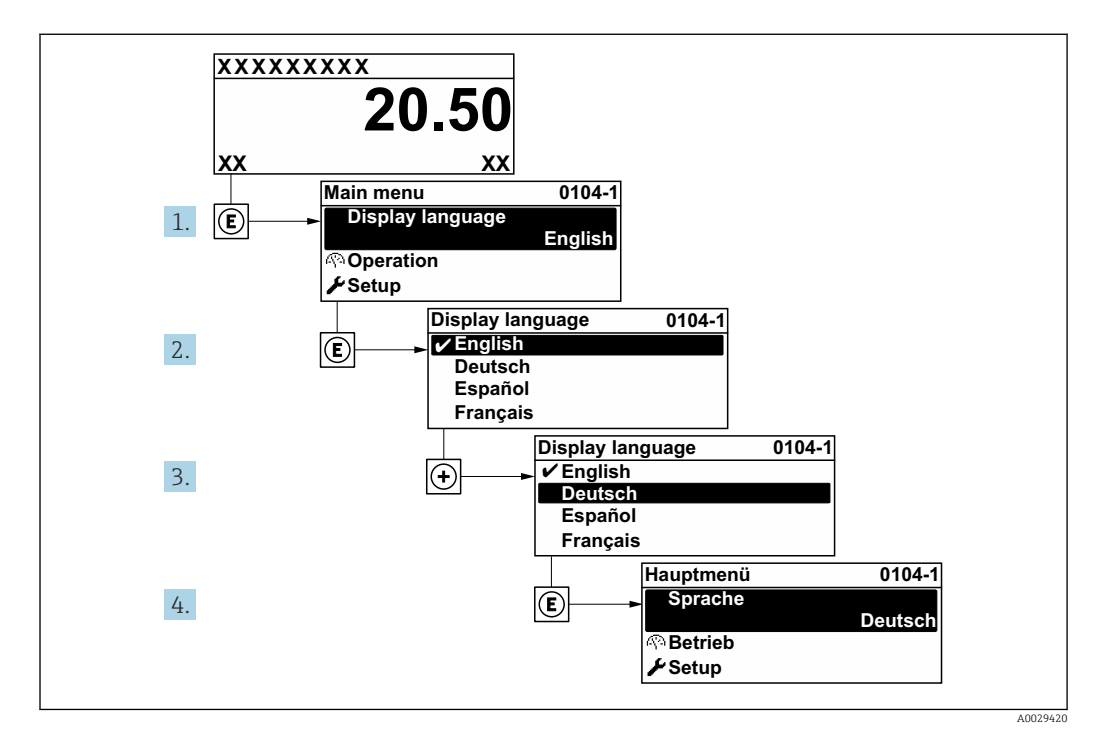

<sup>🖻 47</sup> Am Beispiel der Vor-Ort-Anzeige

# 10.4 Messgerät konfigurieren

Das Menü **Setup** mit seinen geführten Assistenten enthält alle Parameter, die für den Standard-Messbetrieb benötigt werden.

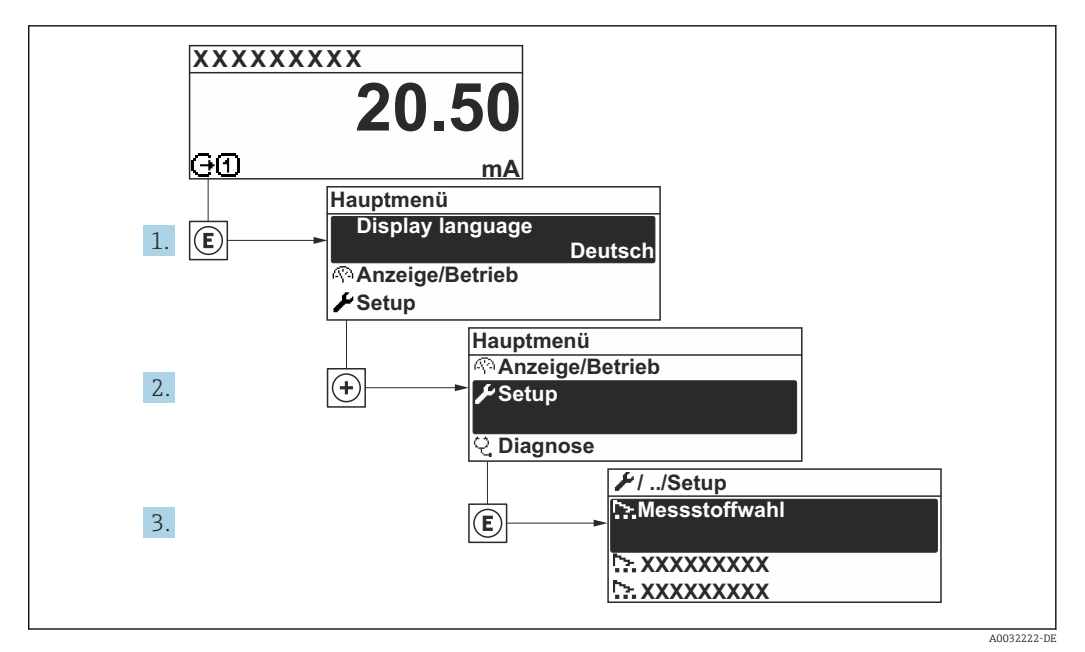

🗷 48 Navigation zum Menü "Setup" am Beispiel der Vor-Ort-Anzeige

Abhängig von der Geräteausführung kann die Anzahl der Untermenüs und Parameter variieren. Bestimmte Untermenüs und darunter angeordnete Parameter werden nicht in der Betriebsanleitung erläutert, sondern in der entsprechenden Sonderdokumentation zum Gerät (Ergänzende Dokumentation → 🗎 174).

| 🖌 Setup                           |               |       |
|-----------------------------------|---------------|-------|
| ► Systemeinheiten                 | →             | 86    |
| ► Messstelle                      | →             | 87    |
| ► Installationsstatus             | →             | ₿ 91  |
| ► Statuseingang 1                 | }             | 93    |
| ► Stromausgang 1                  | $\rightarrow$ | 94    |
| ► Impuls-/Frequenz-/Schaltausgang | →             | ₿ 95  |
| ► Anzeige                         | →             | ₿ 101 |
| ► Schleichmengenunterdrückung     | →             | 103   |
| ► Erweitertes Setup               | →             | ₿ 105 |

# 10.4.1 Messstellenbezeichnung festlegen

Um die Messstelle innerhalb der Anlage schnell identifizieren zu können, kann mithilfe von Parameter **Messstellenkennzeichnung** eine eindeutige Bezeichnung eingegeben und damit die Werkseinstellung geändert werden.

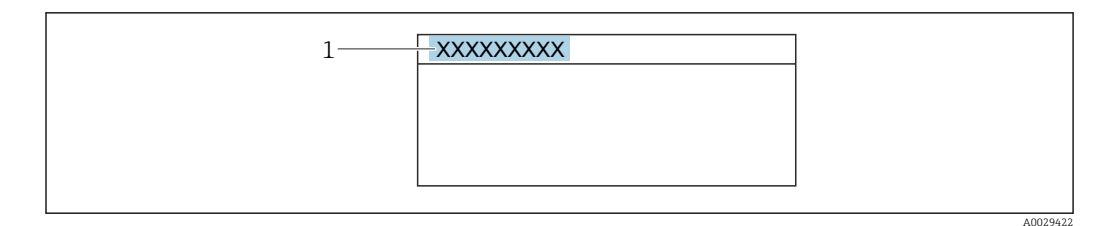

🖻 49 Kopfzeile der Betriebsanzeige mit Messstellenbezeichnung

Eingabe der Messstellenbezeichnung im Bedientool "FieldCare" → 🗎 78

#### Navigation

Menü "Setup" → Messstellenkennzeichnung

#### Parameterübersicht mit Kurzbeschreibung

| Parameter                | Beschreibung                         | Eingabe                                                                   |
|--------------------------|--------------------------------------|---------------------------------------------------------------------------|
| Messstellenkennzeichnung | Bezeichnung für Messstelle eingeben. | Max. 32 Zeichen wie Buchstaben, Zahlen oder Sonderzeichen (z.B. @, %, /). |

### 10.4.2 Systemeinheiten einstellen

Im Untermenü **Systemeinheiten** können die Einheiten aller Messwerte eingestellt werden.

#### Navigation

Menü "Setup" → Systemeinheiten

| ► Systemeinheiten       |          |
|-------------------------|----------|
| Volumenflusseinheit     | ] → 🗎 87 |
| Volumeneinheit          | ] → 🗎 87 |
| Masseflusseinheit       | ] → 🖺 87 |
| Masseeinheit            | ] → 🖺 87 |
| Geschwindigkeitseinheit | ] → 🗎 87 |
| Temperatureinheit       | ] → 🗎 87 |
| Dichteeinheit           | ] → 🗎 87 |
| Längeneinheit           | ) → 🗎 87 |

<sup>1</sup> Messstellenbezeichnung

| Parameter               | Beschreibung                                                                                                    | Auswahl                | Werkseinstellung                                                   |
|-------------------------|----------------------------------------------------------------------------------------------------|------------------------|--------------------------------------------------------------------|
| Volumenflusseinheit     | Einheit für Volumenfluss wählen.<br>Auswirkung<br>Die gewählte Einheit gilt für:<br>• Ausgang<br>• Schleichmenge<br>• Simulationswert Prozessgröße                                                                                                    | Einheiten-Auswahlliste | Abhängig vom Land:<br>• m³/h<br>• ft³/min                          |
| Volumeneinheit          | Einheit für Volumen wählen.                                                                                                    | Einheiten-Auswahlliste | Abhängig vom Land:<br>• m <sup>3</sup><br>• ft <sup>3</sup>        |
| Masseflusseinheit       | Einheit für Massefluss wählen.<br>Auswirkung<br>Die gewählte Einheit gilt für:<br>• Ausgang<br>• Schleichmenge<br>• Simulationswert Prozessgröße                                                                                                    | Einheiten-Auswahlliste | Abhängig vom Land:<br>• kg/h<br>• lb/min                           |
| Masseeinheit            | Einheit für Masse wählen.                                                                                                    | Einheiten-Auswahlliste | Abhängig vom Land:<br>• kg<br>• lb                                 |
| Geschwindigkeitseinheit | Einheit für Geschwindigkeit wählen.<br>Auswirkung<br>Die gewählte Einheit gilt für:<br>• Fließgeschwindigkeit<br>• Schallgeschwindigkeit                                                                                                    | Einheiten-Auswahlliste | Abhängig vom Land:<br>• m/s<br>• ft/s                              |
| Temperatureinheit       | Einheit für Temperatur wählen.<br><i>Auswirkung</i><br>Die gewählte Einheit gilt für:<br>• Temperatur<br>• Parameter <b>Elektroniktemperatur</b> (6053)<br>• Parameter <b>Externe Temperatur</b> (6080)<br>• Parameter <b>Referenztemperatur</b> (1816) | Einheiten-Auswahlliste | Abhängig vom Land:<br>• °C<br>• °F                                 |
| Dichteeinheit           | Einheit für Messstoffdichte wählen.<br>Auswirkung<br>Die gewählte Einheit gilt für:<br>• Ausgang<br>• Simulationswert Prozessgröße                                                                                                    | Einheiten-Auswahlliste | Abhängig vom Land:<br>• kg/dm <sup>3</sup><br>• lb/ft <sup>3</sup> |
| Längeneinheit           | Einheit für Längenmaß wählen.                                                                                                    | Einheiten-Auswahlliste | Abhängig vom Land:<br>• mm<br>• in                                 |

#### Parameterübersicht mit Kurzbeschreibung

# 10.4.3 Messstelle konfigurieren

Der **Assistent "Messstelle "** führt den Anwender systematisch durch alle Parameter, die für die Konfiguration der Messstelle eingestellt werden müssen.

### Navigation

Menü "Setup" → Messstelle

| ► Messstelle |                          |        |
|--------------|--------------------------|--------|
|              | Messstellenkonfiguration | → ● 89 |
|              | Messstoff                | → 🖺 89 |

| Messstofftemperatur                | → 🗎 8 | 39 |
|------------------------------------|-------|----|
| Schallgeschwindigkeit              | → 🗎 8 | 39 |
| Viskosität                         | → 🗎 8 | 39 |
| Rohrmaterial                       | → 🖺 8 | 39 |
| Rohrschallgeschwindigkeit          | → 🖹 8 | 39 |
| Rohrabmessungen                    | → 🖹 8 | 39 |
| Rohrumfang                         | → 🖹 9 | 90 |
| Rohraußendurchmesser               | →骨の   | 90 |
| Rohrwandstärke                     | → 🖭 C | 20 |
|                                    |       | 0  |
| Auskieldungsmaterial               | →     | 90 |
| Auskleidungsschallgeschwindigkeit  | → 🖺 9 | 90 |
| Auskleidungsstärke                 | → 🖺 9 | 90 |
| Sensortyp                          | → 🖹 9 | 90 |
| Sensorkopplung                     | → 🖹 9 | 90 |
| Montageart                         | → 🖹 9 | 90 |
| Kabellänge                         | → 🖹 9 | 91 |
| FlowDC-Einlaufkonfiguration        | → 🖹 9 | 91 |
| Länge Zwischenrohr                 | → 🖹 9 | 91 |
| Einlaufdurchmesser                 | → 🖹 9 | 91 |
| Übergangslänge                     | → 🖹 9 | 91 |
| Einlaufstrecke                     | → 🖹 9 | 91 |
| Relative Sensorposition            | → 🖹 9 | 91 |
| Ergebnis Sensortyp / Montageart    | → 🖹 9 | 91 |
| Ergebnis Sensorabstand / Messhilfe | → 🖹 9 | 91 |
|                                    |       |    |

| Parameter                                   | Voraussetzung                                                                                                | Beschreibung                                                                                                    | Auswahl / Eingabe /<br>Anzeige                                                                                                    | Werkseinstellung            |
|---------------------------------------------|----------------------------------------------------------------------------------------------------|----------------------------------------------------------------------------------------------------|----------------------------------------------------------------------------------------------------|-----------------------------|
| Messstellenkonfiguration                    | -                                                                                                    | Konfiguration für die Mess-<br>stelle wählen.                                                                                  | <ul> <li>1 Messstelle - Sig-<br/>nalpfad 1</li> <li>1 Messstelle - Sig-<br/>nalpfad 2*</li> <li>1 Messstelle - 2<br/>Signalpfade*</li> </ul>                                                                                                    | Gemäß Sensoraus-<br>führung |
| Messstoff                                   | _                                                                                                    | Messstoff wählen.                                                                                                    | <ul> <li>Wasser</li> <li>Meerwasser</li> <li>Destilliertes Wasser</li> <li>Ammoniak NH3</li> <li>Benzol</li> <li>Ethanol</li> <li>Glykol</li> <li>Milch</li> <li>Methanol</li> <li>Anwenderspezifische Flüssigkeit</li> </ul>                                                                                                    | -                           |
| Messstofftemperatur                         | -                                                                                                    | Die Messstofftemperatur für die Installation eingeben.                                                                         | −200 550 °C                                                                                                    | -                           |
| Berechnungsmodus Schallgeschwin-<br>digkeit | In Parameter <b>Messstoff</b> ist die<br>Option <b>Flüssige Kohlenwas-</b><br><b>serstoffe</b> ausgewählt.   | Prozessgröße wählen, die bei<br>der Installation für die Berech-<br>nung der Schallgeschwindig-<br>keit verwendet werden soll. | <ul><li>Fester Wert</li><li>API-Grad</li><li>Dichte</li><li>Normdichte</li></ul>                                                                                                    | -                           |
| Schallgeschwindigkeit                       | In Parameter <b>Messstoff</b> ist die<br>Option <b>Anwenderspezifische</b><br><b>Flüssigkeit</b> ausgewählt. | Die Schallgeschwindigkeit des<br>Messstoffs für die Installation<br>eingeben.                                                  | 200 3 000 m/s                                                                                                    | -                           |
| Viskosität                                  | In Parameter <b>Messstoff</b> ist die<br>Option <b>Anwenderspezifische</b><br><b>Flüssigkeit</b> ausgewählt. | Viskosität des Messstoffs bei<br>Installationstemperatur einge-<br>ben.                                                        | 0,01 10000 mm²/<br>s                                                                                                    | -                           |
| Rohrmaterial                                | _                                                                                                    | Rohrmaterial wählen.                                                                                                    | <ul> <li>Kohlenstoffstahl</li> <li>Kugelgraphitguss</li> <li>Rostfreier Stahl</li> <li>1.4301 (UNS<br/>S30400)</li> <li>1.4401 (UNS<br/>S31600)</li> <li>1.4550 (UNS<br/>S34700)</li> <li>Hastelloy C</li> <li>PVC</li> <li>PE</li> <li>LDPE</li> <li>HDPE</li> <li>GFK</li> <li>PVDF</li> <li>PA</li> <li>PP</li> <li>PTFE</li> <li>Pyrexglas</li> <li>Asbestzement</li> <li>Kupfer</li> <li>Unbekanntes<br/>Rohrmaterial</li> </ul> | -                           |
| Rohrschallgeschwindigkeit                   | In Parameter <b>Rohrmaterial</b> ist<br>die Option <b>Unbekanntes</b><br><b>Rohrmaterial</b> ausgewählt.     | Schallgeschwindigkeit des<br>Rohrmaterials eingeben.                                                                           | 800,0 3 800,0 m/s                                                                                                    |                             |
| Rohrabmessungen                             | -                                                                                                    | Wählen, ob Eingabe für die<br>Rohrabmessungen via Durch-<br>messer oder Umfang erfolgt.                                        | <ul><li>Durchmesser</li><li>Rohrumfang</li></ul>                                                                                                    | -                           |

| Parameter                         | Voraussetzung                                                                                                    | Beschreibung                                                                                                    | Auswahl / Eingabe /<br>Anzeige                                                                                                    | Werkseinstellung |
|-----------------------------------|----------------------------------------------------------------------------------------------------|----------------------------------------------------------------------------------------------------|----------------------------------------------------------------------------------------------------|------------------|
| Rohrumfang                        | In Parameter <b>Rohrabmessun-</b><br><b>gen</b> ist die Option <b>Rohrum-</b><br><b>fang</b> ausgewählt.                                                                                | Rohrumfang festlegen.                                                                                                    | 30 62 800 mm                                                                                                    | -                |
| Rohraußendurchmesser              | In Parameter <b>Rohrabmessun-</b><br><b>gen</b> ist die Option <b>Durchmes-</b><br><b>ser</b> ausgewählt.                                                                               | Rohraußendurchmesser festle-<br>gen.                                                                                                    | 0 20000 mm                                                                                                    | -                |
| Rohrwandstärke                    | -                                                                                                    | Wandstärke der Rohrleitung<br>eingeben.                                                                                                    | Positive Gleitkomma-<br>zahl                                                                                                    | 3 mm             |
| Auskleidungsmaterial              | -                                                                                                    | Auskleidungsmaterial wählen.                                                                                                    | <ul> <li>Keine</li> <li>Zement</li> <li>Gummi</li> <li>Epoxydharz</li> <li>Unbekanntes Aus-<br/>kleidungsmaterial</li> </ul>                                        | -                |
| Auskleidungsschallgeschwindigkeit | In Parameter <b>Auskleidungs-</b><br>material ist die Option <b>Unbe-</b><br>kanntes<br><b>Auskleidungsmaterial</b> ausge-<br>wählt.                                                    | Schallgeschwindigkeit des<br>Auskleidungsmaterials festle-<br>gen.                                                                                                    | 800,0 3 800,0 m/s                                                                                                    | _                |
| Auskleidungsstärke                | In Parameter <b>Auskleidungs-</b><br><b>material</b> ist eine der folgenden<br>Optionen ausgewählt:<br>• Zement<br>• Gummi<br>• Epoxydharz<br>• Unbekanntes Auskleidungs-<br>material   | Auskleidungsstärke festlegen.                                                                                                    | 0 100 mm                                                                                                    | -                |
| Sensortyp                         | -                                                                                                    | Sensortyp wählen.                                                                                                    | <ul> <li>C-030-A</li> <li>C-050-A</li> <li>C-100-A</li> <li>C-100-B</li> <li>C-100-C</li> <li>C-200-A</li> <li>C-200-B</li> <li>C-200-C</li> <li>C-500-A</li> </ul> | Gemäß Bestellung |
| Sensorkopplung                    | In Parameter <b>Sensortyp</b> ist fol-<br>gende Option ausgewählt:<br>• C-030-A<br>• C-050-A<br>• C-100-A<br>• C-100-B<br>• C-100-C<br>• C-200-A<br>• C-200-B<br>• C-200-C<br>• C-500-A | Koppelmedium wählen.                                                                                                    | <ul><li>Koppelpad</li><li>Koppelpaste</li></ul>                                                                                                    | -                |
| Montageart                        | -                                                                                                    | <ul> <li>Anzahl Traversen wählen<br/>(Anzahl Durchquerungen des<br/>Signals durch den Messstoff).</li> <li>Option (1) Direkt: Sensor-<br/>anordnung mit 1 Traverse</li> <li>Option (2) V-Montage:<br/>Sensoranordnung mit 2 Tra-<br/>versen</li> <li>Option (3) Z-Montage: Sen-<br/>soranordnung mit 3 Traver-<br/>sen</li> <li>Option (4) W-Montage:<br/>Sensoranordnung mit 4 Tra-<br/>versen</li> </ul> | <ul> <li>1 Traverse</li> <li>2 Traversen</li> <li>3 Traversen</li> <li>4 Traversen</li> <li>Automatisch</li> </ul>                                                  | Automatisch      |

| Parameter                          | Voraussetzung                                                                                                    | Beschreibung                                                                                                    | Auswahl / Eingabe /<br>Anzeige                                                                                                    | Werkseinstellung |
|------------------------------------|----------------------------------------------------------------------------------------------------|----------------------------------------------------------------------------------------------------|----------------------------------------------------------------------------------------------------|------------------|
| Kabellänge                         | -                                                                                                    | Länge der Sensorkabel einge-<br>ben.                                                                                                    | 0 200 000 mm                                                                                                    | Gemäß Bestellung |
| FlowDC-Einlaufkonfiguration        | In Parameter <b>Messstellenkon-<br/>figuration</b> ist die Option <b>1</b><br><b>Messstelle - 2 Signalpfade</b><br>ausgewählt.                                                                                                    | FlowDC-Einlaufkonfiguration<br>wählen.                                                                                                    | <ul> <li>Aus</li> <li>Einfachkrümmer</li> <li>Doppelkrümmer</li> <li>Doppelkrümmer</li> <li>3D</li> <li>45°-Krümmer</li> <li>2 x 45°-Krümmer</li> <li>Konzentrische<br/>Durchmesserände-<br/>rung</li> <li>Andere*</li> </ul> | -                |
| Länge Zwischenrohr                 | In Parameter <b>Messstellenkon-</b><br>figuration ist die Option 1<br><b>Messstelle - 2 Signalpfade</b><br>ausgewählt.                                                                                                    | Länge des Rohrs zwischen den<br>beiden Krümmern eingeben.                                                                                                    | Positive Gleitkomma-<br>zahl                                                                                                    | -                |
| Einlaufdurchmesser                 | <ul> <li>In Parameter Messstellen-<br/>konfiguration ist die Option<br/>1 Messstelle - 2 Signal-<br/>pfade ausgewählt.</li> <li>In Parameter Einlaufkonfi-<br/>guration ist die Option Kon-<br/>zentrische<br/>Durchmesseränderung<br/>ausgewählt.</li> </ul> | Außendurchmesser des Rohrs<br>vor der Querschnittsänderung<br>eingeben. Zur Vereinfachung<br>wird die gleiche Messrohr-<br>wandstärke wie beim Clamp-<br>on System angenommen. | 1 10 000 mm                                                                                                    | _                |
| Übergangslänge                     | <ul> <li>In Parameter Messstellen-<br/>konfiguration ist die Option<br/>1 Messstelle - 2 Signal-<br/>pfade ausgewählt.</li> <li>In Parameter Einlaufkonfi-<br/>guration ist die Option Kon-<br/>zentrische<br/>Durchmesseränderung<br/>ausgewählt.</li> </ul> | Länge der konzentrischen<br>Durchmesseränderung einge-<br>ben.                                                                                                    | 0 20 000 mm                                                                                                    | -                |
| Einlaufstrecke                     | In Parameter <b>Messstellenkon-</b><br>figuration ist die Option 1<br><b>Messstelle - 2 Signalpfade</b><br>ausgewählt.                                                                                                    | Länge der vorhandenen<br>geraden Einlaufstrecke einge-<br>ben.                                                                                                    | 0 300 000 mm                                                                                                    | -                |
| Relative Sensorposition            | In Parameter <b>Messstellenkon-</b><br>figuration ist die Option 1<br><b>Messstelle - 2 Signalpfade</b><br>ausgewählt und in Parameter<br><b>FlowDC-Einlaufkonfiguration</b><br>ist die Option <b>Aus</b> nicht<br>gewählt.                                   | Zeigt die korrekte Position für<br>den Sensor.                                                                                                    | <ul><li>90°</li><li>180°</li></ul>                                                                                                    | -                |
| Ergebnis Sensortyp / Montageart    | -                                                                                                    | Zeigt den gewählten Sensortyp<br>und die (gegebenenfalls auto-<br>matisch) gewählte Montage-<br>art.                                                                           | Z.B. Option C-100-<br>A / Option (2) V-<br>Montage                                                                                                    | -                |
| Ergebnis Sensorabstand / Messhilfe | -                                                                                                    | Zeigt den für den Einbau<br>ermittelten Sensorabstand und<br>Nonius oder Schnurlänge (falls<br>zutreffend).                                                                    | Z.B. 201,3 mm / B 21                                                                                                    | -                |

\* Sichtbar in Abhängigkeit von Bestelloptionen oder Geräteeinstellungen

# 10.4.4 Installationsstatus prüfen

Im Untermenü **Installationsstatus** kann der Status einzelner Parameter überprüft werden.

#### Navigation

Menü "Setup" → Installationsstatus

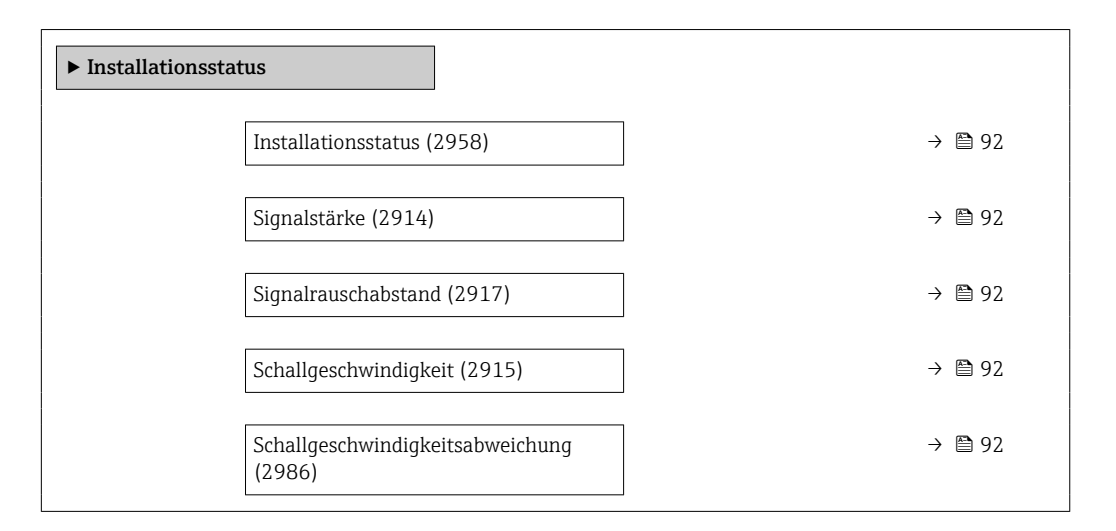

| Parameter                        | Beschreibung                                                                                                    | Anzeige                                                       |
|----------------------------------|----------------------------------------------------------------------------------------------------|---------------------------------------------------------------|
| Installationsstatus              | <ul> <li>Zeigt den Gerätestatus nach Einbau gemäss den angezeigten<br/>Messwerten.</li> <li>Anzeige des Gerätestatus nach Einbau gemäß angezeigter<br/>Messwerte.</li> <li>Option Gut: Keine weiteren Optimierungen notwendig</li> <li>Option Akzeptabel: Messperformance ok, wenn möglich<br/>optimieren. Option Gut sollte immer angestrebt werden.</li> <li>Option Schlecht: Optimierungen notwendig, schlechte und<br/>instabile Messperformance.</li> <li>Zur Optimierung der Sensorinstallation folgende Punkte<br/>prüfen: <ul> <li>Anzahl Traversen, gegebenenfalls ändern (z.B. von 2<br/>Traversen auf 1 Traverse)</li> <li>Abstand der Sensoren</li> <li>Koppelmedium (Koppelpad oder Koppelgel) ausrei-<br/>chend vorhanden</li> <li>Messstellenparameter in der Konfiguration prüfen</li> </ul> </li> </ul> | <ul> <li>Gut</li> <li>Akzeptabel</li> <li>Schlecht</li> </ul> |
| Signalstärke                     | Zeigt aktuelle Signalstärke (0100 dB) an.<br>Bewertung der Signalstärke:<br>• < 10 dB: Schlecht<br>• > 90 dB: Sehr gut                                                                                                    | Gleitkommazahl mit Vorzeichen                                 |
| Signalrauschabstand              | Zeigt aktuellen Signalrauschabstand (0100 dB) an.<br>Bewertung des Signalrauschabstands:<br>• < 20 dB: Schlecht<br>• > 50 dB: Sehr gut                                                                                                    | Gleitkommazahl mit Vorzeichen                                 |
| Schallgeschwindigkeit            | Zeigt die aktuell gemessene Schallgeschwindigkeit an.<br>Abweichung der gemessenen zur erwarteten Schallgeschwin-<br>digkeit:<br>• < 1 %: Gut<br>• 1 2 %: Akzeptabel<br>• > 2 %: Schlecht                                                                                                    | Gleitkommazahl mit Vorzeichen                                 |
| Schallgeschwindigkeitsabweichung | Zeigt die Abweichung der Installations-Schallgeschwindigkeit<br>von der gemessenen Schallgeschwindigkeit.                                                                                                    | Gleitkommazahl mit Vorzeichen                                 |

## 10.4.5 Statuseingang konfigurieren

Das Untermenü **Statuseingang** führt den Anwender systematisch durch alle Parameter, die für die Konfiguration des Statuseingangs eingestellt werden müssen.

Pas Untermenü erscheint nur, wenn das Gerät mit Statuseingang bestellt wurde .

#### Navigation

Menü "Setup" → Statuseingang

#### Aufbau des Untermenüs

| ► Statuseingang            |          |
|----------------------------|----------|
| Zuordnung Statuseingang    | ) → 🗎 93 |
| Aktiver Pegel              | ) → 🗎 93 |
| Ansprechzeit Statuseingang | ] → 🗎 93 |

| Parameter                  | Beschreibung                                                                                                    | Auswahl / Eingabe                                                                                                    |
|----------------------------|----------------------------------------------------------------------------------------------------|----------------------------------------------------------------------------------------------------|
| Zuordnung Statuseingang    | Funktion für Statuseingang wählen.                                                                                 | <ul> <li>Aus</li> <li>Summenzähler 1 rücksetzen</li> <li>Summenzähler 2 rücksetzen</li> <li>Summenzähler 3 rücksetzen</li> <li>Alle Summenzähler zurücksetzen</li> <li>Messwertunterdrückung</li> </ul> |
| Aktiver Pegel              | Festlegen, bei welchem Eingangssignalpegel die zugeordnete<br>Funktion ausgelöst wird.                             | <ul><li>Hoch</li><li>Niedrig</li></ul>                                                                                                    |
| Ansprechzeit Statuseingang | Zeitdauer festlegen, die der Eingangssignalpegel mindestens<br>anliegen muss, um die gewählte Funktion auszulösen. | 5 200 ms                                                                                                    |

# 10.4.6 Stromausgang konfigurieren

Der Assistent **Stromausgang** führt den Anwender systematisch durch alle Parameter, die für die Konfiguration des Stromausgangs eingestellt werden müssen.

#### Navigation

Menü "Setup" → Stromausgang 1

| ► Stromausgang 1                         |          |
|------------------------------------------|----------|
| Prozessgröße Stromausgang (0359–1)       | ] → 🗎 94 |
| Strombereich Ausgang (0353–1)            | ] → 🗎 94 |
| Messbereichsanfang Ausgang<br>(0367–1)   | ) → 🗎 95 |
| Messbereichsende Ausgang (0372-1)        | ] → 🗎 95 |
| Fester Stromwert (0365–1)                | ] → 🗎 95 |
| Dämpfung Stromausgang (0363–1)           | ) → 🗎 95 |
| Fehlerverhalten Stromausgang<br>(0364–1) | → 🗎 95   |
| Fehlerstrom (0352–1)                     | ] → 🗎 95 |

| Parameter                 | Voraussetzung | Beschreibung                                                                              | Auswahl / Eingabe                                                                                                    | Werkseinstellung                                                                 |
|---------------------------|---------------|-------------------------------------------------------------------------------------------|----------------------------------------------------------------------------------------------------|----------------------------------------------------------------------------------|
| Prozessgröße Stromausgang | _             | Prozessgröße für den Strom-<br>ausgang wählen.                                            | <ul> <li>Aus<sup>*</sup></li> <li>Volumenfluss</li> <li>Massefluss</li> <li>Fließgeschwindigkeit</li> <li>Schallgeschwindigkeit</li> <li>Temperatur</li> <li>Dichte</li> <li>Signalstärke<sup>*</sup></li> <li>Signalrauschabstand<sup>*</sup></li> <li>Akzeptanzrate<sup>*</sup></li> <li>Turbulenz<sup>*</sup></li> <li>Elektroniktemperatur</li> </ul> | _                                                                                |
| Strombereich Ausgang      | -             | Strombereich für Prozesswert-<br>ausgabe und oberen/unteren<br>Ausfallsignalpegel wählen. | <ul> <li>420 mA NE<br/>(3.820.5 mA)</li> <li>420 mA US<br/>(3.920.8 mA)</li> <li>420 mA (420.5 mA)</li> <li>020 mA (020.5 mA)</li> <li>Fester Wert</li> </ul>                                                                                                    | Abhängig vom Land:<br>• 420 mA NE<br>(3.820.5 mA)<br>• 420 mA US<br>(3.920.8 mA) |

| Parameter                    | Voraussetzung                                                                                                    | Beschreibung                                                                                                    | Auswahl / Eingabe                                                                                                    | Werkseinstellung                        |
|------------------------------|----------------------------------------------------------------------------------------------------|----------------------------------------------------------------------------------------------------|----------------------------------------------------------------------------------------------------|-----------------------------------------|
| Messbereichsanfang Ausgang   | <ul> <li>In Parameter Strombereich</li> <li>(→ ● 94) ist eine der folgenden Optionen ausgewählt:</li> <li>420 mA NE (3.820.5 mA)</li> <li>420 mA US (3.920.8 mA)</li> <li>420 mA (420.5 mA)</li> <li>020 mA (020.5 mA)</li> </ul>                                                                                                    | Wert für den Messbereichsan-<br>fang eingeben.                                                                                                    | Gleitkommazahl mit<br>Vorzeichen                                                                                       | Abhängig vom Land:<br>• m³/h<br>• ft³/h |
| Messbereichsende Ausgang     | <ul> <li>In Parameter Strombereich</li> <li>(→ ● 94) ist eine der folgenden Optionen ausgewählt:</li> <li>420 mA NE (3.820.5 mA)</li> <li>420 mA US (3.920.8 mA)</li> <li>420 mA (420.5 mA)</li> <li>020 mA (020.5 mA)</li> </ul>                                                                                                    | Wert für das Messbereich-<br>sende eingeben.                                                                                                    | Gleitkommazahl mit<br>Vorzeichen                                                                                       | Abhängig von Land<br>und Nennweite      |
| Fester Stromwert             | In Parameter <b>Strombereich</b><br>( $\rightarrow \cong 94$ ) ist die Option <b>Fes-</b><br><b>ter Stromwert</b> ausgewählt.                                                                                                    | Bestimmt den festen Aus-<br>ganggsstrom.                                                                                                    | 0 22,5 mA                                                                                                    | 22,5 mA                                 |
| Dämpfung Stromausgang        | In Parameter <b>Zuordnung</b><br><b>Stromausgang</b> ( $\rightarrow \square 94$ ) ist<br>eine Prozessgröße und in Para-<br>meter <b>Strombereich</b><br>( $\rightarrow \square 94$ ) ist eine der folgen-<br>den Optionen ausgewählt:<br>• 420 mA NE (3.820.5<br>mA)<br>• 420 mA US (3.920.8<br>mA)<br>• 420 mA (420.5 mA)<br>• 020 mA (020.5 mA) | Zeitkonstante für die Aus-<br>gangsdämpfung (PT1-Glied)<br>eingeben. Die Dämpfung redu-<br>ziert die Auswirkung von<br>Messwertschwankungen auf<br>das Ausgangssignal. | 0,0 999,9 s                                                                                                    | -                                       |
| Fehlerverhalten Stromausgang | In Parameter Zuordnung<br>Stromausgang ( $\rightarrow \square 94$ ) ist<br>eine Prozessgröße und in Para-<br>meter Strombereich<br>( $\rightarrow \square 94$ ) ist eine der folgen-<br>den Optionen ausgewählt:<br>• 420 mA NE (3.820.5<br>mA)<br>• 420 mA US (3.920.8<br>mA)<br>• 420 mA (420.5 mA)<br>• 020 mA (020.5 mA)                      | Ausgangsverhalten bei Geräte-<br>alarm wählen.                                                                                                    | <ul> <li>Min.</li> <li>Max.</li> <li>Letzter gültiger<br/>Wert</li> <li>Aktueller Wert</li> <li>Fester Wert</li> </ul> | -                                       |
| Fehlerstrom                  | In Parameter <b>Fehlerverhalten</b><br>ist die Option <b>Definierter</b><br><b>Wert</b> ausgewählt.                                                                                                    | Wert für Stromausgabe bei<br>Gerätealarm eingeben.                                                                                                    | 0 22,5 mA                                                                                                    | -                                       |

\* Sichtbar in Abhängigkeit von Bestelloptionen oder Geräteeinstellungen

# 10.4.7 Impuls-/Frequenz-/Schaltausgang konfigurieren

Der Assistent **Impuls-/Frequenz-/Schaltausgang** führt den Anwender systematisch durch alle Parameter, die für die Konfiguration des gewählten Ausgangstyps eingestellt werden können.

#### Navigation

Menü "Setup" → Impuls-/Frequenz-/Schaltausgang

► Impuls-/Frequenz-/Schaltausgang

|                                                      |               | _     |
|------------------------------------------------------|---------------|-------|
| Betriebsart (0469)                                   | $\rightarrow$ | ₿ 97  |
| Zuordnung Impulsausgang (0460)                       | $\rightarrow$ | ₿ 97  |
| Zuordnung Frequenzausgang (0478)                     | $\rightarrow$ | ₿ 98  |
| Funktion Schaltausgang (0481)                        | $\rightarrow$ | 100   |
| Zuordnung Diagnoseverhalten (0482)                   | $\rightarrow$ | ≌ 100 |
| Zuordnung Grenzwert (0483)                           | $\rightarrow$ | 100   |
| Zuordnung Überwachung Durchfluss-<br>richtung (0484) | $\rightarrow$ | ≞ 101 |
| Zuordnung Status (0485)                              | $\rightarrow$ | 101   |
| Impulsskalierung (0455)                              | $\rightarrow$ | 97    |
| Impulsbreite (0452)                                  | $\rightarrow$ | ₿ 97  |
| Fehlerverhalten (0480)                               | $\rightarrow$ | ₱ 97  |
| Anfangsfrequenz (0453)                               | $\rightarrow$ | ≌ 98  |
| Endfrequenz (0454)                                   | $\rightarrow$ | ≌ 99  |
| Messwert für Anfangsfrequenz (0476)                  | $\rightarrow$ | ≌ 99  |
| Messwert für Endfrequenz (0475)                      | $\rightarrow$ | ≌ 99  |
| Fehlerverhalten (0451)                               | $\rightarrow$ | ≌ 99  |
| Fehlerfrequenz (0474)                                | $\rightarrow$ | ≌ 99  |
| Einschaltpunkt (0466)                                | $\rightarrow$ | 101   |
| Ausschaltpunkt (0464)                                | $\rightarrow$ | ≞ 101 |
| Einschaltverzögerung (0467)                          | $\rightarrow$ | ➡ 101 |
| Ausschaltverzögerung (0465)                          | $\rightarrow$ | 101   |
| Fehlerverhalten (0486)                               | $\rightarrow$ | 101   |
| Invertiertes Ausgangssignal (0470)                   | $\rightarrow$ | 97    |

# Impulsausgang konfigurieren

#### Navigation

Menü "Setup" → Impuls-/Frequenz-/Schaltausgang 1 ... n

| ► Impuls-/Frequenz-/Schaltausgang<br>1 n |        |
|------------------------------------------|--------|
| Betriebsart                              | → 🗎 97 |
| Zuordnung Impulsausgang                  | → 🗎 97 |
| Impulswertigkeit                         | → 🗎 97 |
| Impulsbreite                             | → 🗎 97 |
| Fehlerverhalten                          | → 🗎 97 |
| Invertiertes Ausgangssignal              | → 🗎 97 |

#### Parameterübersicht mit Kurzbeschreibung

| Parameter                   | Voraussetzung                                                                                                    | Beschreibung                                                                   | Auswahl / Eingabe                                                    | Werkseinstellung                   |
|-----------------------------|----------------------------------------------------------------------------------------------------|--------------------------------------------------------------------------------|----------------------------------------------------------------------|------------------------------------|
| Betriebsart                 | -                                                                                                    | Ausgang als Impuls-, Frequenz<br>oder Schaltausgang festlegen.                 | <ul> <li>Impuls *</li> <li>Frequenz *</li> <li>Schalter *</li> </ul> | -                                  |
| Zuordnung Impulsausgang     | In Parameter <b>Betriebsart</b> ist<br>die Option <b>Impuls</b> ausgewählt.                                                                                                    | Prozessgröße für Impulsaus-<br>gang wählen.                                    | <ul><li>Aus</li><li>Volumenfluss</li><li>Massefluss</li></ul>        | -                                  |
| Impulsskalierung            | In Parameter <b>Betriebsart</b><br>( $\rightarrow \boxdot 97$ ) ist die Option<br><b>Impuls</b> und in Parameter<br><b>Zuordnung Impulsausgang</b><br>( $\rightarrow \boxdot 97$ ) ist eine Prozess-<br>größe ausgewählt. | Menge für den Messwert ein-<br>geben, bei der ein Impuls aus-<br>gegeben wird. | Positive Gleitkomma-<br>zahl                                         | Abhängig von Land<br>und Nennweite |
| Impulsbreite                | In Parameter <b>Betriebsart</b><br>( $\rightarrow \cong 97$ ) ist die Option<br><b>Impuls</b> und in Parameter<br><b>Zuordnung Impulsausgang</b><br>( $\rightarrow \cong 97$ ) ist eine Prozess-<br>größe ausgewählt.     | Zeitdauer des Ausgangsimpul-<br>ses festlegen.                                 | 0,05 2 000 ms                                                        | -                                  |
| Fehlerverhalten             | In Parameter <b>Betriebsart</b><br>( $\rightarrow \cong 97$ ) ist die Option<br><b>Impuls</b> und in Parameter<br><b>Zuordnung Impulsausgang</b><br>( $\rightarrow \cong 97$ ) ist eine Prozess-<br>größe ausgewählt.     | Ausgangsverhalten bei Geräte-<br>alarm wählen.                                 | <ul><li>Aktueller Wert</li><li>Keine Impulse</li></ul>               | -                                  |
| Invertiertes Ausgangssignal | -                                                                                                    | Ausgangssignal umkehren.                                                       | <ul><li>Nein</li><li>Ja</li></ul>                                    | -                                  |

\* Sichtbar in Abhängigkeit von Bestelloptionen oder Geräteeinstellungen

# Frequenzausgang konfigurieren

# Navigation

Menü "Setup" → Impuls-/Frequenz-/Schaltausgang 1 ... n

| ► Impuls-/Frequenz-/Schaltausgang<br>1 n |          |
|------------------------------------------|----------|
| Betriebsart                              | ) → 🗎 98 |
| Zuordnung Frequenzausgang                | ) → 🗎 98 |
| Anfangsfrequenz                          | ] → 🗎 98 |
| Endfrequenz                              | → 🗎 99   |
| Messwert für Anfangsfrequenz             | ) → 🗎 99 |
| Messwert für Endfrequenz                 | ) → 🗎 99 |
| Fehlerverhalten                          | ) → 🗎 99 |
| Fehlerfrequenz                           | ) → 🗎 99 |
| Invertiertes Ausgangssignal              | → 🗎 99   |

| Parameter                 | Voraussetzung                                                                                                    | Beschreibung                                                   | Auswahl / Eingabe                                                                                                    | Werkseinstellung |
|---------------------------|----------------------------------------------------------------------------------------------------|----------------------------------------------------------------|----------------------------------------------------------------------------------------------------|------------------|
| Betriebsart               | -                                                                                                    | Ausgang als Impuls-, Frequenz<br>oder Schaltausgang festlegen. | <ul> <li>Impuls<sup>*</sup></li> <li>Frequenz<sup>*</sup></li> <li>Schalter<sup>*</sup></li> </ul>                                                                                                    | _                |
| Zuordnung Frequenzausgang | In Parameter <b>Betriebsart</b><br>(→ 🗎 97) ist die Option <b>Fre-</b><br><b>quenz</b> ausgewählt.                                                                                                    | Prozessgröße für Frequenzaus-<br>gang wählen.                  | <ul> <li>Aus</li> <li>Volumenfluss</li> <li>Massefluss</li> <li>Fließgeschwindigkeit</li> <li>Schallgeschwindigkeit</li> <li>Temperatur</li> <li>Dichte</li> <li>Elektroniktemperatur</li> <li>Signalstärke*</li> <li>Signalrauschabstand*</li> <li>Akzeptanzrate*</li> <li>Turbulenz*</li> </ul> | -                |
| Anfangsfrequenz           | In Parameter <b>Betriebsart</b><br>( $\rightarrow \cong 97$ ) ist die Option <b>Fre-</b><br><b>quenz</b> und in Parameter<br><b>Zuordnung Frequenzausgang</b><br>( $\rightarrow \cong 98$ ) ist eine Prozess-<br>größe ausgewählt. | Anfangsfrequenz eingeben.                                      | 0,0 10 000 Hz                                                                                                    | -                |

| Parameter                    | Voraussetzung                                                                                                    | Beschreibung                                          | Auswahl / Eingabe                                                      | Werkseinstellung                   |
|------------------------------|----------------------------------------------------------------------------------------------------|-------------------------------------------------------|------------------------------------------------------------------------|------------------------------------|
| Endfrequenz                  | In Parameter <b>Betriebsart</b><br>( $\rightarrow \boxdot 97$ ) ist die Option <b>Fre-</b><br><b>quenz</b> und in Parameter<br><b>Zuordnung Frequenzausgang</b><br>( $\rightarrow \boxdot 98$ ) ist eine Prozess-<br>größe ausgewählt.                                                                                                  | Endfrequenz eingeben.                                 | 0,0 10 000 Hz                                                          | -                                  |
| Messwert für Anfangsfrequenz | In Parameter <b>Betriebsart</b><br>( $\rightarrow \cong 97$ ) ist die Option <b>Fre-</b><br><b>quenz</b> und in Parameter<br><b>Zuordnung Frequenzausgang</b><br>( $\rightarrow \cong 98$ ) ist eine Prozess-<br>größe ausgewählt.                                                                                                    | Messwert für Anfangsfrequenz<br>eingeben.             | Gleitkommazahl mit<br>Vorzeichen                                       | Abhängig von Land<br>und Nennweite |
| Messwert für Endfrequenz     | In Parameter <b>Betriebsart</b><br>( $\rightarrow \boxdot 97$ ) ist die Option <b>Fre-</b><br><b>quenz</b> und in Parameter<br><b>Zuordnung Frequenzausgang</b><br>( $\rightarrow \boxdot 98$ ) ist eine Prozess-<br>größe ausgewählt.                                                                                                  | Messwert für Endfrequenz<br>festlegen.                | Gleitkommazahl mit<br>Vorzeichen                                       | Abhängig von Land<br>und Nennweite |
| Fehlerverhalten              | In Parameter <b>Betriebsart</b><br>( $\rightarrow \boxdot 97$ ) ist die Option <b>Fre-</b><br><b>quenz</b> und in Parameter<br><b>Zuordnung Frequenzausgang</b><br>( $\rightarrow \boxdot 98$ ) ist eine Prozess-<br>größe ausgewählt.                                                                                                  | Ausgangsverhalten bei Geräte-<br>alarm wählen.        | <ul><li>Aktueller Wert</li><li>Definierter Wert</li><li>0 Hz</li></ul> | -                                  |
| Fehlerfrequenz               | Im Parameter <b>Betriebsart</b><br>( $\rightarrow \cong 97$ ) ist die Option <b>Fre-</b><br><b>quenz</b> , im Parameter <b>Zuord-</b><br><b>nung Frequenzausgang</b><br>( $\rightarrow \cong 98$ ) ist eine Prozess-<br>größe und im Parameter <b>Feh-</b><br><b>lerverhalten</b> ist die Option<br><b>Definierter Wert</b> ausgewählt. | Wert für Frequenzausgabe bei<br>Gerätealarm eingeben. | 0,0 12 500,0 Hz                                                        | -                                  |
| Invertiertes Ausgangssignal  | -                                                                                                    | Ausgangssignal umkehren.                              | <ul><li>Nein</li><li>Ja</li></ul>                                      | -                                  |

\* Sichtbar in Abhängigkeit von Bestelloptionen oder Geräteeinstellungen

# Schaltausgang konfigurieren

#### Navigation

Menü "Setup" → Impuls-/Frequenz-/Schaltausgang 1 ... n

| ► Impuls-/Frequenz-/Schaltausgang<br>1 n      |           |
|-----------------------------------------------|-----------|
| Betriebsart                                   | ) → 🗎 100 |
| Funktion Schaltausgang                        | ] → 🗎 100 |
| Zuordnung Diagnoseverhalten                   | ] → 🗎 100 |
| Zuordnung Grenzwert                           | ) → 🗎 100 |
| Zuordnung Überwachung Durchfluss-<br>richtung | → 🗎 101   |

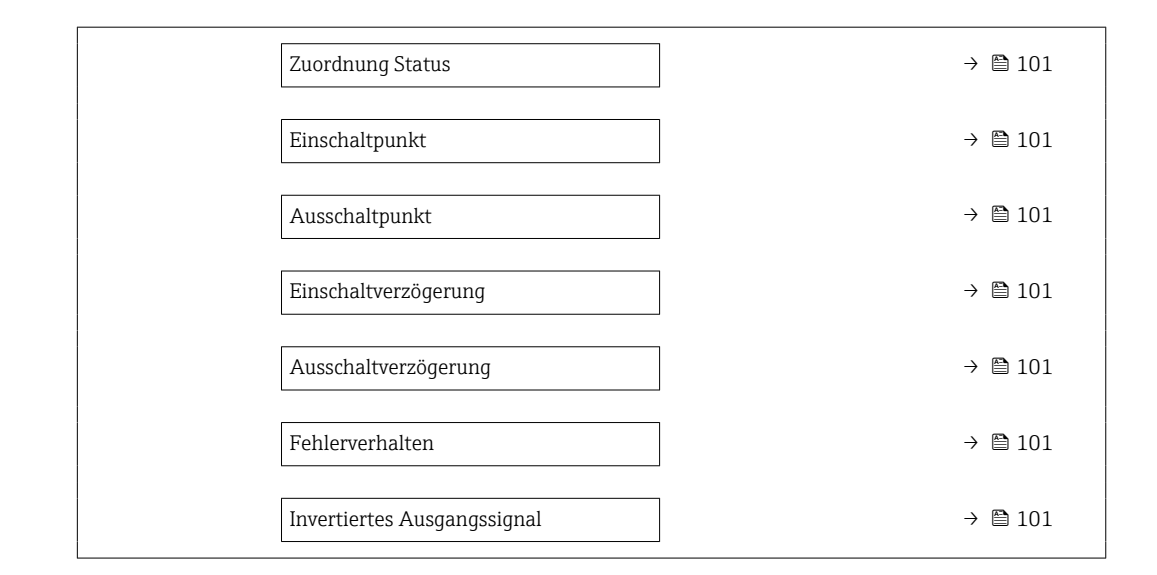

| Parameter                   | Voraussetzung                                                                                                    | Beschreibung                                                                                                    | Auswahl / Eingabe                                                                                                    | Werkseinstellung |
|-----------------------------|----------------------------------------------------------------------------------------------------|----------------------------------------------------------------------------------------------------|----------------------------------------------------------------------------------------------------|------------------|
| Betriebsart                 | -                                                                                                    | Ausgang als Impuls-, Frequenz<br>oder Schaltausgang festlegen.                                                                                                    | <ul> <li>Impuls<sup>*</sup></li> <li>Frequenz<sup>*</sup></li> <li>Schalter<sup>*</sup></li> </ul>                                                                                                    | _                |
| Funktion Schaltausgang      | In Parameter <b>Betriebsart</b> ist<br>die Option <b>Schalter</b> ausge-<br>wählt.                                                                                                    | Funktion für Schaltausgang<br>wählen.                                                                                                    | <ul> <li>Aus</li> <li>An</li> <li>Diagnoseverhalten</li> <li>Grenzwert</li> <li>Überwachung<br/>Durchflussrichtung</li> <li>Status</li> </ul>                                                                                                    | _                |
| Zuordnung Diagnoseverhalten | <ul> <li>In Parameter Betriebsart ist<br/>die Option Schalter ausge-<br/>wählt.</li> <li>In Parameter Funktion<br/>Schaltausgang ist die<br/>Option Diagnoseverhalten<br/>ausgewählt.</li> </ul> | Der Ausgang ist eingeschaltet<br>(geschlossen, leitend), wenn<br>ein Diagnoseereignis der zuge-<br>wiesenen Verhaltenskategorie<br>anliegt.                            | <ul> <li>Alarm</li> <li>Alarm oder Warnung</li> <li>Warnung</li> </ul>                                                                                                    | -                |
| Zuordnung Grenzwert         | <ul> <li>In Parameter Betriebsart ist<br/>die Option Schalter ausge-<br/>wählt.</li> <li>In Parameter Funktion<br/>Schaltausgang ist die<br/>Option Grenzwert ausge-<br/>wählt.</li> </ul>       | Größe wählen, die auf Grenz-<br>wertüberschreitungen über-<br>wacht werden soll. Wurde ein<br>Grenzwert überschritten, wird<br>der Ausgang eingeschaltet<br>(leitend). | <ul> <li>Aus</li> <li>Volumenfluss</li> <li>Massefluss</li> <li>Fließgeschwindigkeit</li> <li>Schallgeschwindigkeit</li> <li>Temperatur</li> <li>Dichte</li> <li>Elektroniktemperatur</li> <li>Signalstärke*</li> <li>Signalstärke*</li> <li>Signalrauschabstand*</li> <li>Akzeptanzrate</li> <li>Turbulenz*</li> <li>Summenzähler 1</li> <li>Summenzähler 3</li> </ul> | -                |

| Parameter                                     | Voraussetzung                                                                                                    | Beschreibung                                                                                                    | Auswahl / Eingabe                                                    | Werkseinstellung  |
|-----------------------------------------------|----------------------------------------------------------------------------------------------------|----------------------------------------------------------------------------------------------------|----------------------------------------------------------------------|-------------------|
| Zuordnung Überwachung Durch-<br>flussrichtung | <ul> <li>In Parameter Betriebsart ist<br/>die Option Schalter ausge-<br/>wählt.</li> <li>In Parameter Funktion<br/>Schaltausgang ist die<br/>Option Überwachung<br/>Durchflussrichtung ausge-<br/>wählt.</li> </ul> | Prozessgröße für Überwachung<br>ihrer Durchflussrichtung wäh-<br>len.                                                                                                   |                                                                      | -                 |
| Zuordnung Status                              | <ul> <li>In Parameter Betriebsart ist<br/>die Option Schalter ausge-<br/>wählt.</li> <li>In Parameter Funktion<br/>Schaltausgang ist die<br/>Option Status ausgewählt.</li> </ul>                                   | Gerätefunktion wähl., deren<br>Status ausgegeb. werden soll.<br>Wenn die Funkt. ausgelöst<br>wird, ist der Ausg. geschlos-<br>sen/leitend (Standardkonfigu-<br>ration). | <ul> <li>Aus</li> <li>Schleichmengen-<br/>unterdrückung</li> </ul>   | -                 |
| Einschaltpunkt                                | <ul> <li>In Parameter Betriebsart ist<br/>die Option Schalter ausge-<br/>wählt.</li> <li>In Parameter Funktion<br/>Schaltausgang ist die<br/>Option Grenzwert ausge-<br/>wählt.</li> </ul>                          | Grenzwert für den Einschalt-<br>punkt eingeben (Prozessgröße<br>> Einschaltpunkt = geschlos-<br>sen, leitend).                                                          | Gleitkommazahl mit<br>Vorzeichen                                     | Abhängig vom Land |
| Ausschaltpunkt                                | <ul> <li>In Parameter Betriebsart ist<br/>die Option Schalter ausge-<br/>wählt.</li> <li>In Parameter Funktion<br/>Schaltausgang ist die<br/>Option Grenzwert ausge-<br/>wählt.</li> </ul>                          | Grenzwert für den Ausschalt-<br>punkt eingeben (Prozessgröße<br>< Ausschaltpunkt = offen,<br>nicht leitend).                                                            | Gleitkommazahl mit<br>Vorzeichen                                     | Abhängig vom Land |
| Einschaltverzögerung                          | <ul> <li>In Parameter Betriebsart ist<br/>die Option Schalter ausge-<br/>wählt.</li> <li>In Parameter Funktion<br/>Schaltausgang ist die<br/>Option Grenzwert ausge-<br/>wählt.</li> </ul>                          | Verzögerungsdauer eingeben,<br>bevor der Ausgang eingeschal-<br>tet wird.                                                                                               | 0,0 100,0 s                                                          | -                 |
| Ausschaltverzögerung                          | <ul> <li>In Parameter Betriebsart ist<br/>die Option Schalter ausge-<br/>wählt.</li> <li>In Parameter Funktion<br/>Schaltausgang ist die<br/>Option Grenzwert ausge-<br/>wählt.</li> </ul>                          | Verzögerungsdauer eingeben,<br>bevor der Ausgang ausgeschal-<br>tet wird.                                                                                               | 0,0 100,0 s                                                          | -                 |
| Fehlerverhalten                               | -                                                                                                    | Ausgangsverhalten bei Geräte-<br>alarm wählen.                                                                                                    | <ul><li>Aktueller Status</li><li>Offen</li><li>Geschlossen</li></ul> | -                 |
| Invertiertes Ausgangssignal                   | -                                                                                                    | Ausgangssignal umkehren.                                                                                                    | <ul><li>Nein</li><li>Ja</li></ul>                                    | _                 |

\* Sichtbar in Abhängigkeit von Bestelloptionen oder Geräteeinstellungen

# 10.4.8 Vor-Ort-Anzeige konfigurieren

Der Assistent **Anzeige** führt den Anwender systematisch durch alle Parameter, die für die Konfiguration der Vor-Ort-Anzeige eingestellt werden können.

#### Navigation

Menü "Setup" → Anzeige

► Anzeige

| Format Anzeige        | ] | → 🗎 102 |
|-----------------------|---|---------|
| 1. Anzeigewert        | ] | → 🗎 102 |
| 1. Wert 0%-Bargraph   | ] | → 🗎 102 |
| 1. Wert 100%-Bargraph | ] | → 🗎 102 |
| 2. Anzeigewert        | ] | → 🗎 102 |
| 3. Anzeigewert        |   | → 🗎 103 |
| 3. Wert 0%-Bargraph   |   | → 🖺 103 |
| 3. Wert 100%-Bargraph |   | → 🖺 103 |
| 4. Anzeigewert        |   | → 🖺 103 |

| Parameter             | Voraussetzung                            | Beschreibung                                                         | Auswahl / Eingabe                                                                                                    | Werkseinstellung                   |
|-----------------------|------------------------------------------|----------------------------------------------------------------------|----------------------------------------------------------------------------------------------------|------------------------------------|
| Format Anzeige        | Eine Vor-Ort-Anzeige ist vor-<br>handen. | Darstellung der Messwerte für<br>Vor-Ort-Anzeige wählen.             | <ul> <li>1 Wert groß</li> <li>1 Bargraph + 1<br/>Wert</li> <li>2 Werte</li> <li>1 Wert groß + 2<br/>Werte</li> <li>4 Werte</li> </ul>                                                                                                    | 1 Wert groß                        |
| 1. Anzeigewert        | Eine Vor-Ort-Anzeige ist vor-<br>handen. | Messwert wählen, der auf der<br>Vor-Ort-Anzeige dargestellt<br>wird. | <ul> <li>Volumenfluss</li> <li>Massefluss</li> <li>Fließgeschwindigkeit</li> <li>Schallgeschwindigkeit</li> <li>Temperatur</li> <li>Dichte</li> <li>Elektroniktemperatur</li> <li>Signalstärke*</li> <li>Signalrauschabstand*</li> <li>Akzeptanzrate*</li> <li>Turbulenz*</li> <li>Summenzähler 1</li> <li>Summenzähler 3</li> <li>Stromausgang 1</li> </ul> | Volumenfluss                       |
| 1. Wert 0%-Bargraph   | Eine Vor-Ort-Anzeige ist vor-<br>handen. | 0 %-Wert für Bargraph-<br>Anzeige eingeben.                          | Gleitkommazahl mit<br>Vorzeichen                                                                                                    | Abhängig vom Land                  |
| 1. Wert 100%-Bargraph | Eine Vor-Ort-Anzeige ist vor-<br>handen. | 100 %-Wert für Bargraph-<br>Anzeige eingeben.                        | Gleitkommazahl mit<br>Vorzeichen                                                                                                    | Abhängig von Land<br>und Nennweite |
| 2. Anzeigewert        | Eine Vor-Ort-Anzeige ist vor-<br>handen. | Messwert wählen, der auf der<br>Vor-Ort-Anzeige dargestellt<br>wird. | Auswahlliste siehe<br>Parameter <b>1. Anzei-</b><br><b>gewert</b> ( $\rightarrow \bowtie$ 102)<br>Auswahlliste siehe<br>Parameter <b>1. Anzei-</b><br><b>gewert</b> ( $\rightarrow \bowtie$ 102)                                                                                                    | -                                  |

| Parameter             | Voraussetzung                                                    | Beschreibung                                                         | Auswahl / Eingabe                                                                              | Werkseinstellung  |
|-----------------------|------------------------------------------------------------------|----------------------------------------------------------------------|------------------------------------------------------------------------------------------------|-------------------|
| 3. Anzeigewert        | Eine Vor-Ort-Anzeige ist vor-<br>handen.                         | Messwert wählen, der auf der<br>Vor-Ort-Anzeige dargestellt<br>wird. | Auswahlliste siehe<br>Parameter <b>1. Anzei-</b><br><b>gewert</b> (→ 🗎 102)                    | -                 |
| 3. Wert 0%-Bargraph   | In Parameter <b>3. Anzeigewert</b> wurde eine Auswahl getroffen. | 0 %-Wert für Bargraph-<br>Anzeige eingeben.                          | Gleitkommazahl mit<br>Vorzeichen                                                               | Abhängig vom Land |
| 3. Wert 100%-Bargraph | In Parameter <b>3. Anzeigewert</b> wurde eine Auswahl getroffen. | 100 %-Wert für Bargraph-<br>Anzeige eingeben.                        | Gleitkommazahl mit<br>Vorzeichen                                                               | -                 |
| 4. Anzeigewert        | Eine Vor-Ort-Anzeige ist vor-<br>handen.                         | Messwert wählen, der auf der<br>Vor-Ort-Anzeige dargestellt<br>wird. | Auswahlliste siehe<br>Parameter <b>1. Anzei-</b><br><b>gewert</b> (→ 🗎 102)                    | -                 |
| 5. Anzeigewert        | Eine Vor-Ort-Anzeige ist vor-<br>handen.                         | Messwert wählen, der auf der<br>Vor-Ort-Anzeige dargestellt<br>wird. | Auswahlliste siehe<br>Parameter <b>1. Anzei-</b><br><b>gewert</b> (→ 🗎 102)                    | -                 |
| 6. Anzeigewert        | Eine Vor-Ort-Anzeige ist vor-<br>handen.                         | Messwert wählen, der auf der<br>Vor-Ort-Anzeige dargestellt<br>wird. | Auswahlliste siehe<br>Parameter <b>1. Anzei-</b><br>gewert ( $\rightarrow \square$ 102)        | -                 |
| 7. Anzeigewert        | Eine Vor-Ort-Anzeige ist vor-<br>handen.                         | Messwert wählen, der auf der<br>Vor-Ort-Anzeige dargestellt<br>wird. | Auswahlliste siehe<br>Parameter <b>1. Anzei-</b><br><b>gewert</b> (→ 🗎 102)                    | -                 |
| 8. Anzeigewert        | Eine Vor-Ort-Anzeige ist vor-<br>handen.                         | Messwert wählen, der auf der<br>Vor-Ort-Anzeige dargestellt<br>wird. | Auswahlliste siehe<br>Parameter <b>1. Anzei-</b><br><b>gewert</b> ( $\rightarrow \square$ 102) | -                 |

\* Sichtbar in Abhängigkeit von Bestelloptionen oder Geräteeinstellungen

# 10.4.9 Schleichmenge konfigurieren

Der Assistent **Schleichmengenunterdrückung** führt den Anwender systematisch durch alle Parameter, die für die Konfiguration der Schleichmengenunterdrückung eingestellt werden müssen.

#### Verlauf des Wizards

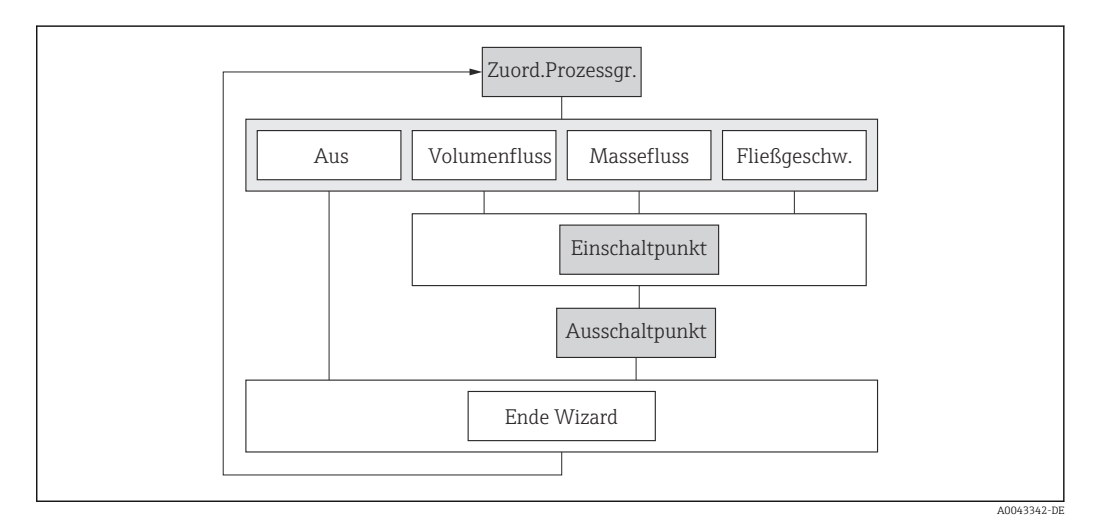

🗷 50 Wizard "Schleichmengenunterdrückung" im Menü "Setup"

Navigation Menü "Setup"  $\rightarrow$  Schleichmengenunterdrückung

| ► Schleichmengenunterdrückung                        |         |  |  |
|------------------------------------------------------|---------|--|--|
| Zuordnung Prozessgröße (1837)                        | → 🗎 104 |  |  |
| Einschaltpunkt Schleichmengenunter-<br>drück. (1805) | → ● 104 |  |  |
| Ausschaltpunkt Schleichmengenunter-<br>drück. (1804) | → 🗎 104 |  |  |

| Parameter                                     | Voraussetzung                                                                                  | Beschreibung                                                       | Auswahl / Eingabe                                                                               | Werkseinstellung     |
|-----------------------------------------------|------------------------------------------------------------------------------------------------|--------------------------------------------------------------------|-------------------------------------------------------------------------------------------------|----------------------|
| Zuordnung Prozessgröße                        | -                                                                                              | Prozessgröße für Schleichmen-<br>genunterdrückung wählen.          | <ul> <li>Aus</li> <li>Volumenfluss</li> <li>Massefluss</li> <li>Fließgeschwindigkeit</li> </ul> | Fließgeschwindigkeit |
| Einschaltpunkt Schleichmengenun-<br>terdrück. | In Parameter <b>Zuordnung Pro-</b><br>zessgröße (→ 🗎 104) ist eine<br>Prozessgröße ausgewählt. | Einschaltpunkt für Schleich-<br>mengenunterdrückung einge-<br>ben. | Positive Gleitkomma-<br>zahl                                                                    | 0.3 m/s              |
| Ausschaltpunkt Schleichmengenun-<br>terdrück. | In Parameter <b>Zuordnung Pro-</b><br>zessgröße (→ 🗎 104) ist eine<br>Prozessgröße ausgewählt. | Ausschaltpunkt für Schleich-<br>mengenunterdrückung einge-<br>ben. | 0 100,0 %                                                                                       | _                    |

# 10.5 Erweiterte Einstellungen

Das Untermenü **Erweitertes Setup** mit seinen Untermenüs enthält Parameter für spezifische Einstellungen.

Navigation zum Untermenü "Erweitertes Setup"

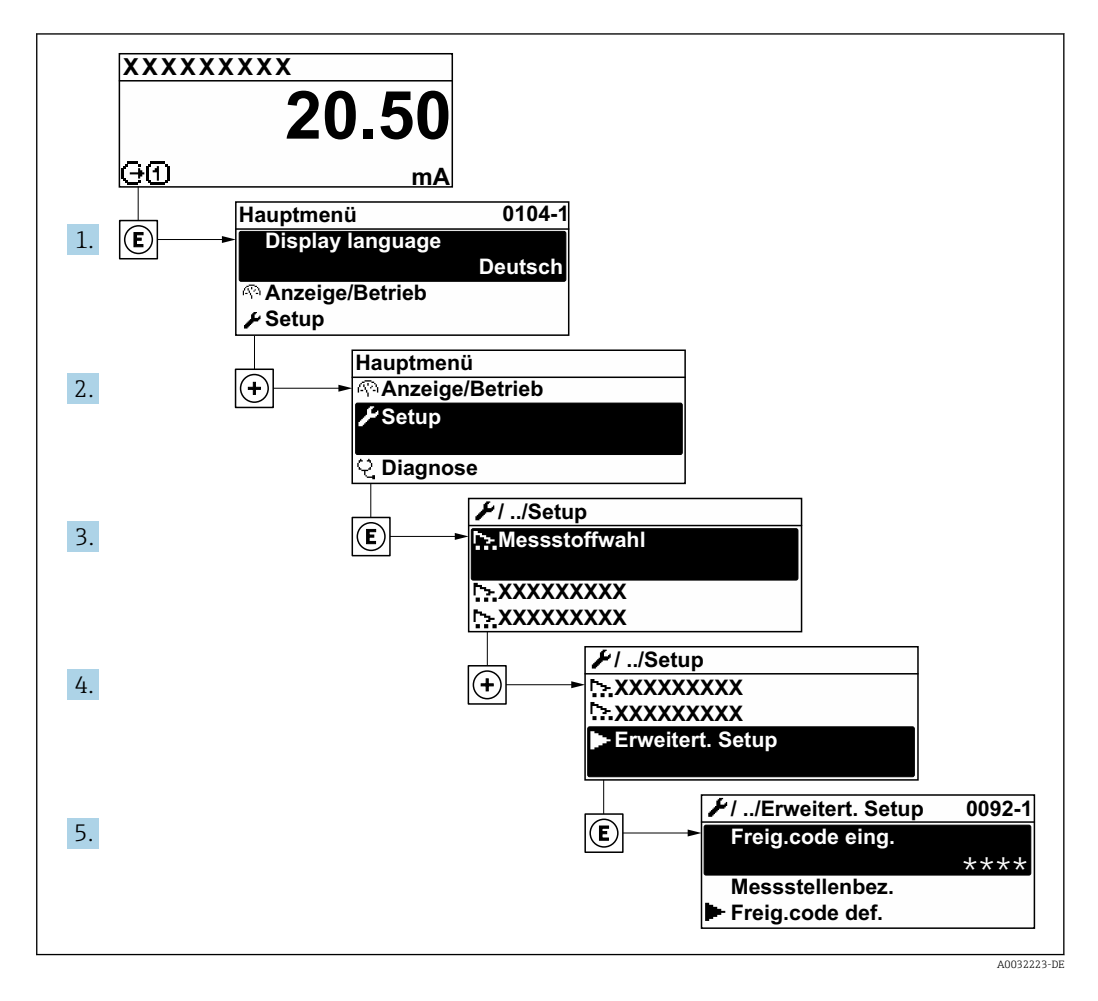

Abhängig von der Geräteausführung kann die Anzahl der Untermenüs und Parameter variieren. Bestimmte Untermenüs und darunter angeordnete Parameter werden nicht in der Betriebsanleitung erläutert, sondern in der entsprechenden Sonderdokumentation zum Gerät (Ergänzende Dokumentation → 🗎 174).

#### Navigation

Menü "Setup" → Erweitertes Setup

| ► Erweitertes Setup   |           |
|-----------------------|-----------|
| Freigabecode eingeben | ] → 🗎 106 |
| ► Sensorabgleich      | ] → 🗎 106 |
| ► Summenzähler 1 n    | ] → 🗎 106 |
| ► Anzeige             | → 🗎 108   |

| ► WLAN-Einstellungen | → 🗎 110   |
|----------------------|-----------|
| ► Heartbeat Setup    | → 🗎 112   |
| ► Administration     | ) → 🗎 113 |

# 10.5.1 Parameter zur Eingabe des Freigabecodes nutzen

#### Navigation

Menü "Setup" → Erweitertes Setup

#### Parameterübersicht mit Kurzbeschreibung

| Parameter             | Beschreibung                                                                | Eingabe                                                                   |
|-----------------------|-----------------------------------------------------------------------------|---------------------------------------------------------------------------|
| Freigabecode eingeben | Parameterschreibschutz mit anwenderspezifischem Freigabec-<br>ode aufheben. | Max. 16-stellige Zeichenfolge aus Zahlen,<br>Buchstaben und Sonderzeichen |

# 10.5.2 Sensorabgleich durchführen

Das Untermenü **Sensorabgleich** enthält Parameter, die die Funktionalität des Sensors betreffen.

#### Navigation

Menü "Setup" → Erweitertes Setup → Sensorabgleich

| ► Sensorabgleich |                |  |         |
|------------------|----------------|--|---------|
|                  | Einbaurichtung |  | → 🗎 106 |

#### Parameterübersicht mit Kurzbeschreibung

| Parameter      | Beschreibung                                   | Auswahl                                                |
|----------------|------------------------------------------------|--------------------------------------------------------|
| Einbaurichtung | Vorzeichen der Messstoff-Fließrichtung wählen. | <ul><li>Vorwärtsfluss</li><li>Rückwärtsfluss</li></ul> |

# 10.5.3 Summenzähler konfigurieren

Im **Untermenü "Summenzähler 1 ... n"** kann der jeweilige Summenzähler konfiguriert werden.

#### Navigation

Menü "Setup"  $\rightarrow$  Erweitertes Setup  $\rightarrow$  Summenzähler 1 ... n

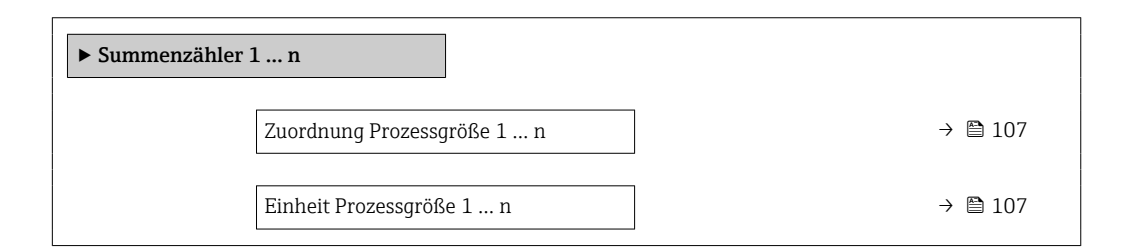

| Summenzähler 1 n Betriebsart     | → 🗎 107 |  |
|----------------------------------|---------|--|
| Fehlerverhalten Summenzähler 1 n | → 🗎 107 |  |

### Parameterübersicht mit Kurzbeschreibung

| Parameter                           | Voraussetzung                                                                                                    | Beschreibung                                                                                                    | Auswahl                                                                                                    | Werkseinstellung                                            |
|-------------------------------------|----------------------------------------------------------------------------------------------------|----------------------------------------------------------------------------------------------------|----------------------------------------------------------------------------------------------------|-------------------------------------------------------------|
| Zuordnung Prozessgröße 1 n          | -                                                                                                    | Prozessgröße für Summenzäh-<br>ler wählen.                                                                          | <ul><li>Aus</li><li>Volumenfluss</li><li>Massefluss</li></ul>                                                                                                    | Volumenfluss                                                |
| Einheit Prozessgröße 1 n            | In Parameter <b>Zuordnung Pro-</b><br><b>zessgröße</b> (→ 🗎 107) von<br>Untermenü <b>Summenzähler</b><br><b>1 n</b> ist eine Prozessgröße<br>ausgewählt. | Einheit für Prozessgröße des<br>Summenzählers wählen.                                                               | <pre>g*<br/>kg<br/>kg<br/>t<br/>oz<br/>STon*<br/>cm<sup>3</sup>*<br/>dm<sup>3</sup>*<br/>ml*<br/>nl*<br/>nl*<br/>nl*<br/>nl*<br/>nl*<br/>nl*<br/>nl*<br/>nl*<br/>nl*<br/>n</pre> | Abhängig vom Land:<br>• m <sup>3</sup><br>• ft <sup>3</sup> |
| Summenzähler 1 n Betriebsart        | In Parameter <b>Zuordnung Pro-</b><br>zessgröße (→  □ 107) von<br>Untermenü <b>Summenzähler</b><br>1 n ist eine Prozessgröße<br>ausgewählt.              | Betriebsart Summenzähler<br>wählen, z. B. nur in Vorwärts-<br>oder nur in Rückwärtsfließrich-<br>tung aufsummieren. | <ul><li>Netto</li><li>Vorwärts</li><li>Rückwärts</li></ul>                                                                                                    | Nettomenge                                                  |
| Fehlerverhalten Summenzähler<br>1 n | In Parameter <b>Zuordnung Pro-</b><br>zessgröße (→ 🗎 107) von<br>Untermenü <b>Summenzähler</b><br>1 n ist eine Prozessgröße<br>ausgewählt.               | Summenzählerverhalten bei<br>Gerätealarm wählen.                                                                    | <ul> <li>Anhalten</li> <li>Fortfahren</li> <li>Letzter gültiger<br/>Wert + fortfahren</li> </ul>                                                                                 | Anhalten                                                    |

\* Sichtbar in Abhängigkeit von Bestelloptionen oder Geräteeinstellungen

# 10.5.4 Weitere Anzeigenkonfigurationen durchführen

Im Untermenü **Anzeige** können alle Parameter rund um die Konfiguration der Vor-Ort-Anzeige eingestellt werden.

#### Navigation

Menü "Setup"  $\rightarrow$  Erweitertes Setup  $\rightarrow$  Anzeige

| ► Anzeige |                        |         |
|-----------|------------------------|---------|
|           | Format Anzeige         | → 🗎 109 |
|           | 1. Anzeigewert         | → 🗎 109 |
|           | 1. Wert 0%-Bargraph    | → 🗎 109 |
|           | 1. Wert 100%-Bargraph  | → 🗎 109 |
|           | 1. Nachkommastellen    | → 🗎 109 |
|           | 2. Anzeigewert         | → 🗎 109 |
|           | 2. Nachkommastellen    | → 🗎 109 |
|           | 3. Anzeigewert         | → 🗎 109 |
|           | 3. Wert 0%-Bargraph    | → 🖺 109 |
|           | 3. Wert 100%-Bargraph  | → 🖺 109 |
|           | 3. Nachkommastellen    | → 🖺 109 |
|           | 4. Anzeigewert         | → 🖺 110 |
|           | 4. Nachkommastellen    | → 🖺 110 |
|           | Display language       | → 🖺 110 |
|           | Intervall Anzeige      | → 🗎 110 |
|           | Dämpfung Anzeige       | → 🖺 110 |
|           | Kopfzeile              | → 🖺 110 |
|           | Kopfzeilentext         | → 🗎 110 |
|           | Trennzeichen           | → 🖺 110 |
|           | Hintergrundbeleuchtung | → 🗎 110 |
#### Parameterübersicht mit Kurzbeschreibung

| Parameter             | Voraussetzung                                                      | Beschreibung                                                         | Auswahl / Eingabe                                                                                                    | Werkseinstellung                   |
|-----------------------|--------------------------------------------------------------------|----------------------------------------------------------------------|----------------------------------------------------------------------------------------------------|------------------------------------|
| Format Anzeige        | Eine Vor-Ort-Anzeige ist vor-<br>handen.                           | Darstellung der Messwerte für<br>Vor-Ort-Anzeige wählen.             | <ul> <li>1 Wert groß</li> <li>1 Bargraph + 1<br/>Wert</li> <li>2 Werte</li> <li>1 Wert groß + 2<br/>Werte</li> <li>4 Werte</li> </ul>                                                                                                    | 1 Wert groß                        |
| 1. Anzeigewert        | Eine Vor-Ort-Anzeige ist vor-<br>handen.                           | Messwert wählen, der auf der<br>Vor-Ort-Anzeige dargestellt<br>wird. | <ul> <li>Volumenfluss</li> <li>Massefluss</li> <li>Fließgeschwindigkeit</li> <li>Schallgeschwindigkeit</li> <li>Temperatur</li> <li>Dichte</li> <li>Elektroniktemperatur</li> <li>Signalstärke*</li> <li>Signalrauschabstand*</li> <li>Akzeptanzrate*</li> <li>Turbulenz*</li> <li>Summenzähler 1</li> <li>Summenzähler 3</li> <li>Stromausgang 1</li> </ul> | Volumenfluss                       |
| 1. Wert 0%-Bargraph   | Eine Vor-Ort-Anzeige ist vor-<br>handen.                           | 0 %-Wert für Bargraph-<br>Anzeige eingeben.                          | Gleitkommazahl mit<br>Vorzeichen                                                                                                    | Abhängig vom Land                  |
| 1. Wert 100%-Bargraph | Eine Vor-Ort-Anzeige ist vor-<br>handen.                           | 100 %-Wert für Bargraph-<br>Anzeige eingeben.                        | Gleitkommazahl mit<br>Vorzeichen                                                                                                    | Abhängig von Land<br>und Nennweite |
| 1. Nachkommastellen   | In Parameter <b>1. Anzeigewert</b><br>ist ein Messwert festgelegt. | Anzahl Nachkommastellen für<br>Anzeigewert wählen.                   | <ul> <li>X</li> <li>X.X</li> <li>X.XX</li> <li>X.XXX</li> <li>X.XXX</li> <li>X.XXXX</li> </ul>                                                                                                    | X.XX                               |
| 2. Anzeigewert        | Eine Vor-Ort-Anzeige ist vor-<br>handen.                           | Messwert wählen, der auf der<br>Vor-Ort-Anzeige dargestellt<br>wird. | Auswahlliste siehe<br>Parameter <b>1. Anzei-</b><br><b>gewert</b> ( $\rightarrow \bowtie$ 102)<br>Auswahlliste siehe<br>Parameter <b>1. Anzei-</b><br><b>gewert</b> ( $\rightarrow \bowtie$ 102)                                                                                                    | -                                  |
| 2. Nachkommastellen   | In Parameter <b>2. Anzeigewert</b><br>ist ein Messwert festgelegt. | Anzahl Nachkommastellen für<br>Anzeigewert wählen.                   | <ul> <li>x</li> <li>x.x</li> <li>x.xx</li> <li>x.xxx</li> <li>x.xxx</li> <li>x.xxxx</li> </ul>                                                                                                    | -                                  |
| 3. Anzeigewert        | Eine Vor-Ort-Anzeige ist vor-<br>handen.                           | Messwert wählen, der auf der<br>Vor-Ort-Anzeige dargestellt<br>wird. | Auswahlliste siehe<br>Parameter <b>1. Anzei-</b><br><b>gewert</b> (→ 🗎 102)                                                                                                    | -                                  |
| 3. Wert 0%-Bargraph   | In Parameter <b>3. Anzeigewert</b> wurde eine Auswahl getroffen.   | 0 %-Wert für Bargraph-<br>Anzeige eingeben.                          | Gleitkommazahl mit<br>Vorzeichen                                                                                                    | Abhängig vom Land                  |
| 3. Wert 100%-Bargraph | In Parameter <b>3. Anzeigewert</b> wurde eine Auswahl getroffen.   | 100 %-Wert für Bargraph-<br>Anzeige eingeben.                        | Gleitkommazahl mit<br>Vorzeichen                                                                                                    | -                                  |
| 3. Nachkommastellen   | In Parameter <b>3. Anzeigewert</b><br>ist ein Messwert festgelegt. | Anzahl Nachkommastellen für<br>Anzeigewert wählen.                   | <ul> <li>x</li> <li>x.x</li> <li>x.xx</li> <li>x.xxx</li> <li>x.xxx</li> <li>x.xxxx</li> </ul>                                                                                                    | -                                  |

| Parameter              | Voraussetzung                                                               | Beschreibung                                                                                                   | Auswahl / Eingabe                                                                                                    | Werkseinstellung                                                    |
|------------------------|-----------------------------------------------------------------------------|----------------------------------------------------------------------------------------------------|----------------------------------------------------------------------------------------------------|---------------------------------------------------------------------|
| 4. Anzeigewert         | Eine Vor-Ort-Anzeige ist vor-<br>handen.                                    | Messwert wählen, der auf der<br>Vor-Ort-Anzeige dargestellt<br>wird.                                           | Auswahlliste siehe<br>Parameter 1. Anzei-<br>gewert ( $\rightarrow \square$ 102)                                                                                                    | _                                                                   |
| 4. Nachkommastellen    | In Parameter <b>4. Anzeigewert</b><br>ist ein Messwert festgelegt.          | Anzahl Nachkommastellen für<br>Anzeigewert wählen.                                                             | <ul> <li>x</li> <li>x.x</li> <li>x.xx</li> <li>x.xxx</li> <li>x.xxx</li> <li>x.xxxx</li> </ul>                                                                                                    | -                                                                   |
| Display language       | Eine Vor-Ort-Anzeige ist vor-<br>handen.                                    | Sprache der Vor-Ort-Anzeige<br>einstellen.                                                                     | <ul> <li>English</li> <li>Deutsch</li> <li>Français</li> <li>Español</li> <li>Italiano</li> <li>Nederlands</li> <li>Portuguesa</li> <li>Polski</li> <li>pyccKий язык<br/>(Russian)</li> <li>Svenska</li> <li>Türkçe</li> <li>中文 (Chinese)</li> <li>日本語 (Japanese)</li> <li>한국어 (Korean)</li> <li>tiếng Việt (Vietna-<br/>mese)*</li> <li>čeština (Czech)</li> </ul> | English (alternativ ist<br>die bestellte Sprache<br>voreingestellt) |
| Intervall Anzeige      | Eine Vor-Ort-Anzeige ist vor-<br>handen.                                    | Anzeigedauer von Messwerten<br>auf Vor-Ort-Anzeige einstel-<br>len, wenn diese im Wechsel<br>angezeigt werden. | 1 10 s                                                                                                    | -                                                                   |
| Dämpfung Anzeige       | Eine Vor-Ort-Anzeige ist vor-<br>handen.                                    | Reaktionszeit der Vor-Ort-<br>Anzeige auf Messwertschwan-<br>kungen einstellen.                                | 0,0 999,9 s                                                                                                    | -                                                                   |
| Kopfzeile              | Eine Vor-Ort-Anzeige ist vor-<br>handen.                                    | Inhalt für Kopfzeile der Vor-<br>Ort-Anzeige wählen.                                                           | <ul> <li>Messstellenkenn-<br/>zeichnung</li> <li>Freitext</li> </ul>                                                                                                    | _                                                                   |
| Kopfzeilentext         | In Parameter <b>Kopfzeile</b> ist die<br>Option <b>Freitext</b> ausgewählt. | Text für Kopfzeile der Vor-Ort-<br>Anzeige eingeben.                                                           | Max. 12 Zeichen wie<br>Buchstaben, Zahlen<br>oder Sonderzeichen<br>(z.B. @, %, /)                                                                                                    | -                                                                   |
| Trennzeichen           | Eine Vor-Ort-Anzeige ist vor-<br>handen.                                    | Trennzeichen für Dezimaldar-<br>stellung von Zahlenwerten<br>wählen.                                           | <ul><li>. (Punkt)</li><li>, (Komma)</li></ul>                                                                                                    | . (Punkt)                                                           |
| Hintergrundbeleuchtung | Ein Vor-Ort-Anzeige ist vor-<br>handen.                                     | Hintergrundbeleuchtung der<br>Vor-Ort-Anzeige ein- und aus-<br>schalten.                                       | <ul><li>Deaktivieren</li><li>Aktivieren</li></ul>                                                                                                    | -                                                                   |

\* Sichtbar in Abhängigkeit von Bestelloptionen oder Geräteeinstellungen

# 10.5.5 WLAN konfigurieren

Das Untermenü **WLAN Settings** führt den Anwender systematisch durch alle Parameter, die für die WLAN-Konfiguration eingestellt werden müssen.

#### Navigation

Menü "Setup" → Erweitertes Setup → WLAN-Einstellungen

| ► WLAN-Einstellungen       |           |
|----------------------------|-----------|
| WLAN                       | ) → 🗎 111 |
| WLAN-Modus                 | ) → 🗎 111 |
| SSID-Name                  | ) → 🗎 111 |
| Netzwerksicherheit         | ) → 🗎 111 |
| Sicherheitsidentifizierung | ) → 🗎 112 |
| Benutzername               | ) → 🗎 112 |
| WLAN-Passwort              | ) → 🗎 112 |
| WLAN-IP-Adresse            | ) → 🗎 112 |
| WLAN-MAC-Adresse           | → 🗎 112   |
| WLAN-Passphrase            | → 🗎 112   |
| Zuordnung SSID-Name        | → 🗎 112   |
| SSID-Name                  | → 🗎 112   |
| Verbindungsstatus          | → 🗎 112   |
| Empfangene Signalstärke    | ] → 🗎 112 |

## Parameterübersicht mit Kurzbeschreibung

| Parameter          | Voraussetzung             | Beschreibung                                                        | Auswahl / Eingabe /<br>Anzeige                                                                                                    | Werkseinstellung |
|--------------------|---------------------------|---------------------------------------------------------------------|----------------------------------------------------------------------------------------------------|------------------|
| WLAN               | -                         | WLAN ein- und ausschalten.                                          | <ul><li>Deaktivieren</li><li>Aktivieren</li></ul>                                                                                                    | -                |
| WLAN-Modus         | -                         | WLAN-Modus wählen.                                                  | WLAN Access Point                                                                                                    | -                |
| SSID-Name          | Der Client ist aktiviert. | Anwenderdefinierten SSID-<br>Namen eingeben (max. 32 Zei-<br>chen). | _                                                                                                    | _                |
| Netzwerksicherheit | -                         | Sicherheitstyp des WLAN-<br>Netzwerks wählen.                       | <ul> <li>Ungesichert</li> <li>WPA2-PSK</li> <li>EAP-PEAP with<br/>MSCHAPv2*</li> <li>EAP-PEAP<br/>MSCHAPv2 no server authentic.*</li> <li>EAP-TLS*</li> </ul> | -                |

| Parameter                  | Voraussetzung                                                                                                    | Beschreibung                                                                                                    | Auswahl / Eingabe /<br>Anzeige                                                                             | Werkseinstellung                                                                                               |
|----------------------------|----------------------------------------------------------------------------------------------------|----------------------------------------------------------------------------------------------------|----------------------------------------------------------------------------------------------------|----------------------------------------------------------------------------------------------------|
| Sicherheitsidentifizierung | -                                                                                                    | Sicherheitseinstellungen wäh-<br>len und diese via Menü Data-<br>management > Security ><br>WLAN downloaden.                                                                                                    | <ul> <li>Trusted issuer cer-<br/>tificate</li> <li>Gerätezertifikat</li> <li>Device private key</li> </ul> | -                                                                                                    |
| Benutzername               | -                                                                                                    | Benutzername eingeben.                                                                                                    | -                                                                                                    | -                                                                                                    |
| WLAN-Passwort              | -                                                                                                    | WLAN-Passwort eingeben.                                                                                                    | -                                                                                                    | -                                                                                                    |
| WLAN-IP-Adresse            | -                                                                                                    | IP-Adresse der WLAN-Schnitt-<br>stelle des Geräts eingeben.                                                                                                    | 4 Oktett: 0255 (im<br>jeweiligen Oktett)                                                                   | _                                                                                                    |
| WLAN-MAC-Adresse           | -                                                                                                    | MAC-Adresse der WLAN-<br>Schnittstelle des Geräts einge-<br>ben.                                                                                                    | Eineindeutige 12-<br>stellige Zeichenfolge<br>aus Zahlen und Buch-<br>staben                               | Jedes Messgerät<br>erhält eine individu-<br>elle Adresse.                                                      |
| WLAN-Passphrase            | In Parameter <b>Sicherheitstyp</b><br>ist die Option <b>WPA2-PSK</b> aus-<br>gewählt.                                                                                                    | Netzwerkschlüssel eingeben<br>(8-32 Zeichen).<br>Der bei Auslieferung gül-<br>tige Netzwerkschlüssel<br>sollte aus Sicherheits-<br>gründen bei der Inbe-<br>triebnahme geändert<br>werden.                                                         | 832-stellige Zei-<br>chenfolge aus Zahlen,<br>Buchstaben und Son-<br>derzeichen (ohne<br>Leerzeichen)      | Seriennummer des<br>Messgeräts (z.B.<br>L100A802000)                                                           |
| Zuordnung SSID-Name        | -                                                                                                    | Wählen, welcher Name für<br>SSID verwendet wird: Messs-<br>tellenbezeichnung oder<br>anwenderdefinierter Name.                                                                                                    | <ul><li>Messstellenkenn-<br/>zeichnung</li><li>Anwenderdefiniert</li></ul>                                 | -                                                                                                    |
| SSID-Name                  | <ul> <li>In Parameter Zuordnung<br/>SSID-Name ist die Option<br/>Anwenderdefiniert ausge-<br/>wählt.</li> <li>In Parameter WLAN-Modus<br/>ist die Option WLAN Access<br/>Point ausgewählt.</li> </ul> | Anwenderdefinierten SSID-<br>Namen eingeben (max. 32 Zei-<br>chen).<br>Der anwenderdefinierte<br>SSID-Name darf nur ein-<br>mal vergeben werden.<br>Wenn der SSID-Name<br>mehrmals vergeben wird,<br>können sich die Geräte<br>gegenseitig stören. | Max. 32-stellige Zei-<br>chenfolge aus Zahlen,<br>Buchstaben und Son-<br>derzeichen                        | EH_Gerätebezeich-<br>nung_letzte 7 Stellen<br>der Seriennummer<br>(z.B. EH_Proso-<br>nic_Flow_400_A802<br>000) |
| Verbindungsstatus          | -                                                                                                    | Zeigt den Verbindungsstatus<br>an.                                                                                                    | <ul><li>Verbunden</li><li>Nicht verbunden</li></ul>                                                        | -                                                                                                    |
| Empfangene Signalstärke    | -                                                                                                    | Zeigt die empfangene Signal-<br>stärke.                                                                                                    | <ul><li>Niedrig</li><li>Mittel</li><li>Hoch</li></ul>                                                      | -                                                                                                    |
| Änderungen übernehmen      | -                                                                                                    | Geänderte WLAN-Einstellun-<br>gen verwenden.                                                                                                    | <ul><li>Abbrechen</li><li>Ok</li></ul>                                                                     | -                                                                                                    |

\* Sichtbar in Abhängigkeit von Bestelloptionen oder Geräteeinstellungen

#### Heartbeat Grundeinstellungen durchführen 10.5.6

Das Untermenü Heartbeat Setup führt den Anwender systematisch durch alle Parameter, die für die Heartbeat Grundeinstellungen genutzt werden können.

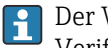

Der Wizard erscheint nur, wenn das Gerät über das Anwendungspaket Heartbeat Verification +Monitoring verfügt.

#### Navigation

Menü "Setup"  $\rightarrow$  Erweitertes Setup  $\rightarrow$  Heartbeat Setup

| ► Heartbeat Setup |                             |         |
|-------------------|-----------------------------|---------|
| ► H               | eartbeat Grundeinstellungen | → 🗎 113 |

#### Untermenü "Heartbeat Grundeinstellungen"

#### Navigation

Menü "Setup"  $\rightarrow$  Erweitertes Setup  $\rightarrow$  Heartbeat Setup  $\rightarrow$  Heartbeat Grundeinstellungen

| ► Heartbeat Grundeinstellungen |         |
|--------------------------------|---------|
| Anlagenbetreiber               | → 🗎 113 |
| Ort                            | → 🗎 113 |

#### Parameterübersicht mit Kurzbeschreibung

| Parameter        | Beschreibung               | Eingabe                                                                     |
|------------------|----------------------------|-----------------------------------------------------------------------------|
| Anlagenbetreiber | Anlagenbetreiber eingeben. | Max. 32 Zeichen wie Buchstaben, Zahlen<br>oder Sonderzeichen (z.B. @, %, /) |
| Ort              | Ort eingeben.              | Max. 32 Zeichen wie Buchstaben, Zahlen<br>oder Sonderzeichen (z.B. @, %, /) |

#### 10.5.7 Parameter zur Administration des Geräts nutzen

Das Untermenü **Administration** führt den Anwender systematisch durch alle Parameter, die für die Administration des Geräts genutzt werden können.

#### Navigation

Menü "Setup"  $\rightarrow$  Erweitertes Setup  $\rightarrow$  Administration

| ► Administration            |           |
|-----------------------------|-----------|
| ► Freigabecode definieren   | → 🗎 113   |
| ► Freigabecode zurücksetzen | ) → 🗎 114 |
| Gerät zurücksetzen          | ) → 🗎 115 |

#### Parameter zum Definieren des Freigabecodes nutzen

Führen Sie diesen Assistenten aus, um einen Freigabecode für die Instandhalter-Rolle zu definieren.

#### Navigation

Menü "Setup"  $\rightarrow$  Erweitertes Setup  $\rightarrow$  Administration  $\rightarrow$  Freigabecode definieren

| ► Freigabecode definieren |           |
|---------------------------|-----------|
| Freigabecode definieren   | ] → 🗎 114 |
| Freigabecode bestätigen   | ] → 🗎 114 |

#### Parameterübersicht mit Kurzbeschreibung

| Parameter               | Beschreibung                                                                                           | Eingabe                                                                   |
|-------------------------|----------------------------------------------------------------------------------------------------|---------------------------------------------------------------------------|
| Freigabecode definieren | Einen Freigabecode definieren, der für die Zugriffsrechte der<br>Instandhalter-Rolle erforderlich ist. | Max. 16-stellige Zeichenfolge aus Zahlen,<br>Buchstaben und Sonderzeichen |
| Freigabecode bestätigen | Eingegebenen Freigabecode für die Instandhalter-Rolle bestäti-<br>gen.                                 | Max. 16-stellige Zeichenfolge aus Zahlen,<br>Buchstaben und Sonderzeichen |

#### Parameter zum Zurücksetzen des Freigabecodes nutzen

#### Navigation

Menü "Setup"  $\rightarrow$  Erweitertes Setup  $\rightarrow$  Administration  $\rightarrow$  Freigabecode zurücksetzen

| ► Freigabecode zurücksetzen |           |
|-----------------------------|-----------|
| Betriebszeit                | ] → 🗎 114 |
| Freigabecode zurücksetzen   | ] → 🗎 114 |

#### Parameterübersicht mit Kurzbeschreibung

| Parameter                 | Beschreibung                                                                                                    | Anzeige / Eingabe                                        |
|---------------------------|----------------------------------------------------------------------------------------------------|----------------------------------------------------------|
| Betriebszeit              | Zeigt, wie lange das Gerät bis zum jetzigen Zeitpunkt in Betrieb<br>ist.                                                                    | Tage (d), Stunden (h), Minuten (m) und<br>Sekunden (s)   |
| Freigabecode zurücksetzen | Den vom Endress+Hauser Technischen Support erhaltenen Code<br>eingeben, um den Instandhalter-Code zurückzusetzen.                           | Zeichenfolge aus Zahlen, Buchstaben und<br>Sonderzeichen |
|                           | Für einen Resetcode: Wenden Sie sich an Ihre Endress+Hauser Serviceorganisation.                                                            |                                                          |
|                           | Die Eingabe der Resetcodes ist nur möglich via:<br>• Webbrowser<br>• DeviceCare, FieldCare (via Serviceschnittstelle CDI-RJ45)<br>• Feldbus |                                                          |

#### Parameter zum Zurücksetzen des Geräts nutzen

#### Navigation

 $\mathsf{Men}\ddot{\mathsf{u}} \; "\!\mathsf{Setup}" \to \mathsf{Erweitertes} \; \mathsf{Setup} \to \mathsf{Administration}$ 

#### Parameterübersicht mit Kurzbeschreibung

| Parameter          | Beschreibung                                                                                                 | Auswahl                                                                                                    |
|--------------------|----------------------------------------------------------------------------------------------------|----------------------------------------------------------------------------------------------------|
| Gerät zurücksetzen | Gesamte Gerätekonfiguration oder einen Teil der Konfiguration<br>auf einen definierten Zustand zurücksetzen. | <ul> <li>Abbrechen</li> <li>Auf Auslieferungszustand</li> <li>Gerät neu starten</li> <li>S-DAT Sicherung wiederherstellen<sup>*</sup></li> </ul> |

\* Sichtbar in Abhängigkeit von Bestelloptionen oder Geräteeinstellungen

# 10.6 Simulation

Über das Untermenü **Simulation** können unterschiedliche Prozessgrößen im Prozess und das Gerätealarmverhalten simuliert sowie nachgeschaltete Signalketten überprüft werden (Schalten von Ventilen oder Regelkreisen). Die Simulation kann ohne reale Messung (kein Durchfluss von Messstoff durch das Gerät) durchgeführt werden.

Die angezeigten Parameter sind abhängig von:

- Der gewählten Gerätebestellung
- Der eingestellten Betriebsart der Impuls-/Frequenz-/Schaltausgänge

#### Navigation

Menü "Diagnose"  $\rightarrow$  Simulation

| ► Simulation |                         |   |         |
|--------------|-------------------------|---|---------|
| Zuordnung    | Simulation Prozessgröße | ] | → 🖺 116 |
| Wert Proze   | ssgröße                 | ] | → 🗎 116 |
| Simulation   | Statuseingang 1         | ] | → 🗎 116 |
| Eingangssig  | nalpegel 1              | ] | → 🖺 116 |
| Simulation   | Stromausgang 1          | ] | → 🗎 116 |
| Wert Strom   | ausgang                 |   | → 🗎 116 |
| Simulation   | Frequenzausgang 1 n     |   | → 🖺 116 |
| Wert Frequ   | enzausgang 1 n          | ] | → 🗎 116 |
| Simulation   | Impulsausgang 1 n       | ] | → 🗎 116 |
| Wert Impul   | sausgang 1 n            | ] | → 🗎 116 |
| Simulation   | Schaltausgang 1 n       | ] | → 🗎 116 |
| Schaltzusta  | nd 1 n                  |   | → 🗎 116 |
| Simulation   | Gerätealarm             | ] | → 🗎 116 |

| Kategorie Diagnoseereignis  | → 🗎 116 |
|-----------------------------|---------|
| Simulation Diagnoseereignis | → 🖺 116 |

#### Parameterübersicht mit Kurzbeschreibung

| Parameter                         | Voraussetzung                                                                                                    | Beschreibung                                                                                                    | Auswahl / Eingabe                                                                                                    |
|-----------------------------------|----------------------------------------------------------------------------------------------------|----------------------------------------------------------------------------------------------------|----------------------------------------------------------------------------------------------------|
| Zuordnung Simulation Prozessgröße | -                                                                                                    | Prozessgröße für Simulation wählen,<br>die dadurch aktiviert wird.                                                                                                    | <ul> <li>Aus</li> <li>Volumenfluss</li> <li>Massefluss</li> <li>Fließgeschwindigkeit</li> <li>Schallgeschwindigkeit</li> <li>Temperatur</li> <li>Dichte</li> </ul> |
| Wert Prozessgröße                 | In Parameter <b>Zuordnung Simulation</b><br><b>Prozessgröße</b> ( $\rightarrow \triangleq 116$ ) ist eine Pro-<br>zessgröße ausgewählt. | Simulationswert für gewählte Prozess-<br>größe eingeben.                                                                                                    | Abhängig von der ausge-<br>wählten Prozessgröße                                                                                                    |
| Simulation Statuseingang 1        | Bei folgendem Bestellmerkmal:<br>"Ausgang; Eingang", Option I "4-20mA<br>HART, 2x Imp./Freq./Schaltausgang;<br>Statuseingang"           | Simulation vom Statuseingang ein- und ausschalten.                                                                                                    | <ul><li>Aus</li><li>An</li></ul>                                                                                                    |
| Eingangssignalpegel 1             | In Parameter <b>Simulation Statusein-</b><br>gang ist die Option <b>An</b> ausgewählt.                                                  | Signalpegel für Simulation vom Status-<br>eingang wählen.                                                                                                    | <ul><li>Hoch</li><li>Niedrig</li></ul>                                                                                                    |
| Simulation Stromausgang 1         | -                                                                                                    | Simulation des Stromausgangs ein- und ausschalten.                                                                                                    | <ul><li>Aus</li><li>An</li></ul>                                                                                                    |
| Wert Stromausgang                 | In Parameter <b>Simulation Stromaus-</b><br>gang ist die Option <b>An</b> ausgewählt.                                                   | Stromwert für Simulation eingeben.                                                                                                    | 3,59 22,5 mA                                                                                                    |
| Simulation Frequenzausgang 1 n    | In Parameter <b>Betriebsart</b> ist die Option <b>Frequenz</b> ausgewählt.                                                              | Simulation des Frequenzausgangs ein-<br>und ausschalten.                                                                                                    | <ul><li>Aus</li><li>An</li></ul>                                                                                                    |
| Wert Frequenzausgang 1 n          | In Parameter <b>Simulation Frequenz-</b><br><b>ausgang 1 n</b> ist die Option <b>An</b> aus-<br>gewählt.                                | Frequenzwert für Simulation eingeben.                                                                                                    | 0,0 12 500,0 Hz                                                                                                    |
| Simulation Impulsausgang 1 n      | In Parameter <b>Betriebsart</b> ist die Option <b>Impuls</b> ausgewählt.                                                                | Simulation des Impulsausgangs einstel-<br>len und ausschalten.<br>■ Bei Option Fester Wert: Parame-<br>ter Impulsbreite (→  ■ 97) defi-<br>niert die Impulsbreite der<br>ausgegebenen Impulse. | <ul><li>Aus</li><li>Fester Wert</li><li>Abwärtszählender Wert</li></ul>                                                                                            |
| Wert Impulsausgang 1 n            | In Parameter <b>Simulation Impulsaus-</b><br>gang 1 n ist die Option <b>Abwärtszäh-</b><br>lender Wert ausgewählt.                      | Anzahl der Impulse für Simulation ein-<br>geben.                                                                                                    | 0 65 535                                                                                                    |
| Simulation Schaltausgang 1 n      | In Parameter <b>Betriebsart</b> ist die Option <b>Schalter</b> ausgewählt.                                                              | Simulation des Schaltausgangs ein- und ausschalten.                                                                                                    | <ul><li>Aus</li><li>An</li></ul>                                                                                                    |
| Schaltzustand 1 n                 | -                                                                                                    | Zustand des Schaltausgangs für die<br>Simulation wählen.                                                                                                    | <ul><li>Offen</li><li>Geschlossen</li></ul>                                                                                                    |
| Simulation Gerätealarm            | -                                                                                                    | Gerätealarm ein- und ausschalten.                                                                                                    | <ul><li>Aus</li><li>An</li></ul>                                                                                                    |
| Kategorie Diagnoseereignis        | -                                                                                                    | Kategorie des Diagnoseereignis aus-<br>wählen.                                                                                                    | <ul><li>Sensor</li><li>Elektronik</li><li>Konfiguration</li><li>Prozess</li></ul>                                                                                  |
| Simulation Diagnoseereignis       | -                                                                                                    | Diagnoseereignis wählen, um dieses zu<br>simulieren.                                                                                                    | <ul> <li>Aus</li> <li>Auswahlliste Diagnose-<br/>ereignisse (abhängig von<br/>der ausgewählten Kate-<br/>gorie)</li> </ul>                                         |

# 10.7 Einstellungen schützen vor unerlaubtem Zugriff

Um nach der Inbetriebnahme die Konfiguration des Messgeräts gegen unbeabsichtigtes Ändern zu schützen, gibt es folgende Möglichkeiten:

- Schreibschutz via Freigabecode f
  ür Vor-Ort-Anzeige und Webbrowser
- Schreibschutz via Verriegelungsschalter
- Schreibschutz via Tastenverriegelung

#### 10.7.1 Schreibschutz via Freigabecode

Der anwenderspezifische Freigabecode hat folgende Auswirkungen:

- Via Vor-Ort-Bedienung sind die Parameter für die Messgerätkonfiguration schreibgeschützt und ihre Werte nicht mehr änderbar.
- Via Webbrowser ist der Gerätezugriff geschützt und dadurch auch die Parameter für die Messgerätkonfiguration.

#### Freigabecode definieren via Vor-Ort-Anzeige

**1**. Zum Parameter **Freigabecode definieren** ( $\rightarrow \square$  114) navigieren.

- 2. Maximal 16-stellige Zeichenfolge aus Zahlen, Buchstaben und Sonderzeichen als Freigabecode festlegen.
- Freigabecode durch wiederholte Eingabe im Parameter Freigabecode bestätigen
   (→ 
   <sup>(→</sup>) 114) bestätigen.
  - Vor allen schreibgeschützten Parametern erscheint auf der Vor-Ort-Anzeige das
     Symbol.
- 🔹 Deaktivieren des Parameterschreibschutz via Freigabecode 🔶 🖺 67.
  - Bei Verlust des Freigabecodes: Freigabecode zurücksetzen .
  - Im Parameter **Zugriffsrechte Anzeige** wird angezeigt mit welcher Anwenderrolle der Benutzer aktuell angemeldet ist.
    - Navigationspfad: Betrieb → Zugriffsrechte Anzeige
    - Anwenderrollen und ihre Zugriffsrechte  $\rightarrow \square 67$
- Wenn in der Navigier- und Editieransicht 10 Minuten lang keine Taste gedrückt wird, sperrt das Gerät die schreibgeschützten Parameter automatisch wieder.
- Wenn ein Rücksprung aus der Navigier- und Editieransicht in die Betriebsanzeige erfolgt, sperrt das Gerät die schreibgeschützten Parameter nach 60 s automatisch.

#### Immer änderbare Parameter via Vor-Ort-Anzeige

Ausgenommen vom Parameterschreibschutz via Vor-Ort-Anzeige sind bestimmte Parameter, welche die Messung nicht beeinflussen. Sie können trotz des anwenderspezifischen Freigabecodes immer geändert werden, auch wenn die übrigen Parameter gesperrt sind.

| Parameter zur Konfiguration<br>der Sprache | Parameter zur Konfiguration<br>der Vor-Ort-Anzeige | Parameter zur Konfiguration<br>der Summenzähler |
|--------------------------------------------|----------------------------------------------------|-------------------------------------------------|
| $\downarrow$                               |                                                    | $\downarrow$                                    |
| Display language                           | Format Anzeige                                     | Steuerung Summenzähler                          |
|                                            | Kontrast Anzeige                                   | Voreingestellter Wert                           |
|                                            | Intervall Anzeige                                  | Alle Summenzähler zurück-<br>setzen             |

#### Freigabecode definieren via Webbrowser

1. Zum Parameter **Freigabecode definieren** (→ 🗎 114) navigieren.

- 2. Maximal 16-stelligen Zahlencode als Freigabecode festlegen.
- - └ Der Webbrowser wechselt zur Login-Webseite.
- - Bei Verlust des Freigabecodes: Freigabecode zurücksetzen .
  - Im Parameter **Zugriffsrechte Bediensoftware** wird angezeigt mit welcher Anwenderrolle der Benutzer aktuell angemeldet ist.
    - Navigationspfad: Betrieb → Zugriffsrechte Bediensoftware
    - Anwenderrollen und ihre Zugriffsrechte  $\rightarrow \cong 67$

Wenn 10 Minuten lang keine Aktion durchgeführt wird, springt der Webbrowser automatisch auf die Login-Webseite zurück.

#### 10.7.2 Schreibschutz via Verriegelungsschalter

Im Gegensatz zum Parameterschreibschutz via anwenderspezifischem Freigabecode lässt sich damit der Schreibzugriff auf das gesamte Bedienmenü - bis auf **Parameter "Kontrast Anzeige"** - sperren.

Die Werte der Parameter sind nur noch sichtbar, aber nicht mehr änderbar (Ausnahme **Parameter "Kontrast Anzeige"**):

- Via Vor-Ort-Anzeige
- Via Serviceschnittstelle (CDI-RJ45)
- Via HART-Protokoll

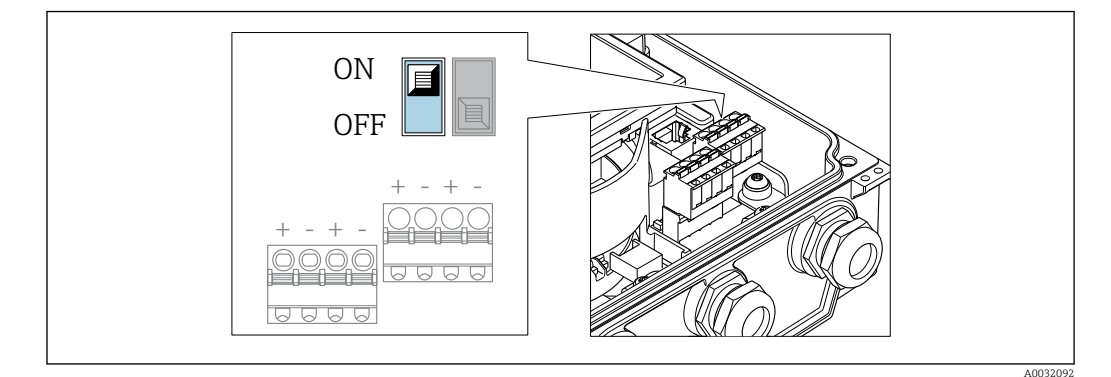

1. Die 4 Befestigungsschrauben des Gehäusedeckels lösen und Gehäusedeckel öffnen.

- 2. Verriegelungsschalter (WP: Write protection) auf dem Hauptelektronikmodul in Position **ON** bringen: Hardware-Schreibschutz aktiviert. Verriegelungsschalter (WP: Write protection) auf dem Hauptelektronikmodul in Position **OFF** (Werkseinstellung) bringen: Hardware-Schreibschutz deaktiviert.
  - Wenn Hardware-Schreibschutz aktiviert: In Parameter Status Verriegelung wird die Option Hardware-verriegelt angezeigt. Auf der Vor-Ort-Anzeige erscheint zusätzlich in der Kopfzeile der Betriebsanzeige und in der Navigieransicht vor den Parametern das B-Symbol.

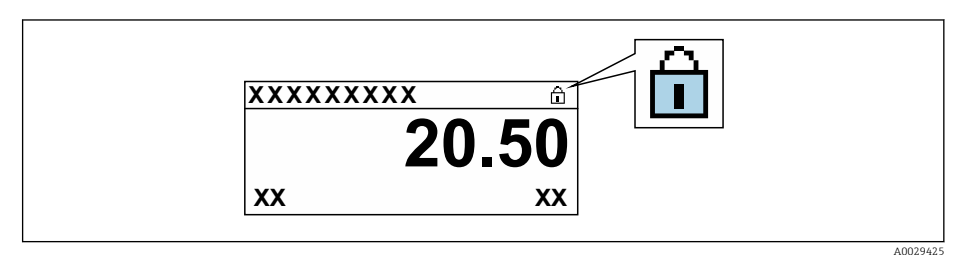

Wenn Hardware-Schreibschutz deaktiviert: In Parameter **Status Verriegelung** wird keine Option angezeigt . Auf der Vor-Ort-Anzeige verschwindet in der Kopfzeile der Betriebsanzeige und in der Navigieransicht vor den Parametern das B-Symbol.

#### 3. **A WARNUNG**

#### Zu hohes Anziehdrehmoment der Befestigungsschrauben!

Beschädigung des Messumformers aus Kunststoff.

▶ Befestigungsschrauben gemäß Anziehdrehmoment anziehen  $\rightarrow \triangleq 50$ 

Messumformer in umgekehrter Reihenfolge wieder zusammenbauen.

# 11 Betrieb

# 11.1 Status der Geräteverriegelung ablesen

Anzeige aktiver Schreibschutz: Parameter Status Verriegelung

Betrieb → Status Verriegelung

Funktionsumfang von Parameter "Status Verriegelung"

| Optionen                 | Beschreibung                                                                                                    |
|--------------------------|----------------------------------------------------------------------------------------------------|
| Keine                    | Es gelten die Zugriffsrechte, die in Parameter <b>Zugriffsrechte Anzeige</b> angezeigt werden $\rightarrow \textcircled{B}$ 67. Erscheint nur auf der Vor-Ort-Anzeige.                                                         |
| Hardware-verriegelt      | Der DIP-Schalter für die Hardware-Verriegelung ist auf dem Hauptelektronikmodul aktiviert. Dadurch ist der Schreibzugriff auf die Parameter gesperrt (z.B. über Vor-Ort-Anzeige oder Bedientool) $\rightarrow \bigoplus 118$ . |
| Vorübergehend verriegelt | Aufgrund interner Verarbeitungen im Gerät (z.B. Up-/Download von Daten, Reset)<br>ist der Schreibzugriff auf die Parameter kurzzeitig gesperrt. Nach Abschluss der<br>Verarbeitung sind die Parameter wieder änderbar.         |

# 11.2 Bediensprache anpassen

**1** Detaillierte Angaben:

- Zur Einstellung der Bediensprache  $\rightarrow$  🖺 84
- Zu den Bediensprachen, die das Messgerät unterstützt → 🗎 168

# 11.3 Anzeige konfigurieren

Detaillierte Angaben:

- Zu den Grundeinstellungen zur Vor-Ort-Anzeige  $\rightarrow$  🗎 101
- Zu den erweiterten Einstellungen zur Vor-Ort-Anzeige  $\rightarrow \ \boxminus$  108

# 11.4 Messwerte ablesen

Mithilfe des Untermenü **Messwerte** können alle Messwerte abgelesen werden.

#### Navigation

Menü "Diagnose" → Messwerte

| ► Messwerte     |         |
|-----------------|---------|
| ► Prozessgrößen | → 🗎 121 |
| ► Systemwerte   | → 🗎 122 |
| ► Eingangswerte | → 🗎 122 |
| ► Ausgangswerte | → 🗎 123 |
| ► Summenzähler  | → 🗎 124 |

### 11.4.1 Prozessgrößen

Das Untermenü **Prozessgrößen** enthält alle Parameter, um die aktuellen Messwerte zu jeder Prozessgröße anzuzeigen.

#### Navigation

Menü "Diagnose"  $\rightarrow$  Messwerte  $\rightarrow$  Prozessgrößen

| ► Prozessgrößen       |           |
|-----------------------|-----------|
| Volumenfluss          | ] → 🗎 121 |
| Massefluss            | ] → 🗎 121 |
| Schallgeschwindigkeit | ] → 🗎 121 |
| Dichte                | ] → 🗎 121 |
| Fließgeschwindigkeit  | ] → 🗎 122 |
| Temperatur            | ] → 🗎 122 |

#### Parameterübersicht mit Kurzbeschreibung

| Parameter             | Voraussetzung                    | Beschreibung                                                                                                    | Anzeige                            |
|-----------------------|----------------------------------|----------------------------------------------------------------------------------------------------|------------------------------------|
| Volumenfluss          | -                                | Zeigt aktuell gemessenen Volumenfluss<br>an.                                                                         | Gleitkommazahl mit Vor-<br>zeichen |
|                       |                                  | Abhängigkeit<br>Die Einheit wird übernommen aus:<br>Parameter <b>Volumenflusseinheit</b><br>$(\rightarrow \cong 87)$ |                                    |
| Massefluss            | -                                | Zeigt aktuell berechneten Massefluss<br>an.                                                                          | Gleitkommazahl mit Vor-<br>zeichen |
|                       |                                  | Abhängigkeit<br>Die Einheit wird übernommen aus:<br>Parameter <b>Masseflusseinheit</b><br>$(\rightarrow \cong 87)$   |                                    |
| Schallgeschwindigkeit | -                                | Zeigt aktuell gemessene Schallge-<br>schwindigkeit an.                                                               | Gleitkommazahl mit Vor-<br>zeichen |
|                       |                                  | <i>Abhängigkeit</i><br>Die Einheit wird übernommen aus:<br>Parameter <b>Geschwindigkeitseinheit</b>                  |                                    |
| Dichte                | Dichte ist nicht fix eingegeben. | Zeigt aktuell berechnete Dichte an.                                                                                  | Gleitkommazahl mit Vor-            |
|                       |                                  | <i>Abhängigkeit</i><br>Die Einheit wird übernommen aus:<br>Parameter <b>Dichteeinheit</b>                            | zeichen                            |

| Parameter            | Voraussetzung                        | Beschreibung                                                                                        | Anzeige                            |
|----------------------|--------------------------------------|----------------------------------------------------------------------------------------------------|------------------------------------|
| Fließgeschwindigkeit | -                                    | Zeigt aktuell berechnete mittlere Fließ-<br>geschwindigkeit an.                                     | Gleitkommazahl mit Vor-<br>zeichen |
|                      |                                      | <i>Abhängigkeit</i><br>Die Einheit wird übernommen aus:<br>Parameter <b>Geschwindigkeitseinheit</b> |                                    |
| Temperatur           | Temperatur ist nicht fix eingegeben. | Zeigt aktuell gemessene Temperatur<br>an.                                                           | Gleitkommazahl mit Vor-<br>zeichen |
|                      |                                      | <i>Abhängigkeit</i><br>Die Einheit wird übernommen aus:<br>Parameter <b>Temperatureinheit</b>       |                                    |

#### 11.4.2 Systemwerte

Das Untermenü **Systemwerte** enthält alle Parameter, um die aktuellen Messwerte zu jedem Systemwert anzuzeigen.

#### Navigation

Menü "Diagnose" → Messwerte → Systemwerte

| ► Systemwerte       |           |
|---------------------|-----------|
| Signalstärke        | → 🗎 122   |
| Akzeptanzrate       | ) → 🗎 122 |
| Signalrauschabstand | ) → 🗎 122 |
| Turbulenz           | ] → 🗎 122 |

#### Parameterübersicht mit Kurzbeschreibung

| Parameter           | Beschreibung                                                                                                    | Anzeige                       |
|---------------------|----------------------------------------------------------------------------------------------------|-------------------------------|
| Signalstärke        | Zeigt aktuelle Signalstärke (0100 dB) an.                                                                                                    | Gleitkommazahl mit Vorzeichen |
|                     | Bewertung der Signalstärke:<br>• < 10 dB: Schlecht<br>• > 90 dB: Sehr gut                                                                                       |                               |
| Akzeptanzrate       | Zeigt Verhältnis von Anzahl der für die Berechnung des Durch-<br>flusses akzeptierten Ultraschallsignale zu Anzahl aller gesende-<br>ten Ultraschallsignale an. | 0 100 %                       |
| Signalrauschabstand | Zeigt aktuellen Signalrauschabstand (0100 dB) an.<br>Bewertung des Signalrauschabstands:<br>• < 20 dB: Schlecht<br>• > 50 dB: Sehr gut                          | Gleitkommazahl mit Vorzeichen |
| Turbulenz           | Zeigt aktuelle Turbulenz an.                                                                                                    | Gleitkommazahl mit Vorzeichen |

#### 11.4.3 Eingangswerte

Das Untermenü **Eingangswerte** führt den Anwender systematisch zu den einzelnen Eingangswerten.

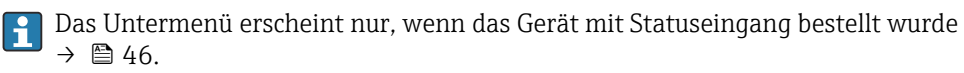

#### Navigation

Menü "Diagnose" → Messwerte → Eingangswerte

| ► Eingangswerte |                    |  |         |
|-----------------|--------------------|--|---------|
|                 | Wert Statuseingang |  | → 🗎 123 |

#### Parameterübersicht mit Kurzbeschreibung

| Parameter          | Voraussetzung                                                                                                    | Beschreibung                         | Anzeige                                |
|--------------------|----------------------------------------------------------------------------------------------------|--------------------------------------|----------------------------------------|
| Wert Statuseingang | Bei folgendem Bestellmerkmal:<br>"Ausgang; Eingang", Option I "4-20mA<br>HART, 2x Imp./Freq./Schaltausgang;<br>Statuseingang" | Zeigt aktuellen Eingangssignalpegel. | <ul><li>Hoch</li><li>Niedrig</li></ul> |

#### 11.4.4 Ausgangswerte

Das Untermenü **Ausgangswerte** enthält alle Parameter, um die aktuellen Messwerte zu jedem Ausgang anzuzeigen.

Die angezeigten Parameter sind abhängig von:

- Der gewählten Gerätebestellung
- Der eingestellten Betriebsart der Impuls-/Frequenz-/Schaltausgänge

#### Navigation

Menü "Diagnose"  $\rightarrow$  Messwerte  $\rightarrow$  Ausgangswerte

| ► Ausgangswerte |                  |         |
|-----------------|------------------|---------|
|                 | Ausgangsstrom    | → 🖺 124 |
|                 | Gemessener Strom | → 🖺 124 |
|                 | Impulsausgang    | → 🗎 124 |
|                 | Ausgangsfrequenz | → 🖺 124 |
|                 | Schaltzustand    | → 🖺 124 |
|                 | Ausgangsfrequenz | → 🖺 124 |
|                 | Impulsausgang    | → 🗎 124 |
|                 | Schaltzustand    | → 🗎 124 |

#### Parameterübersicht mit Kurzbeschreibung

| Parameter            | Voraussetzung                                                              | Beschreibung                                            | Anzeige                                       |
|----------------------|----------------------------------------------------------------------------|---------------------------------------------------------|-----------------------------------------------|
| Ausgangsstrom        | -                                                                          | Zeigt aktuell berechneten Stromwert vom Stromausgang.   | 3,59 22,5 mA                                  |
| Gemessener Strom     | -                                                                          | Zeigt aktuell gemessenen Stromwert<br>vom Stromausgang. | 0 30 mA                                       |
| Impulsausgang 1 n    | In Parameter <b>Betriebsart</b> ist die Option <b>Impuls</b> ausgewählt.   | Zeigt aktuell ausgegebene Impulsfre-<br>quenz an.       | Positive Gleitkommazahl                       |
| Ausgangsfrequenz 1 n | In Parameter <b>Betriebsart</b> ist die Option <b>Frequenz</b> ausgewählt. | Zeigt aktuell gemessenen Wert vom<br>Frequenzausgang.   | 0,0 12 500,0 Hz                               |
| Schaltzustand 1 n    | In Parameter <b>Betriebsart</b> ist die Option <b>Schalter</b> ausgewählt. | Zeigt aktuellen Zustand vom Schaltaus-<br>gang.         | <ul><li> Offen</li><li> Geschlossen</li></ul> |

# 11.4.5 Untermenü "Summenzähler"

Das Untermenü **Summenzähler** enthält alle Parameter, um die aktuellen Messwerte zu jedem Summenzähler anzuzeigen.

#### Navigation

Menü "Diagnose" → Messwerte → Summenzähler

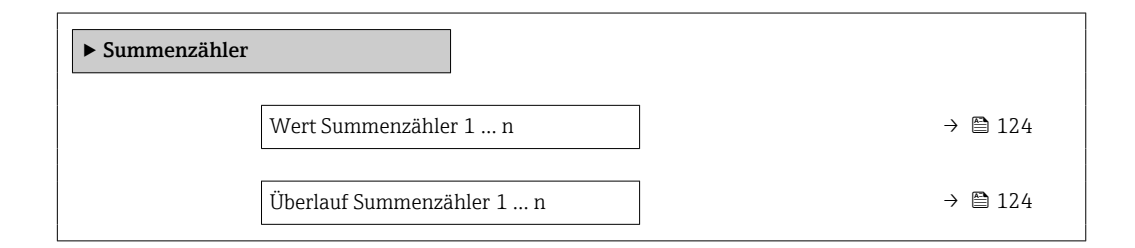

#### Parameterübersicht mit Kurzbeschreibung

| Parameter                 | Voraussetzung                                                                                                    | Beschreibung                                       | Anzeige                            |
|---------------------------|----------------------------------------------------------------------------------------------------|----------------------------------------------------|------------------------------------|
| Wert Summenzähler 1 n     | <ul> <li>In Parameter Zuordnung Prozessgröße</li> <li>(→  107) von Untermenü Summen-<br/>zähler 1 n ist eine der folgenden</li> <li>Optionen ausgewählt:</li> <li>Volumenfluss</li> <li>Massefluss</li> </ul> | Zeigt aktuellen Zählerstand vom Sum-<br>menzähler. | Gleitkommazahl mit Vor-<br>zeichen |
| Überlauf Summenzähler 1 n | <ul> <li>In Parameter Zuordnung Prozessgröße<br/>(→  ☐ 107) von Untermenü Summen-<br/>zähler 1 n ist eine der folgenden<br/>Optionen ausgewählt:</li> <li>Volumenfluss</li> <li>Massefluss</li> </ul>         | Zeigt aktuellen Überlauf vom Summen-<br>zähler.    | Ganzzahl mit Vorzeichen            |

# 11.5 Messgerät an Prozessbedingungen anpassen

Dazu stehen zur Verfügung:

- Grundeinstellungen mithilfe des Menü Setup (→ 🗎 84)
- Erweiterte Einstellungen mithilfe des Untermenü **Erweitertes Setup** (→ 🗎 105)

# 11.6 Summenzähler-Reset durchführen

Im Untermenü **Betrieb** erfolgt das Zurücksetzen der Summenzähler:

- Steuerung Summenzähler
- Alle Summenzähler zurücksetzen

#### Navigation

Menü "Betrieb" → Summenzähler-Bedienung

| ► Summenzähler-Bedienung       |           |  |
|--------------------------------|-----------|--|
| Steuerung Summenzähler 1 n     | ] → 🗎 125 |  |
| Voreingestellter Wert 1 n      | ] → 🗎 125 |  |
| Wert Summenzähler 1 n          | ] → 🗎 125 |  |
| Alle Summenzähler zurücksetzen | ] → 🗎 125 |  |

#### Parameterübersicht mit Kurzbeschreibung

| Parameter                      | Voraussetzung                                                                                                    | Beschreibung                                                                                                    | Auswahl / Eingabe /<br>Anzeige                                                                                                    | Werkseinstellung                                                |
|--------------------------------|----------------------------------------------------------------------------------------------------|----------------------------------------------------------------------------------------------------|----------------------------------------------------------------------------------------------------|-----------------------------------------------------------------|
| Steuerung Summenzähler 1 n     | In Parameter <b>Zuordnung Pro-</b><br><b>zessgröße</b> (→ 🗎 107) von<br>Untermenü <b>Summenzähler</b><br><b>1 n</b> ist eine Prozessgröße<br>ausgewählt.                                      | Summenzählerwert steuern.                                                                                                    | <ul> <li>Totalisieren</li> <li>Zurücksetzen +<br/>anhalten</li> <li>Voreingestellter<br/>Wert + anhalten</li> <li>Zurücksetzen +<br/>starten</li> <li>Voreingestellter<br/>Wert + starten</li> <li>Anhalten</li> </ul> | -                                                               |
| Voreingestellter Wert 1 n      | In Parameter <b>Zuordnung Pro-</b><br><b>zessgröße</b> (→  ☐ 107) von<br>Untermenü <b>Summenzähler</b><br><b>1 n</b> ist eine Prozessgröße<br>ausgewählt.                                     | <ul> <li>Startwert für Summenzähler vorgeben.</li> <li>Abhängigkeit</li> <li>              Für den Summenzähler wird die Einheit der ausgewählten Prozessgröße in Parameter Einheit Summenzähler (→</li></ul> | Gleitkommazahl mit<br>Vorzeichen                                                                                                    | Abhängig vom Land:<br>• 0 m <sup>3</sup><br>• 0 ft <sup>3</sup> |
| Wert Summenzähler              | In Parameter <b>Zuordnung Pro-</b><br>zessgröße (→ ≧ 107) von<br>Untermenü <b>Summenzähler</b><br><b>1</b> n ist eine der folgenden<br>Optionen ausgewählt:<br>• Volumenfluss<br>• Massefluss | Zeigt aktuellen Zählerstand<br>vom Summenzähler.                                                                                                    | Gleitkommazahl mit<br>Vorzeichen                                                                                                    | -                                                               |
| Alle Summenzähler zurücksetzen | -                                                                                                    | Alle Summenzähler auf Wert 0<br>zurücksetzen und starten.                                                                                                    | <ul> <li>Abbrechen</li> <li>Zurücksetzen +<br/>starten</li> </ul>                                                                                                    | -                                                               |

| Optionen                                          | Beschreibung                                                                                                    |
|---------------------------------------------------|----------------------------------------------------------------------------------------------------|
| Totalisieren                                      | Der Summenzähler wird gestartet oder läuft weiter.                                                                                                  |
| Zurücksetzen + anhalten                           | Die Summierung wird angehalten und der Summenzähler auf Wert 0 zurückgesetzt.                                                                       |
| Voreingestellter Wert +<br>anhalten <sup>1)</sup> | Die Summierung wird angehalten und der Summenzähler auf seinen definierten<br>Startwert aus Parameter <b>Voreingestellter Wert</b> gesetzt.         |
| Zurücksetzen + starten                            | Der Summenzähler wird auf Wert 0 zurückgesetzt und die Summierung erneut gestartet.                                                                 |
| Voreingestellter Wert + starten <sup>1)</sup>     | Der Summenzähler wird auf seinen definierten Startwert aus Parameter <b>Voreinge-</b><br>stellter Wert gesetzt und die Summierung erneut gestartet. |

# 11.6.1 Funktionsumfang von Parameter "Steuerung Summenzähler"

1) Sichtbar in Abhängigkeit von Bestelloptionen oder Geräteeinstellungen

# 11.6.2 Funktionsumfang von Parameter "Alle Summenzähler zurücksetzen"

| Optionen               | Beschreibung                                                                                                    |  |
|------------------------|----------------------------------------------------------------------------------------------------|--|
| Abbrechen              | Der Parameter wird ohne Aktion verlassen.                                                                                                    |  |
| Zurücksetzen + starten | Zurücksetzen aller Summenzähler auf den Wert 0 und Neustart der Summierung.<br>Alle bisherigen aufsummierten Durchflussmengen werden dadurch gelöscht. |  |

# 11.7 Messwerthistorie anzeigen

Im Gerät muss das Anwendungspaket **Extended HistoROM** freigeschaltet sein (Bestelloption), damit das Untermenü **Messwertspeicherung** erscheint. Dieses enthält alle Parameter für die Messwerthistorie.

P Die Messwerthistorie ist auch verfügbar über:

- Anlagen-Asset-Management-Tool FieldCare  $\rightarrow \square$  77.
- Webbrowser

#### Funktionsumfang

- Speicherung von insgesamt 1000 Messwerten möglich
- 4 Speicherkanäle
- Speicherintervall für Messwertspeicherung einstellbar
- Anzeige des Messwertverlaufs für jeden Speicherkanal in Form eines Diagramms

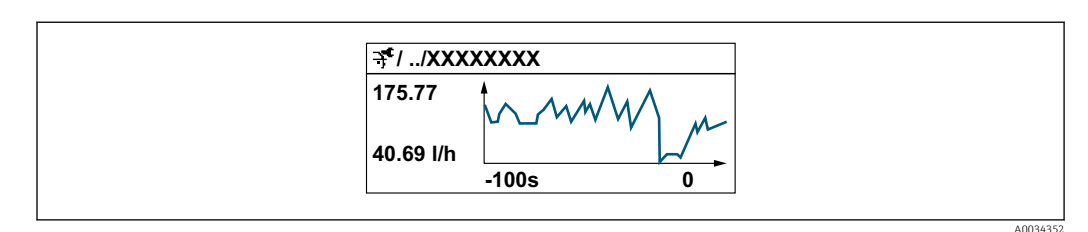

- x-Achse: Zeigt je nach Anzahl der gewählten Kanäle 250 bis 1000 Messwerte einer Prozessgröße.
- y-Achse: Zeigt die ungefähre Messwertspanne und passt diese kontinuierlich an die laufende Messung an.

Wenn die Länge des Speicherintervalls oder die getroffene Zuordnung der Prozessgrößen zu den Kanälen geändert wird, wird der Inhalt des Messwertspeichers gelöscht.

#### Navigation

Menü "Diagnose" → Messwertspeicherung

| ► Messwertspeicherung         |           |
|-------------------------------|-----------|
| Zuordnung 1. Kanal            | ] → 🗎 127 |
| Zuordnung 2. Kanal            | ] → 🗎 127 |
| Zuordnung 3. Kanal            | ] → 🗎 128 |
| Zuordnung 4. Kanal            | ) → 🗎 128 |
| Speicherintervall             | ] → 🗎 128 |
| Datenspeicher löschen         | ] → 🗎 128 |
| Messwertspeicherung           | ] → 🗎 128 |
| Speicherverzögerung           | ) → 🗎 128 |
| Messwertspeicherungssteuerung | ] → 🗎 128 |
| Messwertspeicherungsstatus    | ] → 🗎 128 |
| Gesamte Speicherdauer         | ] → 🗎 128 |

#### Parameterübersicht mit Kurzbeschreibung

| Parameter          | Voraussetzung                                                                                                    | Beschreibung                                   | Auswahl / Eingabe /<br>Anzeige                                                                                                    |
|--------------------|----------------------------------------------------------------------------------------------------|------------------------------------------------|----------------------------------------------------------------------------------------------------|
| Zuordnung 1. Kanal | Anwendungspaket <b>Extended Histo-</b><br><b>ROM</b> ist verfügbar.                                                                                                    | Prozessgröße zum Speicherkanal zuord-<br>nen.  | <ul> <li>Aus</li> <li>Volumenfluss</li> <li>Massefluss</li> <li>Fließgeschwindigkeit</li> <li>Schallgeschwindigkeit</li> <li>Temperatur</li> <li>Dichte</li> <li>Signalstärke<sup>*</sup></li> <li>Signalrauschabstand<sup>*</sup></li> <li>Akzeptanzrate<sup>*</sup></li> <li>Turbulenz<sup>*</sup></li> <li>Elektroniktemperatur</li> <li>Stromausgang 1</li> </ul> |
| Zuordnung 2. Kanal | Anwendungspaket Extended Histo-<br>ROM ist verfügbar.<br>In Parameter Software-Options-<br>übersicht werden die aktuell<br>aktivierten Software-Optionen<br>angezeigt. | Speicherkanal eine Prozessgröße zuord-<br>nen. | Auswahlliste siehe Parame-<br>ter <b>Zuordnung 1. Kanal</b><br>(→ 🗎 127)                                                                                                    |

| Parameter                     | Voraussetzung                                                                                                    | Beschreibung                                                                                                    | Auswahl / Eingabe /<br>Anzeige                                                          |
|-------------------------------|----------------------------------------------------------------------------------------------------|----------------------------------------------------------------------------------------------------|-----------------------------------------------------------------------------------------|
| Zuordnung 3. Kanal            | Anwendungspaket <b>Extended Histo-</b><br><b>ROM</b> ist verfügbar.                                                         | Speicherkanal eine Prozessgröße zuord-<br>nen.                                                                                                    | Auswahlliste siehe Parame-<br>ter <b>Zuordnung 1. Kanal</b>                             |
|                               | In Parameter Software-Options-<br>übersicht werden die aktuell<br>aktivierten Software-Optionen<br>angezeigt.               |                                                                                                    | (→ 曽 127)                                                                               |
| Zuordnung 4. Kanal            | Anwendungspaket <b>Extended Histo-</b><br><b>ROM</b> ist verfügbar.                                                         | Speicherkanal eine Prozessgröße zuord-<br>nen.                                                                                                    | Auswahlliste siehe Parame-<br>ter <b>Zuordnung 1. Kanal</b>                             |
|                               | In Parameter <b>Software-Options-</b><br><b>übersicht</b> werden die aktuell<br>aktivierten Software-Optionen<br>angezeigt. |                                                                                                    | (→ 🗎 127)                                                                               |
| Speicherintervall             | Anwendungspaket <b>Extended Histo-</b><br><b>ROM</b> ist verfügbar.                                                         | Speicherintervall für die Messwertspei-<br>cherung definieren, das den zeitlichen<br>Abstand der einzelnen Datenpunkte im<br>Datenspeicher bestimmt. | 0,1 3 600,0 s                                                                           |
| Datenspeicher löschen         | Anwendungspaket <b>Extended Histo-</b><br><b>ROM</b> ist verfügbar.                                                         | Gesamten Datenspeicher löschen.                                                                                                    | <ul><li>Abbrechen</li><li>Daten löschen</li></ul>                                       |
| Messwertspeicherung           | -                                                                                                    | Art der Messwertaufzeichnung aus-<br>wählen.                                                                                                    | <ul><li>Überschreibend</li><li>Nicht überschreibend</li></ul>                           |
| Speicherverzögerung           | In Parameter <b>Messwertspeicherung</b> ist<br>die Option <b>Nicht überschreibend</b> aus-<br>gewählt.                      | Verzögerungszeit für die Messwertspei-<br>cherung eingeben.                                                                                          | 0 999 h                                                                                 |
| Messwertspeicherungssteuerung | In Parameter <b>Messwertspeicherung</b> ist<br>die Option <b>Nicht überschreibend</b> aus-<br>gewählt.                      | Messwertspeicherung starten und anhalten.                                                                                                    | <ul> <li>Keine</li> <li>Löschen + starten</li> <li>Anhalten</li> </ul>                  |
| Messwertspeicherungsstatus    | In Parameter <b>Messwertspeicherung</b> ist<br>die Option <b>Nicht überschreibend</b> aus-<br>gewählt.                      | Zeigt den Messwertspeicherungsstatus<br>an.                                                                                                    | <ul><li>Ausgeführt</li><li>Verzögerung aktiv</li><li>Aktiv</li><li>Angehalten</li></ul> |
| Gesamte Speicherdauer         | In Parameter <b>Messwertspeicherung</b> ist<br>die Option <b>Nicht überschreibend</b> aus-<br>gewählt.                      | Zeigt die gesamte Speicherdauer an.                                                                                                    | Positive Gleitkommazahl                                                                 |

\* Sichtbar in Abhängigkeit von Bestelloptionen oder Geräteeinstellungen

# 12 Diagnose und Störungsbehebung

# 12.1 Allgemeine Störungsbehebungen

Zur Vor-Ort-Anzeige

| Fehler                                                                                  | Mögliche Ursachen                                                                                     | Behebung                                                                                                    |
|-----------------------------------------------------------------------------------------|----------------------------------------------------------------------------------------------------|----------------------------------------------------------------------------------------------------|
| Vor-Ort-Anzeige dunkel und keine Ausgangsig-<br>nale                                    | Versorgungsspannung stimmt nicht mit der<br>Angabe auf dem Typenschild überein.                       | Richtige Versorgungsspannung anlegen<br>→ 🗎 50.                                                                                                    |
| Vor-Ort-Anzeige dunkel und keine Ausgangsig-<br>nale                                    | Anschlusskabel haben keinen Kontakt zu den<br>Anschlussklemmen.                                       | Kontaktierung der Kabel prüfen und gegebenen-<br>falls korrigieren.                                                                                                    |
| Vor-Ort-Anzeige dunkel und keine Ausgangsig-<br>nale                                    | <ul> <li>Anschlussklemmen sind auf Hauptelektronik-<br/>modul nicht korrekt gesteckt.</li> </ul>      | Anschlussklemmen kontrollieren.                                                                                                    |
| Vor-Ort-Anzeige dunkel und keine Ausgangsig-<br>nale                                    | <ul><li>Hauptelektronikmodul ist defekt.</li></ul>                                                    | Ersatzteil bestellen → 🗎 150.                                                                                                    |
| Vor-Ort-Anzeige dunkel und keine Ausgangsig-<br>nale                                    | Verbindungsstecker zwischen Hauptelektronik-<br>modul und Anzeigemodul ist nicht korrekt<br>gesteckt. | Kontaktierung prüfen und gegebenenfalls korri-<br>gieren.                                                                                                    |
| Vor-Ort-Anzeige nicht ablesbar, aber Signalaus-<br>gabe innerhalb des gültigen Bereichs | Anzeige ist zu hell oder zu dunkel eingestellt.                                                       | <ul> <li>Anzeige heller einstellen durch gleichzeitiges<br/>Drücken von ± + E.</li> <li>Anzeige dunkler einstellen durch gleichzeitiges Drücken von ⊡ + E.</li> </ul>       |
| Vor-Ort-Anzeige dunkel, aber Signalausgabe<br>innerhalb des gültigen Bereichs           | Anzeigemodul ist defekt.                                                                              | Ersatzteil bestellen → 🗎 150.                                                                                                    |
| Hintergrundbeleuchtung der Vor-Ort-Anzeige<br>rot                                       | Diagnoseereignis mit Diagnoseverhalten "Alarm"<br>eingetreten.                                        | Behebungsmaßnahmen durchführen → 🗎 139                                                                                                    |
| Text auf Vor-Ort-Anzeige erscheint in einer<br>nicht verständlichen Sprache.            | Eine nicht verständliche Bediensprache ist ein-<br>gestellt.                                          | <ol> <li>Für 2 s □ +  t drücken ("Home-Position").</li> <li>E drücken.</li> <li>In Parameter <b>Display language</b> (→  110) die gewünschte Sprache einstellen.</li> </ol> |
| Meldung auf Vor-Ort-Anzeige:<br>"Communication Error"<br>"Check Electronics"            | Die Kommunikation zwischen Anzeigemodul<br>und Elektronik ist unterbrochen.                           | <ul> <li>Kabel und Verbindungsstecker zwischen<br/>Hauptelektronikmodul und Anzeigemodul<br/>prüfen.</li> <li>Ersatzteil bestellen →</li></ul>                              |

#### Zu Ausgangssignalen

| Fehler                                                                                                    | Mögliche Ursachen                                                                | Behebung                                                                                                    |
|----------------------------------------------------------------------------------------------------|----------------------------------------------------------------------------------|----------------------------------------------------------------------------------------------------|
| Signalausgabe außerhalb des gültigen Bereichs                                                                     | Hauptelektronikmodul ist defekt.                                                 | Ersatzteil bestellen $\rightarrow \square$ 150.                                                                |
| Gerät zeigt auf Vor-Ort-Anzeige richtigen Wert<br>an, aber Signalausgabe falsch, jedoch im gülti-<br>gen Bereich. | Parametrierfehler                                                                | Parametrierung prüfen und korrigieren.                                                                         |
| Gerät misst falsch.                                                                                               | Parametrierfehler oder Gerät wird außerhalb des<br>Anwendungsbereichs betrieben. | 1. Parametrierung prüfen und korrigieren.<br>2. Angegebene Grenzwerte in den "Technischen<br>Daten" einhalten. |

#### Zum Zugriff

| Fehler                                          | Mögliche Ursachen                                            | Behebung                                                                                                    |
|-------------------------------------------------|--------------------------------------------------------------|----------------------------------------------------------------------------------------------------|
| Schreibzugriff auf Parameter ist nicht möglich. | Hardware-Schreibschutz ist aktiviert.                        | Verriegelungsschalter auf Hauptelektronikmo-<br>dul in Position <b>OFF</b> bringen $\rightarrow \square$ 118. |
| Schreibzugriff auf Parameter ist nicht möglich. | Aktuelle Anwenderrolle hat eingeschränkte<br>Zugriffsrechte. | <ol> <li>Anwenderrolle prüfen →</li></ol>                                                                     |

| Fehler                                                                                                    | Mögliche Ursachen                                                                                                    | Behebung                                                                                                    |
|----------------------------------------------------------------------------------------------------|----------------------------------------------------------------------------------------------------|----------------------------------------------------------------------------------------------------|
| Verbindung via HART-Protokoll ist nicht mög-<br>lich.                                                                                       | Fehlender oder falsch eingebauter Kommunika-<br>tionswiderstand.                                                                                                    | Kommunikationswiderstand (250 $\Omega$ ) korrekt einbauen. Maximale Bürde beachten $\rightarrow \square$ 157.                                                                                                    |
| Verbindung via HART-Protokoll ist nicht mög-<br>lich.                                                                                       | Commubox<br>• Falsch angeschlossen.<br>• Falsch eingestellt.<br>• Treiber ist nicht richtig installiert.<br>• Am PC ist die USB-Schnittstelle falsch einge-<br>stellt. | Dokumentation zur Commubox FXA195 HART<br>beachten:<br>Technische Information TI00404F                                                                                                    |
| Verbindung zum Webserver ist nicht möglich.                                                                                                 | Webserver ist deaktiviert.                                                                                                    | Via Bedientool "FieldCare" oder "DeviceCare" prü-<br>fen, ob der Webserver des Geräts aktiviert ist,<br>und gegebenenfalls aktivieren $\rightarrow \cong 74$ .                                                                     |
|                                                                                                    | Am PC ist die Ethernet-Schnittstelle falsch ein-<br>gestellt.                                                                                                    | <ul> <li>► Eigenschaften vom Internetprotokoll<br/>(TCP/IP) prüfen → ➡ 70.</li> <li>► Netzwerkeinstellungen mit IT-Verantwort-<br/>lichem prüfen.</li> </ul>                                                                       |
| Verbindung zum Webserver ist nicht möglich.                                                                                                 | Am PC ist die IP-Adresse falsch eingestellt.                                                                                                    | IP-Adresse prüfen: 192.168.1.212 → 🗎 70                                                                                                    |
| Verbindungsaufbau zum Webserver ist nicht<br>möglich.                                                                                       | WLAN-Zugangsdaten sind falsch.                                                                                                    | <ul> <li>WLAN-Netzwerkstatus prüfen.</li> <li>Erneut mit WLAN-Zugangsdaten beim Gerät<br/>anmelden.</li> <li>Prüfen, dass WLAN beim Gerät und Bedien-<br/>gerät aktiviert ist →</li></ul>                                          |
|                                                                                                    | WLAN-Kommunikation ist deaktiviert.                                                                                                    | -                                                                                                    |
| Verbindung zum Webserver, FieldCare oder<br>DeviceCare ist nicht möglich.                                                                   | WLAN-Netzwerk ist nicht verfügbar.                                                                                                    | <ul> <li>Prüfen, ob WLAN-Empfang vorhanden ist:<br/>LED am Anzeigemodul leuchtet blau.</li> <li>Prüfen, ob die WLAN-Verbindung aktiviert<br/>ist: LED am Anzeigemodul blinkt blau.</li> <li>Gerätefunktion einschalten.</li> </ul> |
| Keine oder instabile Netzwerkverbindung.                                                                                                    | WLAN-Netzwerk ist schwach.                                                                                                    | Bediengerät außerhalb Empfangsbereich: Netz-<br>werkstatus auf Bediengerät prüfen.                                                                                                    |
|                                                                                                    | Parallele WLAN- und Ethernet-Kommunikation.                                                                                                    | <ul> <li>Netzwerkeinstellungen prüfen.</li> <li>Temporär nur WLAN als Schnittstelle aktivieren.</li> </ul>                                                                                                    |
| Webbrowser ist eingefroren und keine Bedie-<br>nung mehr möglich.                                                                           | Datentransfer ist aktiv.                                                                                                    | Warten, bis Datentransfer oder laufende Aktion abgeschlossen ist.                                                                                                    |
|                                                                                                    | Verbindungsabbruch                                                                                                    | <ul> <li>Kabelverbindung und Spannungsversorgung<br/>prüfen.</li> <li>Webbrowser refreshen und gegebenenfalls<br/>neu starten.</li> </ul>                                                                                          |
| Anzeige der Inhalte im Webbrowser ist schlecht<br>lesbar oder unvollständig.                                                                | Verwendete Webbrowser-Version ist nicht opti-<br>mal.                                                                                                    | <ul> <li>Korrekte Webbrowser-Version verwenden         →</li></ul>                                                                                                    |
|                                                                                                    | Ansichtseinstellungen sind nicht passend.                                                                                                    | Schriftgröße/Anzeigeverhältnis vom Webbrow-<br>ser anpassen.                                                                                                    |
| Keine oder unvollständige Darstellung der<br>Inhalte im Webbrowser.                                                                         | <ul><li> JavaScript ist nicht aktiviert.</li><li> JavaScript ist nicht aktivierbar.</li></ul>                                                                          | <ul> <li>JavaScript aktivieren.</li> <li>Als IP-Adresse http://192.168.1.212/serv-<br/>let/basic.html eingeben.</li> </ul>                                                                                                    |
| Bedienung mit FieldCare oder DeviceCare via<br>Serviceschnittstelle CDI-RJ45 (Port 8000) ist<br>nicht möglich.                              | Firewall des PCs oder Netzwerks verhindert<br>Kommunikation.                                                                                                    | Je nach Einstellungen der verwendeten Firewall<br>auf dem PC oder im Netzwerk, muss die Firewall<br>für den FieldCare-/DeviceCare-Zugriff deakti-<br>viert oder angepasst werden.                                                  |
| Flashen der Firmware mit FieldCare oder Devi-<br>ceCare via Serviceschnittstelle CDI-RJ45 (Port<br>8000 oder TFTP-Ports) ist nicht möglich. | Firewall des PCs oder Netzwerks verhindert<br>Kommunikation.                                                                                                    | Je nach Einstellungen der verwendeten Firewall<br>auf dem PC oder im Netzwerk, muss die Firewall<br>für den FieldCare-/DeviceCare-Zugriff deakti-<br>viert oder angepasst werden.                                                  |

#### 12.2 Diagnoseinformation via Leuchtdioden

#### 12.2.1 Messumformer

Verschiedene Leuchtdioden (LED) im Messumformer liefern Informationen zum Gerätestatus.

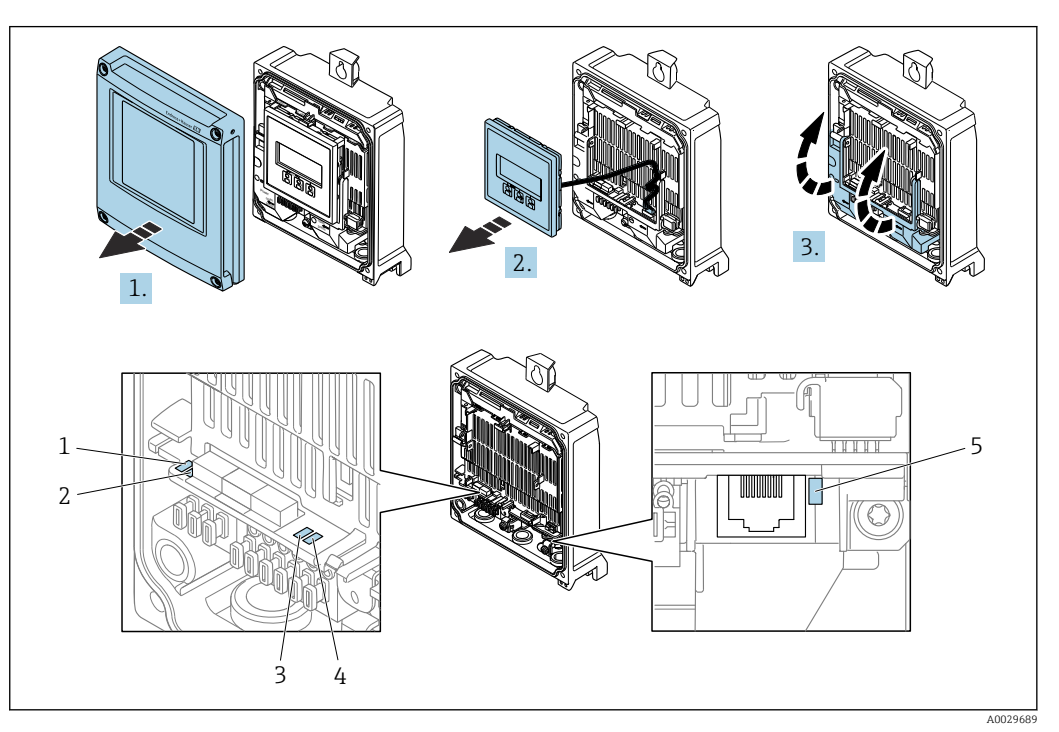

- 1 Versorgungsspannung
- 2 3 Gerätestatus
- Nicht verwendet
- 4 Kommunikation
- 5 Serviceschnittstelle (CDI) aktiv
- 1. Gehäusedeckel öffnen.
- 2. Anzeigemodul entfernen.
- 3. Klemmenabdeckung hochklappen.

| LED                 | Farbe                            | Bedeutung                                                             |
|---------------------|----------------------------------|-----------------------------------------------------------------------|
| Versorgungsspannung | Aus                              | Versorgungsspannung ist aus oder zu niedrig                           |
|                     | Grün                             | Versorgungsspannung ist ok                                            |
| Gerätestatus        | Grün                             | Gerätestatus ist ok                                                   |
|                     | Rot blinkend                     | Eine Gerätestörung vom Diagnoseverhalten "Warnung" ist<br>aufgetreten |
|                     | Rot                              | Eine Gerätestörung vom Diagnoseverhalten "Alarm" ist auf-<br>getreten |
|                     | Rot/grün abwechselnd<br>blinkend | Boot-Loader ist aktiv                                                 |
| Link/Activity       | Orange                           | Link vorhanden, aber keine Aktivität                                  |
|                     | Orange blinkend                  | Aktivität vorhanden                                                   |
| Communication       | Weiß blinkend                    | HART-Kommunikation ist aktiv.                                         |
| Alarm               | Grün                             | Messgerät ist ok                                                      |
|                     | Grün blinkend                    | Messgerät nicht konfiguriert                                          |
|                     | Aus                              | Fehler Firmware                                                       |

| LED | Farbe             | Bedeutung       |
|-----|-------------------|-----------------|
|     | Rot               | Hauptfehler     |
|     | Rot blinkend      | Fehler          |
|     | Rot/grün blinkend | Start Messgerät |

# 12.3 Diagnoseinformation auf Vor-Ort-Anzeige

# 12.3.1 Diagnosemeldung

Störungen, die das Selbstüberwachungssystem des Messgeräts erkennt, werden als Diagnosemeldung im Wechsel mit der Betriebsanzeige angezeigt.

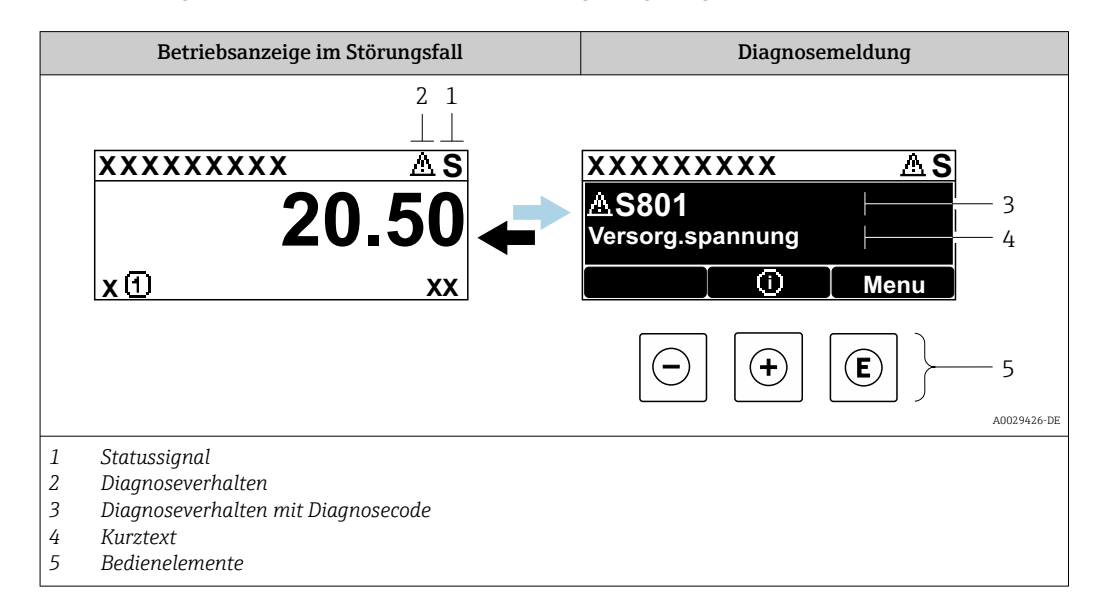

Wenn mehrere Diagnoseereignisse gleichzeitig anstehen, wird nur die Diagnosemeldung von dem Diagnoseereignis mit der höchsten Priorität angezeigt.

Weitere aufgetretene Diagnoseereignisse sind im Menü **Diagnose** abrufbar:

- Via Parameter  $\rightarrow \square 142$
- Via Untermenüs → 
   <sup>1</sup> 143

#### Statussignale

Die Statussignale geben Auskunft über den Zustand und die Verlässlichkeit des Geräts, indem sie die Ursache der Diagnoseinformation (Diagnoseereignis) kategorisieren.

Die Statussignale sind gemäß VDI/VDE 2650 und NAMUR-Empfehlung NE 107 klassifiziert: F = Failure, C = Function Check, S = Out of Specification, M = Maintenance Required

| Symbol | Bedeutung                                                                                                    |
|--------|----------------------------------------------------------------------------------------------------|
| F      | <b>Ausfall</b><br>Es liegt ein Gerätefehler vor. Der Messwert ist nicht mehr gültig.                                                                                                    |
| С      | <b>Funktionskontrolle</b><br>Das Gerät befindet sich im Service-Modus (z.B. während einer Simulation).                                                                                                    |
| S      | <ul> <li>Außerhalb der Spezifikation</li> <li>Das Gerät wird betrieben:</li> <li>Außerhalb seiner technischen Spezifikationsgrenzen (z.B. außerhalb des Prozesstemperaturbereichs)</li> <li>Außerhalb der vom Anwender vorgenommenen Parametrierung (z.B. maximaler Durchfluss in Parameter 20 mA-Wert)</li> </ul> |
| М      | Wartungsbedarf<br>Es ist eine Wartung erforderlich. Der Messwert ist weiterhin gültig.                                                                                                    |

#### Diagnoseverhalten

| Symbol | Bedeutung                                                                                                    |
|--------|----------------------------------------------------------------------------------------------------|
| 8      | <ul> <li>Alarm</li> <li>Die Messung wird unterbrochen.</li> <li>Signalausgänge und Summenzähler nehmen den definierten Alarmzustand an.</li> <li>Eine Diagnosemeldung wird generiert.</li> <li>Die Hintergrundbeleuchtung wechselt auf Rot.</li> </ul> |
| Δ      | <ul> <li>Warnung</li> <li>Die Messung wird fortgesetzt.</li> <li>Die Signalausgänge und Summenzähler werden nicht beeinflusst.</li> <li>Eine Diagnosemeldung wird generiert.</li> </ul>                                                                |

#### Diagnoseinformation

Die Störung kann mithilfe der Diagnoseinformation identifiziert werden. Der Kurztext hilft dabei, indem er einen Hinweis zur Störung liefert. Zusätzlich ist der Diagnoseinformation auf der Vor-Ort-Anzeige das dazugehörige Symbol für das Diagnoseverhalten vorangestellt.

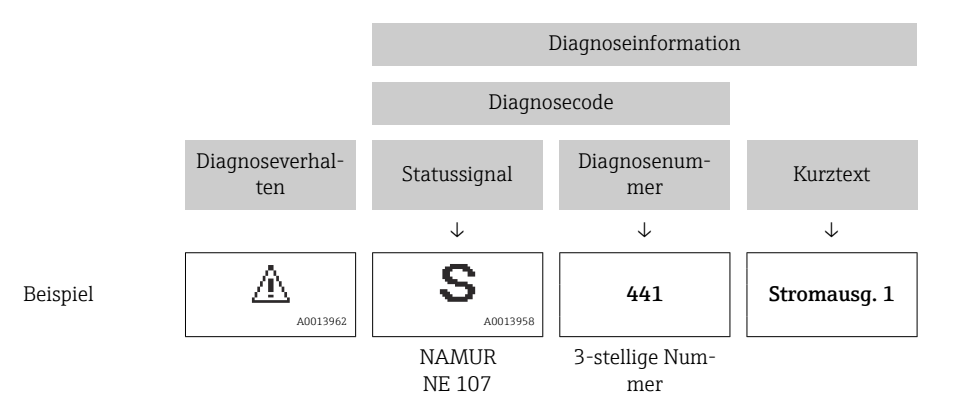

#### Bedienelemente

| Taste | Bedeutung                                                                   |
|-------|-----------------------------------------------------------------------------|
| +     | Plus-Taste                                                                  |
|       | <i>Bei Menü, Untermenü</i><br>Öffnet die Meldung zu den Behebungsmaßnahmen. |
| E     | Enter-Taste                                                                 |
|       | <i>Bei Menü, Untermenü</i><br>Öffnet das Bedienmenü.                        |

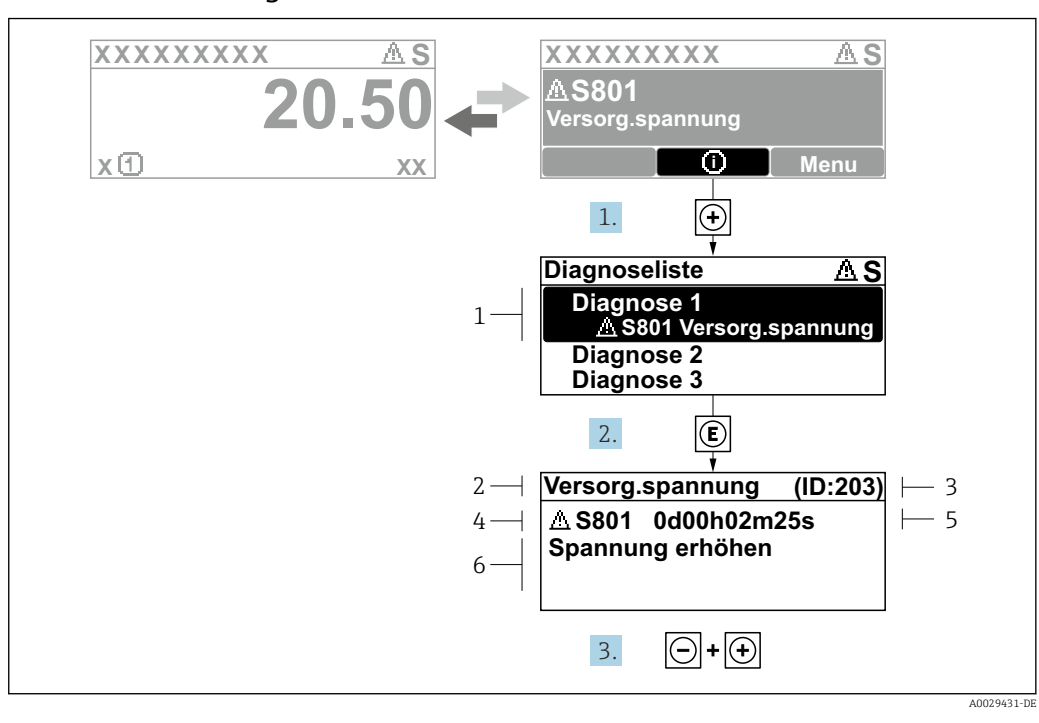

#### 12.3.2 Behebungsmaßnahmen aufrufen

- 🖻 51 🛛 Meldung zu Behebungsmaßnahmen
- 1 Diagnoseinformation
- 2 Kurztext
- 3 Service-ID
- 4 Diagnoseverhalten mit Diagnosecode
   5 Betriebszeit des Auftretens
- 5 Betriebszeit des Auftretens6 Behebungsmaßnahmen
- 1. Der Anwender befindet sich in der Diagnosemeldung.
  - 🛨 drücken (①-Symbol).
  - └ > Das Untermenü **Diagnoseliste** öffnet sich.
- 3. Gleichzeitig ⊡ + ± drücken.
  - 🛏 Die Meldung zu den Behebungsmaßnahmen wird geschlossen.

Der Anwender befindet sich innerhalb des Menü **Diagnose** auf einem Diagnoseereignis-Eintrag: z.B. im Untermenü **Diagnoseliste** oder Parameter **Letzte Diagnose**.

- 1. E drücken.
  - Die Meldung zu den Behebungsmaßnahmen des ausgewählten Diagnoseereignisses öffnet sich.
- 2. Gleichzeitig ⊡ + 🛨 drücken.
  - └ Die Meldung zu den Behebungsmaßnahmen wird geschlossen.

# 12.4 Diagnoseinformation im Webbrowser

#### 12.4.1 Diagnosemöglichkeiten

Störungen, die das Messgeräts erkennt, werden im Webbrowser nach dem Einloggen auf der Startseite angezeigt.

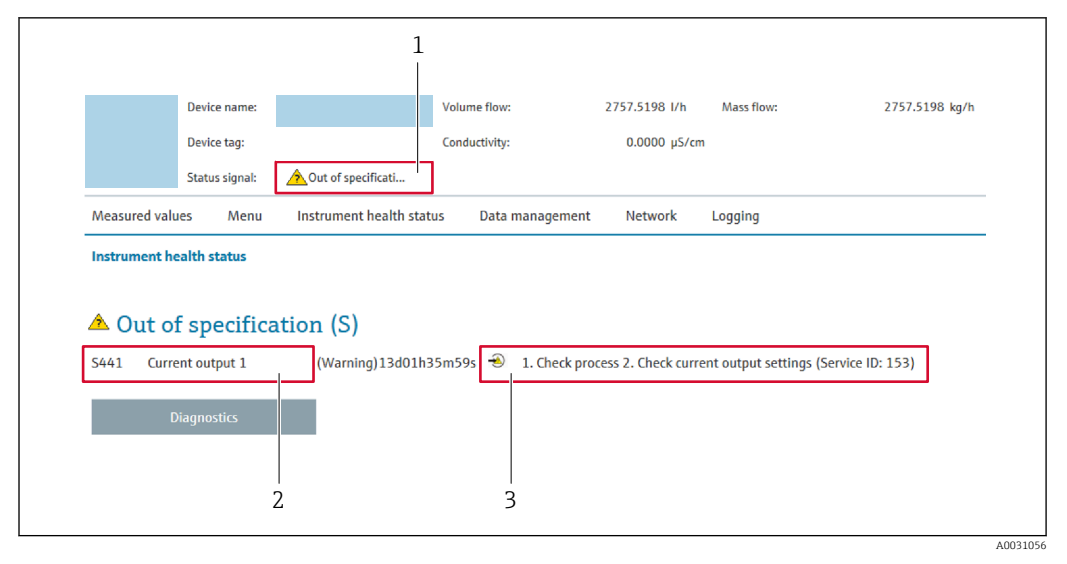

1 Statusbereich mit Statussignal

2 Diagnoseinformation  $\rightarrow \square 134$ 

3 Behebungsmaßnahmen mit Service-ID

■ Via Untermenü → 🗎 143

#### Statussignale

Die Statussignale geben Auskunft über den Zustand und die Verlässlichkeit des Geräts, indem sie die Ursache der Diagnoseinformation (Diagnoseereignis) kategorisieren.

| Symbol    | Bedeutung                                                                                                    |
|-----------|----------------------------------------------------------------------------------------------------|
| $\otimes$ | <b>Ausfall</b><br>Es liegt ein Gerätefehler vor. Der Messwert ist nicht mehr gültig.                                                                                                    |
| Ŵ         | <b>Funktionskontrolle</b><br>Das Gerät befindet sich im Service-Modus (z.B. während einer Simulation).                                                                                                    |
| <u>^</u>  | <ul> <li>Außerhalb der Spezifikation</li> <li>Das Gerät wird betrieben:</li> <li>Außerhalb seiner technischen Spezifikationsgrenzen (z.B. außerhalb des Prozesstemperaturbereichs)</li> <li>Außerhalb der vom Anwender vorgenommenen Parametrierung (z.B. maximaler Durchfluss in Parameter 20 mA-Wert)</li> </ul> |
|           | Wartungsbedarf<br>Es ist eine Wartung erforderlich. Der Messwert ist weiterhin gültig.                                                                                                    |

Die Statussignale sind gemäß VDI/VDE 2650 und NAMUR-Empfehlung NE 107 klassifiziert.

## 12.4.2 Behebungsmaßnahmen aufrufen

Um Störungen schnell beseitigen zu können, stehen zu jedem Diagnoseereignis Behebungsmaßnahmen zur Verfügung. Diese werden neben dem Diagnoseereignis mit seiner dazugehörigen Diagnoseinformation in roter Farbe angezeigt.

# 12.5 Diagnoseinformation in FieldCare oder DeviceCare

# 12.5.1 Diagnosemöglichkeiten

Störungen, die das Messgerät erkennt, werden im Bedientool nach dem Verbindungsaufbau auf der Startseite angezeigt.

| ocking status               |                                                                                                    |                                                                                                    |
|-----------------------------|----------------------------------------------------------------------------------------------------|----------------------------------------------------------------------------------------------------|
| ]<br>nlocked                |                                                                                                    | ••••                                                                                                    |
|                             | /                                                                                                    |                                                                                                    |
| Actual diagnostics          | ]                                                                                                    |                                                                                                    |
|                             |                                                                                                    | Actual diagnostics                                                                                          |
| Timestamp<br>154d21h21m12s  |                                                                                                    | Displays the currently active diagnostic                                                                    |
| Previous diagnostics        |                                                                                                    | message.<br>< If there is more than one pending diagnostic                                                  |
| A                           |                                                                                                    | event, the message for the diagnostic event<br>with the highest priority is displayed.                      |
| Timestamp                   |                                                                                                    | S441 Current output 1                                                                                       |
| 0d00h00m00s                 |                                                                                                    | 1. Check process 2. Check current output<br>settings (Service ID:153)                                       |
| Operating time from restart | l                                                                                                    |                                                                                                    |
|                             | Actual diagnostics       S441 Current output 1       Timestamp       154d21h21m12s       Previous diagnostics | Actual diagnostics S441 Current output 1 Timestamp 154421h21m12s Previous diagnostics Timestamp 0d00h00m00s |

- 1 Statusbereich mit Statussignal  $\rightarrow \square 133$
- 2 Diagnoseinformation  $\rightarrow \square 134$
- 3 Behebungsmaßnahmen mit Service-ID

Zusätzlich lassen sich im Menü **Diagnose** aufgetretene Diagnoseereignisse anzeigen: ■ Via Parameter → 🗎 142

■ Via Untermenü → 🗎 143

#### Diagnoseinformation

Die Störung kann mithilfe der Diagnoseinformation identifiziert werden. Der Kurztext hilft dabei, indem er einen Hinweis zur Störung liefert. Zusätzlich ist der Diagnoseinformation auf der Vor-Ort-Anzeige das dazugehörige Symbol für das Diagnoseverhalten vorangestellt.

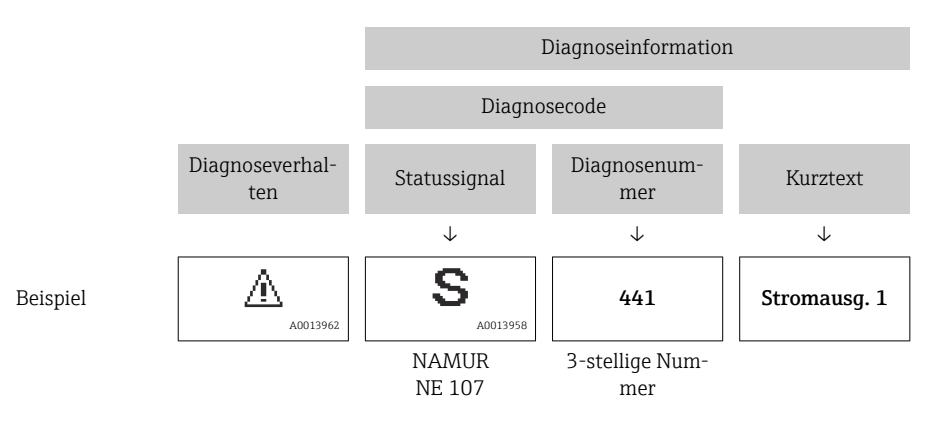

### 12.5.2 Behebungsmaßnahmen aufrufen

Um Störungen schnell beseitigen zu können, stehen zu jedem Diagnoseereignis Behebungsmaßnahmen zur Verfügung:

- Auf der Startseite Behebungsmaßnahmen werden unterhalb der Diagnoseinformation in einem separaten Feld angezeigt.
- Im Menü Diagnose
   Behebungsmaßnahmen sind im Arbeitsbereich der Bedienoberfläche abrufbar.

Der Anwender befindet sich innerhalb des Menü **Diagnose**.

- 1. Den gewünschten Parameter aufrufen.
- 2. Rechts im Arbeitsbereich mit dem Cursor über den Parameter fahren.
  - 🛏 Ein Tooltipp mit Behebungsmaßnahmen zum Diagnoseereignis erscheint.

# 12.6 Diagnoseinformationen anpassen

#### 12.6.1 Diagnoseverhalten anpassen

Jeder Diagnoseinformation ist ab Werk ein bestimmtes Diagnoseverhalten zugeordnet. Diese Zuordnung kann der Anwender bei bestimmten Diagnoseinformationen im Untermenü **Diagnoseverhalten** ändern.

Experte  $\rightarrow$  System  $\rightarrow$  Diagnoseeinstellungen  $\rightarrow$  Diagnoseverhalten

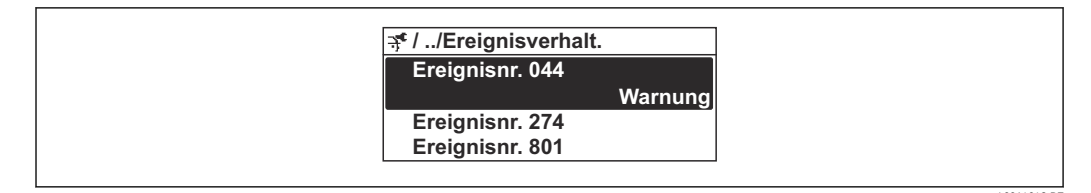

🖻 52 Am Beispiel der Vor-Ort-Anzeige

Folgende Optionen können der Diagnosenummer als Diagnoseverhalten zugeordnet werden:

| Optionen           | Beschreibung                                                                                                    |
|--------------------|----------------------------------------------------------------------------------------------------|
| Alarm              | Das Gerät unterbricht die Messung. Die Signalausgänge und Summenzähler nehmen den<br>definierten Alarmzustand an. Eine Diagnosemeldung wird generiert.<br>Die Hintergrundbeleuchtung wechselt auf Rot. |
| Warnung            | Das Gerät misst weiter. Die Signalausgänge und Summenzähler werden nicht beeinflusst.<br>Es wird eine Diagnosemeldung generiert.                                                                       |
| Nur Logbucheintrag | Das Gerät misst weiter. Die Diagnosemeldung wird nur im Untermenü <b>Ereignislogbuch</b><br>(Untermenü <b>Ereignisliste</b> ) und nicht im Wechsel zur Betriebsanzeige angezeigt.                      |
| Aus                | Das Diagnoseereignis wird ignoriert und weder eine Diagnosemeldung generiert noch eingetragen.                                                                                                    |

### 12.6.2 Statussignal anpassen

Jeder Diagnoseinformation ist ab Werk ein bestimmtes Statussignal zugeordnet. Diese Zuordnung kann der Anwender bei bestimmten Diagnoseinformationen im Untermenü **Kategorie Diagnoseereignis** ändern.

Experte  $\rightarrow$  Kommunikation  $\rightarrow$  Kategorie Diagnoseereignis

#### Zur Verfügung stehende Statussignale

Konfiguration nach HART 7 Spezifikation (Condensed Status), gemäß NAMUR NE107.

| Symbol   | Bedeutung                                                                                                    |
|----------|----------------------------------------------------------------------------------------------------|
| A001395  | Ausfall<br>Es liegt ein Gerätefehler vor. Der Messwert ist nicht mehr gültig.                                                                                                    |
| <b>C</b> | <b>Funktionskontrolle</b><br>Das Gerät befindet sich im Service-Modus (z.B. während einer Simulation).                                                                                                    |
| <b>S</b> | <ul> <li>Außerhalb der Spezifikation</li> <li>Das Gerät wird betrieben:</li> <li>Außerhalb seiner technischen Spezifikationsgrenzen (z.B. außerhalb des Prozesstemperaturbereichs)</li> <li>Außerhalb der vom Anwender vorgenommenen Parametrierung (z.B. maximaler Durchfluss in Parameter 20 mA-Wert)</li> </ul> |
| M        | Wartungsbedarf<br>Es ist eine Wartung erforderlich. Der Messwert ist weiterhin gültig.                                                                                                    |
| A002307  | Hat keinen Einfluss auf den Condensed Status.                                                                                                    |

# 12.7 Übersicht zu Diagnoseinformationen

Verfügt das Messgerät über ein oder mehrere Anwendungspakete, erweitert sich die Anzahl der Diagnoseinformationen und der betroffenen Messgrößen.

Bei einigen Diagnoseinformationen sind das Statussignal und das Diagnoseverhalten veränderbar. Diagnoseinformation anpassen → 🗎 138

| Diagnose-<br>nummer | Kurztext                                    | Behebungsmaßnahmen                                                                                                    | Statussig-<br>nal<br>[ab Werk] | Diagnose-<br>verhalten<br>[ab Werk] |
|---------------------|---------------------------------------------|----------------------------------------------------------------------------------------------------|--------------------------------|-------------------------------------|
| Diagnose z          | um Sensor                                   |                                                                                                    |                                |                                     |
| 019                 | Geräteinitialisierung<br>aktiv              | Geräteinitialisierung aktiv, bitte warten                                                                                            | S                              | Warning <sup>1)</sup>               |
| 082                 | Datenspeicher inkon-<br>sistent             | Modulverbindungen prüfen                                                                                                    | F                              | Alarm                               |
| 083                 | Speicherinhalt inkon-<br>sistent            | <ol> <li>Gerät neu starten</li> <li>S-DAT Daten wiederherstellen</li> <li>S-DAT ersetzen</li> </ol>                                  | F                              | Alarm                               |
| 104                 | Sensorsignalpfad 1 n                        | <ol> <li>Prozessbedingungen prüfen</li> <li>Wandler reinigen oder ersetzen</li> <li>Sensorelektronikmodul (ISEM) ersetzen</li> </ol> | F                              | Alarm                               |
| 105                 | Downstream-Wandler<br>Signalpfad 1 n defekt | <ol> <li>Verbindung zum Downstream-Wandler<br/>prüfen</li> <li>Downstream-Wandler ersetzen</li> </ol>                                | F                              | Alarm                               |
| 106                 | Upstream-Wandler<br>Signalpfad 1 n defekt   | <ol> <li>Verbindung zum Upstream-Wandler<br/>prüfen</li> <li>Upstream-Wandler ersetzen</li> </ol>                                    | F                              | Alarm                               |
| 160                 | Signalpfad ausgeschal-<br>tet               | Service kontaktieren                                                                                                    | М                              | Warning <sup>1)</sup>               |
| Diagnose z          | ur Elektronik                               |                                                                                                    |                                |                                     |
| 201                 | Elektronik fehlerhaft                       | <ol> <li>Gerät neu starten</li> <li>Elektronik ersetzen</li> </ol>                                                                   | F                              | Alarm                               |
| 242                 | Firmware inkompatibel                       | <ol> <li>Firmwareversion prüfen</li> <li>Elektronikmodul flashen oder ersetzen</li> </ol>                                            | F                              | Alarm                               |

| Diagnose-<br>nummer | Kurztext                               | Behebungsmaßnahmen                                                                                                    | Statussig-<br>nal<br>[ab Werk] | Diagnose-<br>verhalten<br>[ab Werk] |
|---------------------|----------------------------------------|----------------------------------------------------------------------------------------------------|--------------------------------|-------------------------------------|
| 252                 | Modul inkompatibel                     | <ol> <li>Prüfen, ob korrektes Elektronikmodul<br/>gesteckt ist</li> <li>Elektronikmodul ersetzen</li> </ol>                                                                                 | F                              | Alarm                               |
| 262                 | Modulverbindung<br>unterbrochen        | <ol> <li>Verbindungskabel zwischen Sensore-<br/>lektronikmodul (ISEM) und Hauptelekt-<br/>ronik prüfen oder ersetzen</li> <li>ISEM oder Hauptelektronik prüfen oder<br/>ersetzen</li> </ol> | F                              | Alarm                               |
| 270                 | Hauptelektronik defekt                 | 1. Gerät neu starten<br>2. Hauptelektronikmodul ersetzen                                                                                                    | F                              | Alarm                               |
| 271                 | Hauptelektronik fehler-<br>haft        | 1. Gerät neu starten<br>2. Hauptelektronikmodul ersetzen                                                                                                    | F                              | Alarm                               |
| 272                 | Hauptelektronik fehler-<br>haft        | Gerät neu starten                                                                                                    | F                              | Alarm                               |
| 273                 | Hauptelektronik defekt                 | <ol> <li>Anzeige-Notbetrieb beachten</li> <li>Hauptelektronik ersetzen</li> </ol>                                                                                                    | F                              | Alarm                               |
| 275                 | I/O-Modul defekt                       | I/O-Modul tauschen                                                                                                    | F                              | Alarm                               |
| 276                 | I/O-Modul fehlerhaft                   | 1. Gerät neu starten<br>2. I/O-Modul tauschen                                                                                                    | F                              | Alarm                               |
| 281                 | Elektronikinitialisie-<br>rung aktiv   | Firmware-Update aktiv, bitte warten!                                                                                                    | F                              | Alarm                               |
| 283                 | Speicherinhalt inkon-<br>sistent       | Gerät neu starten                                                                                                    | F                              | Alarm                               |
| 302                 | Geräteverifizierung<br>aktiv           | Geräteverifizierung aktiv, bitte warten                                                                                                    | С                              | Warning <sup>1)</sup>               |
| 311                 | Sensorelektronik<br>(ISEM) fehlerhaft  | Wartungsbedarf!<br>Gerät nicht zurücksetzen                                                                                                    | М                              | Warning                             |
| 361                 | I/O-Modul 1 fehlerhaft                 | <ol> <li>Gerät neu starten</li> <li>Elektronikmodule prüfen</li> <li>I/O-Modul oder Hauptelektronik tauschen</li> </ol>                                                                     | F                              | Alarm                               |
| 372                 | Sensorelektronik<br>(ISEM) fehlerhaft  | <ol> <li>Gerät neu starten</li> <li>Prüfen, ob Fehler erneut auftritt</li> <li>Sensorelektronikmodul (ISEM) ersetzen</li> </ol>                                                             |                                | Alarm                               |
| 373                 | Sensorelektronik<br>(ISEM) fehlerhaft  | Daten übertragen oder Gerät rücksetzen                                                                                                    | F                              | Alarm                               |
| 375                 | I/O-Kommunikation<br>fehlgeschlagen    | <ol> <li>Gerät neu starten</li> <li>Prüfen, ob Fehler erneut auftritt</li> <li>Modulträger inklusive Elektronikmodu-<br/>len ersetzen</li> </ol>                                            | F                              | Alarm                               |
| 378                 | Versorgungsspannung<br>ISEM fehlerhaft | zwischen Sensor und Messumformer prü-<br>fen<br>1. Wenn vorhanden:Verbindungskabel<br>2. Hauptelektronikmodul ersetzen<br>3. Sensorelektronikmodul (ISEM) ersetzen                          | F                              | Alarm                               |
| 382                 | Datenspeicher                          | 1. T-DAT einstecken<br>2. T-DAT ersetzen                                                                                                    | F                              | Alarm                               |
| 383                 | Speicherinhalt                         | Gerät rücksetzen                                                                                                    | F                              | Alarm                               |
| 384                 | Sendeschaltkreis                       | <ol> <li>Gerät neu starten</li> <li>Prüfen, ob Fehler erneut auftritt</li> <li>Sensorelektronikmodul (ISEM) ersetzen</li> </ol>                                                             | F                              | Alarm                               |
| 385                 | Verstärkerschaltkreis                  | <ol> <li>Gerät neu starten</li> <li>Prüfen, ob Fehler erneut auftritt</li> <li>Sensorelektronikmodul (ISEM) ersetzen</li> </ol>                                                             | F                              | Alarm                               |

| Diagnose-<br>nummer        | Kurztext                                  | Behebungsmaßnahmen                                                                                                    | Statussig-<br>nal<br>[ab Werk] | Diagnose-<br>verhalten<br>[ab Werk] |
|----------------------------|-------------------------------------------|----------------------------------------------------------------------------------------------------|--------------------------------|-------------------------------------|
| 386                        | Laufzeit                                  | <ol> <li>Gerät neu starten</li> <li>Prüfen, ob Fehler erneut auftritt</li> <li>Sensorelektronikmodul (ISEM) ersetzen</li> </ol>             | F                              | Alarm                               |
| 387                        | HistoROM-Daten feh-<br>lerhaft            | Service kontaktieren                                                                                                    | F                              | Alarm                               |
| Diagnose zur Konfiguration |                                           |                                                                                                    |                                |                                     |
| 410                        | Datenübertragung fehl-<br>geschlagen      | <ol> <li>Datenübertrag. wiederholen</li> <li>Verbindung prüfen</li> </ol>                                                                   | F                              | Alarm                               |
| 412                        | Download verarbeiten                      | Download aktiv, bitte warten                                                                                                    | С                              | Warning                             |
| 431                        | Nachabgleich 1 not-<br>wendig             | Nachabgleich ausführen                                                                                                    | М                              | Warning                             |
| 437                        | Konfiguration inkom-<br>patibel           | <ol> <li>Firmware aktualisieren</li> <li>Werksreset durchführen</li> </ol>                                                                  | F                              | Alarm                               |
| 438                        | Datensatz unterschied-<br>lich            | <ol> <li>Datensatzdatei prüfen</li> <li>Geräteparametrierung prüfen</li> <li>Download der neuen Geräteparametrierung durchführen</li> </ol> | Μ                              | Warning                             |
| 441                        | Stromausgang 1 gesät-<br>tigt             | <ol> <li>Einstellungen des Stromausgangs prü-<br/>fen</li> <li>Prozess prüfen</li> </ol>                                                    | S                              | Warning <sup>1)</sup>               |
| 442                        | Frequenzausgang 1 n<br>gesättigt          | <ol> <li>Einstellungen des Frequenzausgangs<br/>prüfen</li> <li>Prozess prüfen</li> </ol>                                                   | S                              | Warning <sup>1)</sup>               |
| 443                        | Impulsausgang 1 n<br>gesättigt            | <ol> <li>Einstellungen des Impulsausgangs prü-<br/>fen</li> <li>Prozess prüfen</li> </ol>                                                   | S                              | Warning <sup>1)</sup>               |
| 453                        | Messwertunterdrü-<br>ckung aktiv          | Messwertunterdrückung ausschalten                                                                                                    | С                              | Warning                             |
| 484                        | Simulation Fehlermo-<br>dus aktiv         | Simulation ausschalten                                                                                                    | С                              | Alarm                               |
| 485                        | Simulation Prozess-<br>größe aktiv        | Simulation ausschalten                                                                                                    | С                              | Warning                             |
| 491                        | Simulation Stromaus-<br>gang 1 aktiv      | Simulation ausschalten                                                                                                    | С                              | Warning                             |
| 492                        | Simulation Frequenz-<br>ausgang 1 n aktiv | Simulation Frequenzausgang ausschalten                                                                                                    | С                              | Warning                             |
| 493                        | Simulation Impulsaus-<br>gang aktiv       | Simulation Impulsausgang ausschalten                                                                                                    | С                              | Warning                             |
| 494                        | Simulation Schaltaus-<br>gang 1 n aktiv   | Simulation Schaltausgang ausschalten                                                                                                    | С                              | Warning                             |
| 495                        | Simulation Diagnoseer-<br>eignis aktiv    | Simulation ausschalten                                                                                                    | С                              | Warning                             |
| 496                        | Simulation Statusein-<br>gang 1 aktiv     | Simulation des Statuseingangs ausschalten                                                                                                   | С                              | Warning                             |
| 537                        | Konfiguration                             | <ol> <li>IP-Adressen im Netzwerk prüfen</li> <li>IP-Adresse ändern</li> </ol>                                                               | F                              | Warning                             |
| Diagnose zu                | um Prozess                                |                                                                                                    |                                |                                     |
| 803                        | Schleifenstrom 1 feh-<br>lerhaft          | 1. Verkabelung prüfen<br>2. I/O-Modul tauschen                                                                                              | F                              | Alarm                               |
| 832                        | Elektroniktemperatur<br>zu hoch           | Umgebungstemperatur reduzieren                                                                                                    | S                              | Warning <sup>1)</sup>               |

| Diagnose-<br>nummer | Kurztext                                      | Behebungsmaßnahmen                                                                                                    | Statussig-<br>nal<br>[ab Werk] | Diagnose-<br>verhalten<br>[ab Werk] |
|---------------------|-----------------------------------------------|----------------------------------------------------------------------------------------------------|--------------------------------|-------------------------------------|
| 833                 | Elektroniktemperatur<br>zu niedrig            | Umgebungstemperatur erhöhen                                                                                                    | S                              | Warning <sup>1)</sup>               |
| 841                 | Fließgeschwindigkeit<br>zu hoch               | Durchfluss reduzieren                                                                                                    | S                              | Warning <sup>1)</sup>               |
| 842                 | Prozesswert unter-<br>schritten               | Schleichmengenüberwachung aktiv!<br>Einstellungen Schleichmengenunterdrü-<br>ckung prüfen                                                                                             | S                              | Warning <sup>1)</sup>               |
| 870                 | Messunsicherheit<br>erhöht                    | 1. Prozess prüfen<br>2. Durchflussmenge erhöhen                                                                                                    | F                              | Alarm <sup>1)</sup>                 |
| 881                 | Signalrauschabstand zu<br>niedrig             | <ol> <li>Prozessbedingungen prüfen</li> <li>Inline: Wandler reinig./erset. / Clamp-<br/>on: Sensorpos. und -kopplung prüfen</li> <li>Sensorelektronikmodul (ISEM) ersetzen</li> </ol> | F                              | Alarm                               |
| 882                 | Eingangssignal fehler-<br>haft                | <ol> <li>Parametrierung des Eingangssignals<br/>prüfen</li> <li>Externes Gerät prüfen</li> <li>Prozessbedingungen prüfen</li> </ol>                                                   | F                              | Alarm                               |
| 930                 | Schallgeschwindigkeit<br>zu hoch              | <ol> <li>Prozessbedingungen prüfen</li> <li>Inline: Wandler reinig./erset. / Clamp-<br/>on: Sensorpos. und -kopplung prüfen</li> <li>Sensorelektronikmodul (ISEM) ersetzen</li> </ol> | S                              | Warning <sup>1)</sup>               |
| 931                 | Schallgeschwindigkeit<br>zu niedrig           | <ol> <li>Prozessbedingungen prüfen</li> <li>Inline: Wandler reinig./erset. / Clamp-<br/>on: Sensorpos. und -kopplung prüfen</li> <li>Sensorelektronikmodul (ISEM) ersetzen</li> </ol> | S                              | Warning <sup>1)</sup>               |
| 953                 | Asymmetrie Rauschsig-<br>nal zu groß Pfad 1 n | <ol> <li>Prozessbedingungen prüfen</li> <li>Wandler reinigen oder ersetzen</li> <li>Sensorelektronikmodul (ISEM) ersetzen</li> </ol>                                                  | М                              | Alarm                               |

1) Diagnoseverhalten ist änderbar.

# 12.8 Anstehende Diagnoseereignisse

Das Menü **Diagnose** bietet die Möglichkeit, sich das aktuelle und zuletzt aufgetretene Diagnoseereignis separat anzeigen zu lassen.

Zum Aufrufen der Behebungsmaßnahmen eines Diagnoseereignisses:

- Via Vor-Ort-Anzeige → 

   <sup>●</sup>
   135
- Via Bedientool "FieldCare" → 🗎 138
- Via Bedientool "DeviceCare"  $\rightarrow$  🗎 138

₩eitere anstehende Diagnoseereignisse sind im Untermenü **Diagnoseliste** anzeigbar → 

143

#### Navigation

Menü "Diagnose"

| 억, Diagnose |                   |   |         |
|-------------|-------------------|---|---------|
|             | Aktuelle Diagnose | ] | → 🗎 143 |
|             | Letzte Diagnose   | ] | → 🗎 143 |

| Betriebszeit ab Neustart | → 🖺 143 |
|--------------------------|---------|
| Betriebszeit             | → 🗎 143 |

#### Parameterübersicht mit Kurzbeschreibung

| Parameter                | Voraussetzung                                        | Beschreibung                                                                                                    | Anzeige                                                          |
|--------------------------|------------------------------------------------------|----------------------------------------------------------------------------------------------------|------------------------------------------------------------------|
| Aktuelle Diagnose        | Ein Diagnoseereignis ist aufgetreten.                | Zeigt das aktuell aufgetretene Diagno-<br>seereignis mit seiner Diagnoseinforma-<br>tion.                                       | Symbol für Diagnoseverhal-<br>ten, Diagnosecode und<br>Kurztext. |
|                          |                                                      | Wenn mehrere Meldungen<br>gleichzeitig auftreten, wird die<br>Meldung mit der höchsten Priori-<br>tät angezeigt.                |                                                                  |
| Letzte Diagnose          | Zwei Diagnoseereignisse sind bereits<br>aufgetreten. | Zeigt das vor dem aktuellen Diagnose-<br>ereignis zuletzt aufgetretene Diagnose-<br>ereignis mit seiner<br>Diagnoseinformation. | Symbol für Diagnoseverhal-<br>ten, Diagnosecode und<br>Kurztext. |
| Betriebszeit ab Neustart | -                                                    | Zeigt die Betriebszeit, die seit dem letz-<br>ten Geräteneustart vergangen ist.                                                 | Tage (d), Stunden (h),<br>Minuten (m) und Sekunden<br>(s)        |
| Betriebszeit             | -                                                    | Zeigt, wie lange das Gerät bis zum jetzi-<br>gen Zeitpunkt in Betrieb ist.                                                      | Tage (d), Stunden (h),<br>Minuten (m) und Sekunden<br>(s)        |

# 12.9 Diagnoseliste

Im Untermenü **Diagnoseliste** können bis zu 5 aktuell anstehende Diagnoseereignisse mit der dazugehörigen Diagnoseinformation angezeigt werden. Wenn mehr als 5 Diagnoseereignisse anstehen, werden diejenigen mit der höchsten Priorität angezeigt.

#### Navigationspfad

 $Diagnose \rightarrow Diagnoseliste$ 

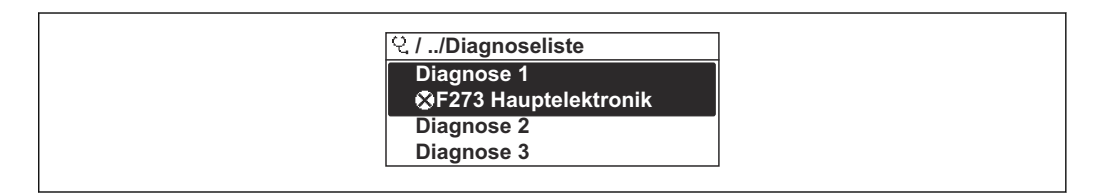

53 Am Beispiel der Vor-Ort-Anzeige

**2** Zum Aufrufen der Behebungsmaßnahmen eines Diagnoseereignisses:

- Via Vor-Ort-Anzeige → 

   <sup>™</sup>
   135
- Via Webbrowser → 
   <sup>1</sup> 136
- Via Bedientool "FieldCare"  $\rightarrow$  🖺 138

# 12.10 Ereignis-Logbuch

#### 12.10.1 Ereignis-Logbuch auslesen

Eine chronologische Übersicht zu den aufgetretenen Ereignismeldungen bietet das Untermenü **Ereignisliste**.

#### Navigationspfad

Menü Diagnose → Untermenü Ereignislogbuch → Ereignisliste

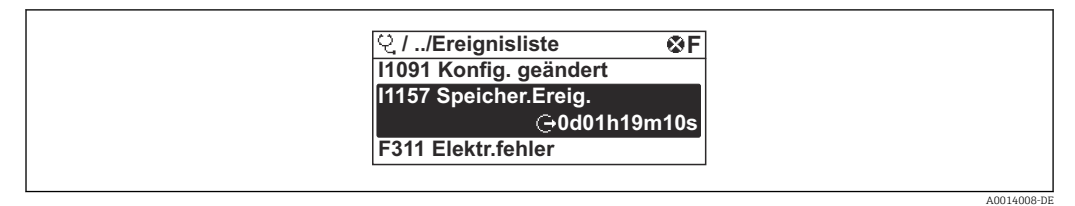

54 Am Beispiel der Vor-Ort-Anzeige

- Max. 20 Ereignismeldungen können chronologisch angezeigt werden.
- Wenn im Gerät das Anwendungspaket Extended HistoROM (Bestelloption) freigeschaltet ist, kann die Ereignisliste bis zu 100 Meldungseinträge umfassen.

Die Ereignishistorie umfasst Einträge zu:

- Diagnoseereignissen → 🗎 139
- Informationsereignissen  $\rightarrow \square 144$

Jedem Ereignis ist neben der Betriebszeit seines Auftretens noch ein Symbol zugeordnet, ob das Ereignis aufgetreten oder beendet ist:

- Diagnoseereignis
  - $\odot$ : Auftreten des Ereignisses
  - G: Ende des Ereignisses
- Informationsereignis

 $\odot$ : Auftreten des Ereignisses

Zum Aufrufen der Behebungsmaßnahmen eines Diagnoseereignisses:

- Via Webbrowser → 🗎 136
- Via Bedientool "FieldCare"  $\rightarrow \square$  138
- Via Bedientool "DeviceCare"  $\rightarrow$  🗎 138

🖪 Zum Filtern der angezeigten Ereignismeldungen → 🗎 144

# 12.10.2 Ereignis-Logbuch filtern

Mithilfe von Parameter **Filteroptionen** kann bestimmt werden, welche Kategorie von Ereignismeldungen im Untermenü **Ereignisliste** angezeigt werden.

#### Navigationspfad

 $\texttt{Diagnose} \rightarrow \texttt{Ereignislogbuch} \rightarrow \texttt{Filteroptionen}$ 

#### Filterkategorien

- Alle
- Ausfall (F)
- Funktionskontrolle (C)
- Außerhalb der Spezifikation (S)
- Wartungsbedarf (M)
- Information (I)

# 12.10.3 Übersicht zu Informationsereignissen

Ein Informationsereignis wird im Gegensatz zum Diagnoseereignis nur im Ereignis-Logbuch angezeigt und nicht in der Diagnoseliste.

| Informationsereignis | Ereignistext     |
|----------------------|------------------|
| I1000                | (Gerät i.O.)     |
| I1079                | Sensor getauscht |
| Informationsereignis | Ereignistext                             |
|----------------------|------------------------------------------|
| I1089                | Gerätestart                              |
| I1090                | Konfiguration rückgesetzt                |
| I1091                | Konfiguration geändert                   |
| I1092                | HistoROM Backup gelöscht                 |
| I1137                | Elektronik getauscht                     |
| I1151                | Historie rückgesetzt                     |
| I1155                | Elektroniktemperatur rückgesetzt         |
| I1156                | Speicherfehler Trendblock                |
| I1157                | Speicherfehler Ereignisliste             |
| I1256                | Anzeige: Zugriffsrechte geändert         |
| I1278                | I/O-Modul neu gestartet                  |
| I1327                | Nullpunktabgleich-Fehler Signalpfad      |
| I1335                | Firmware geändert                        |
| I1361                | Webserver: Login fehlgeschlagen          |
| I1397                | Feldbus: Zugriffsrechte geändert         |
| I1398                | CDI: Zugriffsrechte geändert             |
| I1444                | Geräteverifizierung bestanden            |
| I1445                | Geräteverifizierung nicht bestanden      |
| I1457                | Verifikat.Messabweichung nicht bestanden |
| I1459                | I/O-Modul-Verifizierung nicht bestanden  |
| I1461                | Sensorverifizierung nicht bestanden      |
| I1462                | Sensorelektronikverifiz. nicht bestanden |
| I1512                | Download gestartet                       |
| I1513                | Download beendet                         |
| I1514                | Upload gestartet                         |
| I1515                | Upload beendet                           |
| I1622                | Kalibrierung geändert                    |
| I1624                | Alle Summenzähler rückgesetzt            |
| I1625                | Schreibschutz aktiviert                  |
| I1626                | Schreibschutz deaktiviert                |
| I1627                | Webserver: Login erfolgreich             |
| I1628                | Anzeige: Login erfolgreich               |
| I1629                | CDI: Login erfolgreich                   |
| I1631                | Webserverzugriff geändert                |
| I1632                | Anzeige: Login fehlgeschlagen            |
| I1633                | CDI: Login fehlgeschlagen                |
| I1634                | Auf Werkseinstellung rückgesetzt         |
| I1635                | Auf Auslieferungszustand rückgesetzt     |
| I1649                | Hardwareschreibschutz aktiviert          |
| I1650                | Hardwareschreibschutz deaktiviert        |
| I1725                | Sensorelektronikmodul (ISEM) geändert    |

### 12.11 Messgerät zurücksetzen

Mithilfe von Parameter **Gerät zurücksetzen** ( $\rightarrow \bigoplus 115$ ) lässt sich die gesamte Gerätekonfiguration oder ein Teil der Konfiguration auf einen definierten Zustand zurücksetzen.

### 12.11.1 Funktionsumfang von Parameter "Gerät zurücksetzen"

| Optionen                 | Beschreibung                                                                                                    |
|--------------------------|----------------------------------------------------------------------------------------------------|
| Abbrechen                | Der Parameter wird ohne Aktion verlassen.                                                                                                    |
| Auf Auslieferungszustand | Jeder Parameter, für den eine kundenspezifische Voreinstellung bestellt wurde,<br>wird auf diesen kundenspezifischen Wert zurückgesetzt; alle anderen Parameter<br>auf ihre Werkseinstellung.                      |
| Gerät neu starten        | Durch den Neustart wird jeder Parameter, dessen Daten sich im flüchtigen Speicher<br>(RAM) befinden, auf seine Werkseinstellung zurückgesetzt (z.B. Messwertdaten).<br>Die Gerätekonfiguration bleibt unverändert. |

### 12.12 Geräteinformationen

Das Untermenü **Geräteinformation** enthält alle Parameter, die verschiedene Informationen zur Geräteidentifizierung anzeigen.

#### Navigation

Menü "Diagnose" → Geräteinformation

| ► Geräteinformation       |           |
|---------------------------|-----------|
| Messstellenkennzeichnung  | ) → 🗎 147 |
| Seriennummer              | ) → 🗎 147 |
| Firmware-Version          | ) → 🗎 147 |
| Bestellcode               | → 🗎 147   |
| Erweiterter Bestellcode 1 | → 🗎 147   |
| Erweiterter Bestellcode 2 | ) → 🗎 147 |
| Erweiterter Bestellcode 3 | ) → 🗎 147 |
| ENP-Version               | → 🗎 147   |
| Geräterevision            | → 🗎 147   |
| Geräte-ID                 | → 🗎 147   |
| Gerätetyp                 | → 🗎 147   |
| Hersteller-ID             | → 🗎 147   |

| Parameter                 | Beschreibung                                                                                                    | Anzeige                                                                             | Werkseinstellung                  |  |
|---------------------------|----------------------------------------------------------------------------------------------------|-------------------------------------------------------------------------------------|-----------------------------------|--|
| Messstellenkennzeichnung  | Zeigt Bezeichnung für Messstelle an.                                                                                                    | Max. 32 Zeichen wie Buchsta-<br>ben, Zahlen oder Sonderzei-<br>chen (z.B. @, %, /). | -                                 |  |
| Seriennummer              | Zeigt die Seriennummer des Messgeräts.                                                                                                    | Max. 11-stellige Zeichenfolge<br>aus Buchstaben und Zahlen.                         | -                                 |  |
| Firmware-Version          | Zeigt installierte Gerätefirmware-Version.                                                                                                    | Zeichenfolge im Format:<br>xx.yy.zz                                                 | -                                 |  |
| Gerätename                | Zeigt den Namen des Messumformers.<br>Befindet sich auch auf Typenschild<br>vom Messumformer.                                                               | Max. 32 Zeichen wie Buchsta-<br>ben oder Zahlen.                                    | -                                 |  |
| Bestellcode               | Zeigt den Gerätebestellcode.                                                                                                    | Zeichenfolge aus Buchstaben,                                                        | -                                 |  |
|                           | Befindet sich auch auf Typenschild von<br>Messaufnehmer und Messumformer<br>im Feld "Order code".                                                           | Zahlen und bestimmten Satz-<br>zeichen (z.B. /).                                    |                                   |  |
| Erweiterter Bestellcode 1 | Zeigt den 1. Teil des erweiterten Bestellco-<br>des.                                                                                                    | Zeichenfolge                                                                        | -                                 |  |
|                           | Befindet sich auch auf Typenschild von<br>Messaufnehmer und Messumformer<br>im Feld "Ext. ord. cd."                                                         |                                                                                     |                                   |  |
| Erweiterter Bestellcode 2 | Zeigt den 2. Teil des erweiterten Bestellco-<br>des.<br>Befindet sich auch auf Typenschild von<br>Messaufnehmer und Messumformer<br>im Feld "Ext. ord. cd." | Zeichenfolge                                                                        | -                                 |  |
| Erweiterter Bestellcode 3 | Zeigt den 3. Teil des erweiterten Bestellco-<br>des.<br>Befindet sich auch auf Typenschild von<br>Messaufnehmer und Messumformer<br>im Feld "Ext. ord. cd." | Zeichenfolge                                                                        | -                                 |  |
| ENP-Version               | Zeigt die Version des elektronischen Typen-<br>schilds (Electronic Name Plate).                                                                             | Zeichenfolge                                                                        | -                                 |  |
| Geräterevision            | Zeigt die Geräterevision, mit der das Gerät<br>bei der HART FieldComm Group registriert<br>ist.                                                             | 2-stellige Hexadezimalzahl                                                          | -                                 |  |
| Geräte-ID                 | Zeigt die Geräte-ID (Device ID) zur Identifi-<br>zierung des Geräts in einem HART-Netz-<br>werk.                                                            |                                                                                     | -                                 |  |
| Gerätetyp                 | Zeigt den Gerätetyp, mit dem das Gerät bei<br>der HART FieldComm Group registriert ist.                                                                     | Hexadezimalzahl                                                                     | 0x69 (für Prosonic Flow W<br>400) |  |
| Hersteller-ID             | Zeigt die Hersteller-ID, unter der das Gerät<br>bei der HART FieldComm Group registriert<br>ist.                                                            | 2-stellige Hexadezimalzahl                                                          | 0x11 (für Endress+Hauser)         |  |

#### Parameterübersicht mit Kurzbeschreibung

BA02086D/06/DE/02.24

| Frei-<br>gabe-<br>Datum | Firmware-<br>Version | Bestell-<br>merkmal<br>"Firmware<br>Version" | Firmware-Änderun-<br>gen | Dokumentations-<br>typ | Dokumentation        |
|-------------------------|----------------------|----------------------------------------------|--------------------------|------------------------|----------------------|
| 12.2021                 | 01.00.zz             | Option 78                                    | Original-Firmware        | Betriebsanleitung      | BA02086D/06/DE/01.21 |

- 1 Set Neue FlowDC-Strömungshindernisse

Befestigungsart A0

### 12.13 Firmware-Historie

05.2024

01.01.zz

P Das Flashen der Firmware auf die aktuelle Version oder auf die Vorgängerversion ist via Serviceschnittstelle möglich.

Betriebsanleitung

- Zur Kompatibilität der Firmewareversion mit der Vorgängerversion, den installierten Gerätebeschreibungsdateien und Bedientools: Angaben im Dokument "Herstellerinformation" zum Gerät beachten.
  - Die Herstellerinformation ist verfügbar:

Option 76

- H • Im Download-Bereich der Endress+Hauser Internetseite: www.endress.com  $\rightarrow$ Downloads
  - Folgende Details angeben:
    - Produktwurzel: z.B. 9W4B Die Produktwurzel ist der erste Teil des Bestellcodes (Order code): Siehe Typenschild am Gerät.
    - Textsuche: Herstellerinformation
    - Suchbereich: Dokumentation Technische Dokumentationen

# 13 Wartung

### 13.1 Wartungsarbeiten

Es sind grundsätzlich keine speziellen Wartungsarbeiten erforderlich.

### 13.1.1 Außenreinigung

Bei der Außenreinigung von Messgeräten darauf achten, dass das verwendete Reinigungsmittel die Gehäuseoberfläche und Dichtungen nicht angreift.

### 13.2 Mess- und Prüfmittel

Endress+Hauser bietet eine Vielzahl von Mess- und Prüfmitteln an wie Netilion oder Gerätetests.

Ausführliche Angaben zu den Dienstleistungen erhalten Sie bei Ihrer Endress+Hauser Vertriebszentrale.

Auflistung einiger Mess- und Prüfmittel:  $\rightarrow \cong 154$ 

### 13.3 Endress+Hauser Dienstleistungen

Endress+Hauser bietet eine Vielzahl von Dienstleistungen zur Wartung an wie Re-Kalibrierung, Wartungsservice oder Gerätetests.

Ausführliche Angaben zu den Dienstleistungen erhalten Sie bei Ihrer Endress+Hauser Vertriebszentrale.

# 14 Reparatur

### 14.1 Allgemeine Hinweise

### 14.1.1 Reparatur- und Umbaukonzept

Das Endress+Hauser Reparatur- und Umbaukonzept sieht Folgendes vor:

- Die Messgeräte sind modular aufgebaut.
- Ersatzteile sind jeweils zu sinnvollen Kits mit einer zugehörigen Einbauanleitung zusammengefasst.
- Reparaturen werden durch den Endress+Hauser Service oder durch entsprechend geschulte Kunden durchgeführt.
- Der Umbau eines zertifizierten Gerätes in eine andere zertifizierte Variante darf nur durch den Endress+Hauser Service oder im Werk durchgeführt werden.

### 14.1.2 Hinweise zu Reparatur und Umbau

Bei Reparatur und Umbau eines Messgeräts folgende Hinweise beachten:

- ▶ Nur Original-Ersatzteile von Endress+Hauser verwenden.
- ▶ Reparatur gemäß Einbauanleitung durchführen.
- ► Die entsprechenden einschlägigen Normen, nationalen Vorschriften, Ex-Dokumentation (XA) und Zertifikate beachten.
- ► Jede Reparatur und jeden Umbau dokumentieren und in Netilion Analytics eintragen.

### 14.2 Ersatzteile

Device Viewer (www.endress.com/deviceviewer):

Dort werden alle Ersatzteile zum Messgerät inklusive Bestellcode aufgelistet und lassen sich bestellen. Wenn vorhanden steht auch die dazugehörige Einbauanleitung zum Download zur Verfügung.

Messgerät-Seriennummer:

- Befindet sich auf dem Gerätetypenschild.
- Lässt sich über Parameter Seriennummer (→ 
   <sup>™</sup> 147) im Untermenü Geräteinformation auslesen.

### 14.3 Endress+Hauser Dienstleistungen

Endress+Hauser bietet eine Vielzahl von Dienstleistungen an.

Ausführliche Angaben zu den Dienstleistungen erhalten Sie bei Ihrer Endress+Hauser Vertriebszentrale.

### 14.4 Rücksendung

Die Anforderungen für eine sichere Rücksendung können je nach Gerätetyp und landesspezifischer Gesetzgebung unterschiedlich sein.

- 1. Informationen auf der Internetseite einholen: https://www.endress.com/support/return-material
  - └ Region wählen.
- 2. Bei einer Rücksendung das Gerät so verpacken, dass es zuverlässig vor Stößen und äußeren Einflüssen geschützt wird. Die Originalverpackung bietet optimalen Schutz.

### 14.5 Entsorgung

### X

Gemäß der Richtlinie 2012/19/EU über Elektro- und Elektronik-Altgeräte (WEEE) ist das Produkt mit dem abgebildeten Symbol gekennzeichnet, um die Entsorgung von WEEE als unsortierten Hausmüll zu minimieren. Gekennzeichnete Produkte nicht als unsortierter Hausmüll entsorgen, sondern zu den gültigen Bedingungen an den Hersteller zurückgeben.

#### 14.5.1 Messgerät demontieren

1. Gerät ausschalten.

#### **WARNUNG**

#### Personengefährdung durch Prozessbedingungen!

- Auf hohe Temperaturen achten.
- 2. Die Montage- und Anschlussschritte aus den Kapiteln "Messgerät montieren" und "Messgerät anschließen" in sinngemäß umgekehrter Reihenfolge durchführen. Sicherheitshinweise beachten.

#### 14.5.2 Messgerät entsorgen

Folgende Hinweise zur Entsorgung beachten:

- Die national gültigen Vorschriften beachten.
- ► Auf eine stoffliche Trennung und Verwertung der Gerätekomponenten achten.

# 15 Zubehör

Für das Gerät sind verschiedene Zubehörteile lieferbar, die bei Endress+Hauser mit dem Gerät bestellt oder nachbestellt werden können. Ausführliche Angaben zum betreffenden Bestellcode sind bei Ihrer Endress+Hauser Vertriebszentrale erhältlich oder auf der Produktseite der Endress+Hauser Webseite: www.endress.com.

# 15.1 Gerätespezifisches Zubehör

### 15.1.1 Zum Messumformer

| Zubehör                                                         | Beschreibung                                                                                                    |  |
|-----------------------------------------------------------------|----------------------------------------------------------------------------------------------------|--|
| Messumformer<br>Prosonic Flow 400                               | Messumformer für den Austausch oder für die Lagerhaltung. Über den Bestellcode<br>können folgende Spezifikationen angegeben werden:<br>• Zulassungen<br>• Ausgang/Eingang<br>• Anzeige/Bedienung<br>• Gehäuse<br>• Software                                                                                                    |  |
| Pfostenmontageset                                               | Pfostenmontageset für Messumformer.                                                                                                    |  |
| Wetterschutzhaube                                               | <ul> <li>Wird dazu verwendet, das Messgerät vor Wettereinflüssen zu schützen: z.B. vor<br/>Regenwasser, übermäßiger Erwärmung durch Sonneneinstrahlung.</li> <li>Bestellnummer: 71343504</li> <li>Einbauanleitung EA01191D</li> </ul>                                                                                                    |  |
| Externe WLAN-Antenne                                            | <ul> <li>Externe WLAN-Antenne mit 1,5 m (59,1 in) Verbindungskabel und zwei Befestigungswinkel. Bestellmerkmal "Zubehör beigelegt", Option P8 "Wireless Antenne Weitbereich".</li> <li>Die externe WLAN-Antenne ist nicht für den Einsatz in hygienischen Anwendungen geeignet.</li> <li>Weitere Angaben zur WLAN-Schnittstelle → </li> <li>Bestellnummer: 71351317</li> <li>Einbauanleitung EA01238D</li> </ul>                                                                                                    |  |
| Sensorkabel<br>Proline 400<br>Messaufnehmer – Mess-<br>umformer | <ul> <li>Das Sensorkabel kann direkt mit dem Messgerät (Bestellmerkmal "Kabel") oder als Zubehör (Bestellnummer DK9017) bestellt werden.</li> <li>Folgende Kabellängen sind verfügbar: <ul> <li>Temperatur: -40 +80 °C (-40 +176 °F)</li> <li>Option AA: 5 m (15 ft)</li> <li>Option AB: 10 m (30 ft)</li> <li>Option AD: 30 m (90 ft)</li> </ul> </li> <li>Temperatur: -40 +130 °C (-40 +266 °F)</li> <li>Option FA: 5 m (15 ft)</li> <li>Option FB: 10 m (30 ft)</li> <li>Option FB: 10 m (30 ft)</li> <li>Option FB: 10 m (30 ft)</li> <li>Option FB: 10 m (30 ft)</li> <li>Option FB: 10 m (30 ft)</li> <li>Option FB: 10 m (30 ft)</li> <li>Option FB: 10 m (30 ft)</li> <li>Option FD: 30 m (90 ft)</li> </ul> <li>Mögliche Kabellänge für ein Sensorkabel Proline 400: Max. 30 m (90 ft)</li> |  |

| Zubehör                         | Beschreibung                                                                                                    |
|---------------------------------|----------------------------------------------------------------------------------------------------|
| Sensorset (DK9018)              | <ul> <li>Sensorset 0,3 MHz (C-030)</li> <li>Sensorset 0,5 MHz (C-050)</li> <li>Sensorset 1 MHz (C-100)</li> <li>Sensorset 2 MHz (C-200)</li> <li>Sensorset 5 MHz (C-500)</li> </ul>                                                                                                    |
| Sensorhalterungsset<br>(DK9014) | <ul><li>Sensorhalterungsset 0,3 2 MHz</li><li>Sensorhalterungsset 5 MHz</li></ul>                                                                                                    |
| Installationsset (DK9015)       | <ul> <li>Installationsset, DN15-DN32, 1/2-1 1/4"</li> <li>Installationsset, DN32-DN65, 1 1/4-2 1/2"</li> <li>Installationsset, DN50-DN150, 2"-6"</li> <li>Installationsset, DN150-DN200, 6"-8"</li> <li>Installationsset, DN200-DN600, 8"-24"</li> <li>Installationsset, DN600-DN2000, 24"-80"</li> <li>Installationsset, DN2000-DN4000, 80"-160"</li> </ul> |
| Rohradapterset (DK9003)         | <ul> <li>Schlauchadapter M20x1.5 + Sensorkabeldurchführung</li> <li>Schlauchadapter NPT1/2' + Sensorkabeldurchführung</li> <li>Schlauchadapter G1/2" + Sensorkabeldurchführung</li> </ul>                                                                                                    |
| Koppelmedium (DK9CM)            | <ul><li>Permanent Koppelpad</li><li>Koppelfolie</li><li>Koppelgel</li></ul>                                                                                                    |

#### 15.1.2 Zum Messaufnehmer

# 15.2 Kommunikationsspezifisches Zubehör

| Zubehör                       | Beschreibung                                                                                                    |
|-------------------------------|----------------------------------------------------------------------------------------------------|
| Commubox FXA195<br>HART       | Für die eigensichere HART-Kommunikation mit FieldCare über die USB-Schnitt-<br>stelle.                                                                                                    |
|                               | Technische Information TI00404F                                                                                                    |
| Commubox FXA291               | Verbindet Endress+Hauser Feldgeräte mit CDI-Schnittstelle (= Endress+Hauser<br>Common Data Interface) und der USB-Schnittstelle eines Computers oder Laptops.                                                                                                    |
|                               | Technische Information TI405C/07                                                                                                    |
| HART Loop Converter<br>HMX50  | Dient zur Auswertung und Umwandlung von dynamischen HART-Prozessvariablen<br>in analoge Stromsignale oder Grenzwerte.                                                                                                    |
|                               | <ul> <li>Technische Information TI00429F</li> <li>Betriebsanleitung BA00371F</li> </ul>                                                                                                    |
| WirelessHART Adapter<br>SWA70 | Dient zur drahtlosen Anbindung von Feldgeräten.<br>Der WirelessHART Adapter ist leicht auf Feldgeräten und in bestehende Infra-<br>struktur integrierbar, bietet Daten- und Übertragungssicherheit, ist zu anderen<br>Wireless-Netzwerken parallel betreibbar und verursacht einen geringen Verkabe-<br>lungsaufwand. |
|                               | Betriebsanleitung BA00061S                                                                                                    |
| Fieldgate FXA42               | Übertragung von Messwerten angeschlossener 4 bis 20 mA analoger, sowie digita-<br>ler Messgeräte                                                                                                    |
|                               | <ul> <li>Technische Information TI01297S</li> <li>Betriebsanleitung BA01778S</li> </ul>                                                                                                    |
|                               | <ul> <li>Produktseite: www.endress.com/fxa42</li> </ul>                                                                                                    |

| Field Xpert SMT50 | Das Tablet PC Field Xpert SMT50 für die Gerätekonfiguration ermöglicht ein mobi-<br>les Plant Asset Management. Es eignet sich für das Inbetriebnahme- und War-<br>tungspersonal, um Feldinstrumente mit digitaler Kommunikationsschnittstelle zu<br>verwalten und den Arbeitsfortschritt zu dokumentieren.<br>Dieses Tablet PC ist als Komplettlösung konzipiert, mit einer vorinstallierten Trei-<br>berbibliothek, stellt es ein einfaches und touchfähiges "Werkzeug" dar, über das<br>sich Feldinstrumente während ihres gesamten Lebenszyklus verwalten lassen.                                                                                                    |
|-------------------|----------------------------------------------------------------------------------------------------|
|                   | <ul> <li>Betriebsanleitung BA02053S</li> <li>Produktseite: www.endress.com/smt50</li> </ul>                                                                                                    |
| Field Xpert SMT70 | Das Tablet PC Field Xpert SMT70 für die Gerätekonfiguration ermöglicht ein mobi-<br>les Plant Asset Management in explosions- und nicht explosionsgefährdeten Berei-<br>chen. Es eignet sich für das Inbetriebnahme- und Wartungspersonal, um<br>Feldinstrumente mit digitaler Kommunikationsschnittstelle zu verwalten und den<br>Arbeitsfortschritt zu dokumentieren.<br>Dieses Tablet PC ist als Komplettlösung konzipiert, mit einer vorinstallierten Trei-<br>berbibliothek, stellt es ein einfaches und touchfähiges "Werkzeug" dar, über das<br>sich die Feldinstrumente während ihres gesamten Lebenszyklus verwalten lassen.<br>Im<br>• Technische Information TI01342S<br>• Betriebsanleitung BA01709S<br>• Produktseite: www.endress.com/smt70 |
| Field Xpert SMT77 | Der Tablet PC Field Xpert SMT77 für die Gerätekonfiguration ermöglicht ein mobi-<br>les Plant Asset Management in Ex-Zone-1-Bereichen.                                                                                                    |
|                   | <ul> <li>Technische Information TI01418S</li> <li>Betriebsanleitung BA01923S</li> <li>Produktseite: www.endress.com/smt77</li> </ul>                                                                                                    |

# 15.3 Servicespezifisches Zubehör

| Zubehör    | Beschreibung                                                                                                    |  |
|------------|----------------------------------------------------------------------------------------------------|--|
| Applicator | <ul> <li>Software für die Auswahl und Auslegung von Endress+Hauser Messgeräten:</li> <li>Auswahl von Messgeräten mit industriespezifischen Anforderungen</li> <li>Berechnung aller notwendigen Daten zur Bestimmung des optimalen<br/>Durchflussmessgeräts: z.B. Nennweite, Druckabfall, Fließgeschwindigkeit<br/>und Messgenauigkeiten.</li> <li>Grafische Darstellung von Berechnungsergebnissen</li> <li>Ermittlung des partiellen Bestellcodes Verwaltung, Dokumentation und<br/>Abrufbarkeit aller projektrelevanter Daten und Parameter über die gesamte<br/>Lebensdauer eines Projekts.</li> </ul>                                                                                       |  |
|            | <ul> <li>Applicator ist verfügbar:</li> <li>Über das Internet: https://portal.endress.com/webapp/applicator</li> <li>Als downloadbare DVD für die lokale PC-Installation.</li> </ul>                                                                                                    |  |
| Netilion   | lloT-Ökosystem: Unlock knowledge<br>Mit dem Netilion lloT-Ökosystem ermöglicht Ihnen Endress+Hauser, Ihre<br>Anlagenleistung zu optimieren, Arbeitsabläufe zu digitalisieren, Wissen wei-<br>terzugeben und die Zusammenarbeit zu verbessern.<br>Auf der Grundlage jahrzehntelanger Erfahrung in der Prozessautomatisierung<br>bietet Endress+Hauser der Prozessindustrie ein lloT-Ökosystem, mit dem Sie<br>Erkenntnisse aus Daten gewinnen. Diese Erkenntnisse können zur Optimie-<br>rung von Prozessen eingesetzt werden, was zu einer höheren Anlagenverfüg-<br>barkeit, Effizienz und Zuverlässigkeit führt – und letztlich zu einer<br>profitableren Anlage.<br>www.netilion.endress.com |  |

| Zubehör    | Beschreibung                                                                                                    |
|------------|----------------------------------------------------------------------------------------------------|
| FieldCare  | FDT-basiertes Anlagen-Asset-Management-Tool von Endress+Hauser.<br>Es kann alle intelligenten Feldeinrichtungen in Ihrer Anlage konfigurieren<br>und unterstützt Sie bei deren Verwaltung. Durch Verwendung von Statusin-<br>formationen stellt es darüber hinaus ein einfaches, aber wirkungsvolles Mittel<br>dar, deren Zustand zu kontrollieren. |
|            | Betriebsanleitung BA00027S und BA00059S                                                                                                    |
| DeviceCare | Tool zum Verbinden und Konfigurieren von Endress+Hauser Feldgeräten.                                                                                                    |
|            | Innovation-Broschüre IN01047S                                                                                                    |

# 15.4 Systemkomponenten

| Zubehör                            | Beschreibung                                                                                                    |
|------------------------------------|----------------------------------------------------------------------------------------------------|
| Bildschirmschreiber<br>Memograph M | Der Bildschirmschreiber Memograph M liefert Informationen über alle relevanten<br>Messgrößen. Messwerte werden sicher aufgezeichnet, Grenzwerte überwacht und<br>Messstellen analysiert. Die Datenspeicherung erfolgt im 256 MB großen internen<br>Speicher und zusätzlich auf SD-Karte oder USB-Stick. |

# 16 Technische Daten

### 16.1 Anwendungsbereich

Das Messgerät ist nur für die Durchflussmessung von Flüssigkeiten bestimmt.

Um den einwandfreien Zustand des Geräts für die Betriebszeit zu gewährleisten: Gerät nur für Messstoffe einsetzen, gegen welche die prozessberührenden Materialien hinreichend beständig sind.

### 16.2 Arbeitsweise und Systemaufbau

| Messprinzip     | Proline Prosonic Flow arbeitet nach dem Laufzeitdifferenz-Messverfahren.                                                                                                    |
|-----------------|----------------------------------------------------------------------------------------------------|
| Messeinrichtung | Die Messeinrichtung besteht aus einem Messumformer und einem oder zwei Sensorsets.<br>Messumformer und Sensorsets werden räumlich voneinander getrennt montiert. Sie sind<br>über Sensorkabel miteinander verbunden.                                                        |
|                 | Das Messsystem arbeitet nach dem Laufzeitdifferenz-Messverfahren. Die Sensoren arbei-<br>ten dabei als Schallgeber und Schallempfänger. Die Sensoren können je nach Anwendung<br>und Ausführung für eine Messung über 1, 2, 3 oder 4 Traversen angeordnet werden<br>→ 🗎 24. |
|                 | Der Messumformer dient sowohl zur Ansteuerung der Sensorsets als auch zur Aufberei-<br>tung, Verarbeitung und Auswertung der Messsignale sowie zu deren Umwandlung in eine<br>gewünschte Ausgangsgröße.                                                                     |
|                 | Zum Aufbau des Messgeräts → 🗎 13                                                                                                    |

## 16.3 Eingang

| Messgröße   | Direkte Messgrößen                                                                             |
|-------------|------------------------------------------------------------------------------------------------|
|             | <ul><li>Volumenfluss</li><li>Durchflussgeschwindigkeit</li><li>Schallgeschwindigkeit</li></ul> |
|             | Berechnete Messgrößen                                                                          |
|             | Massefluss                                                                                     |
| Messbereich | v = 0 15 m/s (0 50 ft/s)                                                                       |
|             | 1 Messbereich abhängig von der Sensorausführung.                                               |
| Messdynamik | Über 150 : 1                                                                                   |

Eingangssignal

#### **Eingelesene Messwerte**

Optional verfügt das Messgerät über eine Schnittstelle, über die eine extern gemessene Messgröße (Temperatur) in das Messgerät übertragen werden kann: Digitaleingänge (via HART-Eingang oder Modbus)

Bei Endress+Hauser sind verschiedene Druckmessgeräte bestellbar: Kapitel "Zubehör" → 

155

#### HART-Protokoll

Das Schreiben der Messwerte vom Automatisierungssystem zum Messgerät erfolgt über das HART-Protokoll. Das Temperatur- und Dichtemessgerät muss folgende protokollspezifische Funktionen unterstützen:

- HART-Protokoll
- Burst-Modus

#### Statuseingang

| Maximale Eingangswerte | <ul> <li>DC 30 V</li> <li>6 mA</li> </ul>                                                                                                    |
|------------------------|----------------------------------------------------------------------------------------------------|
| Ansprechzeit           | Einstellbar: 5 200 ms                                                                                                    |
| Eingangssignalpegel    | <ul> <li>Low-Signal (Tief): DC -3 +5 V</li> <li>High-Signal (Hoch): DC 12 30 V</li> </ul>                                                    |
| Zuordenbare Funktionen | <ul> <li>Aus</li> <li>Summenzähler 13 separat zurücksetzen</li> <li>Alle Summenzähler zurücksetzen</li> <li>Messwertunterdrückung</li> </ul> |

### 16.4 Ausgang

Ausgangssignal

#### Stromausgang

| Stromausgang           | Wahlweise einstellbar als:<br>• 420 mA NAMUR<br>• 420 mA US<br>• 420 mA HART<br>• 020 mA                                                                                                    |
|------------------------|----------------------------------------------------------------------------------------------------|
| Maximale Ausgangswerte | <ul> <li>DC 24 V (bei Leerlauf)</li> <li>22,5 mA</li> </ul>                                                                                                    |
| Bürde                  | 250 700 Ω                                                                                                    |
| Auflösung              | 0,38 μΑ                                                                                                    |
| Dämpfung               | Einstellbar: 0 999,9 s                                                                                                    |
| Zuordenbare Messgrößen | <ul> <li>Volumenfluss</li> <li>Massefluss</li> <li>Schallgeschwindigkeit</li> <li>Durchflussgeschwindigkeit</li> <li>Elektroniktemperatur</li> <li>Verfügt das Messgerät über ein oder mehrere Anwendungspakete, erweitert sich die Auswahl.</li> </ul> |

| Impuls- | /Frequenz-/ | /Schaltausgang |
|---------|-------------|----------------|
|---------|-------------|----------------|

| Funktion                 | <ul> <li>Bei Bestellmerkmal "Ausgang; Eingang", Option H: Ausgang 2 wahlweise als<br/>Impuls- oder Frequenzausgang einstellbar</li> <li>Bei Bestellmerkmal "Ausgang; Eingang", Option I: Ausgang 2 und 3 wahlweise<br/>als Impuls-, Frequenz- oder Schaltausgang einstellbar</li> </ul>                                                           |
|--------------------------|----------------------------------------------------------------------------------------------------|
| Ausführung               | Passiv, Open-Collector                                                                                                    |
| Maximale Eingangswerte   | <ul> <li>DC 30 V</li> <li>250 mA</li> </ul>                                                                                                    |
| Spannungsabfall          | Bei 25 mA: $\leq$ DC 2 V                                                                                                    |
| Impulsausgang            |                                                                                                    |
| Impulsbreite             | Einstellbar: 0,05 2 000 ms                                                                                                    |
| Maximale Impulsrate      | 10000 Impulse/s                                                                                                    |
| Impulswertigkeit         | Einstellbar                                                                                                    |
| Zuordenbare Messgrößen   | <ul><li>Volumenfluss</li><li>Massefluss</li></ul>                                                                                                    |
| Frequenzausgang          |                                                                                                    |
| Ausgangsfrequenz         | Einstellbar: 0 12 500 Hz                                                                                                    |
| Dämpfung                 | Einstellbar: 0 999 s                                                                                                    |
| Impuls-Pausen-Verhältnis | 1:1                                                                                                    |
| Zuordenbare Messgrößen   | <ul> <li>Volumenfluss</li> <li>Massefluss</li> <li>Schallgeschwindigkeit</li> <li>Durchflussgeschwindigkeit</li> <li>Elektroniktemperatur</li> </ul>                                                                                                    |
| Schaltausgang            |                                                                                                    |
| Schaltverhalten          | Binär, leitend oder nicht leitend                                                                                                    |
| Schaltverzögerung        | Einstellbar: 0 100 s                                                                                                    |
| Anzahl Schaltzyklen      | Unbegrenzt                                                                                                    |
| Zuordenbare Funktionen   | <ul> <li>Aus</li> <li>An</li> <li>Diagnoseverhalten</li> <li>Grenzwert</li> <li>Volumenfluss</li> <li>Massefluss</li> <li>Schallgeschwindigkeit</li> <li>Durchflussgeschwindigkeit</li> <li>Summenzähler 13</li> <li>Elektroniktemperatur</li> <li>Überwachung Durchflussrichtung</li> <li>Status</li> <li>Schleichmengenunterdrückung</li> </ul> |

Ausfallsignal

Ausfallinformationen werden abhängig von der Schnittstelle wie folgt dargestellt.

#### Stromausgang 4...20 mA

| 4       | 20 | mА |  |
|---------|----|----|--|
| <b></b> |    |    |  |

| Fehlerverhalten | <ul> <li>Wählbar:</li> <li>4 20 mA gemäß NAMUR-Empfehlung NE 43</li> <li>4 20 mA gemäß US</li> <li>Min. Wert: 3,59 mA</li> <li>Max. Wert: 22,5 mA</li> <li>Definierbarer Wert zwischen: 3,59 22,5 mA</li> <li>Aktueller Wert</li> <li>Letzter gültiger Wert</li> </ul> |
|-----------------|----------------------------------------------------------------------------------------------------|

#### 0...20 mA

| FehlerverhaltenWählbar:• Max. Alarm: 22 mA• Definierbarer Wert zwischen: 0 22,5 mA | erhalten Wählbar:<br>• Max. Alarm: 22 mA<br>• Definierbarer Wert zwischen: 0 22,5 mA |
|------------------------------------------------------------------------------------|--------------------------------------------------------------------------------------|
|------------------------------------------------------------------------------------|--------------------------------------------------------------------------------------|

#### Stromausgang HART

| Gerätediagnose | Gerätezustand auslesbar via HART-Kommando 48 |
|----------------|----------------------------------------------|
|----------------|----------------------------------------------|

#### Impuls-/Frequenz-/Schaltausgang

| Impulsausgang   |                                                                                      |
|-----------------|--------------------------------------------------------------------------------------|
| Fehlerverhalten | Wählbar:<br>• Aktueller Wert<br>• Keine Impulse                                      |
| Frequenzausgang |                                                                                      |
| Fehlerverhalten | Wählbar:<br>• Aktueller Wert<br>• 0 Hz<br>• Definierbarer Wert zwischen: 0 12 500 Hz |
| Schaltausgang   |                                                                                      |
| Fehlerverhalten | Wählbar:<br>• Aktueller Status<br>• Offen<br>• Geschlossen                           |

#### Vor-Ort-Anzeige

| Klartextanzeige        | Mit Hinweis zu Ursache und Behebungsmaßnahmen |
|------------------------|-----------------------------------------------|
| Hintergrundbeleuchtung | Rote Beleuchtung signalisiert Gerätefehler.   |

Statussignal gemäß NAMUR-Empfehlung NE 107

#### Schnittstelle/Protokoll

- Via digitale Kommunikation: HART-Protokoll
- Via Serviceschnittstelle
  - Serviceschnittstelle CDI-RJ45
  - WLAN-Schnittstelle

|                                  | Klartextanzeige                                                                                                    | Mit Hinweis zu Urs                                                         | ache und Behebungsn                                                                         | naßnahmen                                        |                                      |
|----------------------------------|----------------------------------------------------------------------------------------------------|----------------------------------------------------------------------------|---------------------------------------------------------------------------------------------|--------------------------------------------------|--------------------------------------|
|                                  | Webbrowser                                                                                                    |                                                                            |                                                                                             |                                                  |                                      |
|                                  | Klartextanzeige                                                                                                    | Mit Hinweis zu Urs                                                         | ache und Behebungsn                                                                         | naßnahmen                                        |                                      |
|                                  | Leuchtdioden (LED)                                                                                                    | )                                                                          |                                                                                             |                                                  |                                      |
|                                  | Statusinformationen                                                                                                    | Statusanzeige durc                                                         | h verschiedene Leucht                                                                       | dioden                                           |                                      |
|                                  |                                                                                                    | Je nach Geräteausf<br>Versorgungsspa<br>Datenübertragur<br>Gerätealarm/-st | ührung werden folgen<br>nnung aktiv<br>ng aktiv<br>örung vorhanden<br>rmation via Leuchtdic | de Informatione<br>den $\rightarrow \square$ 131 | n angezeigt:                         |
|                                  |                                                                                                    | 1 Diagnoseine                                                              |                                                                                             |                                                  |                                      |
| Schleichmengenunterdrü-<br>ckung | Die Schaltpunkte für die Schleichmengenunterdrückung sind frei wählbar.                                                            |                                                                            |                                                                                             |                                                  |                                      |
| Galvanische Trennung             | Die folgenden Anschlüsse sind galvanisch voneinander getrennt:<br>Eingänge<br>Ausgänge<br>Spannungsversorgung                      |                                                                            |                                                                                             |                                                  |                                      |
|                                  | DN 504000 (216<br>können auch auf kat<br>erhältlich.                                                                               | 50") und Nicht explo<br>hodisch geschützter                                | sionsgefährdeter<br>n Rohren montier                                                        | Bereich: Die (<br>t werden. Lös                  | Clamp-On Sensoren<br>ung auf Anfrage |
| Protokollspezifische Daten       | HART                                                                                                    |                                                                            |                                                                                             |                                                  |                                      |
| -                                | <ul> <li>Zu den Gerätebeschreibungsdateien</li> <li>Zu den dynamischen Variablen und Messgrößen (HART-Gerätevariablen) →</li></ul> |                                                                            |                                                                                             |                                                  |                                      |
|                                  | 16.5 Energi                                                                                                    | ieversorgung                                                               |                                                                                             |                                                  |                                      |
| Klemmenbelegung                  | → 🗎 46                                                                                                    |                                                                            |                                                                                             |                                                  |                                      |
| Versorgungsspannung              | Messumformer                                                                                                    |                                                                            |                                                                                             |                                                  |                                      |
|                                  | Bestellmerkmal "Energi                                                                                                    | ieversorgung"                                                              | Klemmenspannung                                                                             |                                                  | Frequenzbereich                      |
|                                  |                                                                                                    |                                                                            | DC 24 V                                                                                     | ±25%                                             | -                                    |
|                                  | Option <b>L</b>                                                                                                    |                                                                            | AC 24 V                                                                                     | ±25%                                             | 50/60 Hz, ±4 Hz                      |
|                                  |                                                                                                    |                                                                            | AC 100 240 V                                                                                | -15+10%                                          | 50/60 Hz, ±4 Hz                      |
|                                  |                                                                                                    |                                                                            |                                                                                             |                                                  |                                      |
| Leistungsaufnahme                | Bestellmer                                                                                                    | kmal "Ausgang"                                                             | Ma                                                                                          | ximale Leistun                                   | asaufnahme                           |

| ıgsaufnahme | Bestellmerkmal "Ausgang"                                                      | Maximale Leistungsaufnahme |
|-------------|-------------------------------------------------------------------------------|----------------------------|
|             | Option <b>H</b> : 4-20mA HART, Impuls-/Frequenzausgang,<br>Schaltausgang      | 30 VA/8 W                  |
|             | Option I: 4-20mA HART, 2 x Impuls-/Frequenz-/<br>Schaltausgang, Statuseingang | 30 VA/8 W                  |

| Stromaufnahme                   | Messumformer                                                                                                    |                                                          |                             |  |  |  |
|---------------------------------|----------------------------------------------------------------------------------------------------|----------------------------------------------------------|-----------------------------|--|--|--|
|                                 | Bestellmerkmal "Energieversorgung"                                                                                                    | Maximale<br>Stromaufnahme                                | Maximaler<br>Einschaltstrom |  |  |  |
|                                 | Option L: AC 100 240 V                                                                                                    | 145 mA                                                   | 25 A (< 5 ms)               |  |  |  |
|                                 | Option L: AC/DC 24 V                                                                                                    | Option L: AC/DC 24 V         350 mA         27 A (< 5 m) |                             |  |  |  |
| Gerätesicherung                 | Feinsicherung (träge):<br>• DC 24 V: T1A<br>• AC 100 240 V: T1A                                                                                                    |                                                          |                             |  |  |  |
| Versorgungsausfall              | <ul> <li>Summenzähler bleiben auf dem zuletzt ermittelten Wert stehen.</li> <li>Konfiguration bleibt je nach Geräteausführung im Gerätespeicher oder im steckbaren<br/>Datenspeicher (HistoROM DAT) erhalten.</li> <li>Fehlermeldungen inklusive Stand des Betriebsstundenzählers werden abgespeichert.</li> </ul> |                                                          |                             |  |  |  |
| Überstromschutzeinrich-<br>tung | Das Gerät muss mit einem dedizierten Leitungsschutzschalter (LSS) betrieben werden, da<br>es über keinen eigenen Ein/Aus-Schalter verfügt.<br>• Der Leitungsschutzschalter muss einfach erreichbar und gekennzeichnet sein.<br>• Zulässiger Nennstrom des Leitungsschutzschalter: 2 A bis maximal 10 A.            |                                                          |                             |  |  |  |
| Elektrischer Anschluss          | → 🗎 47                                                                                                    |                                                          |                             |  |  |  |
| Potenzialausgleich              | → 🗎 51                                                                                                    |                                                          |                             |  |  |  |
| Klemmen                         | <b>Messumformer</b><br>Versorgungsspannungskabel: Steckbare Federkraftklemmen für Aderquerschnitte<br>0,5 2,5 mm <sup>2</sup> (20 14 AWG)                                                                                                    |                                                          |                             |  |  |  |
| Kabeleinführungen               | Gewinde Kabeleinführung<br>• M20 x 1,5<br>• Über Adapter:<br>• NPT ½"<br>• G ½"                                                                                                    |                                                          |                             |  |  |  |
|                                 | <b>Kabelverschraubung</b><br>M20 × 1,5 mit Kabel Ø 6 12 mm (0,24 0,47 in)                                                                                                    |                                                          |                             |  |  |  |
|                                 | Bei Verwendung von Kabeleinführungen aus Metall: Erdplatte verwenden.                                                                                                    |                                                          |                             |  |  |  |
| Kabelspezifikation              | → 🗎 45                                                                                                    |                                                          |                             |  |  |  |
| Überspannungsschutz             | Netzspannungsschwankungen                                                                                                    | → 🗎 160                                                  |                             |  |  |  |
|                                 | Überspannungskategorie                                                                                                    | Überspannungskategorie II                                |                             |  |  |  |
|                                 | Kurzzeitige, temporäre Überspannung                                                                                                    | Zwischen Leitung und Erde bis zu<br>5 s                  | 1200 V, während max.        |  |  |  |
|                                 | Langfristige, temporäre Überspannung                                                                                                    | Zwischen Leitung und Erde bis z                          | u 500 V                     |  |  |  |

### 16.6 Leistungsmerkmale

| Referenzbedingungen     | <ul> <li>Fehlergrenzen in Anlehnung an ISO/DIN 11631</li> <li>Angaben laut Messbericht</li> <li>Angaben zur Messabweichung basieren auf akkreditierten Kalibrieranlagen, die auf<br/>ISO/IEC 17025 rückgeführt sind.</li> </ul>                                                                                                    |
|-------------------------|----------------------------------------------------------------------------------------------------|
|                         | 154 Interview 2018 Interview 2018 I |
| Maximale Messabweichung | v.M. = vom Messwert                                                                                                    |
|                         | Die Messabweichung ist von mehreren Faktoren abhängig. Grundsätzlich wird zwischen                                                                                                    |

Die Messabweichung ist von mehreren Faktoren abhängig. Grundsätzlich wird zwischen der Messabweichung des Messgeräts (0,5% v.M.) und einer zusätzlichen, vom Messgerät unabhängigen, installationsbedingten Messabweichung (typisch 1,5% v.M.) unterschieden.

Die installationsbedingte Messabweichung ist abhängig von den vor Ort herrschenden Installationsbedingungen wie z.B. Nennweite, Wandstärke, reale Rohrgeometrie oder Messstoff. Die Summe aus beiden Messabweichungen ergibt die Messabweichung an der Messstelle.

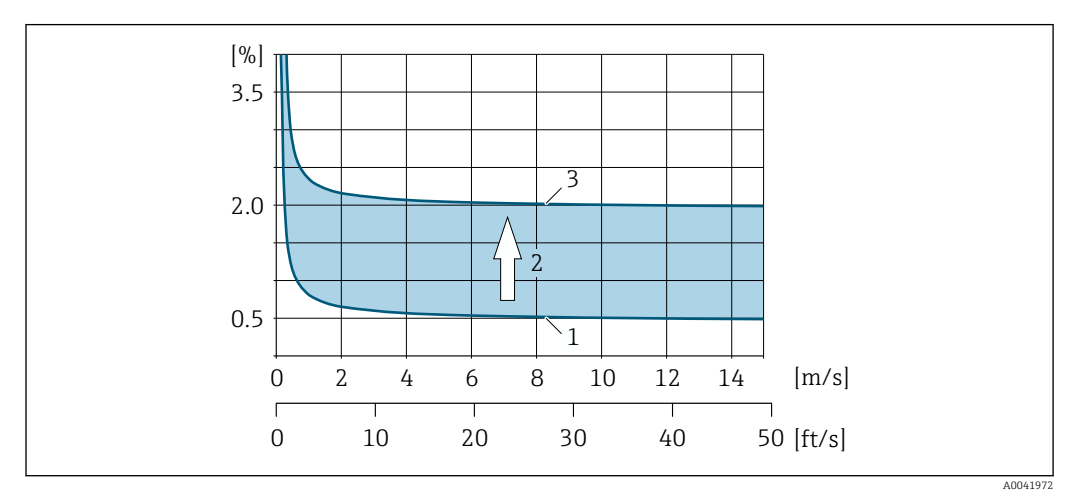

☑ 55 Beispiel f
ür die Messabweichung in einer Rohrleitung mit Nennweite DN > 200 (8")

1 Messabweichung des Messgeräts: 0,5% v.M. ± 3 mm/s (0,12 in/s)

2 Messabweichung aufgrund Installationsbedingungen: Typisch 1,5% v.M.

3 Messabweichung an der Messstelle: 0,5% v.M. ± 3 mm/s (0,12 in/s) + 1,5% v.M. = 2% v.M. ± 3 mm/s (0,12 in/s)

#### Messabweichung an der Messstelle

Die Messabweichung an der Messstelle setzt sich aus der Messabweichung des Messgeräts (0,5% v.M.) und der Messabweichung aufgrund der vor Ort herrschenden Installationsbe-

Feldkalibrierung<sup>1)</sup> Nennweite Fehlergrenzen Mess-Installationsbedingte Fehlergrenzen an der + ÷ Fehlergrenzen Messstelle (typisch) gerät (typisch) ±3% v.M. ± ±0.5% v.M. ± ±2,5% v.M. ±0.5% v.M. ± DN 15 (1/2") +  $\rightarrow$ 5 mm/s (0,20 in/s) 5 mm/s (0,20 in/s) 5 mm/s (0,20 in/s) DN 25...200 (1...8") ±0,5% v.M. ± ±0,5% v.M. ± + ±1,5% v.M.  $\rightarrow$ ±2% v.M. ± 7,5 mm/s (0,30 in/s) 7,5 mm/s (0,30 in/s) 7,5 mm/s (0,30 in/s) > DN 200 (8") ±0,5% v.M. ± ±1,5% v.M. ±2% v.M. ± ±0,5% v.M. ± +  $\rightarrow$ 3 mm/s (0,12 in/s) 3 mm/s (0,12 in/s) 3 mm/s (0,12 in/s)

dingungen zusammen. Bei einer Durchflussgeschwindigkeit von > 0,3 m/s (1 ft/s) und einer Reynoldszahl > 10 000 sind folgende Fehlergrenzen typisch:

1) Abgleich/Justierung gegen eine Referenz mit Rückschreiben der Korrekturwerte in den Messumformer

#### Messbericht

Das Messgerät kann auf Wunsch mit einem Werks-Messbericht ausgeliefert werden. Für den Nachweis der Leistungsfähigkeit des Messgeräts wird eine Messung unter Referenzbedingungen durchgeführt. Die Messaufnehmer werden dabei auf ein entsprechendes Rohr mit der Nennweite DN 50 (2") oder DN 100 (4") montiert.

Mit dem Messbericht werden bei einer Durchflussgeschwindigkeit von > 0,3 m/s (1 ft/s) und einer Reynoldszahl > 10000 folgende Fehlergrenzen garantiert:

| Nennweite | Fehlergrenzen Messgerät           |
|-----------|-----------------------------------|
| 50 (2")   | ±0,5% v.M. ± 5 mm/s (0,20 in/s)   |
| 100 (4")  | ±0,5% v.M. ± 7,5 mm/s (0,30 in/s) |

Die Spezifikation gilt für Reynoldszahlen Re ≥ 10000. Für Reynoldszahlen Re < 10000 können größere Messabweichungen auftreten.

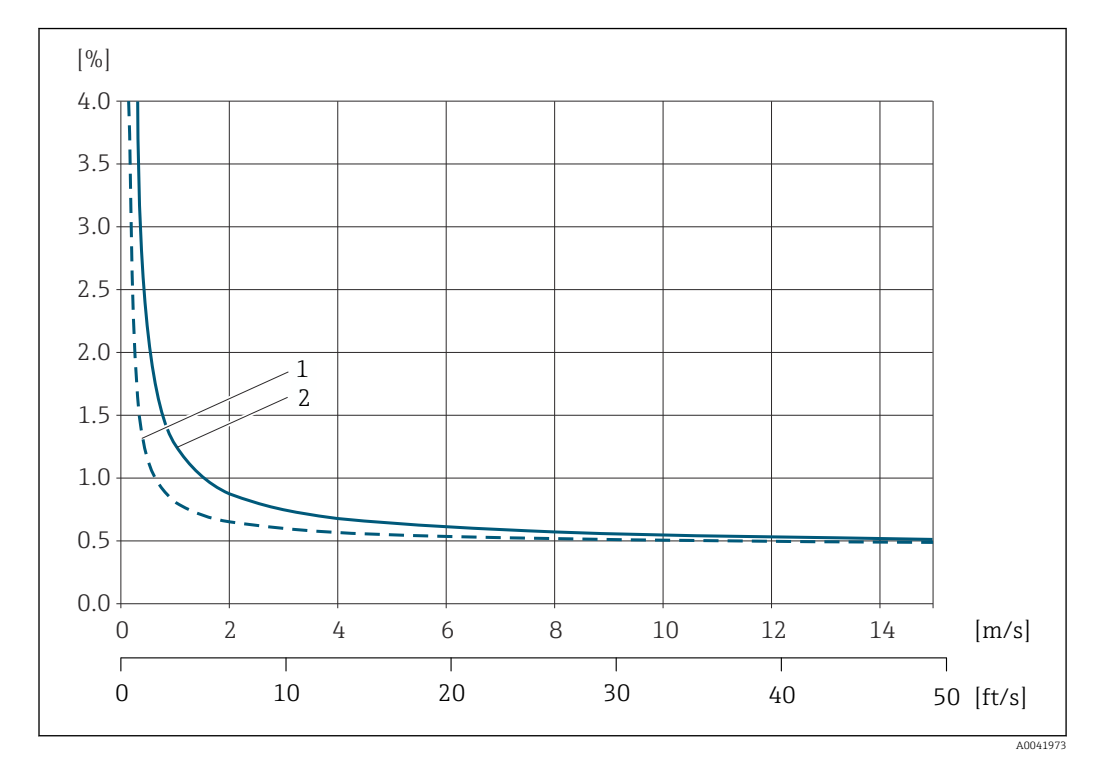

#### Beispiel maximale Messabweichung (Volumenfluss)

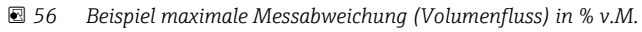

1 Rohrdurchmesser < DN 100 (4")

2 Rohrdurchmesser ≥ DN 100 (4")

#### Genauigkeit der Ausgänge

Die Ausgänge weisen die folgende Grundgenauigkeit auf:

Stromausgang

| Genauigkeit         Max. ±5 µA |  |
|--------------------------------|--|
|--------------------------------|--|

Impuls-/Frequenzausgang

v.M. = vom Messwert

|   | Genauigkeit | Max. ±50 ppm v.M. (über den kompletten Umgebungstemperaturbereich) |  |  |
|---|-------------|--------------------------------------------------------------------|--|--|
| - |             |                                                                    |  |  |

Wiederholbarkeit v.M. = vom Messwert

±0,3% für Durchflussgeschwindigkeiten >0,3 m/s (1 ft/s)

Einfluss Umgebungstemperatur Stromausgang

v.M. = vom Messwert

TemperaturkoeffizientMax. ±0,005 % v.M./°C

#### Impuls-/Frequenzausgang

TemperaturkoeffizientKein zusätzlicher Effekt. In Genauigkeit enthalten.

|                                 | 16.7                                                                                                    | Montage                                                                                                    |  |
|---------------------------------|----------------------------------------------------------------------------------------------------|----------------------------------------------------------------------------------------------------|--|
| Montagebedingungen              | → 🗎 19                                                                                                    |                                                                                                    |  |
|                                 | 16.8                                                                                                    | Umgebung                                                                                                    |  |
| Umgebungstemperaturbe-<br>reich | → 🖺 27                                                                                                    |                                                                                                    |  |
| Lagerungstemperatur             | Die Lager<br>mal "Sens<br>→ 🗎 27.                                                                                                    | rungstemperatur für alle Komponenten (außer Anzeigemodule und Bestellmerk-<br>orausführung", Optionen AG, AH) entspricht dem Umgebungstemperaturbereich |  |
|                                 | Anzeiger                                                                                                    | nodule                                                                                                    |  |
|                                 | -40 +6                                                                                                    | 0°C (-40 +140 °F)                                                                                                    |  |
| Relative Luftfeuchte            | Das Gerät ist für den Einsatz in Außen- und Innenbereichen mit einer relativen Luftfeuchte von 5 95 % geeignet.                                                                                                    |                                                                                                    |  |
| Betriebshöhe                    | Gemäß EN 61010-1<br>■ ≤ 2 000 m (6 562 ft)<br>■ > 2 000 m (6 562 ft) mit zusätzlichen Überspannungsschutz (z.B. Endress+Hauser HAW Series)                                                                                                    |                                                                                                    |  |
| Schutzart                       | Messumformer                                                                                                    |                                                                                                    |  |
|                                 | <ul> <li>IP66/67, Type 4X enclosure, geeignet für Verschmutzungsgrad 4</li> <li>Bei geöffnetem Gehäuse: IP20, Type 1 enclosure, geeignet für Verschmutzungsgrad 2</li> <li>Anzeigemodul: IP20, Type 1 enclosure, geeignet für Verschmutzungsgrad 2</li> </ul> |                                                                                                    |  |
|                                 | Messauf                                                                                                    | nehmer                                                                                                    |  |
|                                 | <ul> <li>Standardmäßig: IP66/67, Type 4X enclosure, geeignet für Verschmutzungsgrad 4</li> <li>Optional bestellbar: IP68, Type 6P enclosure, geeignet für Verschmutzungsgrad 4</li> </ul>                                                                     |                                                                                                    |  |
|                                 | Externe                                                                                                    | WLAN-Antenne                                                                                                    |  |
|                                 | IP67                                                                                                    |                                                                                                    |  |
| Vibrations- und Schockfes-      | Schwing                                                                                                    | en sinusförmig in Anlehnung an IEC 60068-2-6                                                                                                    |  |
| tigkeit                         | <ul> <li>2 8,4 Hz, 7,5 mm peak</li> <li>8,4 2 000 Hz, 2 g peak für Messumformer, 1 g peak für Messaufnehmer</li> </ul>                                                                                                    |                                                                                                    |  |
|                                 | Schwingen Breitbandrauschen in Anlehnung an IEC 60068-2-64                                                                                                    |                                                                                                    |  |
|                                 | <ul> <li>10 200 Hz, 0,01 g<sup>2</sup>/Hz</li> <li>200 2 000 Hz, 0,003 g<sup>2</sup>/Hz</li> <li>Total: 2,70 g rms</li> </ul>                                                                                                    |                                                                                                    |  |
|                                 | <b>Schocks</b><br>6 ms 50 c                                                                                                    | Halbsinus in Anlehnung an IEC 60068-2-27                                                                                                    |  |

|                                               | Stoß durch raue Handhabung in Anlehnung an IEC 60068-2-31                                                                                                    |
|-----------------------------------------------|----------------------------------------------------------------------------------------------------|
| Elektromagnetische Ver-<br>träglichkeit (EMV) | <ul> <li>Nach IEC/EN 61326 und NAMUR-Empfehlung 21 (NE 21)</li> <li>Nach IEC/EN 61000-6-2 und IEC/EN 61000-6-4</li> <li>Erfüllt Emissionsgrenzwerte für Industrie nach EN 55011 (Klasse A)</li> </ul> |
|                                               | Details sind in der Konformitätserklärung ersichtlich.                                                                                                    |

Diese Einrichtung ist nicht dafür vorgesehen, in Wohnbereichen verwendet zu werden, und kann einen angemessenen Schutz des Funkempfangs in solchen Umgebungen nicht sicherstellen.

### 16.9 Prozess

| Messstofftemperaturbe- | Sensorausführung                                                                                                    | Frequenz  | Temperatur                                                                     |
|------------------------|----------------------------------------------------------------------------------------------------|-----------|--------------------------------------------------------------------------------|
| reich                  | C-030-A                                                                                                    | 0,3 MHz   | -20 +80 °C (-4 +176 °F)<br>-40 +80 °C (-40 +176 °F)                            |
|                        | C-050-A                                                                                                    | 0,5 MHz   | –20 +80 °C (–4 +176 °F)                                                        |
|                        | C-100-A                                                                                                    | 1 MHz     | −20 +80 °C (−4 +176 °F)                                                        |
|                        | C-200-A                                                                                                    | 2 MHz     | –20 +80 °C (–4 +176 °F)                                                        |
|                        | C-500-A                                                                                                    | 5 MHz     | -20 +80 °C (-4 +176 °F)<br>-40 +80 °C (-40 +176 °F)<br>0 +130 °C (+32 +266 °F) |
|                        | С-100-В                                                                                                    | 1 MHz     | -40 +80 °C (-40 +176 °F)                                                       |
|                        | С-200-В                                                                                                    | 2 MHz     | -40 +80 °C (-40 +176 °F)                                                       |
|                        | C-100-C                                                                                                    | 1 MHz     | 0 +130 °C (+32 +266 °F)                                                        |
|                        | С-200-С                                                                                                    | 2 MHz     | 0 +130 °C (+32 +266 °F)                                                        |
| Messstoffdruckbereich  | Keine Druckbegrenzung. Zur einwandfreien Messung muss der statische Druck des Mess-<br>stoffs höher liegen als der Dampfdruck.                                                                                                    |           |                                                                                |
| Durchflussgrenze       | <ul> <li>e Zur Übersicht der Messbereich-Endwerte: Kapitel "Messbereich"</li> <li>Der minimal empfohlene Endwert beträgt ca. 1/20 des maximalen Endwerts.</li> <li>Für die häufigsten Anwendungen sind 10 50 % des maximalen Endwerts als ideal anzusehen.</li> </ul> |           |                                                                                |
|                        |                                                                                                    |           |                                                                                |
| Druckverlust           | Es entsteht kein Druckverlust.                                                                                                    |           |                                                                                |
|                        | 16.10 Konstruktiv                                                                                                    | er Aufbau |                                                                                |
|                        |                                                                                                    |           |                                                                                |

Bauform, Maße

Angaben zu den Abmessungen und Einbaulängen des Geräts: Dokument "Technische Information", Kapitel "Konstruktiver Aufbau"

| Gewicht    | Gewichtsangaben ohne Verpackungsmaterial.                                                                                          |  |  |  |  |
|------------|----------------------------------------------------------------------------------------------------|--|--|--|--|
|            | Messumformer                                                                                                    |  |  |  |  |
|            | <ul> <li>Proline 400 Kunststoff Polycarbonat: 1,2 kg (2,65 lb)</li> <li>Proline 400 Alus headlighted (0.0 kg (12.2 lb))</li> </ul> |  |  |  |  |
|            | Proline 400 Alu, beschichtet: 6,0 kg (13,2 lb)                                                                                     |  |  |  |  |
|            | Messaufnehmer                                                                                                    |  |  |  |  |
|            | INKI. MONTAGEMATERIAI<br>- DN 15 $-65$ (16 $-216$ ) $+1.2$ kg (2.65 kb)                                                            |  |  |  |  |
|            | • DIN 1565 $(\frac{1}{2}2\frac{1}{2})$ : 1,2 Kg (2,65 ID)                                                                          |  |  |  |  |
|            | ■ DN 504000 (2160): 2,8 kg (6,17 lb)                                                                                               |  |  |  |  |
| Werkstoffe | Getrenntausführung (Wandaufbaugehäuse)                                                                                             |  |  |  |  |
|            | Bestellmerkmal "Gehäuse", Option P "Getrennt, Alu, beschichtet":                                                                   |  |  |  |  |
|            | Aluminium, AlSi10Mg, beschichtet                                                                                                   |  |  |  |  |
|            | <ul> <li>Bestellmerkmal "Gehäuse", Option N: Kunststoff Polycarbonat</li> </ul>                                                    |  |  |  |  |

- Fensterwerkstoff:
  - Bei Bestellmerkmal "Gehäuse", Option **P**: Glas
  - Bei Bestellmerkmal "Gehäuse", Option N: Kunststoff

#### Kabeleinführungen/-verschraubungen

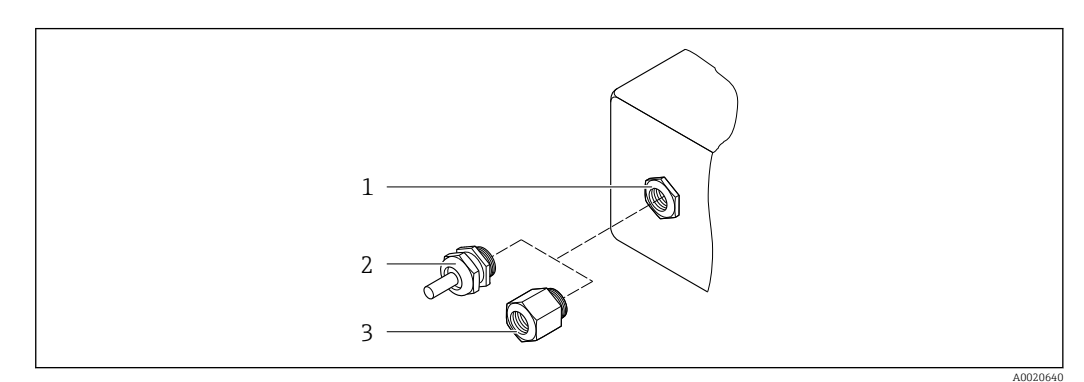

- 🗟 57 Mögliche Kabeleinführungen/-verschraubungen
- *1 Innengewinde M20* × 1,5
- 2 Kabelverschraubung M20 × 1,5
- 3 Adapter für Kabeleinführung mit Innengewinde G <sup>1</sup>/<sub>2</sub>" oder NPT <sup>1</sup>/<sub>2</sub>"

#### Getrenntausführung

| Kabeleinführung/-verschraubung                                | Werkstoff                                               |
|---------------------------------------------------------------|---------------------------------------------------------|
| Kabelverschraubung M20 × 1,5                                  | <ul><li>Kunststoff</li><li>Messing vernickelt</li></ul> |
| Kabelverschraubung Sensorkabel                                | Messing vernickelt                                      |
| Kabelverschraubung Netzkabel                                  | Kunststoff                                              |
| Adapter für Kabeleinführung mit Innengewinde G ½" oder NPT ½" | Messing vernickelt                                      |

#### Sensorkabel Messaufnehmer - Messumformer

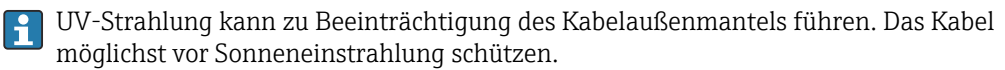

DN 15...65 (½...2½"):

- Sensorkabel: TPE
- Kabelmantel: TPE
- Kabelstecker: Messing vernickelt

#### DN 50...4000 (2...160"):

- Sensorkabel TPE halogenfrei
  - Kabelmantel: TPE halogenfrei
  - Kabelstecker: Messing vernickelt
- Sensorkabel PTFE
  - Kabelmantel: PTFE
  - Kabelstecker: Rostfreier Stahl 1.4301 (304), 1.4404 (316L)

#### Ultraschallwandler

- Halterung: Rostfreier Stahl 1.4301 (304), 1.4404 (316L)
- Gehäuse: Rostfreier Stahl 1.4301 (304), 1.4404 (316L)
- Spannbänder/-bügel: Rostfreier Stahl 1.4301 (304), 1.4404 (316L)
- Kontaktflächen: Chemisch beständiger Kunststoff

#### Koppelpads

- -40 ... +100 °C (-40 ... +212 °F): Thermopad auf Silikon-Basis H48.2 (0,5 mm (0,02 in))
- +80 ... +170 °C (+176 ... +338 °F): VMQ-Silikon-Kautschuk (Vinyl Methyl Silikon) (0,5 mm (0,02 in))

#### Koppelpaste

Fett

#### Zubehör

Externe WLAN-Antenne

- Antenne: Kunststoff ASA (Acrylnitril-Styrol-Acrylester) und Messing vernickelt
- Adapter: Rostfreier Stahl und Messing vernickelt
- Kabel: Polyethylen
- Stecker: Messing vernickelt
- Befestigungswinkel: Rostfreier Stahl

Prozessanschlüsse

#### Flansche: ASME B16.5

김 Zu den verschiedenen Werkstoffen der Prozessanschlüsse → 🖺 167

### 16.11 Anzeige und Bedienoberfläche

Sprachen
Bedienung in folgenden Landessprachen möglich:

Via Vor-Ort-Bedienung:
Englisch, Deutsch, Französisch, Spanisch, Italienisch, Niederländisch, Portugiesisch, Polnisch, Russisch, Türkisch, Chinesisch, Japanisch, Bahasa (Indonesisch), Vietnamesisch, Tschechisch, Schwedisch
Via Bedientool "FieldCare", "DeviceCare":
Englisch, Deutsch, Französisch, Spanisch, Italienisch, Chinesisch, Japanisch
Via Webbrowser
Englisch, Deutsch, Französisch, Spanisch, Italienisch, Niederländisch, Portugiesisch, Polnisch, Russisch, Türkisch, Chinesisch, Japanisch, Niederländisch, Portugiesisch, Polnisch, Russisch, Türkisch, Chinesisch, Japanisch, Niederländisch, Portugiesisch, Polnisch, Russisch, Türkisch, Chinesisch, Japanisch, Bahasa (Indonesisch), Vietnamesisch, Tschechisch, Schwedisch

Vor-Ort-Bedienung

#### Via Anzeigemodul

#### Ausstattung:

- Standardmäßig 4-zeilige, beleuchtete, grafische Anzeige; Touch Control
- Bestellmerkmal "Anzeige; Bedienung", Option G "4-zeilig beleuchtet; Touch Control +WLAN" ergänzt Standardausstattung um Zugriff über Webbrowser

김 Informationen zur WLAN-Schnittstelle → 🗎 75

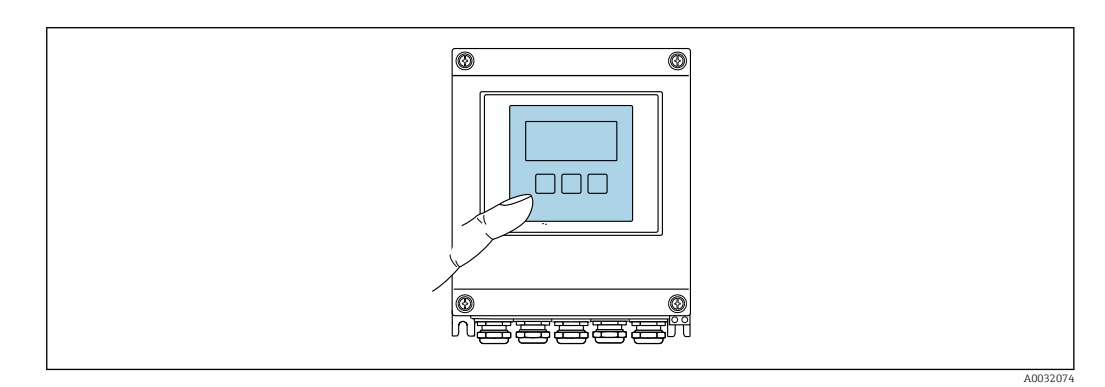

58 Bedienung mit Touch Control

#### Anzeigeelemente

- 4-zeilige, beleuchtete, grafische Anzeige
- Hintergrundbeleuchtung weiß, bei Gerätefehler rot
- Anzeige für die Darstellung von Messgrößen und Statusgrößen individuell konfigurierbar

#### Bedienelemente

- Bedienelemente auch in den verschiedenen Zonen des explosionsgefährdeten Bereichs zugänglich

| Fernbedienung            | → 🗎 75                                                                             |
|--------------------------|------------------------------------------------------------------------------------|
| Serviceschnittstelle     | → 🗎 75                                                                             |
| Unterstützte Bedientools | Für den lokalen Zugriff oder den Fernzugriff auf das Messgerät können verschiedene |

Für den lokalen Zugriff oder den Fernzugriff auf das Messgerät können verschiedene Bedientools verwendet werden. Abhängig vom verwendeten Bedientool kann der Zugriff mithilfe von unterschiedlichen Bediengeräten und via verschiedene Schnittstellen erfolgen.

| Unterstützte Bedien-<br>tools | Bediengerät                                                     | Schnittstelle                                                                                                | Weitere Informationen            |
|-------------------------------|-----------------------------------------------------------------|----------------------------------------------------------------------------------------------------|----------------------------------|
| Webbrowser                    | Notebook, PC oder Tab-<br>let mit Webbrowser                    | <ul><li>Serviceschnittstelle<br/>CDI-RJ45</li><li>WLAN-Schnittstelle</li></ul>                               | Sonderdokumentation zum<br>Gerät |
| DeviceCare SFE100             | Notebook, PC oder Tab-<br>let mit Microsoft Wind-<br>ows-System | <ul> <li>Serviceschnittstelle<br/>CDI-RJ45</li> <li>WLAN-Schnittstelle</li> <li>Feldbus-Protokoll</li> </ul> | → 🗎 154                          |
| FieldCare SFE500              | Notebook, PC oder Tab-<br>let mit Microsoft Wind-<br>ows-System | <ul><li>Serviceschnittstelle<br/>CDI-RJ45</li><li>WLAN-Schnittstelle</li><li>Feldbus-Protokoll</li></ul>     | → 🗎 154                          |

| Unterstützte Bedien-<br>tools | Bediengerät                                    | Schnittstelle                                                                                                    | Weitere Informationen                                                                                          |
|-------------------------------|------------------------------------------------|----------------------------------------------------------------------------------------------------|----------------------------------------------------------------------------------------------------|
| Field Xpert                   | SMT70/77/50                                    | <ul> <li>Alle Feldbus-Proto-<br/>kolle</li> <li>WLAN-Schnittstelle</li> <li>Bluetooth</li> <li>Serviceschnittstelle<br/>CDI-RJ45</li> </ul> | Betriebsanleitung BA01202S<br>Gerätebeschreibungsdateien:<br>Updatefunktion vom Handbe-<br>diengerät verwenden |
| SmartBlue App                 | Smartphone oder Tablet<br>mit iOs oder Android | WLAN                                                                                                    | → 🗎 154                                                                                                    |

- Weitere Bedientools auf Basis FDT Technologie mit einem Gerätetreiber wie DTM/ iDTM oder DD/EDD sind für die Gerätebedienung nutzbar. Diese Bedientools sind bei den jeweiligen Herstellern erhältlich. Es wird eine Integration u.a. in folgende Bedientools unterstützt:
  - FactoryTalk AssetCentre (FTAC) von Rockwell Automation → www.rockwellautomation.com
  - Process Device Manager (PDM) von Siemens → www.siemens.com
  - Asset Management Solutions (AMS) von Emerson → www.emersonprocess.com
  - FieldCommunicator 375/475 von Emerson  $\rightarrow$  www.emersonprocess.com
  - Field Device Manager (FDM) von Honeywell  $\rightarrow$  www.process.honeywell.com
  - FieldMate von Yokogawa → www.yokogawa.com
  - PACTWare → www.pactware.com

Die zugehörigen Gerätebeschreibungsdate<br/>ien sind verfügbar: www.endress.com  $\rightarrow$  Download-Area

#### Webserver

Mit dem integrierten Webserver kann das Gerät über einen Webbrowser Serviceschnittstelle (CDI-RJ45) oder via WLAN-Schnittstelle bedient und konfiguriert werden. Der Aufbau des Bedienmenüs ist dabei derselbe wie bei der Vor-Ort-Anzeige. Neben den Messwerten werden auch Statusinformationen zum Gerät dargestellt und ermöglichen eine Kontrolle des Gerätezustands. Zusätzlich können die Daten vom Gerät verwaltet und die Netzwerkparameter eingestellt werden.

Für die WLAN-Verbindung wird ein Gerät benötigt, das über eine optional bestellbare WLAN-Schnittstelle verfügt: Bestellmerkmal "Anzeige", Option G "4-zeilig beleuchtet; Touch Control + WLAN". Das Gerät dient als Access Point und ermöglicht eine Kommunikation mittels Computer oder mobilem Handbediengerät.

Unterstützte Funktionen

- Datenaustausch zwischen Bediengerät (wie z. B. Notebook) und Messgerät:
- Konfiguration vom Messgerät laden (XML-Format, Konfiguration sichern)
- Konfiguration ins Messgerät speichern (XML-Format, Konfiguration wieder herstellen)
- Export der Eventliste (.csv-Datei)
- Export der Parametereinstellungen (.csv-Datei oder PDF-Datei, Dokumentation der Konfiguration der Messstelle erstellen)
- Export des Heartbeat Verifizierungsberichts (PDF-Datei, nur verfügbar mit dem Anwendungspaket **Heartbeat Verification**  $\rightarrow \cong 173$ )
- Flashen der Firmware-Version für z. B. Upgrade der Geräte-Firmware
- Download Treiber f
  ür Systemintegration
- Darstellung von bis zu 1000 gespeicherten Messwerten (Nur verfügbar mit dem Anwendungspaket **Extended HistoROM**  $\rightarrow \bigoplus 173$ )

| HistoROM<br>Datenmanagement | Das Messgerät verfügt über ein HistoROM Datenmanagement. Das HistoROM Datenma-<br>nagement umfasst sowohl die Speicherung als auch das Importieren und Exportieren |
|-----------------------------|----------------------------------------------------------------------------------------------------|
| Dateimanagement             | wichtiger Geräte- und Prozessdaten. Dadurch können Betriebs- und Serviceeinsätze                                                                                   |
|                             | wesentlich sicherer und emziehter durchgefunrt werden.                                                                                                    |

#### Zusatzinformationen Speicherkonzept

Es gibt verschiedene Speicher, in denen Gerätedaten gespeichert und vom Gerät genutzt werden:

|                     | HistoROM Backup                                                                                       | T-DAT                                                                                                    | S-DAT                                                                                                    |
|---------------------|----------------------------------------------------------------------------------------------------|----------------------------------------------------------------------------------------------------|----------------------------------------------------------------------------------------------------|
| Verfügbare<br>Daten | <ul> <li>Ereignis-Logbuch z. B. Diagno-<br/>seereignisse</li> <li>Firmwarepaket des Geräts</li> </ul> | <ul> <li>Messwertspeicherung (Bestelloption "Extended<br/>HistoROM")</li> <li>Aktueller Parameterdatensatz (wird zur Laufzeit<br/>durch Firmware verwendet)</li> <li>Schleppzeiger (Minimum/Maximum-Werte)</li> <li>Summenzählerwert</li> </ul> | <ul> <li>Messaufnehmerdaten: z. B.</li> <li>Seriennummer</li> <li>Gerätekonfiguration (z. B. SW-Optionen, fixes I/O oder Multi I/O)</li> </ul> |
| Speicherort         | Fix auf der Benutzerschnittstel-<br>len-Leiterplatte im Anschluss-<br>raum                            | Steckbar auf der Benutzerschnittstellen-Leiterplatte<br>im Anschlussraum                                                                                                    | Fix auf dem Sensor-Anschlussprint                                                                                                    |

#### Datensicherung

Automatisch

- Automatische Speicherung der wichtigsten Gerätedaten (Messaufnehmer und -umformer) in den DAT-Modulen.
- Im Austauschfall Messumformer oder Messgerät: Nach Austausch des T-DATs mit bisherigen Gerätedaten, geht das neue Messgerät sofort und fehlerfrei in Betrieb.
- Im Austauschfall Messaufnehmer: Nach Austausch der S-DAT mit neuen Gerätedaten, geht das Messgerät sofort und fehlerfrei in Betrieb

#### Datenübertragung

#### Manuell

Übertragung einer Geräteparametrierung auf ein anderes Gerät mithilfe der Exportfunktion des jeweiligen Bedientools, z.B. mit FieldCare, DeviceCare oder Webserver: Zum Duplizieren der Parametrierung oder zur Ablage in ein Archiv (z.B. zwecks Sicherung)

#### Ereignisliste

#### Automatisch

- Chronologische Anzeige von max. 20 Ereignismeldungen in der Ereignisliste
- Mit Freischaltung des Anwendungspakets Extended HistoROM (Bestelloption): Anzeige von bis zu 100 Ereignismeldungen in der Ereignisliste mit Zeitstempel, Klartextbeschreibung und Behebungsmaßnahmen
- Export und Anzeige der Ereignisliste über verschiedene Schnittstellen und Bedientools z.B. DeviceCare, FieldCare oder Webserver

#### Messwertspeicher

#### Manuell

Mit Freischaltung des Anwendungspakets **Extended HistoROM** (Bestelloption):

- Aufzeichnung über 1 bis 4 Kanäle von bis zu 1000 Messwerten (jeweils bis zu 250 Messwerte pro Kanal)
- Frei konfigurierbares Aufzeichnungsintervall
- Export der Messwertaufzeichnung über verschiedene Schnittstellen und Bedientools z.B. FieldCare, DeviceCare oder Webserver

### 16.12 Zertifikate und Zulassungen

Aktuelle Zertifikate und Zulassungen zum Produkt stehen unter <u>www.endress.com</u> auf der jeweiligen Produktseite zur Verfügung:

- 1. Produkt mit Hilfe der Filter und Suchmaske auswählen.
- 2. Produktseite öffnen.

|                                     | 3. Downloads auswählen.                                                                                                    |
|-------------------------------------|----------------------------------------------------------------------------------------------------|
| CE-Kennzeichnung                    | Das Gerät erfüllt die gesetzlichen Anforderungen der anwendbaren EU-Richtlinien. Diese<br>sind zusammen mit den angewandten Normen in der entsprechenden EU-Konformitätser-<br>klärung aufgeführt.                                                                                                    |
|                                     | Endress+Hauser bestätigt die erfolgreiche Prüfung des Geräts mit der Anbringung der CE-<br>Kennzeichnung.                                                                                                    |
| UKCA-Kennzeichnung                  | Das Gerät erfüllt die gesetzlichen Anforderungen der anwendbaren UK-Rechtsverordnun-<br>gen (Statutory Instruments). Diese sind zusammen mit den zugewiesenen Normen in der<br>entsprechenden UKCA-Konformitätserklärung aufgeführt. Durch Selektion der Bestellop-<br>tion zur UKCA-Kennzeichnung bestätigt Endress+Hauser die erfolgreiche Prüfung und<br>Bewertung des Geräts mit der Anbringung der UKCA-Kennzeichnung.                                                                                                    |
|                                     | Kontaktadresse Endress+Hauser UK:<br>Endress+Hauser Ltd.<br>Floats Road<br>Manchester M23 9NF                                                                                                    |
|                                     | United Kingdom<br>www.uk.endress.com                                                                                                    |
| RCM-Kennzeichnung                   | Das Messsystem stimmt überein mit den EMV-Anforderungen der Behörde "Australian<br>Communications and Media Authority (ACMA)".                                                                                                    |
| Ex-Zulassung                        | Die Geräte sind zum Einsatz im explosionsgefährdeten Bereich zertifiziert und die zu<br>beachtenden Sicherheitshinweise im separaten Dokument "Control Drawing" beigefügt.<br>Dieses ist auf dem Typenschild referenziert.                                                                                                    |
| Zertifizierung HART                 | HART Schnittstelle                                                                                                    |
|                                     | Das Messgerät ist von der FieldComm Group zertifiziert und registriert. Das Gerät erfüllt<br>alle Anforderungen der folgenden Spezifikationen:<br>• Zertifiziert gemäß HART 7                                                                                                    |
|                                     | <ul> <li>Das Gerät kann auch mit zertifizierten Geräten anderer Hersteller betrieben werden<br/>(Interoperabilität)</li> </ul>                                                                                                    |
| Funkzulassung                       | Das Messgerät besitzt eine Funkzulassung.                                                                                                    |
| -                                   | Detaillierte Informationen zur Funkzulassung: Sonderdokumentation → 🗎 175                                                                                                    |
| Externe Normen und Richt-<br>linien | <ul> <li>EN 60529<br/>Schutzarten durch Gehäuse (IP-Code)</li> <li>EN 61010-1<br/>Sicherheitsbestimmungen für elektrische Mess-, Steuer-, Regel- und Laborgeräte - All-<br/>gemeine Anforderungen</li> <li>IEC/EN 61326-2-3<br/>Emission gemäß Anforderungen für Klasse A. Elektromagnetische Verträglichkeit<br/>(EMV-Anforderungen).</li> <li>ANSI/ISA-61010-1 (82.02.01)<br/>Safety Requirements for Electrical Equipment for Measurement, Control and Laboratory<br/>Use - Part 1 General Requirements</li> <li>CAN/CSA-C22.2 No. 61010-1-12<br/>Safety Requirements for Electrical Equipment for Measurement, Control and Laboratory<br/>Use - Part 1 General Requirements</li> </ul> |

NAMUR NE 21

NAMUR NE 32 Sicherung der Informationsspeicherung bei Spannungsausfall bei Feld- und Leitgeräten mit Mikroprozessoren NAMUR NE 43 Vereinheitlichung des Signalpegels für die Ausfallinformation von digitalen Messumformern mit analogem Ausgangssignal. NAMUR NE 53 Software von Feldgeräten und signalverarbeitenden Geräten mit Digitalelektronik NAMUR NE 105 Anforderungen an die Integration von Feldbus-Geräten in Engineering-Tools für Feldgeräte NAMUR NE 107 Selbstüberwachung und Diagnose von Feldgeräten NAMUR NE 131 Anforderungen an Feldgeräte für Standardanwendungen ETSI EN 300 328 Vorschriften für 2,4-GHz-Funkkomponenten. EN 301489 Elektromagnetische Verträglichkeit und Funkspektrumangelegenheiten (ERM). 16.13 Anwendungspakete Um die Funktionalität des Geräts je nach Bedarf zu erweitern, sind für das Gerät verschiedene Anwendungspakete lieferbar: z.B. aufgrund von Sicherheitsaspekten oder spezifischer Anforderungen von Applikationen. Die Anwendungspakete können bei Endress+Hauser mit dem Gerät bestellt oder nachbestellt werden. Ausführliche Angaben zum betreffenden Bestellcode sind bei Ihrer Endress+Hauser Vertriebszentrale erhältlich oder auf der Produktseite der Endress+Hauser Website: www.endress.com. Detaillierte Informationen zu den Anwendungspaketen: Sonderdokumentationen  $\rightarrow \square 175$ Diagnosefunktionalität Bestellmerkmal "Anwendungspaket", Option EA "Extended HistoROM" Umfasst Erweiterungen bezüglich Ereignislogbuch und Freischaltung des Messwertspeichers. Ereignislogbuch: Speichervolumen wird von 20 Meldungseinträgen (Standardausführung) auf bis zu 100 erweitert. Messwertspeicher (Linienschreiber): • Speichervolumen wird für bis zu 1000 Messwerte aktiviert. • 250 Messwerte können über jeden der 4 Speicherkanäle ausgegeben werden. Aufzeichnungsintervall ist frei konfigurierbar. • Auf Messwertaufzeichnungen kann via Vor-Ort-Anzeige oder Bedientool z.B. FieldCare, DeviceCare oder Webserver zugegriffen werden. Detaillierte Angaben: Betriebsanleitung zum Gerät. Heartbeat Technology Bestellmerkmal "Anwendungspaket", Option EB "Heartbeat Verification + Monitoring"

Elektromagnetische Verträglichkeit von Betriebsmitteln der Prozess- und Labortechnik

#### Heartbeat Verification

Erfüllt die Anforderung an die rückführbare Verifizierung nach DIN ISO 9001:2008 Kapitel 7.6 a) "Lenkung von Überwachungs- und Messmitteln".

- Funktionsprüfung im eingebauten Zustand ohne Prozessunterbrechung.
- Rückverfolgbare Verifizierungsergebnisse auf Anforderung, inklusive Bericht.
- Einfacher Prüfablauf über Vor-Ort-Bedienung oder weitere Bedienschnittstellen.
- Eindeutige Messstellenbewertung (Bestanden / Nicht bestanden) mit hoher Testabdeckung im Rahmen der Herstellerspezifikation.
- Verlängerung von Kalibrationsintervallen gemäß Risikobewertung durch Betreiber.

#### Heartbeat Monitoring

Liefert kontinuierlich für das Messprinzip charakteristische Daten an ein externes Condition Monitoring System zum Zweck der vorbeugenden Wartung oder der Prozessanalyse. Diese Daten ermöglichen:

- Im Kontext mit weiteren Informationen, Rückschlüsse auf die zeitliche Beeinträchtigung der Messleistung durch die Messapplikation zu nehmen.
- Die rechtzeitige Planung von Serviceeinsätzen.
- Die Überwachung der Prozess- oder Produktqualität, z. B. Gaseinschlüsse.

Detaillierte Angaben: Sonderdokumentation zum Gerät.

### 16.14 Zubehör

👔 Überblick zum bestellbaren Zubehör → 🖺 152

### 16.15 Ergänzende Dokumentation

Eine Übersicht zum Umfang der zugehörigen Technischen Dokumentation bieten:

- Device Viewer (www.endress.com/deviceviewer): Seriennummer vom Typenschild eingeben
- *Endress+Hauser Operations App*: Seriennummer vom Typenschild eingeben oder Matrixcode auf dem Typenschild einscannen

#### Standarddokumentation Kurzanleitung

Kurzanleitung zum Messaufnehmer

| Messgerät               | Dokumentationscode |
|-------------------------|--------------------|
| Proline Prosonic Flow W | KA01512D           |

#### Kurzanleitung zum Messumformer

|             | Dokumentationscode |              |
|-------------|--------------------|--------------|
| Messgerät   | HART               | Modbus RS485 |
| Proline 400 | KA01510D           | KA01660D     |

#### **Technische Information**

| Messgerät           | Dokumentationscode |
|---------------------|--------------------|
| Prosonic Flow W 400 | TI01568D           |

### Beschreibung Geräteparameter

|                     | Dokumentationscode |              |
|---------------------|--------------------|--------------|
| Messgerät           | HART               | Modbus RS485 |
| Prosonic Flow W 400 | GP01167D           | GP01207D     |

| Geräteabhängige<br>Zusatzdokumentation                            | Sonderdokumentation |                    |
|-------------------------------------------------------------------|---------------------|--------------------|
| Inhalt                                                            |                     | Dokumentationscode |
| Funkzulassungen für WLAN-Schnittstelle für Anzeigemodul A309/A310 |                     | SD01793D           |
| FlowDC                                                            |                     | SD02691D           |
| Heartbeat Technology                                              |                     | SD02712D           |

### Einbauanleitung

| Inhalt                                         | Bemerkung                                                                                                    |
|------------------------------------------------|----------------------------------------------------------------------------------------------------|
| Einbauanleitung für Ersatzteilsets und Zubehör | <ul> <li>Übersicht aller verfügbaren Ersatzteilsets über <i>Device Viewer</i> aufrufen →  150</li> <li>Bestellbares Zubehör mit Einbauanleitung →  152</li> </ul> |

# Stichwortverzeichnis

### ٨

| A                                              |
|------------------------------------------------|
| AMS Device Manager                             |
| Funktion                                       |
| Anforderungen an Personal                      |
| Anordnung und Auswahl Sensorset                |
| Anschluss                                      |
| siehe Elektrischer Anschluss                   |
| Anschlusskabel                                 |
| Anschlusskontrolle                             |
| Anschlusskontrolle (Checkliste)                |
| Anschlussvorbereitungen                        |
| Anschlusswerkzeug                              |
| Anwenderrollen                                 |
| Anwendungsbereich 156                          |
| Anwendungspakete                               |
| Anzeige                                        |
| Aktuelles Diagnoseereignis                     |
| Letztes Diagnoseereignis                       |
| siehe Vor-Ort-Anzeige                          |
| Anzeigebereich                                 |
| Bei Betriebsanzeige 57                         |
| In Navigieransicht 59                          |
| Anzeigemodul drehen 43                         |
| Anzeigewerte                                   |
| 7 Jum Status Verriegelung 120                  |
| Applicator 156                                 |
| Arbeitesicherheit 10                           |
| Accietant                                      |
| Δηχοίαο 101                                    |
| Freigebecode definieren 113                    |
| Impuls-/Frequenz-/Schaltausgang 95             |
| Impuls / Frequenz / Schaltausgang 1 n 97 08 00 |
| Mossetalla 87                                  |
| Schleichmongonunterdrückung 103                |
| Stromourgong 1                                 |
| MI AN Einstellungen                            |
| VVLAN-EIIIStellullyell                         |
| Auldau<br>Dedienmenti                          |
|                                                |
| Messgerat                                      |
|                                                |
| Ausgangskenngroßen 157                         |
| Ausgangssignal                                 |
| Auslaufstrecken                                |
| Außenreinigung 149                             |
| Austausch                                      |
| Geratekomponenten                              |
| ס                                              |
| D Co. 124                                      |
| Deulenelenilenile                              |
| Decientinenu                                   |
| Aurdau                                         |
| Ivienus, Untermenus                            |
| Untermenus una Anwenderrollen                  |
| Bealenphilosophie                              |
| Bediensprache einstellen                       |

| Bedientasten                               |
|--------------------------------------------|
| siehe Bedienelemente                       |
| Bedienungsmöglichkeiten 54                 |
| Behebungsmaßnahmen                         |
| Aufrufen                                   |
| Schließen                                  |
| Bestellcode (Order code)                   |
| Bestimmungsgemäße Verwendung               |
| Betrieh 120                                |
| Betriebsanzeige 57                         |
| Betriebshähe 165                           |
| Potriebssicharbeit 10                      |
| DetriebSSichemeit                          |
| Burst Mode                                 |
| C                                          |
| C III III III III III III III III III I    |
| CE-Kennzeichnung 1/2                       |
| CE-Zeichen                                 |
| Checkliste                                 |
| Anschlusskontrolle                         |
| Montagekontrolle                           |
| -                                          |
| D                                          |
| Device Viewer                              |
| DeviceCare                                 |
| Gerätebeschreibungsdatei                   |
| Diagnose                                   |
| Symbole                                    |
| Diagnoseinformation                        |
| Aufbau, Erläuterung                        |
| DeviceCare 137                             |
| FieldCare 137                              |
| Leuchtdioden 131                           |
| Vor-Ort-Anzoigo                            |
| VOI-OII-AIIZEIYE                           |
| Webbrowser 135                             |
| Diagnoseinformationen                      |
| Behebungsmaßnahmen                         |
| Ubersicht                                  |
| Diagnoseliste 143                          |
| Diagnosemeldung                            |
| Diagnoseverhalten                          |
| Erläuterung                                |
| Symbole                                    |
| Diagnoseverhalten anpassen                 |
| DIP-Schalter                               |
| siehe Verriegelungsschalter                |
| Direktzugriff                              |
| Dokument                                   |
| Funktion 6                                 |
| Symbole 6                                  |
| Dokumentfunktion 6                         |
| Druckurchut 144                            |
| Durchfluggronzo                            |
| Durchflugerichtung                         |
| Durchilussrichtung                         |
| F                                          |
| Li Einhaula an (martileal de sei e se (-1) |
| Einbaulage (vertikal, horizontal)          |
| Einbaumaise                                |

| Einfluss                                      | Erweiterter Bestellcode  |
|-----------------------------------------------|--------------------------|
| Umgebungstemperatur                           | Messaufnehmer            |
| Eingabemaske                                  | Messumformer             |
| Eingang                                       | Ex-Zulassung             |
| Eingetragene Marken                           | F                        |
| Einlaufstrecken                               | r<br>Fableme aldere aan  |
| Einsatz Messgerät                             | Feniermelaungen          |
| Fehlgebrauch                                  | siene Diagnosemeidi      |
| Grenzfälle                                    | Fernbealenung            |
| siehe Bestimmungsgemäße Verwendung            | Field Xpert SM170        |
| Einsatzgebiet                                 | Field Apert SM177        |
| Restrisiken                                   | Padianaharflächa         |
| Einstellungen 112                             | Europetion               |
| Administration                                | Corätoboschroibung       |
| Bealensprache                                 | Vorbindungszufbau        |
| Erweiterte Anzeigenkonfigurationen 108        | Firmware                 |
| Gerat zurucksetzen                            | Freigebedetum            |
| Impuls-/Frequenz-/Schaltausgang               | Version                  |
| Magagarët an Drozoschodingungen annassen 124  | Firmware-Historie        |
| Messgerat all Prozessbeunigungen anpassen 124 | FlowDC                   |
| Messstelle                                    | Freigabecode             |
| Scholtousgong 00                              | Falsche Fingabe          |
| Schlaichmanganuntardrückung 103               | Freigabecode definieren  |
| Schleichineigenunteruruckung                  | Funktionen               |
| Simulation 115                                | siehe Parameter          |
| Statusoingang Q3                              | Funktionsumfang          |
| Statuseningang 9/                             | AMS Device Manage        |
| Summenzähler 106                              | SIMATIC PDM              |
| Summenzähler zurücksetzen                     | Funkzulassung            |
| Summenzähler-Reset                            | i ameanabbang            |
| Sustameinheiten 86                            | G                        |
| $V_{\text{or-Ort-Anzeige}}$ 101               | Galvanische Trennung .   |
| VOI OIT Allzeige 101<br>МЛ АМ 110             | Gerätebeschreibungsdat   |
| Flaktrischer Anschluss                        | Gerätekomponenten        |
| Bedientool (z B FieldCare AMS Device Manager  | Gerätename               |
| SIMATIC PDM) 75                               | Messaufnehmer            |
| Bedientools                                   | Messumformer             |
| Via HART-Protokoll 75                         | Gerätereparatur          |
| Via Service-Schnittstelle (CDI-RI45) 75       | Geräterevision           |
| Via WI AN-Schnittstelle 75                    | Gerätesicherung          |
| Commubox FXA195 (USB) 75                      | Gerätetypkennung         |
| Field Communicator 475                        | Geräteverriegelung, Stat |
| Field Xpert SFX350/SFX370                     | Getrenntausführung       |
| Messgerät                                     | Signalkabel anschlie     |
| Schutzart                                     | Gewicht                  |
| VIATOR Bluetooth-Modem                        | Transport (Hinweise      |
| Webserver                                     |                          |
| WLAN-Schnittstelle                            | H                        |
| Elektromagnetische Verträglichkeit            | Hardwareschreibschutz    |
| Endress+Hauser Dienstleistungen               | HART-Protokoll           |
| Reparatur                                     | Gerätevariablen          |
| Wartung                                       | Messgrößen               |
| Entsorgung 151                                | Hauptelektronikmodul .   |
| Ereignis-Logbuch                              | Hersteller-ID            |
| Ereignis-Logbuch filtern                      | Herstellungsdatum        |
| Ereignisliste 143                             | Hilfetext                |
| Ersatzteil                                    | Aurruren                 |
| Ersatzteile                                   | Enauterung               |
|                                               |                          |

| Messumformer         16           Ex-Zulassung         172 |
|------------------------------------------------------------|
| F                                                          |
| Fehlermeldungen                                            |
| siehe Diagnosemeldungen                                    |
| Fernbedienung 169                                          |
| Field Xpert SMT70 78                                       |
| Field Xpert SMT77 79                                       |
| FieldCare                                                  |
| Bedienoberfläche                                           |
| Funktion                                                   |
| Gerätebeschreibungsdatei                                   |
| Verbindungsaufbau                                          |
| Firmware                                                   |
| Freigabedatum                                              |
| Version                                                    |
| Firmware-Historie                                          |
| FlowDC                                                     |
| Freigabecode                                               |
| Falsche Eingabe                                            |
| Freigabecode definieren 117                                |
| Funktionen                                                 |
| siehe Parameter                                            |
| Funktionsumfang                                            |
| AMS Device Manager                                         |
| SIMATIC PDM                                                |
| Funkzulassung 172                                          |
| G                                                          |
| Galvanische Trennung 160                                   |
| Gerätebeschreibungsdateien 80                              |
| Gerätekomponenten 14                                       |
| Gerätename                                                 |
| Messaufnehmer 16                                           |
| Messumformer                                               |
| Gerätereparatur                                            |
| Geräterevision                                             |
| Gerätesicherung                                            |
| C                                                          |

Messaufnehmer ..... 16

#### (

| Galvanische Trennung       |
|----------------------------|
| Gerätebeschreibungsdateien |
| Gerätekomponenten 14       |
| Gerätename                 |
| Messaufnehmer              |
| Messumformer               |
| Gerätereparatur            |
| Geräterevision             |
| Gerätesicherung 161        |
| Gerätetypkennung           |
| Geräteverriegelung, Status |
| Getrenntausführung         |
| Signalkabel anschließen    |
| Gewicht                    |
| Transport (Hinweise)       |
| U                          |

| 11                    |     |
|-----------------------|-----|
| Hardwareschreibschutz | .18 |
| HART-Protokoll        |     |
| Gerätevariablen       | 80  |
| Messgrößen            | 80  |
| Hauptelektronikmodul  | 14  |
| Hersteller-ID         | 80  |
| Herstellungsdatum     | 16  |
| Hilfetext             |     |
| Aufrufen              | 65  |
| Erläuterung           | 65  |
|                       |     |

|     | Schließen         | 65 |
|-----|-------------------|----|
| I   |                   |    |
| I/( | )-Elektronikmodul | 50 |
| Inl | petriebnahme      | 84 |

| Inbetriebnahme             | 84  |
|----------------------------|-----|
| Erweiterte Einstellungen 1 | 05  |
| Messgerät konfigurieren    | 84  |
| Informationen zum Dokument | . 6 |

### К

| Kabeleinführung                 |
|---------------------------------|
| Schutzart                       |
| Kabeleinführungen               |
| Technische Daten                |
| Klemmen                         |
| Klemmenbelegung                 |
| Kommunikationsspezifische Daten |
| Konformitätserklärung 10        |
| Kontextmenü                     |
| Aufrufen                        |
| Erläuterung                     |
| Schließen                       |
| Koppelmedium                    |
| Koppelpad oder Koppelgel        |

### L

| Lagerbedingungen             | 18 |
|------------------------------|----|
| Lagerungstemperatur          | 18 |
| Lagerungstemperaturbereich 1 | 65 |
| Leistungsaufnahme            | 60 |
| Leistungsmerkmale            | 62 |
| Lesezugriff                  | 67 |
| Linienschreiber              | 26 |

### λл

| IVI                                       |
|-------------------------------------------|
| Maximale Messabweichung                   |
| Menü                                      |
| Diagnose                                  |
| Setup                                     |
| Menüs                                     |
| Zu spezifischen Einstellungen 105         |
| Zur Messgerätkonfiguration                |
| Mess- und Prüfmittel 149                  |
| Messbereich                               |
| Messbereich, empfohlen                    |
| Messbetrieb                               |
| Messdynamik                               |
| Messeinrichtung                           |
| Messgerät                                 |
| Aufbau                                    |
| Demontieren                               |
| Einschalten                               |
| Entsorgen                                 |
| Konfigurieren                             |
| Reparatur                                 |
| Umbau                                     |
| Vorbereiten für elektrischen Anschluss 47 |
| Vorbereiten für Montage                   |
| Messgerät anschließen                     |
| Messgerät identifizieren 15               |

| Messgrößen                           |
|--------------------------------------|
| Berechnete                           |
| Gemessene                            |
| siehe Prozessgrößen                  |
| Messprinzip 156                      |
| Messumformer                         |
| Anzeigemodul drehen                  |
| Signalkabel anschließen              |
| Messwerte ablesen                    |
| Messwerthistorie anzeigen            |
| Montage                              |
| Montagebedingungen                   |
| Ein- und Auslaufstrecken             |
| Einbaulage                           |
| Einbaumaße                           |
| Montageort                           |
| Montagekontrolle                     |
| Montagekontrolle (Checkliste)        |
| Montagemaße                          |
| siehe Einbaumaße                     |
| Montageort                           |
| Montagevorbereitungen                |
| Montagewerkzeug                      |
| Ν                                    |
| Navigations fad (Navigieransicht) 59 |
| Navigieransicht                      |
|                                      |

| Im Assistenten         | . 59 |
|------------------------|------|
| Im Untermenü           | 59   |
| Netilion               | 149  |
| Normen und Richtlinien | 172  |

### Ρ

| Parameter                                  |           |
|--------------------------------------------|-----------|
| Ändern                                     | 66        |
| Wert eingeben                              | 66        |
| Parametereinstellungen                     |           |
| Administration (Untermenü)                 | 114       |
| Anzeige (Assistent)                        | 101       |
| Anzeige (Untermenü)                        | 108       |
| Ausgangswerte (Untermenü)                  | 123       |
| Burst-Konfiguration 1 n (Untermenü)        | 82        |
| Diagnose (Menü)                            | 142       |
| Eingangswerte (Untermenü)                  | 122       |
| Erweitertes Setup (Untermenü)              | 106       |
| Freigabecode definieren (Assistent)        | 113       |
| Freigabecode zurücksetzen (Untermenü)      | 114       |
| Geräteinformation (Untermenü)              | 146       |
| Heartbeat Grundeinstellungen (Untermenü) . | 113       |
| Impuls-/Frequenz-/Schaltausgang 1 n (Assi  | .S-       |
| tent)                                      | 7, 98, 99 |
| Installationsstatus (Untermenü)            | 91        |
| Messstelle (Assistent)                     | 87        |
| Messwertspeicherung (Untermenü)            | 126       |
| Prozessgrößen (Untermenü)                  | 121       |
| Schleichmengenunterdrückung (Assistent)    | 103       |
| Sensorabgleich (Untermenü)                 | 106       |
| Setup (Menü)                               | 85        |
| Simulation (Untermenü)                     | 115       |

| Statuseingang (Untermenü) 9           | )3 |
|---------------------------------------|----|
| Stromausgang 1 (Assistent) 9          | )4 |
| Summenzähler (Untermenü)              | 4  |
| Summenzähler 1 n (Untermenü) 10       | )6 |
| Summenzähler-Bedienung (Untermenü) 12 | 5  |
| Systemeinheiten (Untermenü) 8         | 36 |
| Systemwerte (Untermenü)               | 2  |
| Webserver (Untermenü)                 | '4 |
| WLAN-Einstellungen (Assistent) 11     | 0  |
| Zum Statuseingang                     | )3 |
| Parametereinstellungen schützen       | .7 |
| Potenzialausgleich                    | 51 |
| Produktsicherheit                     | 0  |
| Prozessanschlüsse                     | 8  |
| Prüfkontrolle                         |    |
| Anschluss                             | 53 |
| Erhaltene Ware                        | .5 |
| Montage                               | ŀ3 |
| Prüfung                               |    |
| Installationsstatus                   | )1 |

### R

| RCM-Kennzeichnung      | 172 |
|------------------------|-----|
| Re-Kalibrierung        | 149 |
| Referenzbedingungen    | 162 |
| Reinigung              |     |
| Außenreinigung         | 149 |
| Reparatur              | 150 |
| Hinweise               | 150 |
| Reparatur eines Geräts | 150 |
| Rücksendung            | 150 |

# S

| Schallgeschwindigkeitsbereich        | 6  |
|--------------------------------------|----|
| Schleichmengenunterdrückung 16       | 0  |
| Schreibschutz                        |    |
| Via Freigabecode                     | .7 |
| Via Verriegelungsschalter            | 8  |
| Schreibschutz aktivieren 11          | 7  |
| Schreibschutz deaktivieren           | .7 |
| Schreibzugriff                       | 7  |
| Schutzart 53, 16                     | 5  |
| Seriennummer                         | .6 |
| Sicherheit                           | 9  |
| SIMATIC PDM                          | 9  |
| Funktion                             | 9  |
| Softwarefreigabe                     | 0  |
| Speicherkonzept                      | 1  |
| Spezielle Anschlusshinweise 5        | 1  |
| Sprachen, Bedienungsmöglichkeiten 16 | 8  |
| Statusbereich                        |    |
| Bei Betriebsanzeige                  | 7  |
| In Navigieransicht                   | 9  |
| Statussignal anpassen                | 8  |
| Statussignale                        | 6  |
| Störungsbehebungen                   |    |
| Allgemeine                           | 9  |
| Stromaufnahme 16                     | 1  |

| Stichw | ortverz | eich | nnis |
|--------|---------|------|------|
|        |         |      |      |

| Summenzähler                         |
|--------------------------------------|
| Konfigurieren                        |
| Symbole                              |
| Für Assistenten                      |
| Für Diagnoseverhalten                |
| Für Kommunikation                    |
| Für Korrektur                        |
| Für Menüs                            |
| Für Messgröße                        |
| Für Messkanalnummer                  |
| Für Parameter                        |
| Für Statussignal                     |
| Für Untermenü 59                     |
| Für Verriegelung                     |
| Im Statusbereich der Vor-Ort-Anzeige |
| Im Text- und Zahleneditor 61         |
| Systemaufbau                         |
| Messeinrichtung                      |
| siehe Messgerät Aufbau               |
| Systemintegration                    |

### Т

| Tastenverriegelung ein-/ausschalten |
|-------------------------------------|
| Technische Daten, Übersicht         |
| Temperaturbereich                   |
| Lagerungstemperatur                 |
| Messstofftemperatur                 |
| Umgebungstemperatur                 |
| Umgebungstemperatur Anzeige 169     |
| Texteditor                          |
| Tooltipp                            |
| siehe Hilfetext                     |
| Transport Messgerät                 |
| Typenschild                         |
| Messaufnehmer                       |
| Messumformer                        |
|                                     |

### U

| UKCA-Kennzeichnung               | 172  |
|----------------------------------|------|
| Betriebshöhe                     | 165  |
| Lagerungstemperatur              | 165  |
| Relative Luftfeuchte             | 165  |
| Vibrations- und Schockfestigkeit | 165  |
| Umgebungstemperatur              | 105  |
| Einfluss                         | 164  |
| Umgebungstemperaturbereich 27    | 165  |
| Intermenii                       | 102  |
| Administration 113               | 114  |
| Anzeige                          | 108  |
| Ausgangswerte                    | 123  |
| Burst-Konfiguration 1 n          | 82   |
| Fingangsworte                    | 122  |
| Froigniclisto                    | 1/12 |
| Ereignisiste                     | 106  |
| Erweitertes Setup 105,           | 114  |
| Constainformation                | 114  |
|                                  | 140  |
| Heartbeat Grundeinsteilungen     | 113  |
| Heartbeat Setup                  | 112  |

| Installationsstatus        |
|----------------------------|
| Messwerte                  |
| Messwertspeicherung        |
| Prozessgrößen              |
| Sensorabgleich 106         |
| Simulation                 |
| Statuseingang              |
| Summenzähler               |
| Summenzähler 1 n           |
| Summenzähler-Bedienung 125 |
| Systemeinheiten            |
| Systemwerte                |
| Übersicht                  |
| Webserver                  |

### V

| Verpackungsentsorgung            | 18    |
|----------------------------------|-------|
| Verriegelungsschalter            | . 118 |
| Versionsdaten zum Gerät          | 80    |
| Versorgungsausfall               | . 161 |
| Versorgungsspannung              | . 160 |
| Vibrations- und Schockfestigkeit | . 165 |
| Vor-Ort-Anzeige                  | . 169 |
| Editieransicht                   | 60    |
| Navigieransicht                  | 59    |
| siehe Betriebsanzeige            |       |
| siehe Diagnosemeldung            |       |
| siehe Im Störungsfall            |       |
| 5                                |       |

### W

| Warenannahme           |
|------------------------|
| Wartung                |
| Wartungsarbeiten       |
| Werkstoffe 167         |
| Werkzeug               |
| Elektrischen Anschluss |
| Für Montage            |
| Transport              |
| Wiederholbarkeit 164   |
| Wizard                 |
| Schleichmenge          |
| WLAN-Einstellungen 110 |
| 7                      |
| •                      |

#### Ζ

| Zahleneditor                 |
|------------------------------|
| Zertifikate                  |
| Zertifizierung HART 172      |
| Zugriffsrechte auf Parameter |
| Lesezugriff 67               |
| Schreibzugriff               |
| Zulassungen                  |
|                              |
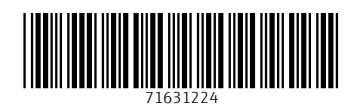

www.addresses.endress.com

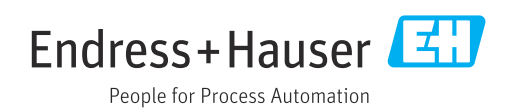